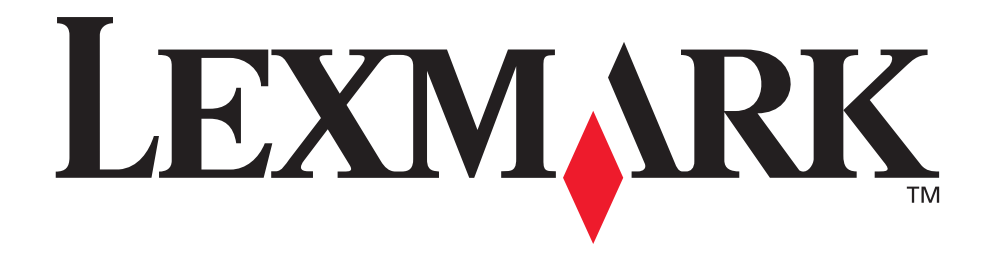

# C760, C762

# Användarhandbok

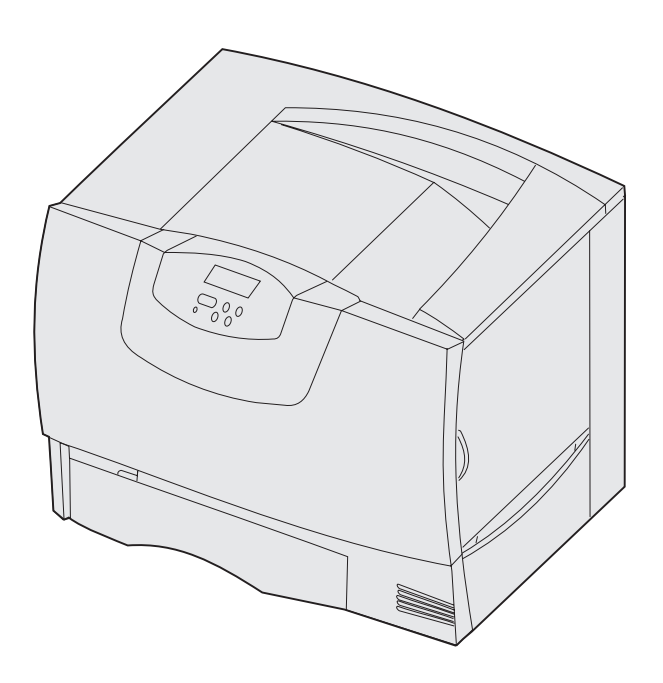

Juni 2004

www.lexmark.com

Lexmark och Lexmarks logotyp är varumärken som tillhör Lexmark International, Inc., registrerade i USA och andra länder. © 2004 Lexmark International, Inc. 740 West New Circle Road Lexington, Kentucky 40550

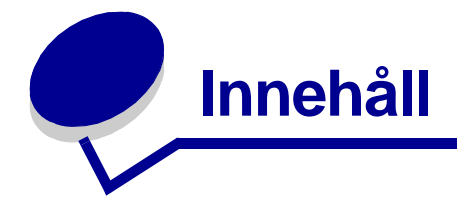

| Kapitel 1: Anmärkningar                                   | 5  |
|-----------------------------------------------------------|----|
| Om utgåvan                                                | 5  |
| Varumärken                                                | 5  |
| Information om licens                                     | 7  |
| Säkerhetsinformation                                      | 7  |
| Varningar                                                 | 8  |
| Information om elektronisk strålning                      | 8  |
| Bullernivåer                                              | 12 |
| ENERGY STAR                                               | 12 |
| Laserinformation                                          | 12 |
| Kapitel 2: Mer om att installera drivrutiner              | 13 |
| Installera drivrutiner för lokal utskrift                 |    |
| Installera drivrutiner för nätverksutskrift               | 17 |
| Kapitel 3: Skriver ut                                     | 21 |
| -<br>Manöverpanelen                                       | 21 |
| Skicka ett jobb till utskrift                             |    |
| Avbryta utskriftsjobb                                     |    |
| Fylla på magasinen                                        | 24 |
| Ladda universalarkmataren                                 |    |
| Skriva ut på specialmedier (OH-film, etiketter, etc.)     |    |
| Länka magasin                                             |    |
| Länka utmatningsfack                                      |    |
| Lagra utskriftsjobb i skrivaren                           |    |
| Tips för att få bra utskriftsresultat                     | 36 |
| Kapitel 4: Specifikationer för papper och specialmaterial | 38 |
| Välja utskriftsmaterial                                   | 42 |
|                                                           |    |

Undvika papperskvadd ......43

| Kapitel 5: Använda skrivarens menyer                                                                                                    |                                                                                                    |
|----------------------------------------------------------------------------------------------------|----------------------------------------------------------------------------------------------------|
| Menyn Färg                                                                                                    | 45                                                                                                    |
| Efterbehandlingsmeny                                                                                                    |                                                                                                    |
| Hjälpmeny                                                                                                    | 50                                                                                                    |
| Jobbmeny                                                                                                    | 51                                                                                                    |
| Nätverksmeny                                                                                                    | 53                                                                                                    |
| Parallellmeny                                                                                                    | 55                                                                                                    |
| PCL-emuleringsmeny                                                                                                    | 57                                                                                                    |
| Pappersmeny                                                                                                    |                                                                                                    |
| PostScript-meny                                                                                                    |                                                                                                    |
| Seriellmenyn                                                                                                    | 67                                                                                                    |
| Inställningsmeny                                                                                                    | 69                                                                                                    |
| Tillbehörsmeny                                                                                                    | 74                                                                                                    |
| USB-meny                                                                                                    | 74                                                                                                    |
| Testmeny                                                                                                    | 75                                                                                                    |
| Kapitel 6: Skrivarmeddelanden                                                                                                    |                                                                                                    |
| Kapitel 7: Åtgärda papperskvadd                                                                                                    | 94                                                                                                    |
| Kapitel 7: Åtgärda papperskvadd<br>Meddelanden om papperskvadd                                                                                                    | <b>94</b><br>94                                                                                       |
| Kapitel 7: Åtgärda papperskvadd<br>Meddelanden om papperskvadd<br>Luckor och magasin                                                                                                    |                                                                                                    |
| Kapitel 7: Åtgärda papperskvadd<br>Meddelanden om papperskvadd<br>Luckor och magasin<br>Rensa hela pappersbanan                                                                                                    |                                                                                                    |
| Kapitel 7: Åtgärda papperskvadd<br>Meddelanden om papperskvadd<br>Luckor och magasin<br>Rensa hela pappersbanan<br>Rensa utmatningsenheten eller det extra utmatningsfacket från kva<br>100                                                                                                    |                                                                                                    |
| Kapitel 7: Åtgärda papperskvadd         Meddelanden om papperskvadd         Luckor och magasin         Rensa hela pappersbanan         Rensa utmatningsenheten eller det extra utmatningsfacket från kva         100         Rensa stopp i fixeringsenheten                                                                                                    | 94<br>                                                                                                |
| Kapitel 7: Åtgärda papperskvadd         Meddelanden om papperskvadd         Luckor och magasin         Rensa hela pappersbanan         Rensa utmatningsenheten eller det extra utmatningsfacket från kva         100         Rensa stopp i fixeringsenheten         Åtgärda kvadd i bildöverföringsenheten                                                                                                    | 94<br>                                                                                                |
| Kapitel 7: Åtgärda papperskvadd         Meddelanden om papperskvadd         Luckor och magasin         Rensa hela pappersbanan         Rensa utmatningsenheten eller det extra utmatningsfacket från kva         100         Rensa stopp i fixeringsenheten         Åtgärda kvadd i bildöverföringsenheten         Rensa kvadd i efterbehandlingsenheten (Områdena 1–6)                                                                                                    | 94<br>94<br>95<br>96<br>add (Område M)<br>100<br>102<br>108                                           |
| Kapitel 7: Åtgärda papperskvadd         Meddelanden om papperskvadd         Luckor och magasin         Rensa hela pappersbanan         Rensa utmatningsenheten eller det extra utmatningsfacket från kva<br>100         Rensa stopp i fixeringsenheten         Åtgärda kvadd i bildöverföringsenheten         Rensa kvadd i efterbehandlingsenheten (Områdena 1–6)         Om du fortfarande behöver hjälp                                                                                                    | 94<br>94<br>95<br>96<br>add (Område M)<br>100<br>102<br>                                              |
| Kapitel 7: Åtgärda papperskvadd         Meddelanden om papperskvadd         Luckor och magasin         Rensa hela pappersbanan         Rensa utmatningsenheten eller det extra utmatningsfacket från kva<br>100         Rensa stopp i fixeringsenheten         Åtgärda kvadd i bildöverföringsenheten         Rensa kvadd i efterbehandlingsenheten (Områdena 1–6)         Om du fortfarande behöver hjälp                                                                                                    | 94<br>94<br>95<br>96<br>add (Område M)<br>100<br>102<br>108<br>108                                    |
| Kapitel 7: Åtgärda papperskvadd         Meddelanden om papperskvadd         Luckor och magasin         Rensa hela pappersbanan         Rensa utmatningsenheten eller det extra utmatningsfacket från kva         100         Rensa stopp i fixeringsenheten         Åtgärda kvadd i bildöverföringsenheten         Rensa kvadd i efterbehandlingsenheten (Områdena 1–6)         Om du fortfarande behöver hjälp         Kapitel 8: Service         Avgöra status för förbrukningsmaterial                                                                                                    | 94<br>94<br>95<br>96<br>add (Område M)<br>100<br>102<br>108<br>108<br>108<br>109                      |
| Kapitel 7: Åtgärda papperskvadd         Meddelanden om papperskvadd         Luckor och magasin         Rensa hela pappersbanan         Rensa utmatningsenheten eller det extra utmatningsfacket från kva         100         Rensa stopp i fixeringsenheten         Åtgärda kvadd i bildöverföringsenheten         Rensa kvadd i efterbehandlingsenheten (Områdena 1–6)         Om du fortfarande behöver hjälp         Kapitel 8: Service         Avgöra status för förbrukningsmaterial         Spara förbrukningsmaterial                                                                                               | 94<br>94<br>95<br>96<br>add (Område M)<br>100<br>102<br>108<br>108<br>108<br>109<br>109               |
| Kapitel 7: Åtgärda papperskvadd         Meddelanden om papperskvadd         Luckor och magasin         Rensa hela pappersbanan         Rensa utmatningsenheten eller det extra utmatningsfacket från kva         100         Rensa stopp i fixeringsenheten         Åtgärda kvadd i bildöverföringsenheten         Rensa kvadd i efterbehandlingsenheten (Områdena 1–6)         Om du fortfarande behöver hjälp         Kapitel 8: Service         Avgöra status för förbrukningsmaterial         Spara förbrukningsenheter och serviceartiklar                                                                            | 94<br>                                                                                                |
| Kapitel 7: Åtgärda papperskvadd         Meddelanden om papperskvadd         Luckor och magasin         Rensa hela pappersbanan         Rensa utmatningsenheten eller det extra utmatningsfacket från kva         100         Rensa stopp i fixeringsenheten         Åtgärda kvadd i bildöverföringsenheten         Rensa kvadd i efterbehandlingsenheten (Områdena 1–6)         Om du fortfarande behöver hjälp         Kapitel 8: Service         Avgöra status för förbrukningsmaterial         Spara förbrukningsmaterial         Beställa förbrukningsenheter och serviceartiklar         Återvinna Lexmarks produkter | 94<br>94<br>95<br>96<br>add (Område M)<br>100<br>102<br>108<br>108<br>108<br>109<br>109<br>109<br>110 |

| Kapitel 9: Felsökning                   | 118 |
|-----------------------------------------|-----|
| Användarhandbok - resurser              | 118 |
| Teknisk support online                  | 118 |
| Ringa efter service                     | 118 |
| Kontroll om skivaren inte reagerar      | 118 |
| Skriva ut en sida med menyinställningar | 119 |
| Ändra menyinställningar                 | 119 |
| Avaktivera Energisparläge               | 120 |
| Avaktivera menyer på manöverpanelen     | 121 |
| Aktivera menyerna                       | 121 |
| Skriva ut PDF-filer på flera språk      | 122 |
| Lösa utskriftsproblem                   | 122 |
| Åtgärda problem i utmatningsenheten     | 124 |
| Lösa problem med tillvalen              | 124 |
| Problem med pappersmatningen            | 125 |
| Lösa problem med utskriftskvaliteten    | 125 |
| Lösa problem med färgkvaliteten         | 130 |
| Återställa originalvärden               | 134 |
| Justera bildöverföringsenheten (ITU)    | 134 |
| Använda Uppskattning av täckningsgrad   | 135 |
| Konfigurera skrivarvarningar            | 136 |
| Storleksavkänning                       | 137 |
| Sakregister                             |     |

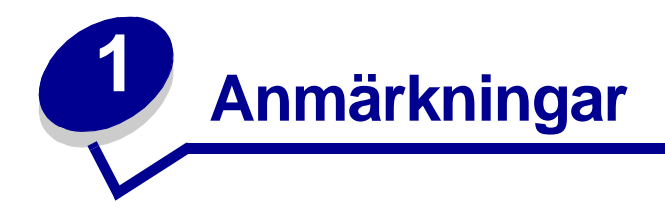

# Om utgåvan

# Utgåva: Juni 2004

Följande stycke gäller inte för länder där sådana bestämmelser inte är förenliga med gällande lagstiftning: LEXMARK INTERNATIONAL INC. TILLHANDAHÅLLER DENNA SKRIFT I BEFINTLIGT SKICK UTAN NÅGRA GARANTIER, UTTRYCKLIGA ELLER UNDERFÖRSTÅDDA, INKLUSIVE MEN INTE BEGRÄNSAT TILL DEN UNDERFÖRSTÅDDA SÄLJBARHETEN ELLER LÄMPLIGHETEN FÖR ETT VISST SYFTE. Vissa länder tillåter inte friskrivning av uttryckliga eller underförstådda garantier i vissa transaktioner, därför gäller detta meddelande inte alla.

Utgåvan kan innehålla tekniska felaktigheter eller tryckfel. Informationen häri ändras regelbundet och ingår sedan i senare utgåvor. Förbättringar eller ändringar av produkten eller de beskrivna programmen kan göras när som helst.

Kommentarer om den här skriften skickas till Lexmark International, Inc., Department F95/032-2, 740 West New Circle Road, Lexington, Kentucky 40550, USA. I Storbritannien och Irland skickas de till Lexmark International Ltd., Marketing and Services Department, Westhorpe House, Westhorpe, Marlow Bucks SL7 3RQ. Lexmark kan använda eller sprida den information du tillhandahåller på ett passande sätt, utan att förbinda sig gentemot dig. Du kan köpa extra kopior av skrifter relaterade till denna produkt genom att ringa 1-800-553-9727. I Storbritannien och Irland ringer du +44 (0)8704 440 044, I andra länder kontaktar du återförsäljningsstället.

Hänvisningar till produkter, program eller tjänster innebär inte att tillverkaren ämnar tillhandahålla dessa i alla länder där företaget finns. En hänvisning till en produkt, ett program eller en tjänst är inte ämnad att fastslå eller antyda att endast den produkten, det programmet eller den tjänsten kan användas. Jämbördiga produkter, program eller tjänster som inte gör intrång på eventuellt befintlig intellektuell äganderätt kan också användas. Utvärdering och bekräftelse av användning tillsammans med andra produkter, program eller tjänster, förutom de som utformats av tillverkaren, är användarens ansvar.

#### © 2004 Lexmark International, Inc. Med ensamrätt.

#### **RÄTTIGHETER SOM GÄLLER STATSFÖRVALTNING I USA**

Denna programvara och all medföljande dokumentation som levereras under detta avtal är kommersiell datorprogramvara och dokumentation som utvecklats exklusivt på privat bekostnad.

# Varumärken

Lexmark och Lexmark med rutertecknet, MarkNet och MarkVision är varumärken som tillhör Lexmark International, Inc. och är registrerade i USA och/eller andra länder.

OptraImage är ett varumärke som tillhör Lexmark International Inc.

PCL<sup>®</sup> är ett registrerat varumärke som tillhör Hewlett-Packard Company. PCL är en uppsättning skrivarkommandon (språk) och funktioner som finns i skrivarprodukter från Hewlett-Packard Company. Skrivaren är avsedd att vara kompatibel med språket PCL. Det innebär att skrivaren känner igen PCL-kommandon som används i olika program och att den emulerar motsvarande funktioner.

PostScript<sup>®</sup> är ett registrerat varumärke som tillhör Adobe Systems Incorporated. PostScript 3 är en uppsättning skrivarkommandon (språk), teckensnitt och funktioner som finns i programvaruprodukter från Adobe Systems. Den här skrivaren är avsedd att vara kompatibel med skrivarspråket PostScript 3. Det innebär att skrivaren känner igen PostScript 3-kommandon som används i olika program och att skrivaren emulerar de funktioner som motsvarar kommandona.

Mer information om kompatibilitet finns i Technical Reference.

Följande termer är varumärken eller registrerade varumärken som tillhör dessa företag:

| Albertus               | Monotype Corporation plc                                                                               |
|------------------------|----------------------------------------------------------------------------------------------------|
| Antique Olive          | Monsieur Marcel OLIVE                                                                                  |
| Apple-Chancery         | Apple Computer Inc.                                                                                    |
| Arial                  | Monotype Corporation plc                                                                               |
| Candid                 | Agfa Corporation                                                                                       |
| CG Omega               | Product of Agfa Corporation                                                                            |
| CG Times               | En produkt från Agfa Corporation, baserad på Times New Roman med licens från Monotype Corporation plc. |
| Chicago                | Apple Computer Inc.                                                                                    |
| Clarendon              | Linotype-Hell AG och/eller dess dotterbolag                                                            |
| Eurostile              | Nebiolo                                                                                                |
| Geneva                 | Apple Computer Inc.                                                                                    |
| GillSans               | Monotype Corporation plc                                                                               |
| Helvetica              | Linotype-Hell AG och/eller dess dotterbolag                                                            |
| Hoefler                | Jonathan Hoefler Type Foundry                                                                          |
| ITC Avant Garde Gothic | International Typeface Corporation                                                                     |
| ITC Bookman            | International Typeface Corporation                                                                     |
| ITC Lubalin Graph      | International Typeface Corporation                                                                     |
| ITC Mona Lisa          | International Typeface Corporation                                                                     |
| ITC Zapf Chancery      | International Typeface Corporation                                                                     |
| Joanna                 | Monotype Corporation plc                                                                               |
| Marigold               | Arthur Baker                                                                                           |
| Monaco                 | Apple Computer Inc.                                                                                    |
| New York               | Apple Computer Inc.                                                                                    |
| Oxford                 | Arthur Baker                                                                                           |
| Palatino               | Linotype-Hell AG och/eller dess dotterbolag                                                            |
| Stempel Garamond       | Linotype-Hell AG och/eller dess dotterbolag                                                            |
| Taffy                  | Agfa Corporation                                                                                       |

| Times New Roman | Monotype Corporation plc                    |
|-----------------|---------------------------------------------|
| TrueType        | Apple Computer Inc.                         |
| Univers         | Linotype-Hell AG och/eller dess dotterbolag |
| Wingdings       | Microsoft Corporation                       |

Övriga varumärken tillhör sina respektive ägare.

# Information om licens

Skivarens inbyggda programvara innehåller:

- Programvara som Lexmark har utvecklat och har copyright för
- Programvara som Lexmark har modifierat med licens enligt GNU General Public License version 2 och GNU Lesser General Public License version 2.1
- Programvara som licensierats med BSD-licens och garantibestämmelser

Klicka på rubriken till det dokument som du vill granska:

BSD License and Warranty statements

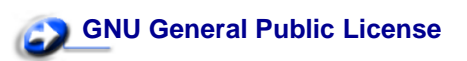

Den av Lexmark modifierade GNU-licensierade programvaran är gratisprogramvara. Du kan sprida den vidare och/eller ändra den i enlighet med licensbestämmelserna ovan. Licenserna ger dig inte rätt till den skrivarprogramvara som Lexmark har copyright på.

Eftersom den GNU-licensierade programvara som Lexmarks modifieringar bygger på uttryckligen tillhandahålls utan garanti, får Lexmarks modifierade version också användas utan garanti. Se vidare garantifriskrivningen i de licenser som refereras till.

Källkoderna för Lexmarks modifierade GNU-licensierade programvara finns på CD-skivan med drivrutiner som levererades med skrivaren. Du kommer åt dem genom att klicka på Contact Lexmark.

# Säkerhetsinformation

• Om produkten *inte* är märkt med den här symbolen i *måste* den anslutas till ett eluttag som är ordentligt jordat.

# VAR FÖRSIKTIG: Använd inte faxfunktionen under åskväder. Du bör inte konfigurera produkten eller göra andra elektriska anslutningar med t.ex. nätsladden eller telesladden under åskväder.

- Nätsladden måste vara ansluten till ett lättåtkomligt eluttag i närheten av produkten.
- Service och reparationer, förutom dem som beskrivs i handböckerna, bör utföras av utbildade servicetekniker.
- Produkten är utformad, testad och godkänd för att uppfylla internationella säkerhetsstandarder med användning av specifika Lexmark-delar. Vissa delars säkerhetsfunktioner kanske inte alltid är självklara. Lexmark är inte ansvarig för användning av andra ersättningsdelar.
- Produkten använder laser.
- **VAR FÖRSIKTIG:** Användning av kontroller, justeringar eller utförande av andra procedurer än de som angetts häri kan resultera i farlig strålning.
  - Produkten använder en utskriftsprocess som värmer utskriftsmaterial, och värmen kan få material att avge ångor. Du måste känna till avsnittet i handböckerna som har anvisningar om hur du väljer utskriftsmedia för att undvika risken för skadliga ångor.

# Varningar

VAR FÖRSIKTIG: visar på något som kan orsaka personskador.

VARNING! visar att något kan skada skrivarens maskin- eller programvara.

# Information om elektronisk strålning

Med en nätverkskabel eller en efterbehandlingsenhet med hög utmatningskapacitet installerade

#### Meddelande om FCC-regler (Federal Communications Commission)

Lexmark C760, C762, yperna 5060-401, 5060-402, 5060-421 och 5060-422 har testats och befunnits uppfylla kraven för för en digital enhet i klass A, enligt del 15 i FCC-reglerna. Enligt dessa regler måste utrustningen uppfylla följande två villkor: (1) enheten får inte generera skadliga störningar och (2) enheten måste klara störningar utifrån, inklusive sådana som kan ha oönskad effekt på dess funktion.

Reglerna för FCC klass A är utformade för att ge rimligt skydd mot skadliga störningar när utrustningen används kommersiellt. Denna utrustning genererar, använder och kan utstråla radiostrålning. Om den inte installeras och används enligt instruktionerna kan den orsaka störningar i radiokommunikationen. Användning av utrustningen inom ett bostadsområde löper stor risk att orsaka skadliga störningar, som användaren får bekosta.

Tillverkaren kan inte hållas ansvarig för radio- eller TV-störningar som orsakas av att man använder andra kablar än de rekommenderade, eller av icke auktoriserad modifiering av utrustningen. Icke auktoriserad modifiering kan leda till att användaren inte längre får handha utrustningen.

**Obs!** För att följa FCC-reglerna om elektromagnetiska störningar för utrustning av klass A, bör du använda en skärmad och jordad kabel, t.ex. Lexmarks art.nr 1329605 för parallellanslutning eller 12A2405 för USB-anslutning. Att använda en annan kabel som inte är korrekt skärmad och jordad kan vara ett brott mot FCC-reglerna.

#### **Regler i Kanada**

Den här digitala apparaten av klass A uppfyller alla krav hos Canadian Interference-Causing Equipment Regulations.

#### Avis de conformité aux normes de l'industrie du Canada

Cet appareil numérique de la classe A respecte toutes les exigences du Règlement sur le matériel brouilleur du Canada.

#### **EU-regler**

Denna produkt uppfyller skyddskraven i Europarådets direktiv 89/336/EEC och 73/23/EEC om approximering och harmonisering av medlemsstaternas lagar avseende elektromagnetisk kompatibilitet och säkerhet för elektrisk utrustning avsedd att användas inom vissa spänningsgränser.

Chefen för tillverkning och teknisk support på Lexmark International, S.A. i Boigny, Frankrike, har undertecknat en deklaration om att följa direktivens krav.

Produkten uppfyller begränsningarna för klass A i EN 55022 och säkerhetskraven i EN 60950.

#### Om radiostörningar

VARNING! När en nätverkskabel eller efterbehandlingsenhet med hög utmatningskapacitet är installerad, är det här en produkt av klass A. I bostadsmiljö kan produkten orsaka radiostörningar som användaren kan bli tvungen att åtgärda.

## Japanskt VCCI-meddelande

この装置は、情報処理装置等電波障害自主規制協議会(VCCI)の基準に基づくク ラスA情報技術装置です。この装置を家庭環境で使用すると電波妨害を引き起こすこと があります。この場合には使用者が適切な対策を講ずるよう要求されることがありま す。

#### Koreanskt MIC-meddelande

Om den här symbolen förekommer på produkten gäller den medföljande informationen.

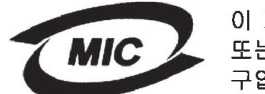

이 기기는 업무용으로 전자파적합등록을 한 기기이오니 판매자 또는 사용자는 이 점을 주의하시기 바라며 만약 잘못 판매 또는 구입하였을 때에는 가정용으로 교환하시기 바랍니다.

Utrustningen har genomgått EMC-registrering som företagsprodukt. Den bör inte användas i hemmiljö.

## The United Kingdom Telecommunications Act 1984

Denna apparatur har godkänts enligt godkännande nummer NS/G/1234/J/100003 för indirekta anslutningar till det publika telekommunikationssystemet i Storbritannien.

## Utan en nätverkskabel eller en efterbehandlingsenhet med hög utmatningskapacitet installerad

#### Meddelande om FCC-regler (Federal Communications Commission)

Lexmark C760, C762, typerna 5060-401, 5060-402, 5060-421 och 5060-422 har testats och befunnits uppfylla kraven för för en digital enhet i klass B, enligt del 15 i FCC-reglerna. Enligt dessa regler måste utrustningen uppfylla följande två villkor: (1) enheten får inte generera skadliga störningar och (2) enheten måste klara störningar utifrån, inklusive sådana som kan ha oönskad effekt på dess funktion.

Begränsningarna för FCC klass B är utformade för att ge ett rimligt skydd mot skadliga störningar för installationer i bostaden. Denna utrustning genererar, använder och kan utstråla radiostrålning. Om den inte installeras och används enligt instruktionerna kan den orsaka störningar i radiokommunikationen. Det finns emellertid ingen garanti mot störningar i en viss installation. Om utrustningen orsakar störningar i radio- eller TV-mottagning, vilket kan påvisas genom att slå av och på utrustningen, uppmanas användaren att försöka åtgärda störningarna på följande sätt:

- Rikta om eller flytta mottagarantennen.
- Öka avståndet mellan utrustningen och mottagaren.
- Anslut utrustningen till ett vägguttag som inte sitter i samma krets som mottagaren.
- Kontakta återförsäljaren eller en servicerepresentant för ytterligare förslag.

Tillverkaren kan inte hållas ansvarig för radio- eller TV-störningar som orsakas av att man använder andra kablar än de rekommenderade, eller av icke auktoriserad modifiering av utrustningen. Icke auktoriserad modifiering kan leda till att användaren inte längre får handha utrustningen.

**Obs!** För att följa FCC-reglerna om elektromagnetiska störningar för utrustning av klass B, bör du använda en skärmad och jordad kabel, t.ex. Lexmarks art.nr 1329605 för parallellkabel eller Lexmarks art.nr 12A2405 för USB. Att använda en annan kabel som inte är korrekt skärmad och jordad kan vara ett brott mot FCC-reglerna.

Om du har frågor om denna information kan du vända dig till:

Director of Lexmark Technology & Services Lexmark International, Inc. 740 West New Circle Road Lexington, KY 40550 (859) 232-3000

## Regler i Kanada

Denna digitala enhet av klass B uppfyller alla de kanadensiska kraven i Canadian Interference-Causing Equipment Regulations.

#### Avis de conformité aux normes de l'industrie du Canada

Cet appareil numérique de la classe B respecte toutes les exigences du Règlement sur le matériel brouilleur du Canada.

#### **EU-regler**

Denna produkt uppfyller skyddskraven i Europarådets direktiv 89/336/EEC och 73/23/EEC om approximering och harmonisering av medlemsstaternas lagar avseende elektromagnetisk kompatibilitet och säkerhet för elektrisk utrustning avsedd att användas inom vissa spänningsgränser.

Chefen för tillverkning och teknisk support på Lexmark International, S.A. i Boigny, Frankrike, har undertecknat en deklaration om att följa direktivens krav.

Produkten uppfyller begränsningarna för klass B i EN 55022 och säkerhetskraven i EN 60950.

#### Japanskt VCCI-meddelande

Om den här symbolen förekommer på produkten gäller den medföljande informationen.

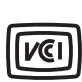

この装置は、情報処理装置等電波障害自主規制協議会(VCCI)の基準に基づくク ラスB情報技術装置です。この装置は、家庭環境で使用することを目的としていますが、 この装置がラジオやテレビジョン受信機に近接して使用されると、受信障害を引き起こ すことがあります。 取扱説明書に従って正しい取り扱いをして下さい。

#### Koreanskt MIC-meddelande

Om den här symbolen förekommer på produkten gäller den medföljande informationen.

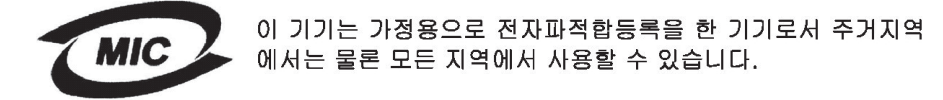

Utrustningen har genomgått EMC-registrering som hushållsprodukt. Den kan användas var som helst, även i bostäder.

## The United Kingdom Telecommunications Act 1984

Denna apparatur har godkänts enligt godkännande nummer NS/G/1234/J/100003 för indirekta anslutningar till det publika telekommunikationssystemet i Storbritannien.

# Bullernivåer

Följande mätningar har utförts i enlighet med ISO 7779 och rapporterats i enlighet med ISO 9296.

| 1 meters mede                                                                                                    | elljudtryck, dBA <sup>*</sup> |
|----------------------------------------------------------------------------------------------------|-------------------------------|
| Skiver ut                                                                                                    | 52 dBA                        |
| I energisparläge                                                                                                    | 34 dBA                        |
| <ul> <li>Värdena kan komma att ändras. Avsnittet Lexmark C760, C762<br/>Tech Spec på Lexmarks webbplats innehåller aktuell<br/>information.</li> </ul> |                               |

# **ENERGY STAR**

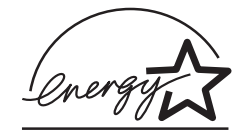

EPA:s ENERGY STAR-program för kontorsutrustning är ett samarbete mellan tillverkare av kontorsutrustning för att befrämja utvecklingen av energieffektiva produkter och minska elkraftverkens skadliga miljöpåverkan.

Företag som deltar i det här programmet lanserar produkter som stängs av när de inte används. Denna funktion minskar energiförbrukningen med upp till 50 procent. Lexmark är stolta över att delta i detta program.

Som Energy Star-partner har Lexmark International, Inc. beslutat att denna produkt ska uppfylla Energy Stars riktlinjer för energibesparing.

# Laserinformation

Skrivaren är certifierad som laserprodukt av klass I enligt kraven i IEC 60825-1.

Laserprodukter av klass I ska inte behöva ses som farliga. Skrivaren innehåller en klass IIIb (3b)-laser, vilket är en 5 mW galliumarseniklaser som arbetar inom en våglängd på 770-795 nm. Lasersystemet och skrivaren är utformade så att människor aldrig utsätts för laserstrålning över klass I-nivå under normala förhållanden vid användning, underhåll eller service.

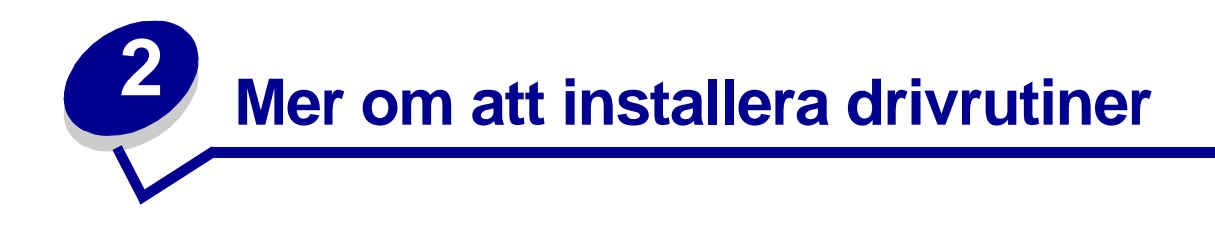

# Installera drivrutiner för lokal utskrift

En skrivardrivrutin är programvara som gör det möjligt för datorn och skrivaren att kommunicera med varandra.

Hur installationen går till beror på vilket operativsystem du använder. Använd följande tabell för att hitta installationsanvisningar för det operativsystem som du använder. Om du behöver mer hjälp kan du titta i dokumentationen som följde med din dator och programvara.

| Operativsystem                                     | Gå till<br>sidan |
|----------------------------------------------------|------------------|
| Windows<br>Windows 95, Windows 98 (första utgåvan) | 13               |
| Macintosh                                          | 14               |
| Seriell utskrift 15                                |                  |

## Windows

Vissa av Windows operativsystem kan innehålla skrivardrivrutiner som är kompatibla med skrivaren. Installationen kan därför se ut att genomföras automatiskt i senare Windows-versioner. Systemdrivrutiner fungerar bra för enkla utskrifter, men de har färre funktioner än vår förbättrade anpassade drivrutin.

När du installerar en anpassad drivrutin ersätts inte systemdrivrutinen. Ett särskilt skrivarobjekt skapas och visas i skrivarmappen.

Använd CD-skivan med drivrutiner som följde med skrivaren för att installera den anpassade skrivardrivrutinen och för att få tillgång till de förbättrade skrivarfunktionerna.

Det går även att hämta drivrutinerna på Lexmarks webbplats på www.lexmark.com.

#### Utskrift i Windows 95 och Windows 98 (första utgåvan)

- 1 Slå på datorn.
- 2 Klicka på Start > Inställningar > Skrivare och dubbelklicka på Lägg till skrivare.

**Obs!** Operativsystemet Windows 95 har inte USB-funktioner.

- 3 När du blir uppmanad väljer du Lokal skrivare.
- 4 Välj skrivarens tillverkare och modell och klicka på Diskett finns.

**Obs!** Vissa av Windows operativsystem kräver att du har administratörsbehörighet för att kunna installera skrivardrivrutiner på datorn.

- 5 Sätt i CD-skivan med drivrutiner. Om skivan startat automatiskt klickar du på Avsluta för att återgå till guiden Lägg till skrivare.
- 6 Ange sökvägen till den anpassade skrivardrivrutinen på CD-skivan med drivrutiner.

Sökvägen ser ut ungefär så här:

X:\Drivers\Print\Win\_9xMe\<språk>

X är lika med bokstaven som indikerar din CD-enhet, till exempel: D:\Drivers\Print\Win\_9xMe\English.

7 Klicka på OK.

Det kan ta en stund för drivrutinerna att läsas in.

8 Stäng CD-skivan med drivrutiner.

### Macintosh

Mac OS 8.6 eller senare krävs för USB-utskrift. Om du vill skriva ut lokalt till en USB-ansluten skrivare måste du skapa en skrivbordssymbol för skrivaren (Mac OS 8.6 - 9.x) eller skapa en kö i Print Center eller Print Center Setup Utility (Mac OS X).

#### Skapa en skrivbordssymbol för skrivaren (Mac OS 8.6 – 9.x)

- 1 Installera en PPD-fil (PostScript Printer Description) på datorn.
  - a Sätt i CD-skivan med drivrutiner.
  - b Dubbelklicka på Klassisk och dubbelklicka sedan på skrivarens installationsprogram.

**Obs!** En PPD-fil förser en Macintosh-dator med detaljerad information om en skrivare.

- c Välj det språk du vill använda och klicka sedan på OK.
- d Klicka på Jag accepterar när du har läst licensavtalet.
- e Klicka på Fortsätt när du läst Readme-filen.
- f Välj ett standardpappersformat.
- g Klicka på Installera i fönstret Enkel installation. Alla nödvändiga filer installeras på datorn.
- h Klicka på Avsluta när installationen är klar.

**Obs!** En PPD för din skrivare kan även hämtas i ett programvarupaket på Lexmarks webbplats på **www.lexmark.com**.

2 Gör något av följande:

Mac 8.6 - 9.0: Öppna Apple LaserWriter.

Mac 9.1 - 9.x: Öppna Program och klicka sedan på Verktyg.

- 3 Dubbelklicka på Skrivbordsskrivarverktyg.
- 4 Välj Skrivare (USB) och klicka sedan på OK.

5 Vid Vald USB-skrivare väljer du Ändra.

*Om skrivaren inte visas i listan med valda USB-skrivare* kontrollerar du att USB-kabeln är ordentligt ansluten till skrivaren och att skrivaren är påslagen.

- 6 Markera skrivarens namn och klicka sedan på OK. Skrivaren visas i fönstret Skrivare (USB).
- 7 I PPD-fil (PostScript Printer Description (PPD) klickar du på **Autoinställning**. Kontrollera att skrivarens PPD-fil matchar skrivaren.
- 8 Klicka på Skapa och sedan på Spara.
- **9** Ange ett skrivarnamn och klicka sedan på **Spara**. Skrivaren finns nu sparad som skrivbordsskrivare.

## Seriell utskrift

Vid seriell utskrift överförs data med en bit åt gången. Även om det går långsammare att skriva ut seriellt än parallellt är det att föredra om skrivaren befinner sig långt från datorn eller om det inte finns något tillgängligt parallellt gränssnitt.

Innan du kan skriva ut måste du upprätta kommunikation mellan skrivaren och datorn. Det gör du genom att 1) ange seriella parametrar i skrivaren, 2) installera en skrivardrivrutin på den anslutna datorn och 3) se till att de seriella inställningarna i kommunikationsporten (COM-port) stämmer överens.

### Ange parametrar i skrivaren

1 Tryck på Meny på skrivarens manöverpanel tills Skriv ut menyer visas och tryck sedan på Välj.

**Obs!** På dokumentations-cd-skivan (som följde med skrivaren) finns information om seriella menyer och meddelanden.

- 2 Tryck på **Meny** tills **Std. seriell** (eller **Ser. tillval x** om du har ett seriellt kort installerat) visas och tryck sedan på **Välj**.
- 3 Tryck på Meny tills den parameter du vill ändra visas och tryck sedan på Välj.
- 4 Tryck på Meny tills önskad inställning visas och tryck sedan på Välj.

Observera följande begränsningar.

- Maximal baudhastighet är 115 200.
- Databitar måste anges med 7 eller 8.
- Pariteten måste vara Jämn, Udda eller Ingen.
- Stoppbitar måste anges med 2.
- Rekommenderad protokollinställning för flödeskontroll är Xon/Xoff.
- 5 Tryck på Återgå för att avsluta menyerna.
- 6 Skriv ut en sida med menyinställningar för att kontrollera att de seriella parametrarna är korrekta. Behåll sidan för framtida användning.
  - a Tryck på Meny tills VERKTYGSMENY visas och tryck sedan på Välj.
  - b Tryck på Meny tills Skriv ut menyer visas och tryck sedan på Välj.
  - **c** Leta upp de seriella parametrarna under rubriken Std. seriell (eller Ser. tillval x om du har installerat ett seriellt kort).

#### Installera en skrivardrivrutin

Du måste installera en skrivardrivrutin på den datorn som skrivaren är ansluten till.

1 Sätt i CD-skivan med drivrutiner i CD-enheten. Den bör öppnas automatiskt. Om den inte gör det klickar du på Start → Kör och skriver sedan följande i dialogrutan som öppnas:

D:/Setup.exe.

- 2 Klicka på Installera skrivarprogram.
- 3 Klicka på Godkänns om du vill acceptera skrivarprogrammets licensavtal.
- 4 Välj alternativet för installation av lokal skrivare och klicka sedan på Nästa.
- 5 Markera rutan bredvid den skrivare du ska installera och välj sedan den kommunikationsport (COM1 eller COM2) du ska använda.
- 6 Klicka på **Slutför** så att installationen avslutas.

#### Ange kommunikationsportens (COM) parametrar

När skrivardrivrutinen installerats, måste du ange de seriella parametrarna i den kommunikationsport som tilldelats skrivardrivrutinen.

Kommunikationsportens seriella parametrar måste stämma exakt överens med skrivarens seriella parametrar.

- 1 Klicka på Start > Inställningar > Kontrollpanelen och dubbelklicka sedan på System.
- 2 Klicka på fliken Enhetshanteraren på + så att hela listan med tillgängliga portar visas.
- 3 Markera den port du tilldelat skrivaren (COM1 eller COM2).
- 4 Klicka på Egenskaper.
- 5 Ange på fliken Portinställningar de seriella parametrar som exakt stämmer överens med skrivarens seriella parametrar.

Leta efter skrivarinställningar under rubriken Std. seriell eller (Seriellt tillv X) på den sida med menyinställningar du skrev ut tidigare.

- 6 Klicka på **OK** och stäng alla fönster.
- 7 Skriv ut en testsida och kontrollera installationen.
  - a Klicka på Start ▶ Inställningar ▶ Skrivare.
  - **b** Markera den skrivare som du just skapade.
  - c Klicka på Arkiv <sup>▶</sup> Egenskaper.
  - d Klicka på **Skriv ut testsida**. När en testsida skrivits ut korrekt är installationen av drivrutinen klar.

# Installera drivrutiner för nätverksutskrift

| Operativsystem                          | Gå till<br>sidan |
|-----------------------------------------|------------------|
| Windows                                 | 18               |
| Windows 95, Windows 98 (första utgåvan) |                  |
| Macintosh                               | 19               |

## Skriva ut en sida med nätverksinställningar

Om skrivaren är ansluten till ett nätverk kan du skriva ut en sida med nätverksinställningar för att kontrollera nätverksanslutningen. På den här sidan får du även viktig information som hjälper dig att konfigurera skrivaren för nätverksutskrift.

**Obs!** Om en extra MarkNet<sup>™</sup>-skrivarserver är installerad, visas **skriv Nät1-inst** i teckenfönstret.

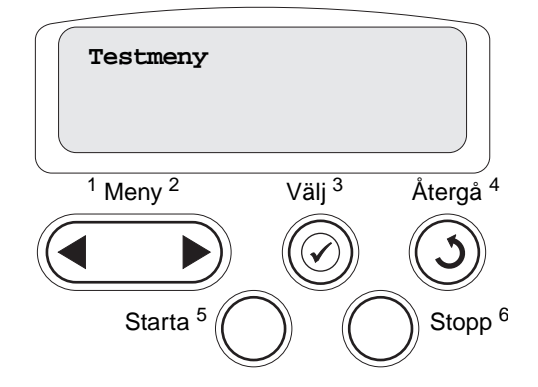

- 1 Kontrollera att skrivaren är på.
- 2 (Tryck på Meny tills Testmenyn visas och tryck sedan på Välj.
- 3 Tryck på **Meny** tills du ser **skriv Nät-inst**. Tryck därefter på **Välj**. Sidan med nätverksinställningar skrivs ut och skrivaren återgår till läget **Klar**.
- 4 På den första delen av sidan med nätverksinställningar, kontrollera att status är "Ansluten".

Om status är "Ej ansluten" kan det tänkas att den lokala anslutningen inte är aktiv eller att nätverkskabeln är trasig. Fråga den nätverksansvarige hur du ska göra och skriv sedan ut ytterligare en sida med nätverksinställningar för att kontrollera nätverksanslutningen.

När du har tilldelat och bekräftat TCP/IP-inställningarna kan du installera skrivaren på varje dator i nätverket.

# Windows 95, Windows 98 (första utgåvan)

I Windows-miljöer kan du konfigurera nätverksskrivare för direkt eller delad utskrift. Båda sätten att skriva ut i nätverk kräver installation av en skrivardrivrutin och att en nätverksskrivarport skapas.

Skrivardrivrutiner som kan användas

- Skrivardrivrutin för Windows-system
- Lexmark–anpassad skrivardrivrutin

Systemdrivrutinerna är inbyggda i Windows-operativsystem. Anpassade drivrutiner finns på CD-skivan med drivrutiner.

Uppdateringar för både systemdrivrutiner och anpassade drivrutiner finns på Lexmarks webbplats, **www.lexmark.se**.

Följande nätverksportar kan användas:

Lexmarks nätverksport

Om du vill ha grundläggande skrivarfunktionalitet installerar du en systemskrivardrivrutin och använder en skrivarport för systemnätverk, t.ex. en LPR eller en vanlig TCP/IP-port. Med systemskrivardrivrutinen och porten kan du bibehålla ett konsekvent användargränssnitt som används för alla skrivare i nätverket. Om du använder en anpassad skrivardrivrutin och nätverksport får du tillgång till fler funktioner, t.ex. meddelanden om skrivarens status.

### Direktutskrift i Windows 95/98

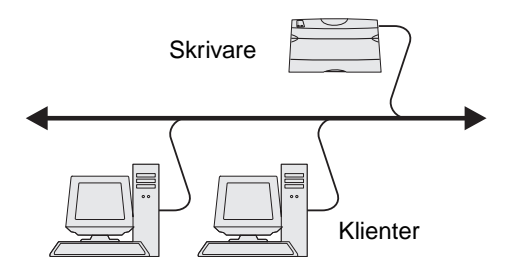

Med direktuskrift:

- Skrivaren är ansluten direkt till nätverket med en nätverkskabel, t.ex. en Ethernet-kabel.
- Skrivardrivrutiner är vanligen installerade på varje nätverksdator.

Så här installerar du en anpassad skrivardrivrutin och nätverksport:

- 1 Slå på datorn.
- 2 Klicka på Start→ Inställningar→ Skrivare och dubbelklicka på Lägg till skrivare.
- 3 När du blir uppmanad väljer du Nätverksskrivare.
- 4 Ange nätverkssökväg eller namnet på nätverksskrivaren.
- 5 Välj skrivarens tillverkare och modell och klicka på Diskett finns.
- 6 Sätt i CD-skivan med drivrutiner. Om skivan startat automatiskt klickar du på Avsluta för att återgå till guiden Lägg till skrivare.

7 Ange sökvägen till den anpassade skrivardrivrutinen på CD-skivan med drivrutiner.

Sökvägen ser ut ungefär så här: X:\Drivers\Print\Win\_9xMe\<språk>

X är lika med bokstaven som indikerar din CD-enhet,

Exempel: D:\Drivers\Print\Win\_9xMe\English.

- 8 Klicka på Nästa.
- 9 Följ anvisningarna på skärmen för att slutföra drivrutininstallationen.

## Macintosh

**Obs!** I en PPD-fil (PostScript Printer Description) finns detaljerad information om skrivaren som används av Macintosh-datorer.

För att varje Macintosh-användare ska kunna skriva ut till en nätverksskrivare måste de installera en anpassad PPD-fil (PostScript Printer Description) och antingen skapa en skrivarsymbol på datorn (Mac OS 8.6 till 9.x) eller skapa en skrivarkö i Utskriftskontroll (Mac OS X).

#### Mac 8.6 - 9.x

#### Steg 1: Installera en anpassad PPD-fil

- 1 Sätt i CD-skivan med drivrutiner.
- 2 Dubbelklicka på Klassisk och dubbelklicka sedan på skrivarens installationsprogram.

**Obs!** En PPD-fil förser en Macintosh-dator med detaljerad information om en skrivare.

- 3 Välj det språk du vill använda och klicka sedan på OK.
- 4 Klicka på Jag accepterar när du har läst licensavtalet.
- 5 Klicka på Fortsätt när du läst Readme-filen.
- 6 Välj ett standardpappersformat.
- 7 Klicka på **Installera** i fönstret Enkel installation. Alla nödvändiga filer installeras på datorn.
- 8 Klicka på Avsluta när installationen är klar.

En PPD för din skrivare kan även hämtas i ett programvarupaket på Lexmarks webbplats på **www.lexmark.com**.

#### Steg 2: Skapa en skrivbordsskrivare

- 1 I Väljaren väljer du drivrutinen LaserWriter 8.
- 2 Om du använder nätverksrouter väljer du standardzonen i listan. Om du är osäker på vilken zon du ska välja kan du titta på sidan med nätverksinställningar under zonens AppleTalk.
- **3** Välj den nya skrivaren i listan.
- 4 Om du är osäker på vilken skrivare du ska välja kan du titta på inställningssidan för nätverk under rubriken AppleTalk för att hitta skrivarens standardnamn.
- 5 Klicka på Skapa.

- 6 Se till att det finns en ikon bredvid skrivarnamnet i Väljaren.
- 7 Stäng fönstret Väljaren.
- 8 Bekräfta skrivarinstallationen.
  - **a** Klicka på skrivarsymbolen på skrivbordet som du just skapade.
  - **b** Välj Utskrift > Ändra installation.
  - Om PPD-filen som visas i menyns PPD-fildel (PostScript Printer Description) är rätt inställd för skrivaren är skrivarinstallationen slutförd.
  - Om PPD-filen som visas i menyns PPD-fildel inte är rätt inställd för skrivaren upprepar du "Steg 1: Installera en anpassad PPD-fil" på sidan 19.

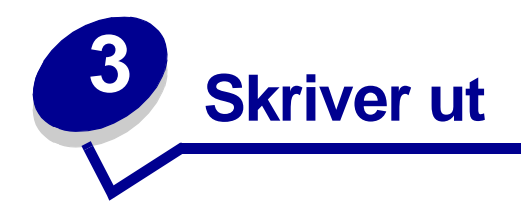

# Manöverpanelen

Manöverpanelen har fem knappar, en display och en lampa som blinkar när skrivaren bearbetar ett jobb som indikeras med meddelandet Upptagen.

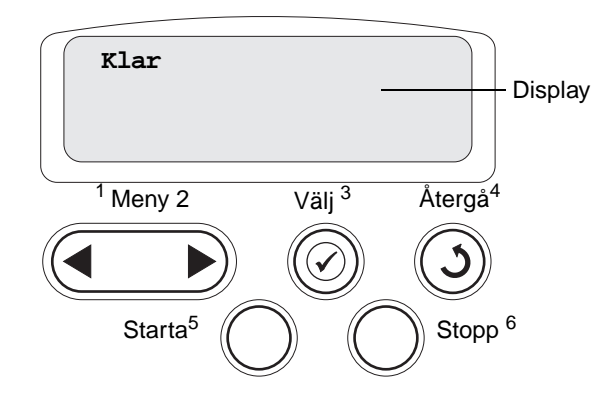

# Knappar på manöverpanelen

| Knapp  | Funktion                                                                                                    |
|--------|----------------------------------------------------------------------------------------------------|
| Starta | <ul> <li>Tryck på Starta när du vill:</li> <li>Återgå till läget Klar om skrivaren befinner sig offline (meddelandet Klar visas inte i teckenfönstret).</li> <li>Avsluta skrivarmenyerna och återgå till Klar.</li> <li>Ta bort vissa meddelanden på manöverpanelen.</li> <li>Fortsätta skriva ut efter det att papper har laddats eller en papperskvadd har åtgärdats.</li> <li>Avsluta Energisparläge.</li> </ul>                                                                                                    |
|        | Om du har ändrat skrivarinställningarna via manöverpanelens menyer, ska du trycka på <b>Starta</b><br>innan du skickar ett jobb till utskrift. Skrivaren måste visa meddelandet <b>klar</b> för att jobb ska kunna<br>skrivas ut.                                                                                                    |
| Meny   | <ul> <li>Tryck på Meny om du vill:</li> <li>Försätta skrivaren i offline-läge (ur Klar-läget) och öppna menyerna. Tryck på Meny om du vill bläddra igenom menyer och menysteg när skrivaren är offline.</li> <li>Visa menystegen i Jobbmenyn (under läget Upptagen).</li> <li>I menysteg som har numeriska värden, som Kopior, trycker du på och håller ned Meny för att rulla igenom listan med värden. Släpp knappen när det önskade värdet visas.</li> <li>Om meddelandet Menyerna är avaktiverade visas kan du inte ändra standardinställningarna. Du kan ta bort meddelanden och välja poster i Jobbmenyn under utskrift. Ändra skrivaregenskaperna i skrivardrivrutinen för att välja de inställningar du vill ha för din utskrift.</li> </ul> |

| Knapp            | Funktion                                                                                                    |
|------------------|----------------------------------------------------------------------------------------------------|
| Välj             | <ul> <li>Tryck på Välj om du vill:</li> <li>Öppna den meny som visas på andra raden i displayen.</li> <li>Spara det visade menysteget som ny standardinställning för användare.</li> <li>Avlägsna vissa meddelanden från displayen.</li> <li>Fortsätta skriva ut efter att meddelandet ändra <x> visas. Mer information finns i Byt i <x> .</x></x></li> </ul> |
| Återgå           | Tryck på Återgå när du vill komma tillbaka till den förra menynivån eller menysteget.                                                                                                    |
| Stopp            | Tryck på <b>Stopp</b> vid meddelandet <b>Klar, Upptagen</b> , eller Vänta för att tillfälligt försätta skrivaren offline. Meddelandet ändras till Inte klar. Inga data går förlorade.<br>Tryck på <b>Starta</b> för att återgå till läget Klar, Upptagen eller Vänta.                                                                                          |
| 1, 2, 3, 4, 5, 6 | Använd siffrorna bredvid knappnamnen för att ange din egen PIN-kod efter att du skickat ett konfidentiellt jobb.                                                                                                    |

Se **menyöversikt** om du vill ha en översikt över de skrivarmenyer som finns tillgängliga från manöverpanelen.

# Skicka ett jobb till utskrift

Så här skriver du ut ett jobb från ett vanligt program i Windows:

- 1 Öppna filen du vill skriva ut.
- 2 Välj Skriv ut på menyn Arkiv.
- 3 Kontrollera att rätt skrivare är vald i dialogrutan.
- 4 Ändra skrivarinställningarna om det behövs (t.ex. antal sidor du vill skriva ut eller antal kopior).

**Obs!** Klicka på **Egenskaper** eller **Inställningar** för att justera skrivarinställningar du inte kommer åt i första fönstret och klicka på **OK**.

5 Klicka på **OK** eller **Skriv ut** för att skicka jobbet till den skrivare du valt.

# Avbryta utskriftsjobb

## Från skrivarens manöverpanel

Om du vill avbryta ett pågående utskriftsjobb och meddelandet Upptagen visas i teckenfönstret:

- 1 Tryck på **Meny** tills **Jobbmenyn** visas och tryck sedan på **Välj**.
- 2 Tryck på Meny tills Avbryt jobb visas. Tryck sedan på Välj.

## Från Aktivitetsfältet i Windows

När du skickar ett utskriftsjobb till skrivaren visas en liten skrivarikon till höger i Aktivitetsfältet.

- 1 Dubbelklicka på skrivarikonen. Nu visas en lista över utskriftsjobben.
- 2 Markera det utskriftsjobb du vill avbryta.
- **3** Tryck på **Delete** på tangentbordet.

## Från skrivbordet i Windows

- 1 Minimera alla program tills du ser skrivbordet.
- 2 Dubbelklicka på Den här datorn.
- 3 Dubbelklicka på **Skrivare**. Nu visas en lista över tillgängliga skrivare.
- 4 Dubbelklicka på den skrivare som du valde att skicka utskriftsjobbet till. Nu visas en lista över utskriftsjobben.
- 5 Markera det utskriftsjobb du vill avbryta.
- 6 Tryck på **Delete** på tangentbordet.

## Från en Macintosh-dator

När du skickar ett utskriftsjobb till skrivaren visas den valda skrivaren som en liten ikon på skrivbordet.

- 1 Dubbelklicka på skrivarikonen på skrivbordet. Nu visas en lista över utskriftsjobben.
- 2 Tryck på **Ctrl** och klicka på det utskriftsjobb som du vill avbryta.
- **3** Välj **Paus** i utskriftskön i den popup-meny som visas.

# Fylla på magasinen

Användbara tips:

- Blanda aldrig utskriftsmaterial av olika typ i ett magasin.
- Böj bunten fram och tillbaka och lufta den sedan. Undvik att vika eller skrynkla utskriftsmaterialet. Rätta till buntens kanter mot ett plant underlag.

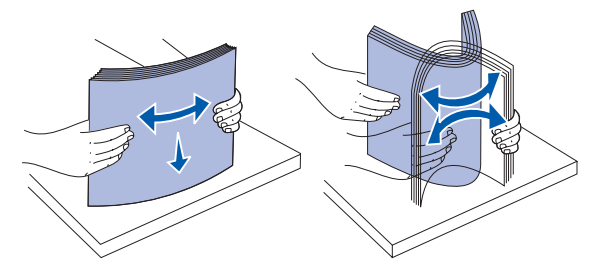

VARNING! Fyll aldrig på papper i magasinen under utskrift. Det kan skada magasinet eller skrivaren.

# Fylla på magasin med kapacitet för 500 ark

Så här fyller du på ett magasin för 500 ark:

- 1 Lossa magasinet och placera det på en plan vågrät yta.
- 2 Tryck på spärren för det främre stödet och skjut stödet mot skrivarens framsida.

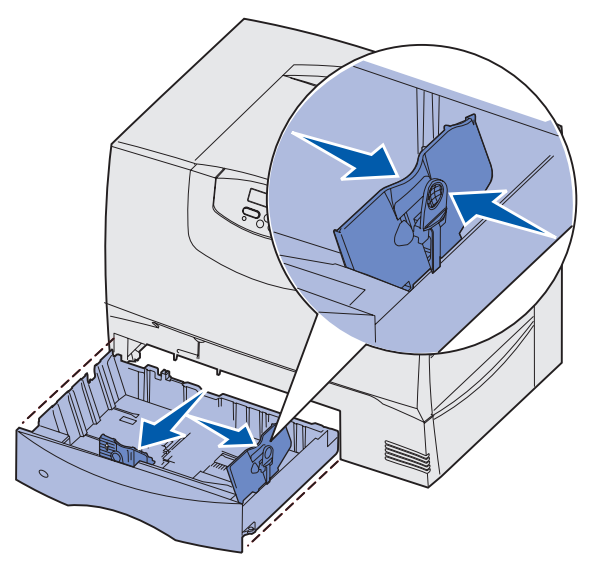

Kläm ihop sidostödets spärr och för stödet till rätt position för det pappersformat du laddar.
 Märken på magasinets bakre insida markerar pappersstorlekarna.

4 Böj pappersbunten fram och tillbaka och lufta den sedan.

Vik eller skrynkla inte papperet. Rätta till buntens kanter mot ett plant underlag.

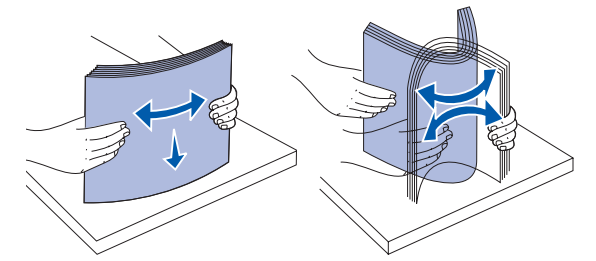

5 Placera papperet i magasinet så som visas med utskriftssidan nedåt.

Använd inte vikt eller skrynkligt papper.

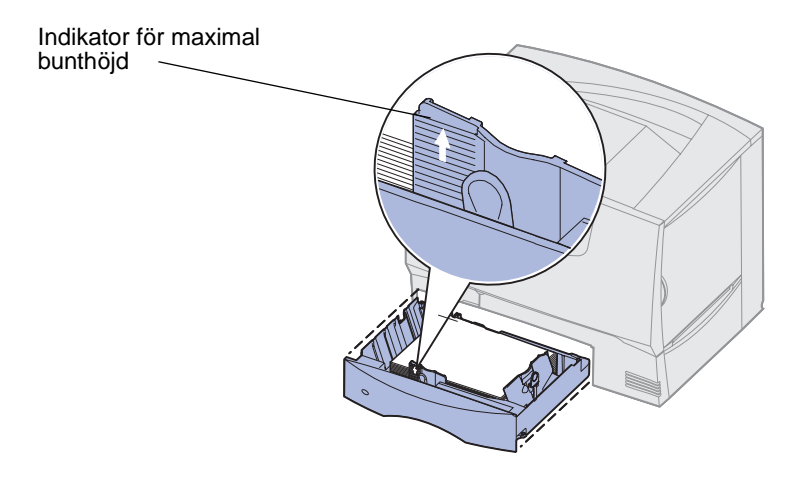

**Obs!** Överskrid inte den maximala bunthöjden. Fyller du på så att magasinet blir överfullt kan det leda till att papper fastnar.

6 Kläm ihop det främre pappersstödets spärr och skjut stödet tills det ligger an ordentligt mot pappersbunten.

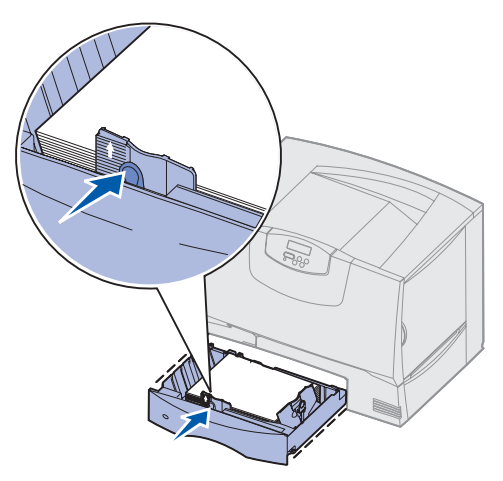

7 Sätt in magasinet igen.

Se till att det är inskjutet ordentligt i skrivaren.

8 Om du fyller på en annan typ av material än vad som tidigare använts i magasinet ändrar du inställningen för papperstyp för det magasinet på manöverpanelen.

Mer information finns i Papperstyp på sidan 64.

# Fylla på 2000-arksmagasinet

Så här laddar du 2000-arksmagasinet. Ladda inga andra medier än papper i 2000-arksmagasinet.

- 1 Dra ut magasinet.
- 2 Tryck på spärren för stödet, lyft stödet och placera det i rätt spår för den pappersstorlek du laddar.

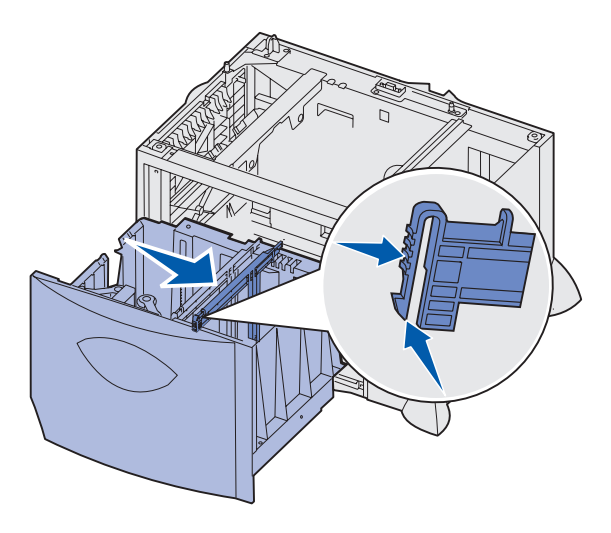

**3** Tryck på de två spärrarna för det främre stödet och för stödet till rätt position för den pappersstorlek du laddar.

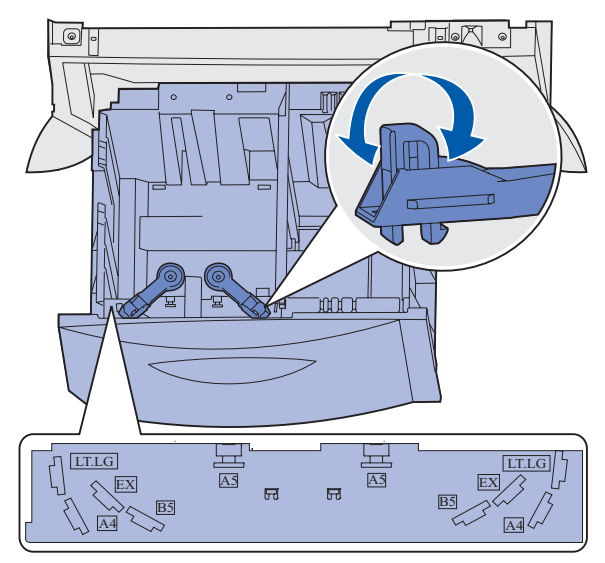

4 För det undre stödet framåt i arkmataren tills det rör vid de främre stödet.

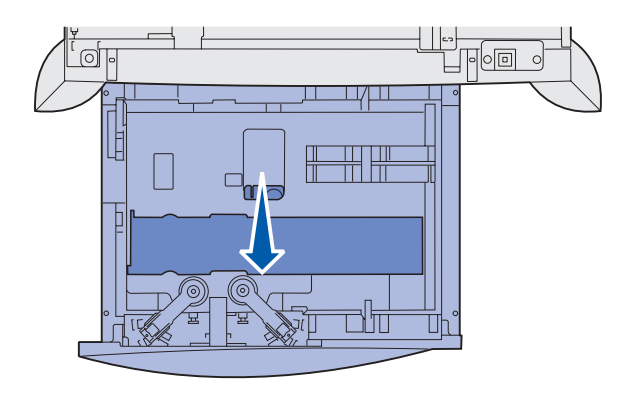

5 Böj pappersbunten fram och tillbaka och lufta den sedan.

Vik eller skrynkla inte papperet. Rätta till buntens kanter mot ett plant underlag.

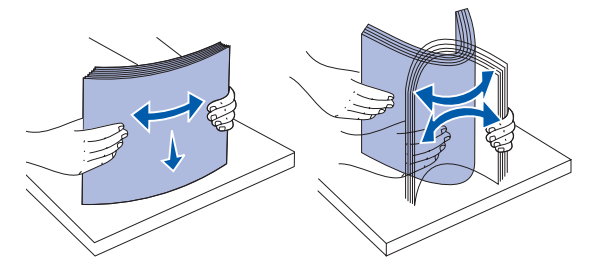

6 Lägg papperet mot det bakre, vänstra hörnet i magasinet med utskriftssidan nedåt. Ladda inte böjt eller skrynklat utskriftsmaterial.

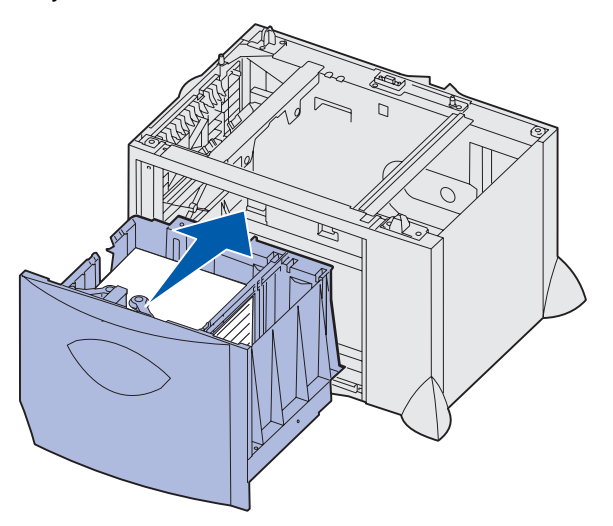

7 Stäng magasinet.

Se till att det är inskjutet ordentligt i skrivaren.

**Obs!** Överskrid inte den maximala bunthöjden. Om magasinet blir överfullt kan det leda till att papper fastnar.

# Ladda universalarkmataren

Du kan använda universalarksmataren på två sätt:

- Pappersmagasin ladda utskriftsmedia i arkmataren och låt det ligga kvar.
- Manuell extraarkmatare du kan skicka ett utskriftsjobb till arkmataren och ange papperets typ och format från datorn. Skrivaren uppmanar dig då att fylla på lämpligt material innan den börjar utskriften.

Så här laddar du universalmataren:

1 Öppna universalarkmataren.

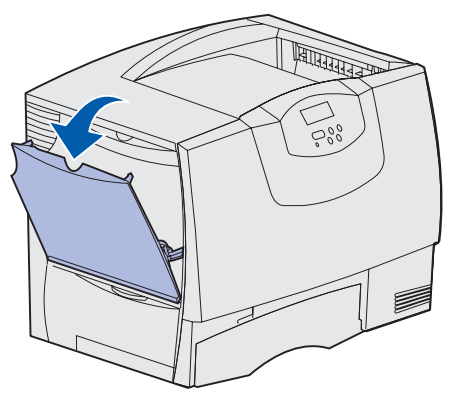

2 Tryck på spärren för pappersstödet och skjut stödet hela vägen mot skrivarens framsida.

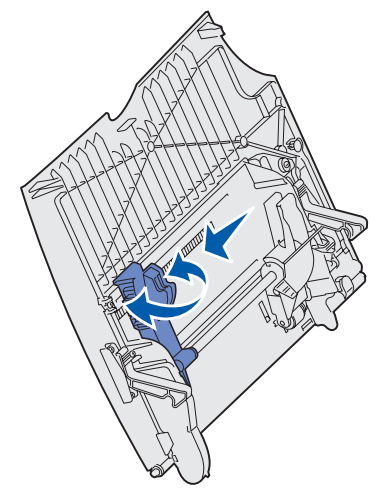

**3** Böj pappersbunten fram och tillbaka och lufta den sedan. Undvik att vika eller skrynkla utskriftsmaterialet. Rätta till buntens kanter mot ett plant underlag.

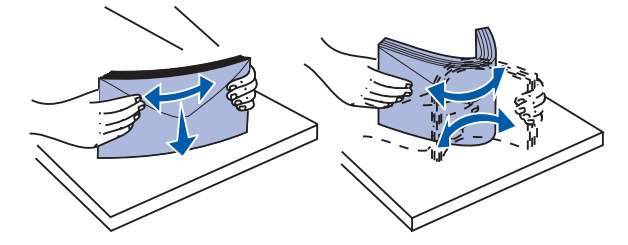

4 Ordna bunten av utskriftsmedia efter den storlek, typ och utskriftsmetod du använder.

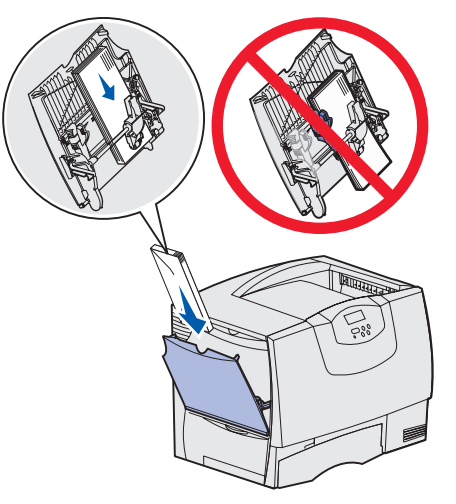

5 Lägg utskriftsmediet med utskriftssidan uppåt längs universalmatarens vänstra kant och skjut in det så långt som möjligt utan att använda stor kraft.

Tvinga inte in utskriftsmedia.

- **Obs!** Överskrid inte den maximala bunthöjden. Lägger du i för mycket papper i arkmataren kan papper fastna.
- 6 Kläm ihop pappersstödets spärr och skjut stödet tills det ligger an lätt mot buntens sida.

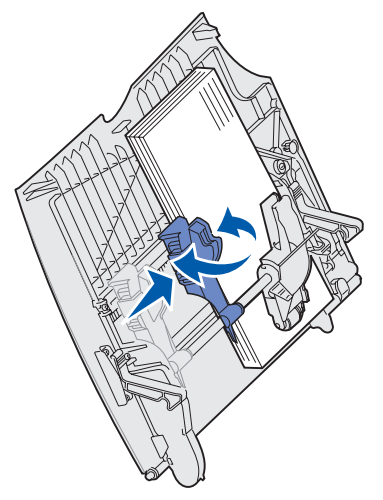

7 Om du fyller på en annan typ av material än vad som tidigare använts i magasinet ändrar du inställningen för papperstyp för det magasinet på manöverpanelen.

Mer information finns i Papperstyp på sidan 64.

# Skriva ut på specialmedier (OH-film, etiketter, etc.)

Följ de här anvisningarna om du vill skriva ut på material som OH-film, tjockt papper, glättat papper, etiketter eller kuvert.

- 1 Fyll på utskriftsmedia enligt anvisningarna för det magasin du använder. Om du behöver hjälp, se:
  - Fylla på magasinen
  - Ladda universalarkmataren
- 2 Ställ in rätt medietyp och -storlek på manöverpanelen. Om det utskriftsmedium du fyller på med är av samma typ som de medier som tidigare använts, behöver du inte ändra inställningen för pappersstorlek.
  - **Obs!** Pappersstorleken kan inte ändras när automatisk avkänning av storlek är aktiverat. Automatisk avkänning av storlek är aktiverad som standard för skrivarfack, men är inte tillgängligt för universalarkmataren.

Så här ändrar du inställningen för papperstyp eller pappersstorlek:

- a Tryck på Meny tills Pappersmenyn visas och tryck sedan på Välj.
- b Tryck på Meny tills Papperstyp (eller Pappersstorlek) visas och tryck sedan på Välj.

Magasin 1 Typ (eller Magasin 1 Storlek) visas på fönstrets andra rad.

- **c** Tryck på **Välj** om du vill ändra inställningen Magasin 1 Typ (eller Magasin 1 Storlek) eller tryck på **Meny** om du vill bläddra till en annan källa.
- d Tryck på Meny för att bläddra genom en lista med möjliga papperstyper (eller storlekar).
- e När rätt medietyp (eller storlek) visas trycker du en gång till på knappen Välj för att spara inställningen som standard.
- f Tryck på Starta för att återgå till Klar.
- **3** Ställ in rätt medietyp, mediestorlek och källa i det program du tänker skriva ut från.

#### Windows

- a I det program där du arbetar väljer du Arkiv > Skriv ut.
- b Visa skrivarens drivrutinsinställningar genom att klicka på Egenskaper (eller Alternativ, Skrivare eller Skrivarinställning beroende på vad du använder för program).
- c Välj det magasin som har specialmaterial i listrutan för källa.
- d Välj materialtyp (kuvert, OH-film osv.) i listrutan för materialtyp.
- e Välj storlek på materialet i listrutan för typ.
- f Klicka på **OK**, och skicka utskriftsjobbet som vanligt.

## Mac OS 8.6 - 9.x

- a I det program där du arbetar väljer du Arkiv > Utskriftsformat.
- **b** Välj pappersstorlek på snabbmenyn **Papper**.
- c Klicka på OK.
- d Välj Arkiv ► Skriv ut.
- e Välj panelen Allmänt och välj sedan papperskälla på snabbmenyerna.
- f Välj panelen Bildhantering och välj sedan papperstyp på snabbmenyn Papperstyp.
- g Skicka utskriftsjobbet på vanligt sätt.

## Mac OS X

- a I det program där du arbetar väljer du Arkiv > Utskriftsformat.
- **b** Välj pappersstorlek på snabbmenyn **Pappersstorlek**.
- c Klicka på OK.
- d Välj Arkiv ► Skriv ut.
- e Välj panelen Bildhantering och välj sedan papperstyp på snabbmenyn Papperstyp.
- f Välj panelen **Pappersmatning** och välj sedan papperskälla på snabbmenyerna.
- g Skicka utskriftsjobbet på vanligt sätt.

# Länka magasin

 Om du laddar lika stora papper eller specialmedia av samma typ i fler än ett magasin länkar skrivaren automatiskt magasinen. Detta betyder att om ett magasin töms, matas ark automatiskt från nästa länkade magasin.

Om du t.ex. har lika stora papper eller specialmedier av samma typ i magasin 2 och 4 matar skrivaren från magasin 2 tills det är tomt och sedan från nästa länkade magasin – magasin 4.

• Om du laddar papper eller specialmedier med samma *storlek* i varje magasin måste du också se till att det är samma *typ* för att du ska kunna länka magasinen.

När magasinen du har valt laddas med lika stora papper eller specialmedier av samma typ väljer du samma inställning av **Papperstyp** i **Pappersmeny** för dessa källor.

 Om du vill avaktivera l\u00e4nkningen av magasinen st\u00e4ller du in olika v\u00e4rden f\u00f6r Papperstyp eller Pappersformat.

# Länka utmatningsfack

Om du ansluter en sorteringsenhet eller en utmatningsenhet till skrivaren kan du länka utmatningsfack eller på annat sätt ange hur skrivaren ska skicka utskriftsjobb till facken, genom att ändra inställningarna Konfig. fack i Pappersmenyn.

| Värde                                                             | Beskrivning                                                                                                    |
|-------------------------------------------------------------------|----------------------------------------------------------------------------------------------------|
| Utmatningsenhet                                                   | Gör det möjligt att välja ett utmatningsfack när du skickar ett jobb till utskrift. (Du kan välja ett standardutmatningsfack dit alla utskriftsjobb skickas.) Skrivaren varnar när utmatningsfacket är fullt och stoppar utskriften tills du har tömt facket. |
| Länk                                                              | Länkar alla tillgängliga fack. När ett fack blir fullt skickar skrivaren jobbet till nästa länkade fack.                                                                                                    |
| Utmat.fack fullt*                                                 | Skickar automatiskt jobben till ett förbestämt uppsamlingsfack när aktuellt fack blir fullt.                                                                                                    |
| Typtilldelning                                                    | Ger dig möjlighet att tilldela olika mediatyper särskilda utmatningsfack eller en grupp länkade fack. Skrivaren skickar då alla utskrifter till det fack eller den grupp länkade fack som du valt för varje typ av material.                                  |
| * Endast tillgängligt om du har anslutit en extra utmatningsenhet |                                                                                                    |

Så här ändrar du inställningen Konfig. fack:

- 1 Tryck på Meny tills Pappersmenyn visas och tryck sedan på Välj.
- 2 Tryck på **Meny** tills du ser **Konfig. fack**. Tryck sedan på **Välj. Utmatningsenhet** visas på displayens andra rad.
- **3** Tryck på **Meny** tills du ser önskat värde. Tryck sedan på **Välj** för att spara värdet som standardkonfiguration för facket.
- 4 Tryck på **Starta** för att återgå till Klar.

Mer information finns i Konfig. fack och Fack <x> fullt.

# Lagra utskriftsjobb i skrivaren

När du skickar ett jobb till skrivaren kan du ange i drivrutinen att jobbet ska lagras i minnet. När du vill skriva ut jobbet går du till skrivaren och väljer i menyerna på manöverpanelen vilka *lagrade* jobb som du vill skriva ut.

**Obs!** *Skriv ut och lagra* kräver minst 128 MB tillgängligt skrivarminne. Vi rekommenderar dig att installera minst 256 MB tillgängligt skrivarminne och en hårddisk.

## Skriva ut och ta bort lagrade jobb

När lagrade jobb sparas i skrivarminnet kan du använda manöverpanelen för att ange vad du vill göra med ett eller flera av jobben. Du kan välja Konfident. jobb eller Lagrade jobb (Upprepa, Reservera och Bekräfta utskriftsjobb) i **Jobbmeny**. Om du väljer Konfidentiellt jobb, måste du ange det personliga identifieringsnummer (PIN) som du valde i drivrutinen när du sände jobbet. Mer information finns i **Konfidentiella jobb**.

I både menysteget Konfidentiellt jobb och Lagrade jobb har du fem val:

- Skriv alla jobb
- Skriv ut jobb
- Ta bort alla jobb
- Radera jobb
- Skriv ut kopior

## Komma åt lagrade jobb från manöverpanelen

- 1 Gör så här om du vill komma åt lagrade jobb via manöverpanelen:
  - Om skrivaren är upptagen trycker du på Meny. Jobbmenyn visas.
  - Om skrivaren är Klar fortsätter du med steg 2.
- 2 Tryck på **Meny** tills **Lagrade jobb** eller **Konfident**. **jobb** visas i manöverpanelens display, beroende på vilken typ av jobb du vill få tillgång till.
- **3** Tryck på Välj.

Användarnamn visas på teckenfönstrets första rad. På andra raden visas namn på användare som är associerade med Skriv ut och lagra-jobb.

4 Tryck på **Meny** tills ditt användarnamn visas.

**Obs!** Om du söker ett konfidentiellt jobb blir du uppmanad att ange en PIN-kod. Mer information finns i **Konfidentiella jobb**.

- 5 Tryck på Välj.
- **6** Tryck på **Meny** tills den åtgärd du vill utföra visas på displayens andra rad (skriva ut ett jobb, radera ett jobb o.s.v.).
- 7 Tryck på Välj.
  - Om du söker efter ett särskilt jobb kan du bläddra igenom listan över tillgängliga jobb med Meny. Tryck sedan på Välj när önskat jobb visas. En asterisk (\*) visas bredvid jobbnamnet som tecken på att du har valt att skriva ut eller ta bort det jobbet.
  - Om du blir uppmanad att ange antalet kopior du vill skriva ut, ökar eller minskar du värdet på manöverpanelen med Meny och trycker sedan på Välj.
- 8 Tryck på Starta om du vill skriva ut eller ta bort de jobb som du markerat.

Skrivaren visar kort ett meddelande om att funktionen Skriv ut och lagra utförs.

# Känna igen utformningsfel

Om symbolen  $\stackrel{\checkmark}{7}$  visas på manöverpanelen, innebär det att skrivaren har problem med att utforma ett eller flera lagrade jobb. Utformningsproblemen beror oftast på otillräckligt skrivarminne eller ogiltiga data som gör att skrivaren ignorerar jobbet.

Om symbolen  $\frac{4}{7}$  visas bredvid ett lagrat jobb kan du:

- Skriva ut jobbet. Observera dock att kanske endast en del av jobbet skrivs ut.
- Ta bort jobbet. Du kanske vill frigöra ytterligare skrivarminne genom att rulla genom listan på lagrade jobb och ta bort andra som du har sänt till skrivaren.

Om lagrade jobb ofta uppvisar utformningsfel kan det innebära att skrivaren behöver mer minne.

## Upprepa utskriftsjobb

När du sänder ett upprepat utskriftsjobb skrivs alla sidorna i jobbet ut *och* jobbet lagras i minnet så att du kan skriva ut fler kopior senare. Du kan skriva ut fler kopior så länge som jobbet är lagrat i minnet.

**Obs!** Upprepade utskriftsjobb tas automatiskt bort från skrivarminnet när skrivaren behöver extra minne för att bearbeta ytterligare lagrade jobb.

## Reservera utskriftsjobb

När du skickar ett jobb som Reservera utskriftsjobb skrivs det inte ut omedelbart, utan lagras i minnet så att du kan skriva ut det senare. Jobbet finns kvar i minnet tills du tar bort det på menyn för lagrade jobb. Jobb i Reservera utskriftsjobb kan tas bort om skrivaren behöver extra minne för att behandla extra lagrade jobb.

Se Skriva ut och ta bort lagrade jobb för information.

## Bekräfta utskriftsjobb

När du sänder ett bekräftat utskriftsjobb skrivs en kopia ut, men resten av de kopior som du angett i drivrutinen lagras i skrivarminnet. Funktionen Bekräfta utskriftsjobb kan du använda om du först vill kontrollera den första kopian och se om du är nöjd med den innan du skriver ut resten.

Om du behöver hjälp med att skriva ut extra kopior som lagrats i minnet läser du **Skriva ut och ta bort** lagrade jobb.

**Obs!** När alla kopior skrivits ut tas jobben i Bekräfta utskriftsjobb bort från skrivarminnet.

# Konfidentiella jobb

När du sänder ett jobb till skrivaren kan du ange ett personligt identifieringsnummer (PIN) i drivrutinen. PIN-koden måste bestå av fyra siffror mellan 1 och 6. Jobbet lagras sedan i skrivarminnet tills du anger samma fyrsiffriga PIN-kod på manöverpanelen och väljer att skriva ut eller ta bort jobbet. På så sätt skrivs inte jobbet ut förrän du är där för att hämta det, och ingen annan som använder skrivaren kan skriva ut det.

När du väljer Konfident. jobb i Jobbmenyn och sedan anger ditt användarnamn, visas följande ledtext:

Ange PIN: =\_\_\_\_

Använd knapparna på manöverpanelen för att ange den fyrsiffriga PIN-koden som kopplats till det konfidentiella jobbet. Siffrorna bredvid knappnamnen visar vilken knapp du ska trycka för varje siffra (1–6). När du anger PIN-koden visas asterisker på manöverpanelen i stället för siffror, för att ingen annan ska kunna läsa koden.

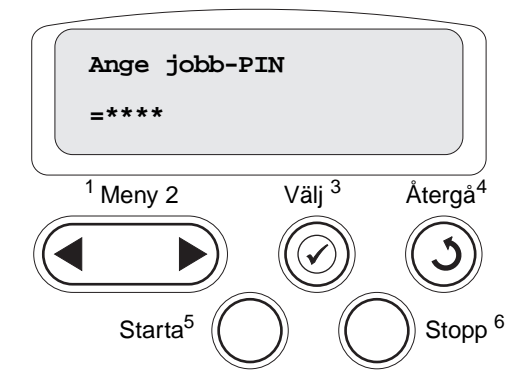

Anger du en ogiltig PIN-kod visas meddelandet Hittar inga jobb. Försök igen? visas. Tryck på **Starta** om du vill ange PIN-koden igen, eller på **Stopp** om du vill stänga menyn Konfident. jobb.

När du har angett rätt PIN-kod, får du tillgång till alla utskriftsjobb som stämmer överens med användarnamnet och koden. I teckenfönstret visas de utskriftsjobb som motsvarar den PIN-kod du angav när du valde menyalternativen Skriv ut jobb, Radera jobb och Skriv ut kopior. Sedan kan du välja att skriva ut eller ta bort de jobb som stämmer överens med angiven PIN-kod. Mer information finns i **Skriva ut och ta bort lagrade jobb**. När det konfidentiella jobbet är utskrivet tas det bort från minnet.

# Tips för att få bra utskriftsresultat

## Förvara papper

Följande anvisningar hjälper dig att undvika problem med pappersmatningen och ojämn utskriftskvalitet.

- Förvara papper i en miljö där temperaturen är cirka 21 °C och den relativa fuktigheten är 40 %.
- Förvara papperskartongerna på en lastpall eller hylla, inte direkt på golvet.
- Om du förvarar enstaka paket utanför originalkartongen bör de ligga plant, så att de inte böjer sig.
- Placera ingenting ovanpå papperspaketen.
- Låt papperet ligga kvar i sin originalförpackning tills du behöver använda det i skrivaren.

## Förvara förbrukningsenheter

Skrivarens förbrukningsenheter bör förvaras på en ren och sval plats. Förvara förbrukningsenheterna *med rätt sida upp* i sin originalförpackning tills du ska använda dem.

Utsätt inte förbrukningsenheterna för:

- direkt solljus
- temperatur över 35 C
- hög luftfuktighet (över 80 %)
- salthaltig luft
- frätande gas
- dammiga miljöer
#### Undvika papperskvadd

Du kan undvika de flesta typer av papperskvadd genom att ladda papper och specialmedier på rätt sätt i skrivaren.

Se följande avsnitt för anvisningar om att ladda papper:

- Fylla på magasin med kapacitet för 500 ark
- Fylla på 2000-arksmagasinet
- Ladda universalarkmataren

Med följande tips får du hjälp att undvika papperskvadd:

- Använd endast rekommenderat papper. Mer information om vilken typ av papper som ger bäst resultat vid utskrift i din utskriftsmiljö finns i *Card Stock & Label Guide* som du hittar på Lexmarks webbplats www.lexmark.com.
- Fyll inte på papper i magasinen under utskrift. Vänta tills Fyll på i mag. <x> eller Klar visas innan du tar bort magasinet.
- Om du vill ha information om anpassade papper innan du köper större mängder finns den också i Card Stock & Label Guide.
- Använd inte skrynkligt, vikt eller fuktigt papper.
- Blanda aldrig utskriftsmaterial av olika typ i ett magasin.
- Böj, lufta och släta ut pappersbunten innan du laddar den.
- Ladda inte så mycket att magasinen och universalarkmataren blir överfulla. Kontrollera att pappersbunten inte överskrider den gräns som visas av höjdindikatorn.
- Skjut in alla magasin ordentligt i skrivaren när du laddat papper i dem.
- Se till att pappersstöden i magasinen är i rätt position för det pappersformat du har laddat.
- Skicka inte utskriftsjobb för häftning, hålslagning eller förskjutning med OH-film, etiketter eller tjockt papper.
- Vi rekommenderar att OH-film, etiketter, tjockt papper och kuvert inte skickas till utmatningsenheten eller efterbehandlingsenheten. Dessa specialmaterial bör skickas till standardutfacket.
- Om tillvalen efterbehandlingsenhet eller en extra utmatningsenhet är kopplade till skrivaren, ser du till att skrivaren och tillvalet är korrekt inriktade mot varandra. I *Installationsguiden* finns instruktioner om detta.
- Se till att alla kablar som är anslutna till arkmataren med hög kapacitet eller efterbehandlingsenheten är korrekt anslutna. Mer information finns i *Installationshandbok*.
- Om ett papper fastnar, rensar du hela pappersbanan. Mer information finns i **Rensa hela** pappersbanan.

# **Specifikationer för papper och specialmaterial**

I följande tabell visas format och typer av papper och specialmedier som kan användas i standard- och tillvalsmagasinen samt i universalmataren. Vi rekommenderar att du först testar ett begränsat antal papper eller specialmedier som du vill använda innan du köper större mängder.

| Källa                   | Lämpliga pappersformat                                                                                                    | Lämpliga papperstyper                  | Kapacitet                                                                                                    |
|-------------------------|----------------------------------------------------------------------------------------------------|----------------------------------------|----------------------------------------------------------------------------------------------------|
| Magasin för 500<br>ark  | US Letter, A4, A5, US Legal,<br>Executive, JIS B5, Folio <sup>1</sup> ,<br>Statement <sup>1</sup> , Universal <sup>2,3</sup> | Papper, OH-film,<br>etiketter, kartong | <ul> <li>500 ark med 75 g papper</li> <li>350 ark med OH-film<sup>5</sup></li> <li>200 ark etiketter eller<br/>tjockt papper<sup>4,5</sup></li> </ul> |
| Magasin för<br>2000 ark | US Letter, A4, A5, US Legal,<br>Executive, JIS B5                                                                            | Papper                                 | 2000 ark med 75 g papper                                                                                                    |
| Universal<br>matare     | US Letter, A4, A5, US Legal,<br>Executive, JIS B5, Folio <sup>1</sup> ,<br>Statement <sup>1</sup> , Universal <sup>2,3</sup> | Papper, OH-film,<br>etiketter, kartong | <ul> <li>100 ark med 75 g papper</li> <li>75 ark med OH-film<sup>5</sup></li> <li>40 ark etiketter eller tjockt papper<sup>4,5</sup></li> </ul>       |
|                         | 7¾, 9, 10, DL, C5, B5, Annat <sup>6</sup>                                                                                    | Kuvert                                 | 10 kuvert                                                                                                    |

<sup>1</sup>Kan användas som valt papper när storleksavkänningen är avstängd i lämpliga magasin.

<sup>2</sup>När detta är valt formateras sidorna för 216 x 356

mm om inte annat anges.

<sup>3</sup>Ladda smalt material med långsidan i matningsriktningen (stående).

<sup>4</sup> Om du skriver ut stora mängder etiketter eller andra glansiga utskriftsmedier ersätter du fixeringsenhetens hållare med en uppgraderingssats för smörjenheten.

<sup>5</sup> Kapaciteten varierar beroende på materialets vikt och konstruktion. Skrivaren kan skriva ut direkt på OH-film som är avsedd för användning i laserskrivare. Utskriftskvalitet och hållbarhet beror på vilken typ av OH-film som används. Skriv alltid ut prov på en typ av OH-film du har för avsikt att använda innan du köper större kvantiteter.

När du använder OH-film ska inställningen för papperstyp vara OH-film så att papperskvadd undviks. (I avsnittet **Papperstyp** finns utförlig information om inställningen.) Kontrollera med tillverkaren eller leverantören om OH-filmen är kompatibel med laserskrivare som hettar upp OH-filmen till 212 °C (414 °F). Använd endast OH-film som kan motstå dessa temperaturer utan att smälta, missfärgas, förskjutas eller avge hälsofarliga ämnen.

 $^{6}$  Storlekarna kan variera mellan 98,4 x 62 mm till 176 x 250 mm (3,87 x 6,38 tum till 6,93 x 9,84 tum).

Mer information om vilka typer av papper och specialmaterial som kan användas i skrivaren finns i *Card Stock & Label Guide* på Lexmarks webbplats på **www.lexmark.se**.

Skrivaren kan hantera utskriftsmedia med följande standardformat. Med inställningen Universal kan du välja anpassade storlekar upp till angivet maximum.

| Utskriftsmaterial                                                                                                    | Källa              | A4 (210 x 297 mm)                                                                                                    | A5 (148 x 210 mm)                                                                                                    | JIS B5 (182 x 257 mm)                                                                                                    | Statement<br>(5,5 x 21,59 cm tum)                                                                      | US Letter (8,5 x 11 tum)        | Folio (8,5 x 13 tum)                                                                                                    | US Legal (8,5 x 14 tum)                                                                                                 | Executive<br>(7,25 x 10,5 tum)                                                                                               | Universal (5,5 x 8,27 tum<br>till 8,5 x 14 tum)                        | Universal (2,75 x 5 tum<br>till 9,01 x 14 tum) | Universal (5,83 x 7,17 tum<br>till 8,5 x 14 tum) |
|----------------------------------------------------------------------------------------------------|--------------------|----------------------------------------------------------------------------------------------------|----------------------------------------------------------------------------------------------------|----------------------------------------------------------------------------------------------------|----------------------------------------------------------------------------------------------------|---------------------------------|----------------------------------------------------------------------------------------------------|----------------------------------------------------------------------------------------------------|----------------------------------------------------------------------------------------------------|------------------------------------------------------------------------|------------------------------------------------|--------------------------------------------------|
| Normalt papper <sup>1, 2</sup>                                                                                                    | 500 <sup>7</sup>   | •                                                                                                    | •                                                                                                    | ٠                                                                                                    | •                                                                                                    | •                               | •                                                                                                    | ٠                                                                                                    | •                                                                                                    | •                                                                      |                                                | ٠                                                |
| Långfibrigt (lätt):                                                                                                    | 2000 <sup>8</sup>  | •                                                                                                    | •                                                                                                    | •                                                                                                    |                                                                                                    | •                               |                                                                                                    | •                                                                                                    | •                                                                                                    |                                                                        |                                                |                                                  |
| 60-74,9 g/m <sup>2</sup> (16-19,9 lb<br>dokument)                                                                                                    |                    | -                                                                                                    |                                                                                                    |                                                                                                    | •                                                                                                    |                                 |                                                                                                    | -                                                                                                    |                                                                                                    |                                                                        | -                                              |                                                  |
| Långfibrigt (normal):                                                                                                    | salark-            | •                                                                                                    | •                                                                                                    | •                                                                                                    | •                                                                                                    | •                               | •                                                                                                    | •                                                                                                    | •                                                                                                    | •                                                                      | •                                              | •                                                |
| 75-119,9 g/m <sup>2</sup> (20-31,9 lb<br>dokument)                                                                                                    | matare<br>9        |                                                                                                    |                                                                                                    |                                                                                                    |                                                                                                    |                                 |                                                                                                    |                                                                                                    |                                                                                                    |                                                                        |                                                |                                                  |
| Långfibrigt (tungt):                                                                                                    |                    |                                                                                                    |                                                                                                    |                                                                                                    |                                                                                                    |                                 |                                                                                                    |                                                                                                    |                                                                                                    |                                                                        |                                                |                                                  |
| 120-176 g/m <sup>2</sup> (32-47 lb<br>dokument)                                                                                                    |                    |                                                                                                    |                                                                                                    |                                                                                                    |                                                                                                    |                                 |                                                                                                    |                                                                                                    |                                                                                                    |                                                                        |                                                |                                                  |
| Tjockt papper <sup>2</sup>                                                                                                    | 500                | •                                                                                                    | •                                                                                                    | •                                                                                                    | •                                                                                                    | •                               | •                                                                                                    | •                                                                                                    | •                                                                                                    | •                                                                      |                                                | ٠                                                |
| Övre gräns, långfibrigt:                                                                                                    | MPF                | •                                                                                                    | •                                                                                                    | •                                                                                                    | •                                                                                                    | •                               | •                                                                                                    | •                                                                                                    | •                                                                                                    | •                                                                      | •                                              | •                                                |
| Index Bristol:163 g/m <sup>2</sup> (90 lb)                                                                                                    |                    |                                                                                                    |                                                                                                    |                                                                                                    |                                                                                                    |                                 |                                                                                                    |                                                                                                    |                                                                                                    |                                                                        |                                                |                                                  |
| Omslag: 176 g/m <sup>2</sup> (65 lb)                                                                                                    |                    |                                                                                                    |                                                                                                    |                                                                                                    |                                                                                                    |                                 |                                                                                                    |                                                                                                    |                                                                                                    |                                                                        |                                                |                                                  |
| Övre gräns, kortfibrigt:                                                                                                    |                    |                                                                                                    |                                                                                                    |                                                                                                    |                                                                                                    |                                 |                                                                                                    |                                                                                                    |                                                                                                    |                                                                        |                                                |                                                  |
| Index Bristol:199 g/m <sup>2</sup> (110 lb)                                                                                                    |                    |                                                                                                    |                                                                                                    |                                                                                                    |                                                                                                    |                                 |                                                                                                    |                                                                                                    |                                                                                                    |                                                                        |                                                |                                                  |
| Adresslapp:203 g/m <sup>2</sup> (125 lb)                                                                                                    |                    |                                                                                                    |                                                                                                    |                                                                                                    |                                                                                                    |                                 |                                                                                                    |                                                                                                    |                                                                                                    |                                                                        |                                                |                                                  |
| Omslag:216 g/m <sup>2</sup> (80 lb)                                                                                                    |                    |                                                                                                    |                                                                                                    |                                                                                                    |                                                                                                    |                                 |                                                                                                    |                                                                                                    |                                                                                                    |                                                                        |                                                |                                                  |
| OH-film                                                                                                    | 500                | •                                                                                                    |                                                                                                    |                                                                                                    |                                                                                                    | ٠                               |                                                                                                    |                                                                                                    |                                                                                                    |                                                                        |                                                |                                                  |
| 161-169 g/m <sup>2</sup> (43-45 lb<br>dokument)                                                                                                    | MPF                | •                                                                                                    |                                                                                                    |                                                                                                    |                                                                                                    | •                               |                                                                                                    |                                                                                                    |                                                                                                    |                                                                        |                                                |                                                  |
| <ul> <li>Papper lättare än 75 g/m<sup>2</sup> kan bara enkelsidigt vid mindre än 60 % relat luftfuktighet och fungerar ej för dublutskrift. Dubbelsidig utskrift fungera med samma vikter och typer som skundantag av långfibrigt dokumentpa 74,9 g/m<sup>2</sup>, långfibrigt Bond-papper, papper, OH-film, kuvert samt vinylpolyesteretiketter.</li> <li>För 60-176 g/m<sup>2</sup> (16-65 lb) papper, rekommenderas långfibrigt. För pap 176 g/m<sup>2</sup>, rekommenderas kortfibrigt.</li> </ul> | ans<br>ned<br>e än | <ul> <li>Vill un va</li> <li>Pap</li> <li>Pap</li> <li>19</li> <li>Viny</li> <li>(7)</li> <li>Viny</li> <li>(7)</li> <li>Viny</li> <li>(7)</li> <li>Viny</li> <li>(7)</li> <li>(7)</li> <li></li></ul> | kterna<br>ivers<br>rieral<br>per:1<br>per m<br>9 g/n<br>1:260<br>8 lb li<br>nyleti<br>dast<br>rivar-<br>ed ten<br>0-32,2<br>et tryc | a för<br>alarksn<br>:<br>99 g/m<br>ed fäst<br>2 (53 ll<br>g/m <sup>2</sup><br>ner)<br>ketter k<br>använc<br>och me<br>peratu<br>°C (68<br>kkänsl | natar<br><sup>2</sup> (53<br>tark:<br>b)<br>tan<br>tas i<br>das i<br>das i<br>dediem<br>uren<br>3-90 ° | en<br>Ib)<br>en<br>niljö<br>řF) | <ul> <li>Subscript (B)</li> <li>Max</li> <li>bo</li> <li>90</li> <li>28 III</li> <li>hö</li> <li>28 III</li> <li>hö</li> <li>47</li> <li>Ma</li> <li>Ur</li> </ul> | Ilfit- och<br>ond) av<br>imal vil<br>mullsin<br>ggm <sup>2</sup> (<br>o dokur<br>gst 25<br>kmatar<br>agasin<br>hiversal | n träfritt c<br>/ upp till<br>kt för 100<br>nehåll äi<br>24 lb) do<br>mentkuve<br>% bomul<br>e för 500<br>för 2000<br>matare | okument<br>100 % bo<br>w<br>kument.<br>ert får inn<br>l.<br>ark<br>ark | tpapper<br>omull<br>nehålla                    |                                                  |

| Utskriftsmaterial                                                                                                    | Källa                                                                                                    | A4 (210 x 297 mm) | A5 (148 x 210 mm)                                                                                      | JIS B5 (182 x 257 mm)                                                                                                    | Statement<br>(5,5 x 21,59 cm tum)                                                                                                    | US Letter (8,5 x 11 tum)                                                                                                    | Folio (8,5 x 13 tum)                   | US Legal (8,5 x 14 tum)                                                                                               | Executive<br>(7,25 x 10,5 tum)                                                                                          | Universal (5,5 x 8,27 tum<br>till 8,5 x 14 tum)                                                                                 | Universal (2,75 x 5 tum<br>till 9,01 x 14 tum)                    | Universal (5,83 x 7,17 tum<br>till 8,5 x 14 tum) |
|----------------------------------------------------------------------------------------------------|----------------------------------------------------------------------------------------------------|-------------------|----------------------------------------------------------------------------------------------------|----------------------------------------------------------------------------------------------------|----------------------------------------------------------------------------------------------------|----------------------------------------------------------------------------------------------------|----------------------------------------|----------------------------------------------------------------------------------------------------|----------------------------------------------------------------------------------------------------|----------------------------------------------------------------------------------------------------|-------------------------------------------------------------------|--------------------------------------------------|
| Glansigt papper                                                                                                    | 500                                                                                                    | ٠                 | •                                                                                                    | •                                                                                                    | ٠                                                                                                    | •                                                                                                    | •                                      | •                                                                                                    | •                                                                                                    | ٠                                                                                                    |                                                                   | •                                                |
| Glansigt bokpapper, långfibrigt:<br>88-176 g/m <sup>2</sup> (60-120 lb bok)                                                                                                    | 2000                                                                                                    | ٠                 | •                                                                                                    | ٠                                                                                                    |                                                                                                    | ٠                                                                                                    |                                        | •                                                                                                    | •                                                                                                    |                                                                                                    |                                                                   |                                                  |
| Glansigt omslag, långfibrigt:<br>162-176 g/m <sup>2</sup> (60-65 lb omslag)                                                                                                    | MPF                                                                                                    | •                 | •                                                                                                    | •                                                                                                    | •                                                                                                    | •                                                                                                    | •                                      | •                                                                                                    | •                                                                                                    | •                                                                                                    | •                                                                 | •                                                |
| Etiketter                                                                                                    | 500                                                                                                    | •                 | •                                                                                                    | •                                                                                                    | •                                                                                                    | ٠                                                                                                    | •                                      | •                                                                                                    | ٠                                                                                                    | •                                                                                                    |                                                                   | •                                                |
| Papper: <b>3</b> 180 g/m <sup>2</sup> (Bond).<br>Papper med fästark: <sup>3</sup> 180 g/m <sup>2</sup><br>(Bond).<br>Polyester: 220 g/m <sup>2</sup><br>(59 lb dokument)<br>Vinyl: <sup>3, 4</sup> 300 g/m <sup>2</sup> (92 lb dokument)                                                                                                    | MPF                                                                                                    | •                 | •                                                                                                    | •                                                                                                    | •                                                                                                    | •                                                                                                    | •                                      | •                                                                                                    | •                                                                                                    | •                                                                                                    | •                                                                 | •                                                |
| <ul> <li>Papper lättare än 75 g/m<sup>2</sup> kan bara enkelsidigt vid mindre än 60 % rela luftfuktighet och fungerar ej för dub utskrift. Dubbelsidig utskrift fungera med samma vikter och typer som si undantag av långfibrigt dokumentpa 74,9 g/m<sup>2</sup>, långfibrigt Bond-papper, papper, OH-film, kuvert samt vinylpolyesteretiketter.</li> <li>För 60-176 g/m<sup>2</sup> (16-65 lb) papper, rekommenderas långfibrigt. För pap 176 g/m<sup>2</sup>, rekommenderas kortfibri</li> </ul> | n användas<br>tiv<br>belsidig<br>r tillsamma<br>krivaren, n<br>apper 60-<br>tjockt A5-<br>och<br>oper tyngre<br>gt papper. | s<br>ned          | <ul> <li>Vilun va va va Pap Pap 19</li> <li>Viny (7: 4 Vii en sk mi 20</li> <li>De on in in</li> </ul> | kterna<br>rieral<br>per:1<br>per m<br>9 g/n<br>d:260<br>8 lb li<br>dast<br>rivar-<br>ed tel<br>p-32,2<br>et tryo<br>nråde<br>i skrit | a för<br>alarksn<br>"<br>99 g/m<br>hed fäsi<br>n <sup>2</sup> (53 l<br>g/m <sup>2</sup><br>ner)<br>ketter k<br>använd<br>och me<br>mperatie<br>°C (68<br>ckkänsl<br>et måste<br>varen fö | natar<br><sup>2</sup> (53<br>tark:<br>b)<br>tan i<br>das i<br>das i<br>i | en<br>lb)<br>en<br>niljö<br>²F)<br>tas | <ul> <li>Su<br/>(B)</li> <li>Max<br/>bo<br/>90</li> <li>28 lk<br/>hö</li> <li>7 Ar</li> <li>Ma</li> <li>Ur</li> </ul> | Ilfit- och<br>ond) av<br>imal vil<br>mullsin<br>g/m <sup>2</sup> (<br>o dokur<br>gst 25<br>kmatar<br>agasin<br>niversal | n träfritt d<br>/ upp till *<br>kt för 100<br>inehåll är<br>24 lb) do<br>nentkuve<br>% bomul<br>e för 500<br>för 2000<br>matare | okument<br>100 % bo<br>kument.<br>ert får inn<br>I.<br>ark<br>ark | tpapper<br>omull<br>nehålla                      |

| Utskriftsmaterial                                                                                                    | Källa | A4 (210 x 297 mm)                                                                                                    | A5 (148 x 210 mm) | JIS B5 (182 x 257 mm)                                                                                                    | Statement<br>(5,5 x 21,59 cm tum)                                                                                                    | US Letter (8,5 x 11 tum)                                                                                                    | Folio (8,5 x 13 tum)                   | US Legal (8,5 x 14 tum)                                                                                             | Executive<br>(7,25 x 10,5 tum)                                                                                        | Universal (5,5 x 8,27 tum<br>till 8,5 x 14 tum)                                                                             | Universal (2,75 x 5 tum<br>till 9,01 x 14 tum)                                    | Universal (5,83 x 7,17 tum<br>till 8,5 x 14 tum) |
|----------------------------------------------------------------------------------------------------|-------|----------------------------------------------------------------------------------------------------|-------------------|----------------------------------------------------------------------------------------------------|----------------------------------------------------------------------------------------------------|----------------------------------------------------------------------------------------------------|----------------------------------------|----------------------------------------------------------------------------------------------------|----------------------------------------------------------------------------------------------------|----------------------------------------------------------------------------------------------------|-----------------------------------------------------------------------------------|--------------------------------------------------|
| Integrerade blanketter (etiketter) <sup>5</sup>                                                                                                    | 500   | •                                                                                                    | •                 | ٠                                                                                                    | •                                                                                                    | •                                                                                                    | •                                      | •                                                                                                    | •                                                                                                    | •                                                                                                    |                                                                                   | ٠                                                |
| Pryckkansligt område:<br>140-175 g/m <sup>2</sup><br>Pappersbas (långfibrig)<br>75-135 g/m <sup>2</sup> (20-36 lb dokument)                                                                                                    | MPF   | •                                                                                                    | •                 | •                                                                                                    | •                                                                                                    | •                                                                                                    | •                                      | •                                                                                                    | •                                                                                                    | •                                                                                                    | •                                                                                 | •                                                |
| <b>Kuvert</b> <sup>6</sup><br>60-105 g/m <sup>2</sup> (16-28 lb dokument)                                                                                                    | MPF   | MPF 7¾-kuvert (3,875 x 7,5<br>tum) Ct<br>9-kuvert (3,875 x 8,9<br>tum) 10-kuvert (4,12 x 9,5<br>tum) Andra kuvert (98,4 x<br>162 mm till 176 x 250<br>mm) |                   |                                                                                                    |                                                                                                    |                                                                                                    | DL-<br>C5-<br>B5-                      | <b>'L-kuvert</b> (110 x 220 mm)<br>; <b>5-kuvert</b> (162 x 229 mm)<br>; <b>5-kuvert</b> (176 x 250 mm)             |                                                                                                    |                                                                                                    |                                                                                   |                                                  |
| <ul> <li>Papper lättare än 75 g/m<sup>2</sup> kan bara användas enkelsidigt vid mindre än 60 % relativ luftfuktighet och fungerar ej för dubbelsidig utskrift. Dubbelsidig utskrift fungerar tillsammans med samma vikter och typer som skrivaren, med undantag av långfibrigt dokumentpapper 60-74,9 g/m<sup>2</sup>, långfibrigt Bond-papper, tjockt A5-papper, OH-film, kuvert samt vinyl- och polyesteretiketter.</li> <li>För 60-176 g/m<sup>2</sup> (16-65 lb) papper, rekommenderas långfibrigt. För papper tyngre än 176 g/m<sup>2</sup>, rekommenderas kortfibrigt papper.</li> </ul> |       |                                                                                                    |                   | kterna<br>iversa<br>rieral<br>per m<br>9 g/n<br>1:260<br>8 lb li<br>nyleti<br>dast<br>rivar-<br>ed tel<br>-32,2<br>et tryc<br>nråde<br>i skriv | a för<br>alarksn<br>"<br>99 g/m<br>ned fäsi<br>(53 l<br>g/m <sup>2</sup><br>ner)<br>ketter k<br>använd<br>och me<br>mperati<br>° C (68<br>varen för<br>varen för | natar<br><sup>2</sup> (53<br>tark:<br>b)<br>das i 1<br>das i 1 | en<br>Ib)<br>en<br>niljö<br>²F)<br>tas | <ul> <li>Su<br/>(B<br/>Max<br/>bo<br/>90</li> <li>28 lk<br/>hö</li> <li>7 Ar</li> <li>8 Ma</li> <li>9 Ur</li> </ul> | Iffit- ocl<br>ond) av<br>imal vil<br>mullsir<br>g/m <sup>2</sup> (<br>dokur<br>gst 25<br>kmatar<br>agasin<br>niversal | n träfritt o<br>vupp till<br>kt för 100<br>nehåll äl<br>24 lb) do<br>mentkuve<br>% bomu<br>e för 500<br>för 2000<br>lmatare | lokument<br>100 % bo<br>) %<br>r<br>kument.<br>ert får inn<br>II.<br>) ark<br>ark | tpapper<br>omull<br>iehålla                      |

## Välja utskriftsmaterial

#### Papper

Vid laserutskrift upphettas papperet till höga temperaturer, 160 °C (320°F). Använd bara papper som kan tåla sådana temperaturer utan att missfärgas, blöda eller avge farliga ångor. Kontakta laserskrivarens tillverkare eller återförsäljare för att få reda på om det förtryckta papperet som du har valt passar för skrivaren.

Förtryckta papper med t ex brevhuvud måste kunna motstå temperaturer upp till 160 °C (320 °F) utan att smälta eller avge hälsofarliga ämnen. Använd papper med värmetåligt bläck avsett för fotokopiatorer. Bläcket måste kunna motstå temperaturer upp till 160 °C (320 °F) utan att smälta eller avge hälsofarliga ämnen. Använd bläck som inte påverkas av hartset i tonern eller silikonet i fixeringsenheten. Oxidationsbeständiga eller oljebaserade bläck bör uppfylla dessa villkor. Latexbläck gör det eventuellt inte. Kontakta pappersleverantören om du är osäker.

#### **OH-film**

Kontrollera med tillverkaren eller leverantören om OH-filmen är kompatibel med laserskrivare som hettar upp OH-filmen till 150 °C (302 °F). Använd endast OH-film som kan motstå dessa temperaturer utan att smälta, missfärgas, förskjutas eller avge hälsofarliga ämnen. Utförlig information finns i Card Stock & Label Guide som återfinns på Lexmarks webbplats på www.lexmark.com.

#### **Kuvert**

Använd kuvert som tål temperaturer på upp till 155 °C utan att klistras ihop, böja sig, skrynkla sig eller avge skadliga ångor. Kontakta kuvertleverantören om du är osäker på om de kuvert du tänker använda uppfyller dessa krav.

#### **Etiketter**

Skrivaren kan skriva ut på många etiketter som är avsedda att användas i laserskrivare. Sådana etiketter levereras på ark med formaten US Letter, A4 och US Legal. Självhäftande etiketter, förtryck och bestrykningar måste tåla temperaturer på 155 °C och tryck på 172 kPa (25 psi).

### Undvika papperskvadd

Med följande tips får du hjälp att undvika papperskvadd:

- Fyll inte på papper i magasinen under utskrift. Vänta tills Fyll på i mag. <x> eller Klar visas innan du tar bort magasinet.
- Använd endast rekommenderat papper.
- Använd inte skrynkligt, vikt eller fuktigt papper.
- Böj, lufta och släta ut pappersbunten innan du laddar den.
- Ladda inte så mycket att magasinen och universalarksmataren blir överfulla. Kontrollera att pappersbunten inte överskrider den gräns som visas av höjdindikatorn.
- Skjut in alla magasin ordentligt i skrivaren när du laddat papper i dem.
- Se till att pappersstöden i magasinen är i rätt position för det pappersformat du har laddat.
- Skicka inte utskriftsjobb för häftning, hålslagning eller förskjutning med OH-film, etiketter eller tjockt papper.
- Vi rekommenderar att OH-film, etiketter, tjockt papper och kuvert inte skickas till utmatningsenheten eller efterbehandlingsenheten. Dessa specialmaterial bör skickas till standardutfacket.
- Om tillvalen efterbehandlingsenhet eller 5-facks utmatningsenhet är kopplade till skrivaren, se till att skrivaren och tillvalet är korrekt inriktade mot varandra. Justeringsinstruktioner finns i den *installationshandbok* som följde med skrivaren.
- Se till att alla kablar som är anslutna till arkmataren med hög kapacitet eller efterbehandlingsenheten är korrekt anslutna. Mer information finns i *Installationshandbok*.
- Om ett papper fastnar, rensar du hela pappersbanan.

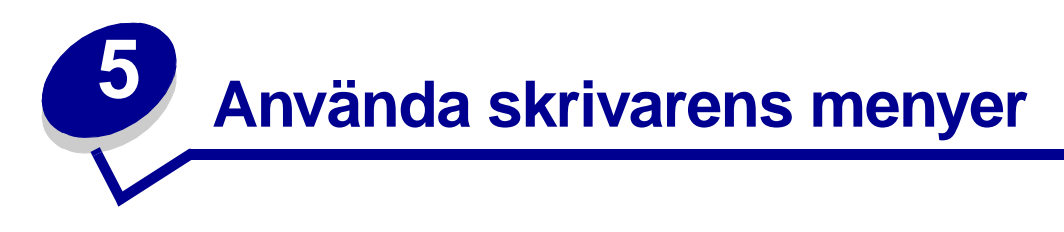

Klicka på en meny eller ett menyalternativ om du vill ha mer information.

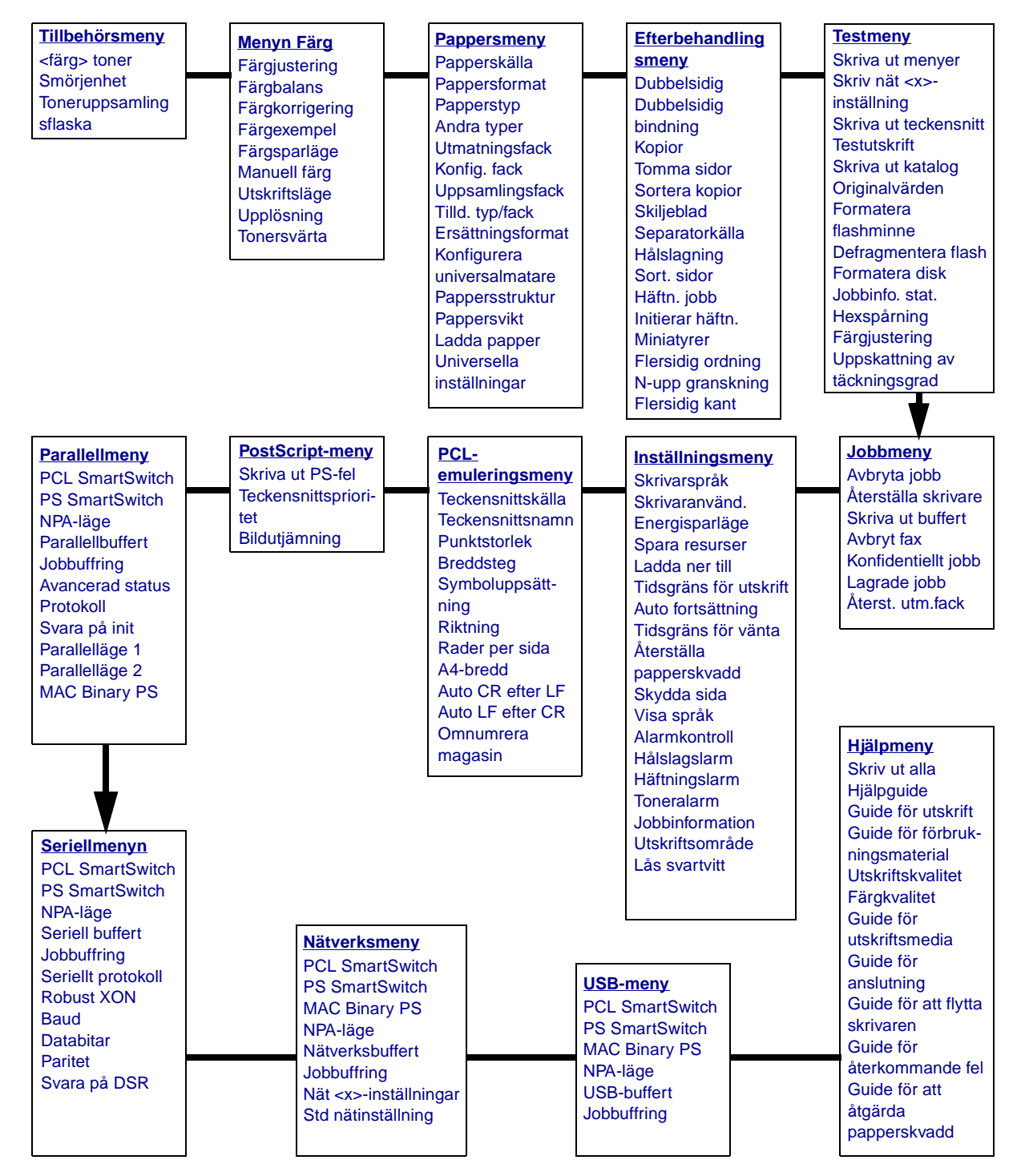

# Menyn Färg

Med färgmenyn justerar du utskriftskvalitet och anpassar färgutskrifterna.

| Menyalternativ       | Syfte                                                                                                    | Värden                                                                                               |                                                                                                    |  |  |  |  |
|----------------------|----------------------------------------------------------------------------------------------------|----------------------------------------------------------------------------------------------------|----------------------------------------------------------------------------------------------------|--|--|--|--|
| Färgjustering        | Att kalibrera om<br>färgkonverteringstabellerna manuellt för att<br>justera för variationer i utskriften som kan<br>inträffa som resultat av ändrade<br>förhållanden som rummets temperatur eller<br>luftfuktighet. | Det finns inga alternativ för den här åtgärden.<br>Starta åtgärden genom att trycka på <b>Välj</b> . |                                                                                                    |  |  |  |  |
| Färgbalans           | Ge användarna möjlighet att göra små                                                                                                    | Cyan                                                                                                 | -5, -4, -3, -2, -1, 0*, 1, 2, 3, 4, 5                                                                                                    |  |  |  |  |
|                      | individuellt öka eller minska mängden toner                                                                                                    | Magenta                                                                                              | <ul> <li>-5 är maximal minskning</li> <li>5 är maximal äkning</li> </ul>                                                                                                    |  |  |  |  |
|                      | som används för varje färgplan.                                                                                                    | Gult                                                                                                 |                                                                                                    |  |  |  |  |
|                      | filer som skrivs ut med PostScript-                                                                                                    | Svart                                                                                                |                                                                                                    |  |  |  |  |
|                      | drivrutinen.                                                                                                    | Återställ<br>standardvärden                                                                          | Ange 0 (noll) som värde för Cyan,<br>Magenta, Gult och Svart.                                                                                                    |  |  |  |  |
| Färgkorrige-<br>ring | Att anpassa den utskrivna färgen så att den<br>bättre motsvarar färgerna i andra<br>utmatningsenheter eller<br>standardfärgsystem.<br><b>Obs:</b> På grund av skillnaden mellan                                     | Auto*                                                                                                | Ger olika<br>färgkonverteringstabeller för<br>objekten på den utskrivna sidan<br>beroende på objekttyp och hur<br>färgen för varje objekt anges.                                                                                                    |  |  |  |  |
|                      | additiva och subtraktiva färger går det inte                                                                                                    | Av                                                                                                   | Ingen färgkorrigering används.                                                                                                    |  |  |  |  |
|                      | bildskärmen.                                                                                                    | Manuell                                                                                              | Gör att du kan anpassa<br>färgkonverteringstabellerna som<br>används för objekten på den<br>utskrivna sidan beroende på<br>objekttyp och hur färgen för varje<br>objekt anges. Du anpassar med<br>de inställningar som finns under<br>menyalternativet Manuell färg. |  |  |  |  |

| Menyalternativ                                                                                              | Syfte                                                                                                    | Värden                                                              |                                                                                            |
|----------------------------------------------------------------------------------------------------|----------------------------------------------------------------------------------------------------|---------------------------------------------------------------------|--------------------------------------------------------------------------------------------|
| Färgexempel                                                                                                 | Hjälper användarna välja de färger som<br>ska skrivas ut. Användarna kan skriva ut<br>sidor med färgexempel för alla RGB- och  | sRGB –<br>Bildskärm                                                 | Skriv ut RGB-exempel med<br>konverteringstabeller för sRGB-<br>visningsfärger.             |
|                                                                                                    | CMYK-färgkonverteringstabeller som<br>används i skrivaren.<br>Sidorna med färgexempel består av en                             | sRGB – Skarp                                                        | Skriv ut RGB-exempel med<br>konverteringstabeller för skarpa<br>sRGB-färger.               |
|                                                                                                    | med den RGB- eller CMYK-kombination<br>som skapar den färg som visas i respektive<br>ruta. Dessa sidor kan vara användbara när | Av - RGB                                                            | Skriver ut RGB-exempel med Av-<br>färgkonverteringstabeller (eller<br>inga).               |
| man ska avgöra vilka RGB- eller CMYK-<br>kombinationer som ska användas för att<br>erhålla önskat resultat. | Skarp*                                                                                                    | Skriver ut RGB-exempel med konverteringstabeller för skarpa färger. |                                                                                            |
|                                                                                                    |                                                                                                    | US CMYK                                                             | Skriver ut CMYK-exempel med<br>konverteringstabeller för<br>amerikanska CMYK-färger (US).  |
|                                                                                                    |                                                                                                    | Euro CMYK                                                           | Skriver ut CMYK-exempel med<br>konverteringstabeller för<br>europeiska CMYK-färger (Euro). |
|                                                                                                    |                                                                                                    | Av - CMYK                                                           | Skriver ut CMYK-exempel med<br>Av-färgkonverteringstabeller (eller<br>inga).               |
|                                                                                                    |                                                                                                    | Skarp CMYK                                                          | Skriver ut CMYK-exempel med<br>konverteringstabeller för skarpa<br>CMYK-färger.            |
| Färgsparläge                                                                                                | Spara toner. Det här alternativet har<br>företräde framför inställningarna för                                                 | Av*                                                                 | Skriv ut med inställningen för<br>tonersvärta.                                             |
|                                                                                                    | tonersvärta.                                                                                                    | På                                                                  | Ger en lägre tonersvärta.<br>Inställningen för tonersvärta<br>ignoreras.                   |

| Menyalternativ | Syfte                                                                                                    | Värden                        |                                                                                                    |  |  |
|----------------|----------------------------------------------------------------------------------------------------|-------------------------------|----------------------------------------------------------------------------------------------------|--|--|
| Manuell färg   | Låter användarna anpassa de<br>konverteringstabeller för RGB- eller CMYK-<br>färger som används för de enskilda<br>objekten på utskriften. Färgkonvertering av<br>den information som anges med RGB-<br>kombinationer kan anpassas efter<br>objekttyp (text, grafik eller bild). | RGB-bild                      | <ul> <li>sRGB-bildskärm*: Använder<br/>en färgkonverteringstabell som<br/>efterliknar färgerna som visas<br/>på en datorbildskärm.</li> <li>sRGB-skarp: Ökar<br/>färgmättnad för<br/>färgkonverteringstabellen<br/>sRGB-bildskärm. Lämpligt för<br/>affärsgrafik och text.</li> <li>Av: Ingen färgkonvertering<br/>används.</li> <li>Skarp: Använd en<br/>färgkonverteringstabell som<br/>gör färgerna klarare och mer<br/>mättade.</li> </ul>      |  |  |
|                |                                                                                                    | RGB-text                      | sRGB-bildskärm                                                                                                    |  |  |
|                |                                                                                                    | RGB-grafik                    | <ul> <li>sRGB-skarp*</li> <li>Av</li> <li>Skarp*</li> </ul>                                                                                                    |  |  |
|                |                                                                                                    | СМҮК                          | <ul> <li>US CMYK (standard för 120 V-<br/>maskiner):Använder en<br/>färgkonverteringstabell som<br/>efterliknar SWOP-färger på<br/>utskriften.</li> <li>Euro CMYK (standard för 220<br/>V-maskiner): Använder en<br/>färgkonverteringstabell som<br/>efterliknar färgutskriften<br/>EuroScale.</li> <li>Skarp CMYK: Ökar<br/>färgmättnad för<br/>färgkonverteringstabellen US<br/>CMYK.</li> <li>Av: Ingen färgkonvertering<br/>används.</li> </ul> |  |  |
| Utskriftsläge  | Att ange om filer ska skrivas ut i svartvitt<br>eller färg.                                                                                                    | Färg*                         |                                                                                                    |  |  |
|                |                                                                                                    | Svartvitt                     |                                                                                                    |  |  |
| Upplösning     | Definiera antalet utskrivna punkter per tum (dpi).                                                                                                    | 4800 CQ* Standardinställning. |                                                                                                    |  |  |
|                |                                                                                                    | 1200 dpi                      | Ger den högsta upplösningen på<br>utskriften – lämplig för vissa<br>bilder. Den här inställningen ger<br>även ökad glans.                                                                                                    |  |  |

| Menyalternativ | Syfte                                                                                                    | Värden |                                                                                                    |  |  |  |  |
|----------------|----------------------------------------------------------------------------------------------------|--------|----------------------------------------------------------------------------------------------------|--|--|--|--|
| Tonersvärta    | Gör utskriften mörkare eller ljusare, eller<br>spara toner.<br><b>Obs:</b> Värdena 1, 2 och 3 fungerar bara<br>tillsammans med PostScript-drivrutinen. | 5      | I svartvitt innebär värde 5 att<br>tonertätheten och svärtan ökar för<br>alla utskriftsjobb (PCL och<br>PostScript). I utskriftsläget Färg<br>har värde 5 samma effekt som<br>värde 4. |  |  |  |  |
|                |                                                                                                    | 4*     | Standardinställning för<br>tonersvärta.                                                                                                    |  |  |  |  |
|                |                                                                                                    | 3      | Minskar tonerförbrukningen.                                                                                                    |  |  |  |  |
|                |                                                                                                    | 2      | Minskar tonerförbrukningen<br>ytterligare.                                                                                                    |  |  |  |  |
|                |                                                                                                    | 1      | Minskar tonerförbrukningen maximalt.                                                                                                    |  |  |  |  |

# Efterbehandlingsmeny

Bestäm i Efterbehandlingsmenyn var utskriften ska matas ut.

| Menyalternativ    | Syfte                                                                                                    | Värden                                                                                                    |                                                                                                    |  |  |  |  |
|-------------------|----------------------------------------------------------------------------------------------------|----------------------------------------------------------------------------------------------------|----------------------------------------------------------------------------------------------------|--|--|--|--|
| Tomma sidor       | Att ange om sidor som är tomma i                                                                                                    | Skriv inte ut*                                                                                                    | Skriver inte ut tomma sidor.                                                                                                    |  |  |  |  |
|                   | programmet ska tas med i utskriften.                                                                                                    | Skriv ut                                                                                                    | Skriver ut tomma sidor.                                                                                                    |  |  |  |  |
| Sortera<br>kopior | Att se till att sidorna i ett utskriftsjobb<br>matas ut i rätt ordning vid utskrift av<br>flera kopior.                                                                                                    | Av*                                                                                                    | Skriver ut varje sida i ett utskriftsjobb<br>det antal gånger som anges i<br>menyalternativet Kopior. Om du t.ex.<br>anger 2 Kopior och skriver ut tre sidor,<br>skriver skrivaren ut sida 1, sida 1, sida<br>2, sida 2, sida 3, sida 3. |  |  |  |  |
|                   |                                                                                                    | PåSkriver ut hela utskriftsjobbet det<br>gånger som anges i menyalternat<br>Kopior. Om du t.ex. anger 2 Kopio<br>skriver ut tre sidor, skriver skrivar<br>sida 1, sida 2, sida 3, sida 1, sida<br>sida 3. |                                                                                                    |  |  |  |  |
| Kopior            | Ange standardvärde för antal utskrivna<br>kopior. (Du kan ange antal kopior för<br>ett visst jobb i skrivardrivrutinen.<br>Värden som anges i skrivardrivrutinen<br>åsidosätter alltid värden som anges på<br>manöverpanelen.) | 1999 (1*)                                                                                                    |                                                                                                    |  |  |  |  |
| Dubbelsidig       | Att ange dubbelsidig utskrift som                                                                                                    | Av*                                                                                                    | Skriver ut på papperets ena sida.                                                                                                    |  |  |  |  |
|                   | standard för alla utskriftsjobb. (Valj<br>dubbelsidig utskrift i skrivardrivrutinen<br>om det bara gäller enskilda jobb.)                                                                                                    | På                                                                                                    | Skriver ut på papperets båda sidor.                                                                                                    |  |  |  |  |

| Menyalternativ          | Syf                                                                  | ite                                                                    |                                     |                         |                                    |                  | Värden           |                                        |                                                                                                    |                      |                                      |                                      |             |
|-------------------------|----------------------------------------------------------------------|------------------------------------------------------------------------|-------------------------------------|-------------------------|------------------------------------|------------------|------------------|----------------------------------------|----------------------------------------------------------------------------------------------------|----------------------|--------------------------------------|--------------------------------------|-------------|
| Dubbelsidig<br>bindning | Att<br>bine<br>ark                                                   | ange hur<br>das, sam<br>ets baksio                                     | dubbelsi<br>tutskrifte<br>da (jämna | diga<br>ns oi<br>a side | sidor ska<br>rientering  <br>or) i | på               | Långsi           | da*                                    | Anger b<br>(vänster<br>överkan                                                                               | indn<br>kan<br>t för | ing längs<br>t för ståei<br>liggande | långsida<br>nde riktni<br>riktning). | n<br>ng och |
|                         | forr                                                                 | nallande t                                                             | III framsic                         | ian (                   | udda sidol                         | r).              | Kortsic          | la                                     | Anger bindning längs kortsidan<br>(överkant för stående riktning och<br>vänster kant för liggande riktning). |                      |                                      |                                      |             |
| Hålslagning             | Slå                                                                  | hål i alla                                                             | utskrivna                           | a sida                  | or. (Välj                          |                  | Av*              |                                        | Slår inte                                                                                                    | hål                  | i utskrivn                           | a sidor.                             |             |
|                         | Hái<br>om<br>ing:                                                    | om du endast vill slå hål i de sidor som<br>ingår i en viss utskrift.) |                                     |                         |                                    |                  |                  |                                        | Slår hål                                                                                                    | i alla               | a utskrivn                           | a sidor.                             |             |
| Flersidig<br>kant       | Att skriva ut en kant runt varje sidbild vid utskrift av Miniatyrer. |                                                                        |                                     |                         |                                    |                  | Ingen*           |                                        | Skriver i<br>sidbild.                                                                                        | nte (                | ut någon l                           | kant runt                            | varje       |
|                         |                                                                      |                                                                        |                                     |                         |                                    |                  | Helfyllo         | d                                      | Skriver u<br>sidbild.                                                                                        | ut en                | heldrage                             | en kant ru                           | int varje   |
| Flersidig               | Att bestämma sidornas position vid                                   |                                                                        |                                     |                         |                                    |                  | Horiso           | ntellt*                                |                                                                                                    |                      |                                      |                                      |             |
| oraning                 | beror på antalet bilder och på om de                                 |                                                                        |                                     |                         |                                    | )                | Vertika          | lt                                     |                                                                                                    |                      |                                      |                                      |             |
|                         |                                                                      |                                                                        |                                     |                         | ıg.                                | Omvänt horisont. |                  |                                        |                                                                                                    |                      |                                      |                                      |             |
|                         |                                                                      |                                                                        |                                     |                         |                                    |                  | Omvänt vertikalt |                                        |                                                                                                    |                      |                                      |                                      |             |
|                         | Om<br>vär                                                            | n du t.ex. '<br>de du väl                                              | väljer 4-u<br>ier på Fle            | pp N<br>ersidi          | 1iniatyrer c<br>a ordnina:         | och              | stående          | riktning v                             | arierar res                                                                                                  | sulta                | tet beroei                           | nde på vi                            | lket        |
|                         | Horisontell Vertikal ord<br>ordning                                  |                                                                        |                                     |                         | ordı                               | ning             | Om<br>horis      | vänd Omvänd<br>ontell vertikal ordning |                                                                                                    |                      |                                      |                                      |             |
|                         |                                                                      | 1                                                                      | 2                                   |                         | 1                                  | 1 3              |                  | 2                                      | 1                                                                                                    |                      | 3                                    | 1                                    |             |
|                         |                                                                      | 3                                                                      | 4                                   |                         | 2                                  | 4                | 4                | 4                                      | 3                                                                                                    |                      | 4                                    | 2                                    |             |
| Miniatyrer              | Att                                                                  | skriva ut                                                              | flera sidb                          | ilder                   | på samm                            | а                | Av*              |                                        | Skriver u                                                                                                    | ut er                | sidbild p                            | er sida.                             |             |
|                         | pap<br>fler                                                          | opersark.<br><i>a sidor/ai</i>                                         | Kallas äv<br>′k.                    | en N                    | <i>l-upp</i> eller                 |                  | 2 per s          | ida                                    | Skriver u                                                                                                    | ut tva               | å sidbilde                           | r per sida                           | ۱.          |
|                         |                                                                      | a oraon, ar                                                            |                                     |                         |                                    |                  | 3 per s          | ida                                    | Skriver ut tre sidbilder per sida.                                                                           |                      |                                      |                                      |             |
|                         |                                                                      |                                                                        |                                     |                         |                                    |                  | 4 per s          | ida                                    | Skriver ut fyra sidbilder per sida.                                                                          |                      |                                      |                                      |             |
|                         |                                                                      |                                                                        |                                     |                         |                                    |                  | 6 per s          | ida                                    | Skriver u                                                                                                    | ut se                | x sidbilde                           | er per sida                          | a.          |
|                         |                                                                      |                                                                        |                                     |                         |                                    |                  | 9 per s          | ida                                    | Skriver u                                                                                                    | ut nie               | o sidbilde                           | r per sida                           | ι.          |
|                         |                                                                      |                                                                        |                                     |                         |                                    |                  | 12 per           | sida                                   | Skriver ut tolv sidbilder per sida.                                                                          |                      |                                      |                                      |             |
|                         |                                                                      |                                                                        |                                     |                         |                                    |                  | 16 per           | sida                                   | Skriver u                                                                                                    | ut se                | xton sidb                            | ilder per                            | sida.       |
| N-upp<br>granskning     | Att<br>me                                                            | bestämm<br>d miniaty                                                   | a oriente<br>rer.                   | ringe                   | en för en si                       | da               | Auto*            |                                        | Låter sk<br>och ligga                                                                                        | rivar<br>ande        | en välja r<br>e orienteri            | nellan stå<br>ng.                    | aende       |
|                         |                                                                      |                                                                        |                                     |                         |                                    |                  | Långsi           | da                                     | Anger p<br>överkan                                                                                           | appe<br>t (lig       | erets lång<br>gande).                | sida som                             | sidans      |
|                         |                                                                      |                                                                        |                                     |                         |                                    |                  | Kortsic          | la                                     | Anger p<br>överkan                                                                                           | appe<br>t (stå       | erets korts<br>ående).               | sida som                             | sidans      |

| Menyalternativ      | Syfte                                                                                                    | Värden                           |                                                                                                    |
|---------------------|----------------------------------------------------------------------------------------------------|----------------------------------|----------------------------------------------------------------------------------------------------|
| Sort. sidor         | Att förskjuta varje utskriftsjobb eller                                                                                                    | Ingen*                           | Lägger alla arken i en bunt.                                                                                                    |
|                     | kopia, vilket gor det lattare att skilja pa<br>dokumenten i efterbehandlarens<br>utmatningsfack.                                           | Mellan kopior                    | Förskjuter varje kopia av ett<br>utskriftsjobb.                                                                                                    |
|                     |                                                                                                    | Mellan jobb                      | Förskjuter varje utskriftsjobb.                                                                                                    |
| Skiljeblad          | Att infoga tomma skiljeblad mellan                                                                                                    | Ingen*                           | Infogar inga skiljeblad.                                                                                                    |
|                     | samma jobb eller mellan varje sida i ett<br>jobb.                                                                                          | Mellan kopior                    | Infogar en tom sida mellan varje kopia<br>av ett jobb. Om Sortering är Av infogas<br>en tom sida mellan varje uppsättning<br>utskrivna sidor (alla sidor 1, alla sidor 2<br>och så vidare). Om Sortering är På<br>infogas en tom sida mellan varje<br>sorterad kopia av jobbet. |
|                     |                                                                                                    | Mellan jobb                      | Infogar en tom sida mellan jobb.                                                                                                    |
|                     |                                                                                                    | Mellan sidor                     | Infogar en tom sida mellan varje sida i<br>ett jobb. Detta är användbart när du<br>skriver ut på OH-film eller vill lägga in<br>tomma sidor för anteckningar i ett<br>dokument.                                                                                                 |
| Separator-<br>källa | Att ange vilken papperskälla som skiljebladen ska hämtas ifrån.                                                                            | Magasin <x><br/>(Magasin 1*)</x> | Hämtar skiljeblad från det angivna magasinet.                                                                                                    |
|                     |                                                                                                    | Universalark-<br>matare          | Hämtar skiljeblad från<br>universalarkmataren. (Du måste också<br>ändra Konf.univ.matare till Kassett.)                                                                                                    |
| Häftn. jobb         | Att ange häftning som standard för alla                                                                                                    | Av*                              | Häftar inte utskriftsjobben.                                                                                                    |
|                     | jobb väljer du häftning i<br>skrivardrivrutinen.)                                                                                          | På                               | Häftar alla utskrifter som skickas till skrivaren.                                                                                                    |
| Initierar<br>häftn. | Att ange den papperskälla som du vill<br>att skrivaren ska använda när den                                                                 | Magasin <x><br/>(Magasin 1*)</x> | Hämtar papper från det angivna magasinet.                                                                                                    |
|                     | bytts ut eller ett häftningskvadd<br>åtgärdats måste skrivaren kanske<br>initiera häftaren genom att häfta ett<br>pappersark flera gånger. | Universalark-<br>matare          | Hämtar papper från universalmataren.                                                                                                    |

# Hjälpmeny

Med alternativen på Hjälpmenyn kan du skriva ut följande snabbreferensguider. Tryck på Välj när du vill skriva ut den valda guiden.

| Menyalternativ                    | Syfte                                                                                                    |
|-----------------------------------|----------------------------------------------------------------------------------------------------|
| Skriv ut alla                     | Skriv ut alla snabbreferenssidor samtidigt.                                                                                    |
| Hjälpguide                        | Innehåller information om hur du använder menyn Hjälp och om hur du får onlinehjälp.                                           |
| Guide för utskrift                | Innehåller information om hur du fyller på magasin, skriver ut på specialmedier och hur du ställer in pappersstorlek och -typ. |
| Guide för<br>förbrukningsmaterial | Visa lista med tillgängliga förbrukningsmaterial.                                                                              |

| Menyalternativ                        | Syfte                                                                                   |
|---------------------------------------|-----------------------------------------------------------------------------------------|
| Utskriftskvalitet                     | Innehåller information om problem och lösningar rörande utskriftskvalitet.              |
| Färgkvalitet                          | Innehåller information om hur du får bäst färgprestanda.                                |
| Guide för<br>utskriftsmedia           | Innehåller information om vilka utskriftsmedier som kan användas                        |
| Guide för anslutning                  | Innehåller instruktioner för hur du ansluter skrivaren till en dator eller ett nätverk. |
| Guide för att flytta<br>skrivaren     | Innehåller användbar information om hur du packar skrivaren innan du flyttar den.       |
| Guide för<br>återkommande fel         | Innehåller riktlinjer för hur du löser återkommande utskriftsdefekter.                  |
| Guide för att åtgärda<br>papperskvadd | Innehåller anvisningar för hur du rensar papperskvadd.                                  |

## Jobbmeny

Jobbmenyn är endast tillgänglig när skrivaren behandlar eller skriver ut ett jobb, när det visas ett skrivarmeddelande eller när skrivaren är i hexspårningsläge. Tryck på **Meny** för att öppna Jobbmenyn.

| Menyalternativ                                                                                     | Syfte                                     | Värden                                                                                                    |                                                                                                    |
|----------------------------------------------------------------------------------------------------|-------------------------------------------|----------------------------------------------------------------------------------------------------|----------------------------------------------------------------------------------------------------|
| Avbryt fax Att avbryta utgående fax innan de överförs, eller inkommande fax innan de är utskrivna. | R                                         | Avbryter ett inkommande fax. Avbryt<br>det inkommande faxet genom att<br>trycka på Välj när den avsändande<br>faxapparatens nummer visas. |                                                                                                    |
|                                                                                                    |                                           | D                                                                                                    | Avbryter ett utgående fax. Avbryt det<br>utgående faxet genom att trycka på<br>Välj när den mottagande<br>faxapparatens nummer visas. Om<br>telefonnumret för det fax du vill avbryta<br>inte visas, kan du bläddra igenom<br>listan med knappen Meny. Skrivaren<br>kan visa upp till fem utgående<br>faxnummer i den utgående faxkön. Om<br>fler än fem fax står i kön visas nästa<br>faxjobb i fönstret när ett utgående fax<br>har skickats iväg eller avbrutits. |
| Avbryta jobb                                                                                       | Att avbryta aktuellt utskriftsjobb.       |                                                                                                    |                                                                                                    |
|                                                                                                    | Obs: Avbryt utskrift visas bara om skriva | aren behandlar ett                                                                                                    | utskriftsjobb eller har ett i skrivarminnet.                                                                                                    |

| Menyalternativ | Syfte                                                                                                    | Värden                                    |                                                                                                    |
|----------------|----------------------------------------------------------------------------------------------------|-------------------------------------------|----------------------------------------------------------------------------------------------------|
| Konfidentiellt | Att skriva ut konfidentiella jobb som lagr                                                                                                    | ats i skrivarens mi                       | inne.                                                                                                    |
| jobb           | Obs: När ett konfidentiellt jobb skrivs ut                                                                                                    | tas det automatis                         | kt bort från skrivarminnet.                                                                                                    |
|                | <ol> <li>Ange den PIN-kod (Personal<br/>Identification Number) som är<br/>knuten till det konfidentiella jobbet.</li> </ol>                                 | Ange jobb-PIN                             | Använd knapparna på<br>manöverpanelen för att ange den PIN-<br>kod som kopplats till det konfidentiella<br>jobbet.                                                                                                    |
|                | 2 Ange sedan ett värde:                                                                                                    | Skriv alla jobb                           | Skriver ut alla jobb som associerats till<br>PIN-koden.                                                                                                    |
|                |                                                                                                    | Skriv ut jobb                             | Skriver ut ett jobb som du angett. Tryck<br>på <b>Meny</b> för att rulla igenom listan över<br>konfidentiella jobb som är kopplade till<br>din PIN-kod. Skriv ut ett jobb genom<br>att trycka på <b>Välj</b> .                                                                                                    |
|                |                                                                                                    | Ta bort alla<br>jobb                      | Tar bort alla jobb som associerats till<br>PIN-koden.                                                                                                    |
|                |                                                                                                    | Radera jobb                               | Tar bort ett jobb som du angett. Tryck<br>på <b>Meny</b> för att rulla igenom listan över<br>konfidentiella jobb som är kopplade till<br>din PIN-kod. Ta bort ett jobb genom att<br>trycka på <b>Välj</b> .                                                                                                    |
|                |                                                                                                    | Kopior                                    | Avgör hur många kopior som skrivs ut<br>för varje konfidentiellt jobb. Tryck på<br>Meny för att rulla igenom listan över<br>konfidentiella jobb som är kopplade till<br>din PIN-kod. Ange vilket jobb du vill<br>skriva ut med Välj. Tryck på Meny för<br>att öka eller minska antalet kopior och<br>tryck sedan på Välj. |
| Lagrade jobb   | Att skriva ut jobb som lagrats i<br>skrivarens minne för funktionerna<br>Reservera utskriftsjobb, Upprepa<br>utskriftsjobb eller Bekräfta<br>utskriftsjobb. | Skriv alla jobb                           | Skriver ut alla lagrade jobb.                                                                                                    |
|                |                                                                                                    | Skriv ut jobb                             | Skriver ut det angivna lagrade jobbet.<br>Tryck på <b>Meny</b> för att rulla igenom<br>listan över lagrade jobb. Skriv ut ett<br>jobb genom att trycka på <b>Välj</b> .                                                                                                    |
|                |                                                                                                    | Ta bort alla<br>jobb                      | Tar bort alla lagrade jobb.                                                                                                    |
|                |                                                                                                    | Radera jobb                               | Tar bort det angivna lagrade jobbet.<br>Tryck på <b>Meny</b> för att rulla igenom<br>listan över lagrade jobb. Ta bort ett<br>jobb genom att trycka på <b>Välj</b> .                                                                                                    |
|                |                                                                                                    | Kopior                                    | Ange hur många kopior av varje lagrat<br>jobb som ska skrivas ut. Tryck på <b>Meny</b><br>för att rulla igenom listan över lagrade<br>jobb. Ange vilket jobb du vill skriva ut<br>med <b>Välj</b> . Tryck på <b>Meny</b> för att öka<br>eller minska antalet kopior och tryck<br>sedan på <b>Välj</b> .                   |
| Skriva ut      | Att skriva ut de data som lagrats i skriva                                                                                                    | irbufferten.                              |                                                                                                    |
| buffert        | <b>Obs:</b> Skrivarbufferten är bara tillgänglig<br>Väntar inträffar om ett ofullständigt jobb<br>screen-kommando, skrivs ut.                               | när du öppnar Jol<br>skickas till skrivar | bbmeny medan <b>väntar</b> visas. Läget<br>en eller om ett ASCII-jobb, t.ex. ett print                                                                                                    |

| Menyalternativ         | Syfte                                                                                                    | Värden |  |
|------------------------|----------------------------------------------------------------------------------------------------|--------|--|
| Återst.<br>utm.fack    | Att ange det aktuella utmatningsfacket som startfack (det första utmatningsfacket) i en rad med länkade fack.                                                                                                    |        |  |
| Återställa<br>skrivare | Att återställa skrivarens alla menyalternativ till standardvärdena, ta bort alla nedladdade resurser<br>(teckensnitt, makron och symboluppsättningar) ur skrivarens minne (RAM) samt radera alla data i<br>gränssnittslänkbufferten.<br>Innan du väljer Återställ skrivare bör du avsluta det program du använder. |        |  |

# Nätverksmeny

Använd Nätverksmenyn för att ändra skrivarinställningar som påverkar jobb som skickas till skrivaren genom en nätverksport (antingen Standardnätverk eller Nätverkstillval <x>).

| Menyalternativ                 | Syfte                                                                                          | Värden                                                                                 |                                                                                                    |
|--------------------------------|------------------------------------------------------------------------------------------------|----------------------------------------------------------------------------------------|----------------------------------------------------------------------------------------------------|
| Jobbuffring                    | Att tillfälligt lagra jobb på skrivarens                                                       | Av*                                                                                    | Inga jobb buffras till hårddisken.                                                                                                    |
|                                | narddisk innan de skrivs ut.                                                                   | På                                                                                     | Buffrar utskriftsjobb till hårddisken.                                                                                                    |
|                                | menyalternativet återställs skrivaren.                                                         | Auto                                                                                   | Buffrar endast utskriftsjobben när<br>skrivaren är upptagen med att<br>bearbeta data från en annan<br>indataport.                                                                                                    |
| MAC Binary<br>PS               | Att konfigurera skrivaren för att<br>bearbeta binära PostScript-jobb från<br>Macintosh.        | På                                                                                     | Skrivaren bearbetar binära PostScript-<br>jobb från Macintosh-datorer.<br><b>Obs:</b> Inställningen medför ofta att                                                                                                    |
|                                |                                                                                                |                                                                                        | Windows-utskrifter misslyckas.                                                                                                    |
|                                |                                                                                                | Av                                                                                     | Skrivaren filtrerar PostScript-jobb enligt standardprotokoll.                                                                                                    |
|                                |                                                                                                | Auto*                                                                                  | Skrivaren bearbetar utskriftsjobb från<br>både Windows och Macintosh.                                                                                                    |
| Nätverksbuf-<br>fert           | Att konfigurera storleken på<br>nätverksportens indatabuffert.                                 | Auto*                                                                                  | Skrivaren beräknar buffertens storlek automatiskt (rekommenderas).                                                                                                    |
|                                | <b>Obs:</b> Ändrar du menyalternativet<br>Nätverksbuffert återställs skrivaren<br>automatiskt. | 3 K till tillåten<br>maxstorlek                                                        | Användaren anger buffertens storlek.<br>Den maximala storleken beror på hur<br>mycket minne som finns i skrivaren,<br>storleken på andra länkbuffertar och<br>om inställningen Spara resurser är satt<br>till På eller Av. Om du vill ha största<br>möjliga storlek på nätverksbufferten<br>kan du avaktivera eller minska<br>storleken på den parallella, seriella<br>och USB-bufferten. |
| Nät <x>-<br/>inställningar</x> | Att konfigurera en intern skrivarserver.                                                       | Värden för det hå<br>Tillgängliga värde<br><b>Obs:</b> Mer informa<br>med drivrutiner. | är menysteget finns på skrivarservern.<br>en visas när du öppnar menyn.<br>ation finns på CD-skivan                                                                                                    |

| Menyalternativ          | Syfte                                                                                                    | Värden                                       |                                                                                                    |
|-------------------------|----------------------------------------------------------------------------------------------------|----------------------------------------------|----------------------------------------------------------------------------------------------------|
| NPA-läge                | Att ange om skrivaren ska utföra den                                                                                                    | Av                                           | Skrivaren utför inte NPA-bearbetning.                                                                                                    |
|                         | bearbetning som krävs för<br>dubbelriktad kommunikation, enligt<br>definitionerna i NPA-protokollet<br>(Network Printing Alliance).                                                                 | Auto*                                        | Skrivaren granskar inkommande data<br>för att avgöra format och bearbetar<br>dem sedan därefter.                                                                                                    |
|                         | <b>Obs:</b> Om du ändrar det här<br>menyalternativet återställs skrivaren.                                                                                                    |                                              |                                                                                                    |
| PCL<br>SmartSwitch      | Att konfigurera skrivaren så att den<br>automatiskt växlar till PCL-emulering<br>när ett utskriftsjobb som tas emot via                                                                             | På*                                          | Skrivaren undersöker inkommande<br>data via nätverksgränssnittet och<br>väljer PCL-emulering om det behövs.                                                                                           |
|                         | nätverksporten behöver det, oavsett<br>skrivarens standardspråk.                                                                                                    | Av                                           | Skrivaren undersöker inte<br>inkommande data. Skrivaren använder<br>PostScript-emulering om PS<br>SmartSwitch är På. I annat fall<br>använder skrivaren det språk som<br>angetts i Inställningsmenyn. |
| PS<br>SmartSwitch       | Att konfigurera skrivaren så att den<br>automatiskt växlar till PostScript-<br>emulering när ett utskriftsjobb som tas<br>emot via nätverksporten behöver det,<br>oavsett skrivarens standardspråk. | På*                                          | Skrivaren undersöker inkommande<br>data via nätverksgränssnittet och<br>väljer PostScript-emulering om det<br>behövs.                                                                                 |
|                         |                                                                                                    | Av                                           | Skrivaren undersöker inte<br>inkommande data. Skrivaren<br>använder PCL-emulering om PCL<br>SmartSwitch är På. I annat fall<br>använder skrivaren det språk som<br>angetts i Inställningsmenyn.       |
| Std nätin-<br>ställning | Att konfigurera en intern skrivarserver.                                                                                                    | Värden för det hä<br>Tillgängliga värde      | år menysteget finns på skrivarservern.<br>en visas när du öppnar menyn.                                                                                                    |
| 3                       |                                                                                                    | <b>Obs:</b> Mer information med drivrutiner. | ation finns på CD-skivan                                                                                                    |

# Parallellmeny

Använd Parallellmenyn för att ändra skrivarinställningar som påverkar jobb som skickas till skrivaren genom en parallellport (antingen Std parallell eller Parallell alt <x>).

| Menyalternativ   | Syfte                                                                                                    | Värden |                                                                                                    |
|------------------|----------------------------------------------------------------------------------------------------|--------|----------------------------------------------------------------------------------------------------|
| Avancerad        | Att aktivera dubbelriktad                                                                                                    | Av     | Avaktiverar parallellportsanslutningen.                                                                                                    |
| status           | kommunikation genom parallellporten.                                                                                                    | På*    | Aktiverar dubbelriktad kommunikation genom parallellporten.                                                                                           |
| Svara på init    | Att avgöra om skrivaren ska svara på<br>datorns begäran om                                                                                                    | Av*    | Skrivaren svarar inte på datorns<br>begäran om maskinvaruinitiering.                                                                                  |
|                  | maskinvaruinitiering. Datorn begär<br>initiering genom att aktivera signalen<br>INIT i det parallella gränssnittet.<br>Många datorer aktiverar signalen INIT<br>varie gång datorn slås av och på | På     | Skrivaren svarar på datorns begäran<br>om maskinvaruinitiering.                                                                                       |
| Jobbuffring      | Att tillfälligt lagra jobb på skrivarens                                                                                                    | Av*    | Inga jobb buffras till hårddisken.                                                                                                    |
|                  | hårddisk innan de skrivs ut.                                                                                                    | På     | Buffrar utskriftsjobb till hårddisken.                                                                                                    |
|                  | menyalternativet återställs skrivaren.                                                                                                    | Auto   | Buffrar endast utskriftsjobben när<br>skrivaren är upptagen med att<br>bearbeta data från en annan<br>indataport.                                     |
| MAC Binary<br>PS | Att konfigurera skrivaren för att<br>bearbeta binära PostScript-jobb från<br>Macintosh.                                                                                                    | På     | Skrivaren bearbetar binära PostScript-<br>jobb från Macintosh-datorer.<br><b>Obs:</b> Inställningen medför ofta att<br>Windows-utskrifter misslyckas. |
|                  |                                                                                                    | Av     | Skrivaren filtrerar PostScript-jobb<br>enligt standardprotokoll.                                                                                      |
|                  |                                                                                                    | Auto*  | Skrivaren bearbetar utskriftsjobb från<br>både Windows och Macintosh.                                                                                 |
| NPA-läge         | Att ange om skrivaren ska utföra den<br>bearbetning som krävs för<br>dubbelriktad kommunikation, enligt                                                                                          | På     | Skrivaren utför NPA-bearbetning. Om inkommande data inte är i NPA-format, betraktas de som felaktiga.                                                 |
|                  | definitionerna i NPA-protokollet<br>(Network Printing Alliance).                                                                                                    | Av     | Skrivaren utför inte NPA-bearbetning.                                                                                                    |
|                  | <b>Obs:</b> Om du ändrar det här<br>menyalternativet återställs skrivaren.                                                                                                    | Auto*  | Skrivaren granskar inkommande data,<br>avgör deras format och bearbetar dem<br>därefter.                                                              |

| Menyalternativ                                                                                                    | Syfte                                                                                                    | Värden                                                                                                    |                                                                                                    |
|----------------------------------------------------------------------------------------------------|----------------------------------------------------------------------------------------------------|----------------------------------------------------------------------------------------------------|----------------------------------------------------------------------------------------------------|
| Parallellbuf-<br>fertAtt konfigurera storleken på<br>parallellportens indatabuffert.Obs: Om du ändrar det här<br>menvalternativet återställs skrivaren                                                           | Avaktiverad                                                                                                    | Avaktiverar jobbuffring. Jobb som<br>redan buffrats skrivs ut, varefter<br>normal bearbetning av inkommande<br>jobb återupptas.                                                                       |                                                                                                    |
|                                                                                                    |                                                                                                    | Auto*                                                                                                    | Skrivaren beräknar buffertens storlek automatiskt (rekommenderas).                                                                                                    |
|                                                                                                    |                                                                                                    | 3 K till tillåten<br>maxstorlek                                                                                                    | Användaren anger buffertens storlek.<br>Den maximala storleken beror på hur<br>mycket minne som finns i skrivaren,<br>storleken på andra länkbuffertar och<br>om inställningen Spara resurser är satt<br>till På eller Av. Om du vill ha största<br>möjliga storlek på parallellbufferten<br>kan du avaktivera eller minska<br>storleken på de andra buffertarna<br>(seriell och USB). |
| Parallelläge 1                                                                                                    | Att kontrollera de så kallade pull-upp-                                                                                                    | På                                                                                                    | Avaktiverar motstånden.                                                                                                    |
|                                                                                                    | motstånden i parallellportens signaler.<br>Menyalternativet är användbart för<br>datorer som har open collector-<br>utgångar för parallellportens signaler.                                                                          | Av*                                                                                                    | Aktiverar motstånden.                                                                                                    |
| Parallelläge 2 Att avgör ska läsat                                                                                                    | Att avgöra om parallellportens data ska läsas av på styrpulsens inledande                                                                                                    | På*                                                                                                    | Parallellportens data läses av på styrpulsens inledande flank.                                                                                                    |
|                                                                                                    | eller avslutande flank.                                                                                                    | Av                                                                                                    | Parallellportens data läses av på styrpulsens avslutande flank.                                                                                                    |
| PCL<br>SmartSwitch Att konfigurera skrivaren så att den<br>automatiskt växlar till PCL-<br>emulering när ett utskriftsjobb som tas<br>emot via Parallellporten behöver det,<br>oavsett skrivarens standardspråk. | Att konfigurera skrivaren så att den<br>automatiskt växlar till PCL-<br>emulering när ett utskriftsjobb som tas                                                                                                    | På*                                                                                                    | Skrivaren undersöker inkommande<br>data via parallellgränssnittet och väljer<br>PCL-emulering om det behövs.                                                                                                    |
|                                                                                                    | Av                                                                                                    | Skrivaren undersöker inte<br>inkommande data. Skrivaren använder<br>PostScript-emulering om PS<br>SmartSwitch är På. I annat fall<br>använder skrivaren det språk som<br>angetts i Inställningsmenyn. |                                                                                                    |
| PS<br>SmartSwitch                                                                                                    | <b>PS</b><br><b>SmartSwitch</b> Att konfigurera skrivaren så att den<br>automatiskt växlar till PostScript-<br>emulering när ett utskriftsjobb som tas<br>emot via Parallellporten behöver det,<br>oavsett skrivarens standardspråk. | På*                                                                                                    | Skrivaren undersöker inkommande<br>data via parallellgränssnittet och väljer<br>PostScript-emulering om det behövs.                                                                                                    |
|                                                                                                    |                                                                                                    | Av                                                                                                    | Skrivaren undersöker inte<br>inkommande data. Skrivaren använder<br>PCL-emulering om PCL SmartSwitch<br>är På. I annat fall använder skrivaren<br>det språk som angetts i<br>Inställningsmenyn.                                                                                                    |
| Protokoll                                                                                                    | Att ange ett protokoll för det parallella gränssnittet.                                                                                                    | Standard                                                                                                    | Kan lösa en del problem med<br>parallellgränssnittet.                                                                                                    |
|                                                                                                    |                                                                                                    | Snabbt*                                                                                                    | Snabbt är kompatibelt med de flesta<br>befintliga parallellgränssnitt<br>(rekommenderad inställning).                                                                                                    |

# **PCL-emuleringsmeny**

I PCL-emuleringsmenyn kan du ändra de skrivarinställningar som endast påverkar jobb som skrivs ut med skrivarspråket PCL-emulering.

| Menyalternativ         | Syfte                                                                                              | Värden         |                                                                                                    |
|------------------------|----------------------------------------------------------------------------------------------------|----------------|----------------------------------------------------------------------------------------------------|
| A4-bredd               | Att välja bredd för den logiska sidan för<br>A4-papper.                                            | 198 mm*        | Gör den logiska sidan kompatibel med<br>Hewlett-Packard LaserJet 5-<br>krivaren.                                                                                                    |
|                        |                                                                                                    | 203 mm         | Gör bredden på den logiska sidan stor<br>nog att rymma 80 tecken med<br>breddsteget 10.                                                                                                    |
| Auto CR efter<br>LF    | Att avgöra om skrivaren ska göra en<br>automatisk vagnretur efter<br>styrkommandot för radmatning. | Av*            | Skrivaren gör inte någon automatisk<br>vagnretur efter styrkommandot för<br>radmatning.                                                                                                    |
|                        |                                                                                                    | På             | Skrivaren gör en automatisk vagnretur<br>efter styrkommandot för radmatning.                                                                                                    |
| Auto LF efter<br>CR    | Att avgöra om skrivaren ska göra en<br>automatisk radmatning efter<br>styrkommandot för vagnretur. | Av*            | Skrivaren gör inte någon automatisk<br>radmatning efter styrkommandot för<br>vagnretur.                                                                                                    |
|                        |                                                                                                    | På             | Skrivaren gör en automatisk<br>radmatning efter styrkommandot för<br>vagnretur.                                                                                                    |
| Teckensnitts-<br>namn  | Att välja ett särskilt teckensnitt i en<br>angiven teckensnittskälla.                              | R0 Courier 10* | Skrivaren visar teckensnittsnamn och<br>teckensnitts-ID för varje teckensnitt i<br>den teckensnittskälla som du valt.<br>Förkortningarna för teckensnittskälla<br>är R för inbyggt (resident), F för<br>flashminne, K för hårddisk och D för<br>nedladdat. |
| Tecken-<br>snittskälla | Att avgöra vilken<br>teckensnittsuppsättning som ska visas<br>i menyalternativet Teckensnittsnamn. | Resident*      | Visar alla teckensnitt som byggts in i<br>skrivarens RAM-minne vid leverans<br>från fabriken.                                                                                                    |
|                        |                                                                                                    | Nedladdat      | Visar alla teckensnitt som laddats ner till skrivarens RAM-minne.                                                                                                    |
|                        |                                                                                                    | Flashminne     | Visar alla teckensnitt som lagrats i flashminnet.                                                                                                    |
|                        |                                                                                                    | Hårddisk       | Visar alla teckensnitt som lagrats på skrivarens hårddisk.                                                                                                    |
|                        |                                                                                                    | Alla           | Visar alla teckensnitt som skrivaren har tillgång till från alla källor.                                                                                                    |

| Menyalternativ         | Syfte                                                                    | Värden                                                                                                    |                                                                                                    |
|------------------------|--------------------------------------------------------------------------|----------------------------------------------------------------------------------------------------|----------------------------------------------------------------------------------------------------|
| Rader per              | Att avgöra hur många rader som ska<br>skrivas ut per sida.               | 1255                                                                                                    | Skrivaren ställer in avståndet mellan                                                                                                    |
| sida                   |                                                                          | <b>60*</b><br>(lands- och<br>regionsspecifika<br>originalvärden)                                                                     | raderna enligt installningarna i<br>menyalternativen Rader per sida,<br>Pappersformat och Riktning. Välj rätt<br>pappersformat och riktning innan du<br>ändrar Rader per sida.                                                                                                    |
|                        |                                                                          | 64*<br>(lands- och<br>regionsspecifika<br>originalvärden)                                                                            |                                                                                                    |
| Riktning               | Att avgöra i vilken riktning text och<br>bilder ska skrivas ut på sidan. | Stående*                                                                                                    | Skriver ut text och bilder parallellt med papperets kortsida.                                                                                                    |
|                        |                                                                          | Liggande                                                                                                    | Skriver ut text och bilder parallellt med papperets långsida.                                                                                                    |
| Breddsteg              | Att ange breddsteg för skalbara<br>teckensnitt med fast bredd.           | 0,08100<br>(i steg om 0,01<br>cpi)<br>10*                                                                                            | Med breddsteg avses antalet fasta<br>tecken som upptar en tum i sidled. Du<br>kan välja breddsteg från 0,08 till 100<br>tecken per tum (characters per inch,<br>cpi) i steg om 0,01 cpi. Breddsteg<br>visas men går inte att ändra på för ej<br>skalbara teckensnitt med fast bredd.<br><b>Obs:</b> Breddsteg visas bara för<br>teckensnitt med fast bredd.                                                                            |
| Punktstorlek           | Att ändra punktstorlek för skalbara<br>typografiska teckensnitt.         | 11008<br>i steg om 0,25<br>punkter)<br>12*                                                                                           | Punktstorlek avser höjden på tecknen.<br>En punkt är ungefär lika med 0,3 mm.<br>Du kan välja punktstorlekar från 1 till 1<br>008 i steg om 0,25 punkter.<br><b>Obs:</b> Punktstorlek visas bara för<br>typografiska teckensnitt.                                                                                                    |
| Symbolupp-<br>sättning | Att välja en symboluppsättning för ett<br>angivet teckensnittsnamn.      | 10U PC-8*<br>(lands- och<br>regionsspecifika<br>originalvärden)<br>12U PC-850*<br>(lands- och<br>regionsspecifika<br>originalvärden) | En symboluppsättning består av en<br>uppsättning alfabetiska och numeriska<br>tecken, skiljetecken och<br>specialsymboler som används när<br>man skriver ut med ett visst<br>teckensnitt. I symboluppsättningar<br>finns tecken som är speciella för vissa<br>språk eller program, t.ex. matematiska<br>symboler för vetenskapliga texter.<br>Skrivaren visar bara de<br>symboluppsättningar som hanteras av<br>valt teckensnittsnamn. |

| Menyalternativ       | Syfte                                                                                                    | Värden               |                                                                                                 |
|----------------------|----------------------------------------------------------------------------------------------------|----------------------|-------------------------------------------------------------------------------------------------|
| Omnumrera<br>magasin | Att konfigurera skrivaren för arbete med skrivardrivrutiner eller program som använder andra inställningar för pappersmagasinen. |                      |                                                                                                 |
|                      | Obs: Mer information om tilldelning av k                                                                                         | ällnummer finns i    | Technical Reference.                                                                            |
|                      | 1 Välj en papperskälla.                                                                                                    | Ange magasin <x></x> |                                                                                                 |
|                      |                                                                                                    | Ange univ.arkm       | atare                                                                                           |
|                      |                                                                                                    | Ange man. kuve       | rt                                                                                              |
|                      |                                                                                                    | Ange man. arkm       | natare                                                                                          |
|                      | 2 Ange ett värde.                                                                                                    | Av*                  | Skrivaren använder fabriksinställda standardinställningar för källor.                           |
|                      |                                                                                                    | 0199                 | Du anger ett anpassat värde för en<br>papperskälla genom att välja ett tal.                     |
|                      |                                                                                                    | Ingen                | Papperskällan ignorerar kommandot om att välja pappersmatning.                                  |
|                      | Övriga val för omnumrering av<br>magasin                                                                                         | Visa orig.<br>värden | Tryck på <b>Meny</b> för att visa vilka<br>originalvärden som tilldelats varje<br>papperskälla. |
|                      |                                                                                                    | Återst. original     | Du återställer alla magasininställningar<br>till originalvärdena genom att välja <b>Ja</b> .    |

# Pappersmeny

I Pappersmenyn kan du definiera det papper som laddas i varje pappersmagasin, samt vilken papperskälla och vilket utmatningsfack som normalt ska användas.

| Menyalternativ  | Syfte                                                                                                    | Värden                                                   |
|-----------------|----------------------------------------------------------------------------------------------------|----------------------------------------------------------|
| Tilld. typ/fack | <ul> <li>Att skicka utskriftsjobb till ett visst<br/>utmatningsfack utifrån angiven<br/>papperstyp.</li> </ul> | Fack vanl. papp.                                         |
|                 |                                                                                                    | Fack för tjockt papper                                   |
|                 | <b>Obs:</b> Om det finns ett                                                                                   | Fack. f. OH-film                                         |
|                 | stället för Fack för Annan <x>.</x>                                                                            | Glansigt fack                                            |
|                 | Namnet kortas ner till 14 tecken. Om<br>två eller flera fack har samma namn                                    | Fack. f. etiktr.                                         |
|                 | visas namnet bara en gång i listan                                                                             | Fack f. Bond                                             |
|                 | Tilld. typ/fack.                                                                                               | Fack. f. kuvert                                          |
|                 |                                                                                                    | Fack f. brevpapp.                                        |
|                 |                                                                                                    | Fack f. förtryck                                         |
|                 |                                                                                                    | Fack färg. papp.                                         |
|                 |                                                                                                    | Fack <x> för annan (där <x> står för 1 t.o.m. 6)</x></x> |
|                 | Avaktiverad*                                                                                                   |                                                          |

| Menyalternativ                      | Syfte                                                                                            | Värden                                                                                                    |                                                                                                    |
|-------------------------------------|--------------------------------------------------------------------------------------------------|----------------------------------------------------------------------------------------------------|----------------------------------------------------------------------------------------------------|
| Konfig. fack                        | Att bestämma vilket eller vilka<br>utmatningsfack som skrivaren<br>använder till ett visst jobb. | Utmat-<br>ningsenhet<br>med 5 fack*                                                                            | Skickar utskriftsjobben till det<br>utmatningsfack som tilldelats<br>användaren.                                                                                                    |
|                                     |                                                                                                  | Länk                                                                                                    | Länkar två eller flera utmatningsfack<br>som om de vore ett enda stort fack.<br>När ett länkat fack är fullt börjar<br>skrivaren fylla på nästa länkade fack,<br>och fortsätter därefter med övriga<br>länkade fack.                                         |
|                                     |                                                                                                  | Utmat.fack<br>fullt                                                                                            | Skickar utskriftsjobb till användarens<br>tilldelade utmatningsfack tills det är<br>fullt, och fortsätter sedan till angivet<br>uppsamlingsfack.                                                                                                    |
|                                     |                                                                                                  | Länka valfri                                                                                                   | Länkar alla tillvalsfack som om de vore<br>ett enda stort utmatningsfack, men<br>låter standardfacket vara separat<br>adresserbart.                                                                                                    |
|                                     |                                                                                                  | Typtilldelning                                                                                                 | Skickar varje jobb till det<br>utmatningsfack som tilldelats<br>respektive papperstyp.                                                                                                    |
| Konfigurera<br>universalma-<br>tare | Att bestämma hur skrivaren ska<br>behandla papper i<br>universalarkmataren.                      | Kassett*                                                                                                    | Skrivaren behandlar universalfacket<br>som vilket magasin som helst. Om ett<br>utskriftsjobb kräver ett format eller en<br>papperstyp som bara finns i<br>universalarkmataren, hämtar skrivaren<br>utskriftsmaterial från<br>universalarkmataren för jobbet. |
|                                     |                                                                                                  | Manuell                                                                                                    | Skrivaren behandlar<br>universalarkmataren som ett magasin<br>för manuell matning och visar Ladda<br>manuellt när du ska mata in ett<br>enstaka ark i arkmataren.                                                                                            |
|                                     |                                                                                                  | Först                                                                                                    | Skrivaren hämtar papper från<br>universalarkmataren tills den är tom,<br>oavsett vilken papperskälla eller vilket<br>pappersformat som angetts för jobbet.                                                                                                   |
| Andra typer                         | Att ange vilket sorts papper som<br>motsvarar var och en av de anpassade                         | Värden för Annan typ <x>, där <x> står för 1, 2, 3, 4, 6<br/>(endast papper) eller 5 (endast OH-film):</x></x> |                                                                                                    |
|                                     | menyalternativet Papperstyp.                                                                     | Papper*                                                                                                    | <b>Obs:</b> Om det finns ett                                                                                                    |
|                                     |                                                                                                  | Tjockt papper                                                                                                  | stället för Anpassad typ <x>. Namnet</x>                                                                                                    |
|                                     |                                                                                                  | OH-film                                                                                                    | kortas ner till 14 tecken. Om en eller<br>flera anpassade papperstyper har                                                                                                    |
|                                     |                                                                                                  | Glansigt<br>papper                                                                                             | samma namn, visas namnet bara en<br>gång i listan för anpassade<br>papperstypsvärden                                                                                                    |
|                                     |                                                                                                  | Etiketter                                                                                                    |                                                                                                    |
| -                                   |                                                                                                  | Kuvert                                                                                                    |                                                                                                    |
| Utmatnings-                         | Att ange standardutmatningsfack för utskrifterna                                                 | Standardfack*                                                                                                  | <b>Obs:</b> Om det finns ett<br>användardefinierat namn visas det i<br>stället för Fack <x>. Namnet kortas<br/>ner till 14 tecken. Om två eller flera<br/>fack har samma namn visas namnet<br/>bara en gång i listan Utmatningsfack.</x>                     |
| fack                                | นเจกาแขานส.                                                                                      | Fack <x></x>                                                                                                   |                                                                                                    |

| Menyalternativ  | Syfte                                                                                                    | Värden                                                                                                    |                                                                                                    |
|-----------------|----------------------------------------------------------------------------------------------------|----------------------------------------------------------------------------------------------------|----------------------------------------------------------------------------------------------------|
| Uppsam-         | Att tilldela ett utmatningsfack som                                                                                                    | Standardfack*                                                                                                    | Obs: Om det finns ett                                                                                                    |
| lingsfack       | uppsamlingsfack. Om Konfig. fack ar<br>satt till Utmat.fack fullt och det angivna<br>facket blir fullt, skickar skrivaren<br>automatiskt de utskrivna arken till<br>uppsamlingsfacket. | Fack <x>       användardefinierat fack visas stället för Fack <x>. Namnet k till 14 tecken. Om två eller fle har samma namn visas namr en gång i listan Uppsamlings</x></x> | anvandardefinierat fack visas det i<br>stället för Fack <x>. Namnet kortas ner<br/>till 14 tecken. Om två eller flera fack<br/>har samma namn visas namnet bara<br/>en gång i listan Uppsamlingsfack.</x>                                                                                                    |
| Ladda<br>papper | Att hantera förtryckt papper på rätt sätt när det laddas i magasinet, vid både dubbelsidig enkelsidiga utskrifter.                                                                     |                                                                                                    | agasinet, vid både dubbelsidiga och                                                                                                    |
|                 | 1 Välj en papperstyp.                                                                                                    | Laddar tj. Papp.                                                                                                    |                                                                                                    |
|                 | <b>Obs:</b> Finns det ett användardefinierat<br>namn visas det i stället för Laddar<br>Annan <x>. Namnet kortas ner till 14<br/>tecken.</x>                                            | Laddar glansigt                                                                                                    |                                                                                                    |
|                 |                                                                                                    | Laddar färg.papper                                                                                                    |                                                                                                    |
|                 |                                                                                                    | Laddar Annan <x></x>                                                                                                    |                                                                                                    |
|                 |                                                                                                    | Laddar brevhuvd.                                                                                                    |                                                                                                    |
|                 |                                                                                                    | Laddar förtryckt                                                                                                    |                                                                                                    |
|                 |                                                                                                    | Laddar bond                                                                                                    |                                                                                                    |
|                 | 2 Ange ett värde.                                                                                                    | Dubbelsidig                                                                                                    | Meddelar skrivaren att det papper du<br>angett laddats korrekt för dubbelsidig<br>utskrift. Om skrivaren tar emot ett<br>enkelsidigt utskriftsjobb där den<br>papperstypen används, så infogar<br>skrivaren så många tomma sidor som<br>behövs för att skriva ut jobbet korrekt<br>på förtryckta formulär. Med den<br>inställningen kan enkelsidig utskrift gå<br>lite långsammare. |
|                 |                                                                                                    | Av*                                                                                                    | Skrivaren tar för givet att det förtryckta<br>materialet har laddats för enkelsidig<br>utskrift. Dubbelsidiga jobb kan skrivas<br>ut felaktigt.                                                                                                    |

| Menyalternativ     | Syfte                                                                             | Värden                                |                                                                                                    |
|--------------------|-----------------------------------------------------------------------------------|---------------------------------------|----------------------------------------------------------------------------------------------------|
| Pappersfor-<br>mat | Att identifiera standardpappersformatet<br>formatavkänning visas endast det värde | för varje pappersk<br>som maskinvarar | älla. För magasin med automatisk<br>n känt av.                                                                                                    |
|                    | 1 Välj en papperskälla.                                                           | Storl. magasin <x></x>                |                                                                                                    |
|                    |                                                                                   | Man. papp.format                      |                                                                                                    |
|                    |                                                                                   | Format univ.mat                       |                                                                                                    |
|                    |                                                                                   | Man.kuvertform                        | at                                                                                                    |
|                    | 2 Ange ett värde.                                                                 | US Letter                             |                                                                                                    |
|                    | (* Markerar lands- och<br>regionsspecifika originalvärden)                        | US Legal                              |                                                                                                    |
|                    | <b>Obs:</b> För att få tillgång till formaten                                     | Executive                             |                                                                                                    |
|                    | Folio och Statement i Pappersmenyn<br>måste du stänga av                          | Statement                             |                                                                                                    |
|                    | formatavkänningen.                                                                | A4*                                   |                                                                                                    |
|                    |                                                                                   | A5                                    |                                                                                                    |
|                    |                                                                                   | В5                                    |                                                                                                    |
|                    |                                                                                   | Folio                                 |                                                                                                    |
|                    |                                                                                   | 10-kuvert* (USA)                      |                                                                                                    |
|                    |                                                                                   | 9-kuvert                              |                                                                                                    |
|                    |                                                                                   | B5-kuvert                             |                                                                                                    |
|                    |                                                                                   | Annat kuvert                          |                                                                                                    |
|                    |                                                                                   | 7 3/4-kuvert                          |                                                                                                    |
|                    |                                                                                   | DL-kuvert* (icke-USA)                 |                                                                                                    |
|                    |                                                                                   | C5-kuvert                             |                                                                                                    |
|                    |                                                                                   | Universal                             | Välj Universal om du laddar papper<br>som inte motsvarar något av de<br>tillgängliga formaten. Skrivaren<br>utformar sidan automatiskt för största<br>möjliga format. Sedan kan du ställa in<br>verkligt format i programmet. |
| Papperskälla       | Att ange standardpapperskälla.                                                    | Magasin <x><br/>(Magasin 1*)</x>      | Om du laddar samma format och<br>papperstyp i två papperskällor (med                                                                                                    |
|                    |                                                                                   | Universalark-<br>matare               | korrekta inställningar för<br>pappersformat och papperstyp) länkas<br>magasinen automatiskt. När ett                                                                                                    |
|                    |                                                                                   | Kuvertmatare                          | magasin är tomt hämtas papper<br>automatiskt från nästa länkade källa.                                                                                                    |
|                    |                                                                                   | Man. papper                           |                                                                                                    |
|                    |                                                                                   | Man. kuvert                           |                                                                                                    |

| Menyalternativ       | Syfte                                                                                                    | Värden                  |                                                                        |
|----------------------|----------------------------------------------------------------------------------------------------|-------------------------|------------------------------------------------------------------------|
| Pappers-<br>struktur | Att ange strukturen på ett papper i en viss källa och se till att utskriften blir tydlig.<br>Använd Pappersstruktur tillsammans med menyalternativen Papperstyp och Pappersvikt. Du kan |                         |                                                                        |
|                      | behöva ändra dessa alternativ för att optimera utskriftskvaliteten för ett visst papper.                                                                                                |                         |                                                                        |
|                      | 1 Välj en papperstyp.                                                                                                    | Normal struktur         |                                                                        |
|                      |                                                                                                    | Tjock pappstruk         | st                                                                     |
|                      |                                                                                                    | OH-film-struktu         | r                                                                      |
|                      |                                                                                                    | Förtr.struktur          |                                                                        |
|                      |                                                                                                    | Färgstruktur            |                                                                        |
|                      |                                                                                                    | Struktur f.Anp. <x></x> |                                                                        |
|                      |                                                                                                    | Etikettstruktur         |                                                                        |
|                      |                                                                                                    | Dok.pappstrukt          | ur                                                                     |
|                      |                                                                                                    | Kuvertstruktur          |                                                                        |
|                      |                                                                                                    | Brevh-struktur          |                                                                        |
|                      |                                                                                                    | Glansig struktu         | r                                                                      |
|                      | 2 Ange ett värde.                                                                                                    | Len                     | Obs: Standardvärdet för                                                |
|                      |                                                                                                    | Normal*                 | bok.pappstruktur (Bond) är Grov i stället för Normal. Om det finns ett |
|                      |                                                                                                    | Grov                    | användardefinierat namn för en<br>anpassad typ, visas det namnet i     |
|                      |                                                                                                    |                         | stället för Struktur f.Anp. <x>. Namnet kortas ner till 14 tecken.</x> |

| Menyalternativ | Syfte                                                                                                    | Värden                                                     |  |  |
|----------------|----------------------------------------------------------------------------------------------------|------------------------------------------------------------|--|--|
| Papperstyp     | Att identifiera den papperstyp som är ins                                                                                                    | stallerad för varje papperskälla.                          |  |  |
|                | Du kan använda det här menyalternativet för att:                                                                                                    |                                                            |  |  |
|                | Optimera utskriftskvaliteten för angett papper.                                                                                                    |                                                            |  |  |
|                | <ul> <li>Vaja papperskallor med programvaran genom att vaja typ och format.</li> <li>Länka papperskällor automatiskt. Alla källor som innehåller samma papperstyp och format</li> </ul> |                                                            |  |  |
|                | lankas automatiskt av skrivaren om d                                                                                                    | u har stallt in korrekta varden for papperstyp och format. |  |  |
|                | 1 Välj en papperskälla.                                                                                                    | Typ i magasin <x></x>                                      |  |  |
|                |                                                                                                    | Man. papperstyp                                            |  |  |
|                |                                                                                                    | Typ i univ.mat.                                            |  |  |
|                |                                                                                                    | Man. kuverttyp                                             |  |  |
|                | 2 Ange ett värde.                                                                                                    | Vanligt papper                                             |  |  |
|                |                                                                                                    | Tjockt papper                                              |  |  |
|                |                                                                                                    | OH-film                                                    |  |  |
|                |                                                                                                    | Etiketter                                                  |  |  |
|                |                                                                                                    | Bond                                                       |  |  |
|                |                                                                                                    | Papper med brevhuvud                                       |  |  |
|                |                                                                                                    | Förtryckt                                                  |  |  |
|                |                                                                                                    | Anpassad typ <x></x>                                       |  |  |
|                |                                                                                                    | Glansigt papper                                            |  |  |
|                |                                                                                                    | Kuvert                                                     |  |  |
|                |                                                                                                    | Färgat papper                                              |  |  |
|                | Papperstypsstandarden för varje                                                                                                    | Magasin 1-Vanligt papper                                   |  |  |
|                | kuvertkälla är Kuvert.<br>Standardpapperstypen för alla                                                                                                    | Magasin 2-Anpassad typ 2                                   |  |  |
|                | pappersmagasin är:                                                                                                    | Magasin 3-Anpassad typ 3                                   |  |  |
|                | användardefinierat namn visas det i                                                                                                    | Magasin 4-Anpassad typ 4                                   |  |  |
|                | stället för Anpassad typ <x>. Namnet<br/>kortas ner till 14 tecken. Om två eller<br/>flera papperstyper har samma namn<br/>visas namnet bara en gång i listan<br/>Papperstyp.</x>       | Man. papperstyp-Anpassad typ 6                             |  |  |

| Menyalternativ               | Syfte                                                                                              | Värden                |                                                                                                    |
|------------------------------|----------------------------------------------------------------------------------------------------|-----------------------|----------------------------------------------------------------------------------------------------|
| Pappersvikt                  | Att ange relativ vikt för papperet i en vis                                                        | s källa och se till a | tt toner fastnar på utskriften på rätt sätt.                                                                     |
|                              | 1 Välj en papperstyp.                                                                              | Normal vikt           |                                                                                                    |
|                              | <b>Obs:</b> Om det finns ett                                                                       | TjocktPapp. vikt      |                                                                                                    |
|                              | stallet för Vikt f. Anpass. <x> . Namnet</x>                                                       | Vikt f. OH-film       |                                                                                                    |
|                              | Kortas ner till 14 tecken.                                                                         | Vikt f.förtryckt      |                                                                                                    |
|                              |                                                                                                    | Vikt f. färgat        |                                                                                                    |
|                              |                                                                                                    | Vikt f. Anpass. «     | <x></x>                                                                                                    |
|                              |                                                                                                    | Vikt f. dok.papp      |                                                                                                    |
|                              |                                                                                                    | Vikt f. kuvert        |                                                                                                    |
|                              |                                                                                                    | Vikt f. glansigt      |                                                                                                    |
|                              |                                                                                                    | Vikt f. etikett       |                                                                                                    |
|                              |                                                                                                    | Vikt f. Ltrhead       |                                                                                                    |
|                              | 2 Ange ett värde.                                                                                  | Lampa                 |                                                                                                    |
|                              |                                                                                                    | Normal*               |                                                                                                    |
|                              |                                                                                                    | Tung                  |                                                                                                    |
| Ersättnings-<br>format       | Att skrivaren ska byta angivet<br>pappersformat om det format som<br>efterfrågas inte har laddats. | Av                    | Du uppmanas att ladda det<br>efterfrågade pappersformatet.                                                       |
|                              |                                                                                                    | Statement/A5          | Skriver ut jobb i Statement-format på<br>A5 om endast A5-papper finns, och<br>tvärtom.                           |
|                              |                                                                                                    | US Letter/A4          | Skriver ut jobb för A4-format på papper<br>av US Letter-format om endast det<br>formatet laddats och vice versa. |
|                              |                                                                                                    | Alla i listan*        | Ersätter både Letter/A4 och<br>Statement/A5.                                                                     |
| Universella<br>inställningar | Att ange standardformat för inställninge<br>Universal.                                             | n Pappersformat f     | ör ett magasin eller en arkmatare är                                                                             |
|                              | 1 Välj en måttenhet.                                                                               | Tum*                  |                                                                                                    |
|                              | (* Markerar lands- och<br>regionsspecifika originalvärden)                                         | Millimeter*           |                                                                                                    |
|                              | 2 Välj värden.                                                                                     | Stående bredd         | =3,00 - 14,17 tum (8,5 tum*)<br>=76 - 360 mm (216 mm*)                                                           |
|                              |                                                                                                    | Stående höjd          | =3,00 - 14,17 tum (14,17 tum*)<br>=76 - 360 mm (360 mm*)                                                         |
|                              |                                                                                                    | Matnings-<br>riktning | =Kortsida*<br>=Långsida                                                                                          |

# PostScript-meny

I PostScript-menyn kan du ändra skrivarinställningar som endast påverkar jobb som skrivs ut med skrivarspråket PostScript-emulering.

| Menyalternativ           | Syfte                                                                                                    | Värden         |                                                                                                    |
|--------------------------|----------------------------------------------------------------------------------------------------|----------------|----------------------------------------------------------------------------------------------------|
| Tecken-<br>snittspriori- | Att ställa in sökordningen för teckensnitt.                                                                                                    | Resident*      | Skrivaren söker igenom skrivarminnet efter det efterfrågade teckensnittet                                                        |
| tet                      | <b>Obs:</b> Teckensnittsprioritet visas<br>endast när ett formaterat flashminne                                                                                                    |                | innan den söker i flashminnet eller på<br>hårddisken.                                                                            |
|                          | eller hårddisk är installerad som inte är<br>defekt, läs- eller skrivskyddad, och<br>Storl. på buffert inte är inställd på 100<br>%.                                                         | Flash/hårddisk | Skrivaren söker igenom hårddisken<br>och flashminnet efter det efterfrågade<br>teckensnittet innan den söker i<br>skrivarminnet. |
| Bildutjäm-<br>ning       | tjäm-<br>Att öka kontrasten och skärpan på<br>bitmappade bilder med låg upplösning<br>(exempelvis bilder som du laddat ner<br>från Internet) och se till att<br>färgövergångarna blir jämna. | Av*            | Använder standardupplösning vid<br>utskrift av alla bilder.                                                                      |
|                          |                                                                                                    | På             | Förbättrar bilder med låg upplösning,<br>exempelvis grafik med upplösning på                                                     |
|                          | <b>Obs:</b> Inställningen påverkar inte bilder<br>med en upplösning på 300 dpi eller<br>högre.                                                                                               |                | 72 dpi.                                                                                                    |
| Skriva ut PS-<br>fel     | Att skriva ut en sida som definierar<br>PostScript-emuleringsfel när ett fel<br>uppstår.                                                                                                    | Av*            | Avbryter utskriftsjobbet utan att skriva ut ett felmeddelande.                                                                   |
|                          |                                                                                                    | På             | Skriver ut ett felmeddelande innan jobbet avbryts.                                                                               |

# Seriellmenyn

På Seriellmenyn kan du ändra skrivarinställningar som påverkar jobb som skickas till skrivaren via en seriell port (Standardseriell eller Seriellt tillv. <x>).

| Menyalternativ                                                             | Syfte                                                                                                    | Värden |                                                                                                    |  |
|----------------------------------------------------------------------------|----------------------------------------------------------------------------------------------------|--------|----------------------------------------------------------------------------------------------------|--|
| Baud                                                                       | Att ange hur fort den seriella porten kan ta emot data.                                                                                                    | 1200   |                                                                                                    |  |
|                                                                            |                                                                                                    | 2400   |                                                                                                    |  |
|                                                                            |                                                                                                    | 4800   |                                                                                                    |  |
|                                                                            |                                                                                                    | 9600*  |                                                                                                    |  |
|                                                                            |                                                                                                    | 19200  |                                                                                                    |  |
|                                                                            |                                                                                                    | 38400  |                                                                                                    |  |
|                                                                            |                                                                                                    | 57600  |                                                                                                    |  |
|                                                                            |                                                                                                    | 115200 |                                                                                                    |  |
|                                                                            |                                                                                                    | 138200 |                                                                                                    |  |
|                                                                            |                                                                                                    | 172800 |                                                                                                    |  |
|                                                                            |                                                                                                    | 230400 |                                                                                                    |  |
|                                                                            |                                                                                                    | 345600 |                                                                                                    |  |
| Databitar                                                                  | Att ange antalet databitar i varje                                                                                                    | 7      |                                                                                                    |  |
|                                                                            | overforingsram.                                                                                                    | 8*     |                                                                                                    |  |
| Svara på<br>DSR                                                            | Att ange om skrivaren ska använda<br>DSR-signal (Data Set Ready). DSR är<br>en handskakningssignal som används<br>i de flesta seriella gränssnittskablar.                                                                                                    | Av*    | Alla data som tas emot av den seriella porten betraktas som giltiga.                                              |  |
|                                                                            |                                                                                                    | På     | Endast data som tas emot med hög                                                                                  |  |
|                                                                            | Det seriella gränssnittet använder<br>DSR för att skilja mellan data som<br>skickats från datorn och data som<br>skapats av elektriska störningar i den<br>seriella kabeln. Elektriska störningar<br>kan orsaka att oönskade tecken skrivs<br>ut. Välj På för att förhindra att<br>oönskade tecken skrivs ut. |        | DSR-signal betraktas som glitiga.                                                                                 |  |
| Jobbuffring                                                                | Att tillfälligt lagra jobb på skrivarens                                                                                                    | Av*    | Inga jobb buffras till hårddisken.                                                                                |  |
| hårddisk innan<br><b>Obs:</b> Om du än<br>Jobb-buffring åt<br>automatiskt. | narodisk innan de skrivs ut.<br>Obs: Om du ändrar menvalternativet                                                                                                    | På     | Buffrar utskriftsjobb till hårddisken.                                                                            |  |
|                                                                            | Jobb-buffring återställs skrivaren<br>automatiskt.                                                                                                    | Auto   | Buffrar endast utskriftsjobben när<br>skrivaren är upptagen med att<br>bearbeta data från en annan<br>indataport. |  |

Obs! Värden som markerats med asterisk (\*) är originalvärden.

| Menyalternativ                                            | Syfte                                                                                                    | Värden                          |                                                                                                    |
|-----------------------------------------------------------|----------------------------------------------------------------------------------------------------|---------------------------------|----------------------------------------------------------------------------------------------------|
| NPA-läge                                                  | e Att ange om skrivaren ska utföra den<br>bearbetning som krävs för<br>dubbelriktad kommunikation, enligt<br>definitionerna i NPA-protokollet<br>(Network Printing Alliance).                                                            | På                              | Skrivaren utför NPA-bearbetning. Om<br>inkommande data inte är i NPA-format,<br>betraktas de som felaktiga.                                                                                                    |
|                                                           |                                                                                                    | Av                              | Skrivaren utför inte NPA-bearbetning.                                                                                                    |
|                                                           | <b>Obs:</b> Om du ändrar det här<br>menyalternativet återställs skrivaren.                                                                                                    | Auto*                           | Skrivaren granskar inkommande data<br>för att avgöra format och bearbetar<br>dem sedan därefter.                                                                                                    |
| Paritet                                                   | Att välja paritet för in- och utgående                                                                                                    | Jämn                            |                                                                                                    |
|                                                           | dataramar i det senena granssnittet.                                                                                                    | Udda                            |                                                                                                    |
|                                                           |                                                                                                    | Ingen*                          |                                                                                                    |
|                                                           |                                                                                                    | Ignorera                        |                                                                                                    |
| PCL<br>SmartSwitch                                        | Att konfigurera skrivaren så att den<br>automatiskt växlar till PCL-emulering<br>när ett utskriftsjobb som tas emot via                                                                                                    | På*                             | Skrivaren undersöker inkommande<br>data via det seriella gränssnittet och<br>väljer PCL-emulering om det behövs.                                                                                                    |
|                                                           | oavsett skrivarens standardspråk.                                                                                                    | Av                              | Skrivaren undersöker inte<br>inkommande data. Skrivaren använder<br>PostScript-emulering om PS<br>SmartSwitch är På. I annat fall<br>använder skrivaren det språk som<br>angetts i Inställningsmenyn.                                                                                                    |
| PS<br>SmartSwitch                                         | <b>PS</b><br><b>SmartSwitch</b> Att konfigurera skrivaren så att den<br>automatiskt växlar till PostScript-<br>emulering när ett utskriftsjobb som tas<br>emot via den seriella porten behöver<br>det, oavsett skrivarens standardspråk. | På*                             | Skrivaren undersöker inkommande<br>data via det seriella gränssnittet och<br>väljer PostScript-emulering om det<br>behövs.                                                                                                    |
|                                                           |                                                                                                    | Av                              | Skrivaren undersöker inte<br>inkommande data. Skrivaren använder<br>PCL-emulering om PCL SmartSwitch<br>är På. I annat fall använder skrivaren<br>det språk som angetts i<br>Inställningsmenyn.                                                                                                    |
| Robust XON                                                | Att avgöra om skrivaren kommunicerar till datorn att den är tillgänglig.                                                                                                    | Av*                             | Skrivaren väntar på att ta emot data<br>från datorn.                                                                                                    |
|                                                           | Det här menyalternativet gäller bara<br>för den seriella porten om Seriellt<br>protokoll är satt till XON/XOFF.                                                                                                    | På                              | Skrivaren sänder en kontinuerlig ström<br>XON till datorn för att ange att den<br>seriella porten är redo att ta emot data.                                                                                                    |
| Seriell Att konfigurera<br>indatabufferte<br>Obs: Om du ä | Att konfigurera den seriella<br>indatabuffertens storlek.<br><b>Obs:</b> Om du ändrar menyalternativet<br>Seriell buffert återställs skrivaren                                                                                           | Avaktiverad                     | Avaktiverar jobbuffring. Jobb som<br>redan buffrats skrivs ut, varefter<br>normal bearbetning av inkommande<br>jobb återupptas.                                                                                                    |
|                                                           | automatiskt.                                                                                                    | Auto*                           | Skrivaren beräknar buffertens storlek automatiskt (rekommenderas).                                                                                                    |
|                                                           |                                                                                                    | 3 K till tillåten<br>maxstorlek | Användaren anger buffertens storlek.<br>Den maximala storleken beror på hur<br>mycket minne som finns i skrivaren,<br>storleken på andra länkbuffertar och<br>om inställningen Spara resurser är satt<br>till På eller Av. Om du vill ha största<br>möjliga storlek på den seriella<br>bufferten kan du avaktivera eller<br>minska storleken på den parallella och<br>USB-bufferten. |

| Menyalternativ        | Syfte                                                                                        | Värden             |                                                         |
|-----------------------|----------------------------------------------------------------------------------------------|--------------------|---------------------------------------------------------|
| Seriellt<br>protokoll | Att välja handskakningsvärden i det<br>seriella gränssnittet för maskin- och<br>programvara. | DTR*               | Handskakning för maskinvara.                            |
|                       |                                                                                              | DTR/DSR            | Handskakning för maskinvara.                            |
|                       |                                                                                              | XON/XOFF           | Handskakning för programvara.                           |
|                       |                                                                                              | XON/XOFF/<br>DTR   | Kombinerad handskakning för maskin-<br>och programvara. |
|                       |                                                                                              | XONXOFF/<br>DTRDSR | Kombinerad handskakning för maskin-<br>och programvara. |

# Inställningsmeny

I Inställningsmenyn kan du ställa in flera olika skrivarfunktioner.

| Menyalternativ                                                     | Syfte                                                                                                    | Värden                                                                                                    |                                                                                                |
|--------------------------------------------------------------------|----------------------------------------------------------------------------------------------------|----------------------------------------------------------------------------------------------------|------------------------------------------------------------------------------------------------|
| Alarmkon-                                                          | Att ange om en ljudsignal ska höras                                                                             | Av                                                                                                    | Skrivarens alarmsignal är avstängd.                                                            |
| troll                                                              | ar ett problem med skrivaren behover<br>åtgärdas.                                                               | En gång*                                                                                                    | Skrivaren ger ifrån sig tre korta<br>signaler.                                                 |
|                                                                    |                                                                                                    | Fortlöpande                                                                                                    | Skivaren upprepar signalerna var tionde sekund.                                                |
| Auto<br>fortsättning                                               | Att ange i sekunder hur länge<br>skrivaren ska vänta på åtgärd innan<br>den återupptar utskriften efter det att | Avaktiverad*                                                                                                    | Skivaren återupptar inte utskriften<br>förrän någon ser till att felmeddelandet<br>försvinner. |
| ett felmeddelande visats.                                          | 5255                                                                                                    | Skivaren väntar den tid som angetts<br>och fortsätter sedan automatiskt att<br>skriva ut. Värdet gäller även om<br>menyerna visas (och skrivaren inte är<br>online) under en angiven tidsperiod. |                                                                                                |
| Lås svartvitt Att ställa in skrivaren på enbart svartvit utskrift. | Att ställa in skrivaren på enbart svartvit utskrift.                                                            | Av*                                                                                                    | Färgutskrifter som de anges i<br>utskriftsjobb.                                                |
|                                                                    |                                                                                                    | På                                                                                                    | Motsvarigheten till att ställa in<br>Färgläge på Svartvitt.                                    |

| Menyalternativ                  | Syfte                                                                                                    | Värden      |                                                                                                    |
|---------------------------------|----------------------------------------------------------------------------------------------------|-------------|----------------------------------------------------------------------------------------------------|
| Visa språk                      | Att ange vilket språk som ska                                                                                                    | English     | <b>Obs:</b> Alla värden kanske inte finns                                                                                                    |
|                                 | anvandas pa manoverpanelen.                                                                                                    | Français    | tiligangliga.                                                                                                    |
|                                 |                                                                                                    | Deutsch     |                                                                                                    |
|                                 |                                                                                                    | Italiano    |                                                                                                    |
|                                 |                                                                                                    | Español     |                                                                                                    |
|                                 |                                                                                                    | Dansk       |                                                                                                    |
|                                 |                                                                                                    | Norsk       |                                                                                                    |
|                                 |                                                                                                    | Nederlands  |                                                                                                    |
|                                 |                                                                                                    | Svenska     |                                                                                                    |
|                                 |                                                                                                    | Português   |                                                                                                    |
|                                 |                                                                                                    | Suomi       |                                                                                                    |
|                                 |                                                                                                    | Japanska    |                                                                                                    |
|                                 |                                                                                                    | Ryska       |                                                                                                    |
|                                 |                                                                                                    | Polski      |                                                                                                    |
|                                 |                                                                                                    | Ungerska    |                                                                                                    |
|                                 |                                                                                                    | Turkiska    |                                                                                                    |
|                                 |                                                                                                    | Tjeckiska   |                                                                                                    |
| Ladda ner till                  | Att ange lagringsposition för<br>nedladdade resurser.<br>Nedladdade resurser lagras<br>permanent i flashminnet eller på<br>hårddisken och temporärt i RAM-<br>minnet. Resurserna finns kvar i<br>flashminnet eller på hårddisken även<br>när skrivaren slås av. | RAM-minne*  | Alla nedladdade resurser lagras<br>automatiskt i skrivarminnet (RAM-<br>minnet).                                                                                         |
|                                 |                                                                                                    | Flashminne  | Alla nedladdade resurser lagras automatiskt i flashminnet.                                                                                                    |
|                                 |                                                                                                    | Hårddisk    | Alla nedladdade resurser lagras<br>automatiskt på hårddisken.                                                                                                    |
| Hålslagslarm                    | Att ange vad skrivaren ska göra när<br>hålslagningens skräplåda blir full.                                                                                                    | Av*         | Skräplådan full visas tills någon<br>tömmer den. Om värdet Auto fortsättn.<br>är valt i Inställningsmenyn fortsätter<br>skrivaren utskriften efter angiven<br>tidsgräns. |
|                                 |                                                                                                    | En gång     | Utskriften stoppas, skräplådan full<br>visas och tre snabba signaler hörs.                                                                                               |
|                                 |                                                                                                    | Fortlöpande | Utskriften stoppas, <b>skräplådan full</b><br>visas och tre signaler upprepas var<br>tionde sekund tills skräplådan töms.                                                |
| Återställa<br>pappers-<br>kvadd | Att ange om skrivaren ska skriva ut de sidor som fastnat en gång till.                                                                                                    | På          | Skrivaren skriver ut de sidor som<br>fastnat en gång till.                                                                                                    |
|                                 |                                                                                                    | Av          | Skrivaren skriver inte ut de sidor som fastnat en gång till.                                                                                                    |
|                                 |                                                                                                    | Auto*       | Skrivaren skriver ut sidor som fastnat<br>om inte det minne som krävs för att<br>lagra sidan behövs för annat.                                                           |

| Menyalternativ       | Syfte                                                                                                    | Värden      |                                                                                                    |
|----------------------|----------------------------------------------------------------------------------------------------|-------------|----------------------------------------------------------------------------------------------------|
| Jobbinforma-<br>tion | Att lagra statistik om de mest aktuella<br>utskrifterna på hårddisken. Statistiken<br>visar om jobbet skrevs ut med eller<br>utan fel, hur lång tid det tog att skriva<br>ut, storleken (i byte), önskad<br>pappersstorlek och papperstyp, det<br>totala antalet utskrivna sidor och<br>antalet kopior.<br><b>Obs:</b> Jobbinformation visas endast när<br>en hårddisk är installerad som inte är<br>defekt, läs- eller skrivskyddad, och<br>Storl. på buffert inte är inställd på<br>100 %. | Av*         | Skrivaren lagrar inte jobbstatistik på<br>hårddisken.                                                                                                    |
|                      |                                                                                                    | På          | Skrivaren lagrar bara jobbstatistik för<br>de jobb som gjorts nyligen.                                                                                                    |
|                      |                                                                                                    |             |                                                                                                    |
| Skydda sida          | Att lyckas med att skriva ut en sida<br>som normalt sett skulle lett till fel av<br>typen Komplex sida.                                                                                                    | Av*         | Skriver ut en sida med data delvis om det inte finns tillräckligt med minne för att bearbeta hela sidan.                                                                                                    |
|                      | Om du har valt På och du fortfarande<br>inte kan skriva ut sidan, kan du behöva<br>minska formatet eller ta bort några av<br>teckensnitten på sidan, eller installera<br>ytterligare skrivarminne.                                                                                                    | På          | Ser till att hela sidan bearbetas innan den skrivs ut.                                                                                                    |
|                      | Du behöver för de flesta utskriftsjobb<br>inte välja På. Utskriften kan gå<br>långsammare när du har valt På.                                                                                                    |             |                                                                                                    |
| Energispar-<br>läge  | Att avgöra hur länge (i minuter) som<br>skrivaren väntar efter ett utskriftsjobb<br>innan den övergår till energisparläge.                                                                                                    | Avaktiverad | Det värdet visas inte om inte<br>Energibesparing är Av. Mer<br>information finns i <b>Avaktivera</b><br>Energisparläge.                                                                                                    |
|                      |                                                                                                    | 1240        | Anger hur lång tid det ska ta efter det<br>att en utskrift är färdig innan skrivaren<br>övergår till Energisparläge. (Det är inte<br>säkert att skrivaren kan hantera hela<br>tidsintervallet.)                                                                                                    |
|                      |                                                                                                    |             | Originalvärdet för Energisparläge<br>beror på skrivarmodellen. Du kan ta<br>reda på den aktuella inställningen för<br>Energisparläge genom att skriva ut en<br>inställningssida. Även när skrivaren är<br>i Energisparläge är den klar att ta emot<br>utskriftsjobb.                                                       |
|                      |                                                                                                    |             | Om du ställer in Energisparläge till 1<br>sätts skrivaren i energisparläge en<br>minut efter ett utskriftsjobb. Då<br>används mindre energi, men längre<br>uppvärmningstid behövs. Om<br>skrivaren delar eluttag med<br>rumsbelysningen och ljuset börjar<br>blinka bör du ställa in Energisparläge<br>på 1.               |
|                      |                                                                                                    |             | Välj ett högt värde om du använder<br>skrivaren hela tiden. Det betyder i de<br>allra flesta fall att skrivaren är klar att<br>skiva ut med så kort uppvärmningstid<br>som möjligt. Om du vill ha en balans<br>mellan energiförbrukning och kortare<br>uppvärmningsperiod väljer du ett<br>värde mellan 1 och 240 minuter. |

| Menyalternativ            | Syfte                                                                                                    | Värden        |                                                                                                    |
|---------------------------|----------------------------------------------------------------------------------------------------|---------------|----------------------------------------------------------------------------------------------------|
| Utskriftsom-<br>råde      | Att modifiera det utskriftsområde som<br>det logiskt och fysiskt går att skriva ut<br>på.                                                                                                    | Normal*       | <b>Obs:</b> Inställningen Helsida påverkar<br>bara sidor som skrivs ut med PCL 5-<br>emulering. Inställningen påverkar inte<br>sidor som skrivs ut med PCL XL- eller<br>PostScript-emulering. Om du försöker<br>skriva ut data på en yta som<br>definierats som inte skrivbar med<br>inställningen Normal, kommer<br>skrivaren att beskära bilden enligt de<br>gränser som definierats av<br>inställningen. |
|                           |                                                                                                    | Anpassa sida  |                                                                                                    |
|                           |                                                                                                    | Helsida       |                                                                                                    |
|                           |                                                                                                    |               |                                                                                                    |
|                           |                                                                                                    |               |                                                                                                    |
| Tidsgräns för<br>utskrift | Att avgöra tiden (i sekunder) som<br>skrivaren väntar innan den sista sidan<br>skrivs ut på ett utskriftsjobb, där det<br>avslutande kommandot om att sidan<br>ska skrivas ut saknas. Räkneverket till<br>Tidsgräns för utskrift startar inte förrän<br>skrivaren visar meddelandet väntar. | Avaktiverad   | <ul> <li>Skrivaren skriver inte ut den sista<br/>sidan i ett utskriftsjobb förrän något av<br/>följande inträffar:</li> <li>Skrivaren får tillräckligt med</li> </ul>                                                                                                    |
|                           |                                                                                                    |               | <ul> <li>Skrivaren får ett<br/>sidmatningskommando.</li> <li>Du väljer Skriv ut buffert i<br/>Jobbmenyn.</li> </ul>                                                                                                    |
|                           |                                                                                                    | 1255 (90*)    | Skrivaren skriver ut sista sidan efter<br>den tid som angetts. (Det är inte säkert<br>att skrivaren kan hantera hela<br>tidsintervallet.)                                                                                                    |
| Skrivarspråk              | Att ange det standardskrivarspråk som<br>ska användas när datorn sänder data<br>till skrivaren.<br><b>Obs:</b> Genom att ställa in ett<br>skrivarspråk som standard hindrar du<br>inte programmet från att skicka<br>utskriftsjobb som använder det andra<br>språket.                       | PCL-emulering | PCL-emulering, kompatibel med<br>Hewlett-Packard-skrivare.                                                                                                    |
|                           |                                                                                                    | PS-emulering* | PostScript-emulering, kompatibel med<br>Adobes PostScript-språk.                                                                                                    |
| Skrivaran-<br>vänd.       | Att avgöra hur bildöverföringsenheten beter sig under utskrift.                                                                                                    | Maxhastighet  | Bildöverföringsenheten är igång under<br>hela utskriften.                                                                                                    |
|                           |                                                                                                    | Ekonomiläge*  | Bildöverföringsenhetens position<br>aktiveras baserat på sidans innehåll.<br>Det kan förlänga livstiden för vissa<br>förbrukningsenheter.                                                                                                    |
| Spara<br>resurser         | Att avgöra vad skrivaren ska göra med<br>resurser som laddats ner, t.ex.<br>teckensnitt och makron till RAM-<br>minnet, om skrivaren tar emot ett jobb<br>som kräver mer minne än vad som<br>finns tillgängligt.                                                                            | Av*           | Skrivaren behåller bara de nedladdade<br>resurserna tills minnet behövs.<br>Skrivaren tar sedan bort resurserna<br>som lagrats för det ej aktiva<br>skrivarspråket.                                                                                                    |
|                           |                                                                                                    | På            | Skrivaren behåller alla nedladdade<br>resurser för alla skrivarspråk när<br>skrivarspråket byts ut och skrivaren<br>återställs. Får skrivaren slut på minne<br>visas 38 Minnet är fullt.                                                                                                    |
| Menyalternativ                                                                                                | Syfte                                                                                                    | Värden           |                                                                                                    |
|----------------------------------------------------------------------------------------------------|----------------------------------------------------------------------------------------------------|------------------|----------------------------------------------------------------------------------------------------|
| Häftnings-<br>larm Att ange vad skrivaren ska göra när<br>häftklamrarna tar slut.                             | Att ange vad skrivaren ska göra när<br>häftklamrarna tar slut.                                                                                          | Av               | Ladda häftkl. visas tills någon fyller<br>på nya häftklamrar. Om värdet Auto<br>fortsättn. är valt i Inställningsmenyn<br>fortsätter skrivaren utskriften efter<br>angiven tidsgräns. |
|                                                                                                    |                                                                                                    | En gång*         | Utskriften stoppas, Ladda häftkl.<br>visas och tre korta signaler hörs.                                                                                                    |
|                                                                                                    |                                                                                                    | Fortlöpande      | Utskriften stoppas, Ladda häftkl.<br>visas och tre signaler upprepas var<br>tionde sekund tills häftkassetten byts<br>ut.                                                             |
| Toneralarm         Att ange vad skrivaren ska göra tonern snart är slut.                                      | Att ange vad skrivaren ska göra när<br>tonern snart är slut.                                                                                            | Av               | Ett felmeddelande visas tills någon<br>byter tonerkassett. Om värdet Auto<br>fortsättn. är valt i Inställningsmenyn<br>fortsätter skrivaren utskriften efter<br>angiven tidsgräns.    |
|                                                                                                    |                                                                                                    | En gång*         | Utskriften stoppas, ett felmeddelande visas och tre korta signaler hörs.                                                                                                    |
|                                                                                                    |                                                                                                    | Fortlöpande      | Utskriften stoppas, ett felmeddelande<br>visas och tre signaler upprepas var<br>tionde sekund tills tonerkassetten byts.                                                              |
| Tidsgräns för                                                                                                 | Att avgöra hur länge, i sekunder, som                                                                                                    | Avaktiverad      | Avaktiverar Tidsgräns för vänta.                                                                                                    |
| vänta Skrivaren vantar på ytterligare data<br>från datorn. När tidsgränsen går ut<br>avbryts utskriftsjobbet. | från datorn. När tidsgränsen går ut<br>avbryts utskriftsjobbet.                                                                                         | 1565535<br>(40*) | Anger hur länge skrivaren ska vänta<br>på ytterligare data innan den avbryter<br>utskriften                                                                                           |
|                                                                                                    | Tidsgräns för vänta är bara tillgängligt<br>när du använder PostScript-emulering.<br>Menyalternativet påverkar inte<br>utskriftsjobb med PCL-emulering. |                  |                                                                                                    |

# Tillbehörsmeny

Tillbehörsmenyn innehåller information om skrivartillbehör som kräver tillsyn. Den är bara tillgänglig när en förbrukningsenhet nästan är slut eller behöver bytas ut.

| Menyalternativ                   | Syfte                                                                                                    | Värden          |                                               |
|----------------------------------|----------------------------------------------------------------------------------------------------|-----------------|-----------------------------------------------|
| <färg> toner</färg>              | Att se status för färgskrivkassetterna.                                                                                                    | Snart slut      |                                               |
|                                  |                                                                                                    | Byt skrivkasset | t                                             |
| Smörjenhet                       | Att se status för smörjenheten.                                                                                                    | Bör snart bytas |                                               |
| Tonerupp-<br>samlings-<br>flaska | Att se status för<br>toneruppsamlingsbehållaren.<br><b>Obs:</b> När toneruppsamlingsbehållaren<br>är full, skrivs högst ytterligare 15 sidor<br>ut från bufferten. Därefter stoppas<br>utskriften tills behållaren byts ut. | Snart full      | Toneruppsamlingsbehållaren är<br>nästan full. |

# USB-meny

I USB-menyn kan du ändra inställningar som påverkar USB-porten (Universal Serial Bus). (USB alternativ <x>).

**Obs!** Värden markerade med en asterisk (\*) är originalinställningar.

| Menyalternativ   | Syfte                                                                                                    | Värden |                                                                                                    |
|------------------|----------------------------------------------------------------------------------------------------|--------|----------------------------------------------------------------------------------------------------|
| Jobbuffring      | Att tillfälligt lagra jobb på skrivarens                                                                                                    | Av*    | Inga jobb buffras till hårddisken.                                                                                |
|                  | narddisk innan de skrivs ut.                                                                                                    | På     | Buffrar utskriftsjobb till hårddisken.                                                                            |
|                  | Jobbuffring återställs skrivaren<br>automatiskt.                                                                                                    | Auto   | Buffrar endast utskriftsjobben när<br>skrivaren är upptagen med att<br>bearbeta data från en annan<br>indataport. |
| MAC Binary<br>PS | Att konfigurera skrivaren för att<br>bearbeta binära PostScript-jobb från<br>Macintosh.                                                                                                    | Av     | Skrivaren bearbetar binära PostScript-<br>jobb från Macintosh-datorer.                                            |
|                  |                                                                                                    |        | <b>Obs:</b> Inställningen medför ofta att Windows-utskrifter misslyckas.                                          |
|                  |                                                                                                    | På     | Skrivaren filtrerar PostScript-jobb enligt standardprotokoll.                                                     |
|                  |                                                                                                    | Auto*  | Skrivaren bearbetar utskriftsjobb från<br>både Windows och Macintosh.                                             |
| NPA-läge         | Att ange om skrivaren ska utföra den<br>bearbetning som krävs för<br>dubbelriktad kommunikation, enligt<br>definitionerna i NPA-protokollet<br>(Network Printing Alliance).<br><b>Obs:</b> Om du ändrar det här<br>menyalternativet återställs skrivaren. | På     | Skrivaren utför NPA-bearbetning. Om inkommande data inte är i NPA-format, betraktas de som felaktiga.             |
|                  |                                                                                                    | Av     | Skrivaren utför inte NPA-bearbetning.                                                                             |
|                  |                                                                                                    | Auto*  | Skrivaren granskar inkommande data<br>för att avgöra format och bearbetar<br>dem sedan därefter.                  |

| Menyalternativ     | Syfte                                                                                                    | Värden                          |                                                                                                    |
|--------------------|----------------------------------------------------------------------------------------------------|---------------------------------|----------------------------------------------------------------------------------------------------|
| PCL<br>SmartSwitch | Att konfigurera skrivaren så att den<br>automatiskt växlar till PCL-emulering<br>när ett utskriftsjobb som tas emot via<br>USB-porten behöver det, oavsett<br>skrivarens standardspråk.                           | På*                             | Skrivaren undersöker inkommande<br>data via USB-gränssnittet och väljer<br>PCL-emulering om det behövs.                                                                                                    |
|                    |                                                                                                    | Av                              | Skrivaren undersöker inte<br>inkommande data. Skrivaren<br>använder PostScript-emulering om PS<br>SmartSwitch är På. I annat fall<br>använder skrivaren det språk som<br>angetts i Inställningsmenyn.                                                                                                    |
| PS<br>SmartSwitch  | PS<br>SmartSwitch Att konfigurera skrivaren så att den<br>automatiskt växlar till PostScript-<br>emulering när ett utskriftsjobb som tas<br>emot via USB-porten behöver det,<br>oavsett skrivarens standardspråk. | På*                             | Skrivaren undersöker inkommande<br>data via USB-gränssnittet och<br>väljer PostScript-emulering om det<br>behövs.                                                                                                    |
|                    |                                                                                                    | Av                              | Skrivaren undersöker inte<br>inkommande data. Skrivaren<br>använder PCL-emulering om PCL<br>SmartSwitch är På. I annat fall<br>använder skrivaren det språk som<br>angetts i Inställningsmenyn.                                                                                                    |
| USB-buffert        | USB-buffert Att konfigurera USB-indatabuffertens storlek.<br>Obs: Ändrar du menyalternativet USB-buffert återställs skrivaren automatiskt.                                                                        | Avaktiverad                     | Jobb-buffring är avaktiverad. Jobb som<br>redan buffrats skrivs ut, varefter<br>normal bearbetning av inkommande<br>jobb återupptas.                                                                                                    |
|                    |                                                                                                    | Auto*                           | Skrivaren beräknar buffertens storlek automatiskt (rekommenderas).                                                                                                    |
|                    |                                                                                                    | 3 K till tillåten<br>maxstorlek | Användaren anger buffertens storlek.<br>Den maximala storleken beror på hur<br>mycket minne som finns i skrivaren,<br>storleken på andra länkbuffertar och<br>om inställningen Spara resurser är satt<br>till På eller Av. Om du vill ha största<br>möjliga storlek på USB-bufferten kan<br>du avaktivera eller minska storleken på<br>andra buffertar (parallell, seriell och<br>nätverk). |

# Testmeny

I Testmenyn kan du skriva ut diverse listor över tillgängliga skrivarresurser, skrivarinställningar och utskriftsjobb. Andra menysteg ger dig möjlighet att installera maskinvara i skrivaren och lösa skrivarproblem.

| Menyalternativ | Syfte                                                                                                    | Värden    |                                                                                                    |
|----------------|----------------------------------------------------------------------------------------------------|-----------|----------------------------------------------------------------------------------------------------|
| Färgjustering  | Att skriva ut en testsida för<br>färgjustering, som sedan kan<br>användas för att justera hur färger<br>skrivs ut.<br>Du uppmanas ange justeringsvärden<br>för varje inställning (AL). | 020 (10*) | Används för att ange vilken rad som är<br>mest godtagbar för justeringar AL.<br>Se även: <b>Justera</b><br><b>bildöverföringsenheten (ITU)</b> |

| Menyalternativ                 | Syfte                                                                                                    | Värden         |                                                                                                    |
|--------------------------------|----------------------------------------------------------------------------------------------------|----------------|----------------------------------------------------------------------------------------------------|
| Uppskatt-<br>ning av täck-     | Visar en uppskattning av den<br>procentuella täckningen av cyan,                                                                                                    | Av*            | Den procentuella täckningen skrivs inte ut.                                                                                                    |
| ningsgrad                      | Uppskattningen skrivs ut på sidan.                                                                                                    | På             | Skriver ut den uppskattade<br>procentuella täckningen för varje färg<br>på sidan.                                                                                                    |
| Defragmen-<br>tera flash       | Jmen-<br>ash Att ta tillbaka lagringsutrymme som<br>förloras när resurser tas bort från<br>flashminnet.<br>Varning! Stäng inte av skrivaren när<br>du avfragmenterar flashminnet.             |                | Skrivaren överför alla resurser som<br>lagrats i flashminnet till skrivarminnet<br>och formaterar sedan flashminnet. När<br>formateringen är klar laddas<br>resurserna tillbaka till flashminnet.                                                                                                    |
|                                |                                                                                                    | Nej            | Skrivaren avbryter uppmaningen att avfragmentera flashminnet.                                                                                                    |
| Originalvär-<br>den            | Att återställa skrivarinställningarna till<br>originalvärdena.                                                                                                    | Återställ      | <ul> <li>Alla menyinställningar återställs till<br/>originalvärden utom:         <ul> <li>Visa språk.</li> <li>Alla inställningar i parallellmenyn,<br/>seriellmenyn, nätverksmenyn<br/>och USB-menyn.</li> </ul> </li> <li>Alla nedladdade resurser<br/>(teckensnitt, makron,<br/>symboluppsättningar) raderas i<br/>skrivarminnet (RAM-minne).<br/>(Resurser som lagras i flashminnet<br/>eller på hårddisken påverkas inte.)</li> </ul> |
|                                |                                                                                                    | Återställ inte | De inställningar som användaren ställt<br>in finns kvar.                                                                                                    |
| Formatera Att<br>disk Va<br>du | Att formatera skrivarens hårddisk.<br>Varning! Stäng inte av skrivaren när<br>du formaterar hårddisken.                                                                                       | Ja             | Tar bort data som lagrats på<br>hårddisken och förbereder enheten på<br>att ta emot nya resurser.                                                                                                    |
|                                |                                                                                                    | Nej            | Avbryter uppmaningen att formatera<br>hårddisken och låter de resurser som<br>för närvarande finns lagrade på<br>hårddisken vara kvar.                                                                                                    |
| Formatera<br>flashminne        | Att formatera flashminnet.<br>Varning! Stäng inte av skrivaren när<br>du formaterar flashminnet.                                                                                              | Ja             | Tar bort data som lagrats i flashminnet<br>och förbereder det på att ta emot nya<br>resurser.                                                                                                    |
|                                |                                                                                                    | Nej            | Avbryter uppmaningen att formatera<br>flashminnet och låter de resurser som<br>för närvarande finns lagrade där vara<br>kvar.                                                                                                    |
| Hexspårning                    | Att få hjälp att isolera orsaken till ett utskriftsproblem. Om du väljer Hexspårning skrivs alla data som skickas till skrivaren ut i hexadecimal- och teckenformat. Styrkoder exekveras inte |                |                                                                                                    |
|                                | Återställ skrivaren i Jobbmenyn eller stäng av skrivaren och slå på den igen för att gå ut ur hexspårningsläget.                                                                              |                | ch slå på den igen för att gå ut ur                                                                                                    |
| Jobbinfo.<br>stat.             | Att skriva ut en lista över all jobbstatistik som finns lagrad på                                                                                                    | Skriv ut       | Skriver ut all tillgänglig statistik för de jobb som gjorts nyligen.                                                                                                    |
|                                | hårddisken, eller att ta bort all statistik<br>på hårddisken.                                                                                                    |                | Välj Radera om du vill ta bort<br>jobbstatistik från hårddisken.                                                                                                    |
| Testutskrift                   | Skriv ut sidor med beskrivning av skrivaren och demonstration av dess funktioner.                                                                                                    |                |                                                                                                    |

| Menyalternativ                        | Syfte                                                                                                    | Värden              |                                                                                                    |
|---------------------------------------|----------------------------------------------------------------------------------------------------|---------------------|----------------------------------------------------------------------------------------------------|
| Skriva ut<br>katalog                  | Att skriva ut en lista över alla de resurser som lagrats i flashminnet eller på hårddisken.<br><b>Obs:</b> Funktionen Skriv ut katalog är bara tillgänglig om ett icke-defekt flashminne eller hårddisk är installerad och formaterad, och storleken på jobb-bufferten inte är 100 %. |                     |                                                                                                    |
| Skriva ut<br>teckensnitt              | Att skriva ut en lista med exempel på<br>alla teckensnitt som finns tillgängliga<br>för det skrivarspråk som angetts.                                                                                                    | PCL-<br>teckensnitt | Skriver ut en lista med exempel på alla<br>teckensnitt som finns tillgängliga för<br>PCL-emulering.        |
|                                       |                                                                                                    | PS-teckensnitt      | Skriver ut en lista med exempel på alla<br>teckensnitt som finns tillgängliga för<br>PostScript-emulering. |
| Skriva ut<br>menyer                   | Att skriva ut en lista över nuvarande statusvärden, installerade tillval, hur mycket skrivarminne som finns installerat och förbrukningsenheternas status.                                                                                                    |                     |                                                                                                    |
| Skriv nät<br><x>-<br/>inställning</x> | Att skriva ut information om den interna skrivarservern och nätverksinställningarna som definieras i menyalternativet Nät <x>-inställningar i Nätverksmenyn.</x>                                                                                                    |                     |                                                                                                    |

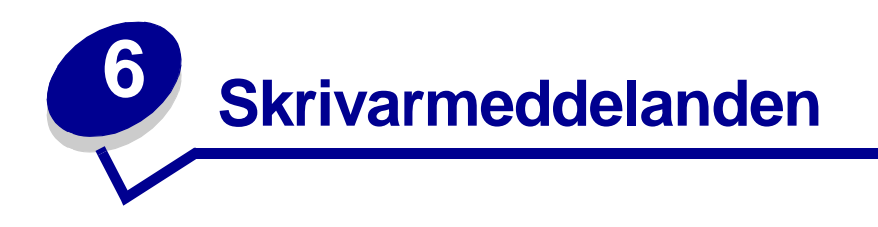

På manöverpanelen visas meddelanden som beskriver skrivarens aktuella status samt eventuella problem som måste åtgärdas. Det här avsnittet innehåller en lista med alla skrivarmeddelanden, en förklaring till vad de betyder samt en beskrivning av hur du tar bort meddelandena.

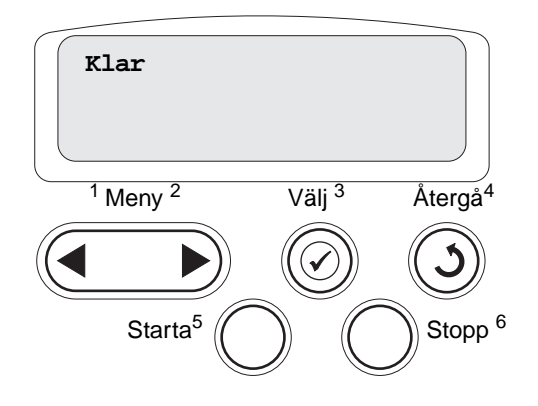

| Meddelande                                                                    | Vad meddelandet betyder                                                                                                | Vad du kan göra                                                                                                    |
|-------------------------------------------------------------------------------|----------------------------------------------------------------------------------------------------|----------------------------------------------------------------------------------------------------|
| <namn annan="" på="" typ=""><br/>i <inmatningskälla></inmatningskälla></namn> | Ett magasin har satts in som innehåller<br>samma typ och/eller storlek som det<br>angivna utskriftsmediet.             | Vänta tills meddelandet försvinner.                                                                                                    |
| <storlek><br/>i <inmatningskälla></inmatningskälla></storlek>                 |                                                                                                    |                                                                                                    |
| <typ><storlek><br/>i <inmatningskälla></inmatningskälla></storlek></typ>      |                                                                                                    |                                                                                                    |
| <x> Justering</x>                                                             | En färgjusteringsfunktion är igång och<br>du ombeds att ange en rad<br>justeringsvärden. Värdena går från A<br>till L. | <ul> <li>Ange justeringsvärdet. Tryck därefter på<br/>Välj för att fortsätta till nästa<br/>justeringsvärde.</li> <li>Tryck på Starta eller Återgå för att<br/>avbryta justeringen.</li> <li>Se även: Justera<br/>bildöverföringsenheten (ITU)</li> </ul> |
| Aktiverar<br>menyändringar                                                    | Skrivaren aktiverar ändringar av skrivarinställningarna.                                                               | Vänta tills meddelandet försvinner.<br>Se även: Avaktivera menyer på<br>manöverpanelen                                                                                                    |
| Fack <x> fullt</x>                                                            | Det angivna facket är fullt.                                                                                           | Ta bort pappersbunten så att meddelandet<br>försvinner. Om du har gett facket ett namn<br>så visas det istället för fackets nummer.                                                                                                    |
| Upptagen                                                                      | Skrivaren är upptagen med att ta emot, bearbeta eller skriva ut data.                                                  | <ul> <li>Vänta tills meddelandet försvinner.</li> <li>Tryck på <b>Meny</b> för att öppna Jobbmenyn och avbryta den aktuella utskriften.</li> </ul>                                                                                                    |

| Meddelande                                 | Vad meddelandet betyder                                                                                                 | Vad du kan göra                                                                                                    |
|--------------------------------------------|----------------------------------------------------------------------------------------------------|----------------------------------------------------------------------------------------------------|
| Avbryter fax                               | Skrivaren bearbetar en begäran om att avbryta ett faxjobb.                                                              | Vänta tills meddelandet försvinner.                                                                                                    |
| Avbryter utskrift                          | Skrivaren bearbetar en begäran om att<br>avbryta det aktuella utskriftsjobbet.                                          | Vänta tills meddelandet försvinner.<br>Se även: <b>Avbryta utskriftsjobb</b>                                                                                                    |
| Byt i <x></x>                              | Skrivaren begär att en annan<br>papperstyp ska laddas i en av<br>inmatningskällorna.                                    | <ul> <li>Byt papperstyp i den angivna källan.</li> <li>Tryck på Starta om begärt material<br/>redan finns i inmatningskällan.</li> <li>Tryck på Välj om du vill ignorera<br/>begäran och skriva ut på det material<br/>som redan finns i inmatningskällan.</li> <li>Se även: Fylla på magasinen;<br/>Installationsguide</li> </ul>                                                                             |
| Kontrollera < <i>enhet</i> ><br>Anslutning | Antingen är det fel på den angivna<br>enhetens maskinvara eller så har den<br>inte anslutits ordentligt till skrivaren. | <ul> <li>Återupprätta kommunikationen genom<br/>att ta bort enheten och ansluta den till<br/>skrivaren på nytt.</li> <li>Tryck på Starta för att stänga<br/>meddelandet och fortsätta skriva ut.</li> <li>Om det är ett maskinvarufel stänger du<br/>av skrivaren och slår på den igen. Om<br/>felet återkommer stänger du av<br/>skrivaren, tar bort enheten och kontaktar<br/>en servicetekniker.</li> </ul> |
| Rensar<br>jobbinfostatistik                | Skrivaren raderar all jobbstatistik från<br>hårddisken.                                                                 | Vänta tills meddelandet försvinner.                                                                                                    |
| Stänga luckan                              | Skrivarens främre lucka är öppen.                                                                                       | Stäng den främre luckan för att ta bort meddelandet.                                                                                                    |
| Stäng efterbeh. lucka                      | Efterbehandlarens främre lucka är öppen.                                                                                | Stäng efterbehandlarens främre lucka för att ta bort meddelandet.                                                                                                    |
| Stäng luckan till<br>magasin X             | Magasinet för 2000 ark är öppet.                                                                                        | Stäng arkmataren för 2000 ark för att stänga meddelandet.                                                                                                    |
| Kopierar                                   | Skrivaren bearbetar ett kopieringsjobb<br>från en skanner av typen<br>OptraImage™.                                      | Vänta tills meddelandet försvinner.                                                                                                    |
| Defragmenterar                             | Skrivaren defragmenterar flashminnet<br>för att frigöra utrymme som tas upp av<br>raderade resurser.                    | Vänta tills meddelandet försvinner.<br>Varning! Stäng inte av skrivaren när detta<br>meddelande visas.                                                                                                    |
| Ta bort alla jobb                          | Skrivaren begär bekräftelse på att alla<br>lagrade jobb ska raderas.                                                    | <ul> <li>Tryck på Starta för att fortsätta.<br/>Skrivaren tar bort alla lagrade jobb.</li> <li>Tryck på Stopp för att avbryta<br/>operationen.</li> </ul>                                                                                                    |
| Tar bort jobb                              | Skrivaren tar bort ett eller flera lagrade jobb.                                                                        | Vänta tills meddelandet försvinner.                                                                                                    |
| Avaktiverar menyer                         | Skrivaren reagerar på en begäran att<br>avaktivera menyerna.                                                            | Vänta tills meddelandet försvinner.<br><b>Obs:</b> När menyerna är avaktiverade går<br>det inte att ändra skrivarens inställningar<br>via manöverpanelen.<br>Se även: <b>Avaktivera menyer på</b><br><b>manöverpanelen</b>                                                                                                    |

| Meddelande                         | Vad meddelandet betyder                                                                                                    | Vad du kan göra                                                                                                    |
|------------------------------------|----------------------------------------------------------------------------------------------------|----------------------------------------------------------------------------------------------------|
| Disken är skadad.<br>Formatera om? | Skrivaren har försökt att återställa<br>hårddisken men kan inte reparera den.                                                                                                    | <ul> <li>Tryck på Starta om du vill formatera om<br/>hårddisken och radera alla filer som för<br/>tillfället finns på hårddisken.</li> <li>Tryck på Stopp om du vill ta bort<br/>meddelandet utan att formatera om<br/>hårddisken. Skrivaren visar kanske<br/>Återställer disk och försöker<br/>återställa hårddisken.</li> <li>Se även: Återställer disk x/5 yyy%</li> </ul> |
| Återställer<br>disk x/5 yyy%       | Skrivaren försöker återställa<br>hårddisken. Återställningen sker i fem<br>faser. Den andra raden i displayen på<br>manöverpanelen visar hur många<br>procent av den aktuella fasen som<br>återställts. | Vänta tills meddelandet försvinner.<br>Varning! Stäng inte av skrivaren när detta<br>meddelande visas.                                                                                                    |
| Töm<br>hålslagningslådan           | Efterbehandlingsenhetens<br>uppsamlingslåda för hålslagning är<br>full.                                                                                                    | Ta bort hålslagningslådan, töm den och<br>sätt sedan tillbaka den.                                                                                                    |
| Aktiverar menyer                   | Skrivaren reagerar på en begäran att<br>göra menyerna tillgängliga för alla<br>användare.                                                                                                    | Vänta tills meddelandet försvinner och<br>tryck sedan på <b>Meny</b> , så visas menyerna<br>på manöverpanelen.<br>Se även: <b>Aktivera menyerna</b>                                                                                                    |
| Skrivarverk värms upp              | Fixeringsenheten förbereds för utskrift.                                                                                                    | Vänta tills meddelandet försvinner.                                                                                                    |
| Ange PIN:<br>=                     | Skrivaren väntar på att du ska ange<br>din PIN-kod.                                                                                                    | Använd knapparna på manöverpanelen för<br>att mata in den PIN-kod du angett i<br>drivrutinen när du skickade jobbet till<br>skrivaren.<br>Se även: Lagra utskriftsjobb i skrivaren                                                                                                    |
| Fax <x></x>                        | Skrivaren bearbetar ett inkommande fax.                                                                                                    | Vänta tills meddelandet försvinner.                                                                                                    |
| Tömmer buffert                     | Skrivaren tömmer bufferten på<br>felaktiga utskriftsdata och tar bort det<br>aktuella utskriftsjobbet.                                                                                                  | Vänta tills meddelandet försvinner.                                                                                                    |
| Formaterar disk<br>yyy%            | Skrivaren formaterar hårddisken. När<br>formateringen tar längre tid än vanligt<br>visas hur många procent av<br>formateringen som är klar på<br>displayens andra rad.                                  | Vänta tills meddelandet försvinner.<br>Varning! Stäng inte av skrivaren när detta<br>meddelande visas.                                                                                                    |
| Formaterar<br>flashminne           | Skrivaren formaterar flashminnet.                                                                                                    | Vänta tills meddelandet försvinner.<br>Varning! Stäng inte av skrivaren när detta<br>meddelande visas.                                                                                                    |
| Service för<br>fixeringsenhet      | Slitageräknaren för fixeringsenheten har nått sitt maxvärde.                                                                                                    | Byt ut fixeringsenheten.                                                                                                    |

| Meddelande                                                          | Vad meddelandet betyder                                                                                                    | Vad du kan göra                                                                                                    |
|---------------------------------------------------------------------|----------------------------------------------------------------------------------------------------|----------------------------------------------------------------------------------------------------|
| Lagrade jobb kan<br>förloras                                        | Skrivarminnet är fullt och det går inte<br>att fortsätta bearbeta aktuella<br>utskrifter.                                                                               | <ul> <li>Tryck på Starta för att stänga<br/>meddelandet och fortsätta skriva ut.<br/>Skrivaren börjar att frigöra<br/>minnesutrymme genom att ta bort det<br/>äldsta lagrade jobbet och fortsätter ta<br/>bort lagrade jobb tills det finns tillräckligt<br/>med minne för att behandla jobbet.</li> <li>Tryck på Stopp för att ta bort<br/>meddelandet. Jobbet kanske inte skrivs<br/>ut på rätt sätt.</li> <li>Tryck på Meny för att öppna Jobbmenyn<br/>och avbryta den aktuella utskriften.</li> <li>Så här undviker du felet i framtiden:         <ul> <li>Ta bort teckensnitt, makron och andra<br/>data som sparats i skrivarminnet.</li> <li>Installera ytterligare skrivarminne.</li> <li>Obs: Meddelandena 37<br/>Otillräckligt minne och Lagrade<br/>jobb kan förloras visas<br/>omväxlande i teckenfönstret.</li> </ul> </li> </ul> |
| Lagrade jobb kan inte<br>återställas                                | Skrivarens minne kan inte återställa<br>Skriv ut och lagra-jobb från skrivarens<br>hårddisk.                                                                            | Ta bort meddelandet genom att trycka på<br>Starta. En del av de Skriv ut och lagra-jobb<br>som lagras på hårddisken kan inte<br>återställas.<br>Se även: <b>37 Otillräckligt minne</b>                                                                                                    |
| Lådan är full                                                       | Efterbehandlingsenhetens skräplåda<br>för hålslagningsrester är full.                                                                                                   | Töm skräplådan.                                                                                                    |
| Installera häftkassett                                              | Häftkassetten i efterbehandlaren<br>saknas eller har inte satts i korrekt.                                                                                              | <ul> <li>Installera häftkassetten korrekt så att<br/>meddelandet stängs.</li> <li>Tryck på <b>Starta</b> om du vill ignorera<br/>meddelandet och fortsätta skriva ut utan<br/>att häfta.</li> </ul>                                                                                                    |
| Sätt i magasin <x></x>                                              | Magasinet ifråga fattas eller är inte inskjutet ordentligt.                                                                                                    | Sätt i angivet pappersmagasin ordentligt i<br>skrivaren.<br>Se även: <b>Fylla på magasinen</b>                                                                                                    |
| Install. < <i>enhet</i> > el.<br>avbryt jobb                        | Du uppmanas att installera en angiven<br>enhet så att jobbet kan skrivas ut.                                                                                            | <ul> <li>Stäng av skrivaren, installera den<br/>angivna enheten och slå på skrivaren<br/>igen.</li> <li>Tryck på <b>Meny</b> för att öppna Jobbmenyn<br/>och avbryta den aktuella utskriften.</li> </ul>                                                                                                    |
| Felaktig mikrokod                                                   | Skrivarverkets kod har inte<br>programmerats eller är ogiltig.                                                                                                    | Ring efter service.<br>Se även: <b>Ringa efter service</b>                                                                                                    |
| Felaktig kod för<br>nätverk <x><br/>Ogiltig<br/>std.nätverkskod</x> | Koden i en intern skrivarserver är<br>ogiltig. Skrivaren kan inte ta emot eller<br>bearbeta jobb förrän giltig kod<br>programmerats in i den interna<br>skrivarservern. | Hämta giltig kod till skrivarens interna<br>skrivarserver.<br><b>Obs:</b> Du kan ladda ner nätverkskoden<br>medan meddelandet visas.                                                                                                    |
| ITU-service                                                         | Slitageräknaren för<br>bildöverföringsenheten har nått sitt<br>maxvärde.                                                                                                | Byt ut bildöverföringsenheten (ITU).                                                                                                    |

| Meddelande                                        | Vad meddelandet betyder                                                                                                    | Vad du kan göra                                                                                                    |
|---------------------------------------------------|----------------------------------------------------------------------------------------------------|----------------------------------------------------------------------------------------------------|
| ITU/fix service                                   | Slitageräknarna för bildöverförings-<br>och fixeringsenheten har nått sina<br>maxvärden.                                                                 | Byt ut bildöverförings- och<br>fixeringsenheten.                                                                                                    |
| Ladda manuellt<br><typ> <storlek></storlek></typ> | En begäran om ett manuellt jobb har<br>skickats till skrivaren. Skrivaren är klar<br>och du kan mata in ett ark i den<br>manuella arkmatningen.          | <ul> <li>Ladda det papper som anges på<br/>teckenfönstrets andra rad i den manuella<br/>arkmatningen eller i universalmataren.</li> <li>Tryck på Välj eller Starta om du vill<br/>ignorera begäran om manuellt jobb och<br/>skriva ut på det papper som redan finns i<br/>en av papperskällorna. Om skrivaren<br/>hittar ett magasin som har papper av<br/>korrekt typ och storlek så matas papper<br/>från det magasinet. Om skrivaren inte<br/>kan hitta något papper som har rätt<br/>storlek och typ skriver den ut på det<br/>papper som finns i<br/>standardpapperskällan.</li> <li>Tryck på Meny för att öppna Jobbmenyn<br/>och avbryta den aktuella utskriften.</li> </ul> |
| Fyll på fack <x><br/>vanligt papper</x>           | Någon har initierat kalibrering av<br>magasin.                                                                                                    | Ladda papper i <x> och tryck på <b>Starta</b> för att fortsätta kalibreringen.</x>                                                                                                    |
| Ladda häftkl.                                     | Skrivaren försöker häfta ett<br>utskriftsjobb, men häftningsenheten är<br>tom.                                                                           | <ul> <li>Sätt i en ny häftkassett i<br/>häftningsenheten.</li> <li>Tryck på Starta om du vill ta bort<br/>meddelandet och fortsätta utskriften<br/>utan häftning.</li> <li>Tryck på Meny för att öppna Jobbmenyn<br/>och avbryta den aktuella utskriften.</li> </ul>                                                                                                    |
| Ladda i mag. <x></x>                              | Skrivaren försöker mata in papper från<br>en källa som är tom.                                                                                           | <ul> <li>Ladda papper av det format och typ som<br/>anges på teckenfönstrets andra rad i det<br/>angivna magasinet. Skrivaren stänger<br/>automatiskt meddelandet och fortsätter<br/>med utskriften.</li> <li>Tryck på Meny för att öppna Jobbmenyn<br/>och avbryta den aktuella utskriften.</li> <li>Se även: Fylla på magasinen</li> </ul>                                                                                                    |
| Menyerna är<br>avaktiverade                       | Skrivarmenyerna är avaktiverade. Det<br>går inte att ändra<br>skrivarinställningarna på<br>manöverpanelen.                                               | Du kan fortfarande öppna Jobbmenyn och<br>avbryta ett jobb som är under utskrift samt<br>välja ett konfidentiellt eller lagrat jobb som<br>du vill skriva ut. Kontakta<br>nätverksadministratören om du behöver få<br>tillgång till skrivarmenyerna.<br>Se även: Avaktivera menyer på<br>manöverpanelen                                                                                                    |
| Nätverkskortet är<br>upptaget                     | En intern skrivarserver (kallas även en intern nätverksadapter eller INA) återställs.                                                                    | Vänta tills meddelandet försvinner.                                                                                                    |
| Nätverk <x></x>                                   | Ett nätverksgränssnitt är aktiv kommunikationslänk.                                                                                                    | Vänta tills meddelandet försvinner.                                                                                                    |
| Nätverk <x>, <y></y></x>                          | Ett nätverksgränssnitt är den aktiva<br>kommunikationslänken, där <x> står<br/>för den aktiva kommunikationslänken<br/>och <y> står för kanalen.</y></x> | Vänta tills meddelandet försvinner.                                                                                                    |

| Meddelande                        | Vad meddelandet betyder Vad du kan göra                                                                                                    |                                                                                                    |  |  |
|-----------------------------------|----------------------------------------------------------------------------------------------------|----------------------------------------------------------------------------------------------------|--|--|
| Inget DRAM-minne<br>installerat   | Inget DRAM-minne (dynamic random access memory) är installerat i skrivaren.                                                                                                    | Stäng av skrivaren, installera DRAM-minne och slå på skrivaren igen.                                                                                                    |  |  |
| Hittar inga jobb.<br>Försök igen? | <ul> <li>Den fyrsiffriga kod (PIN) som du angett<br/>är inte associerad med något<br/>konfidentiellt jobb.</li> <li>Tryck på Stopp för att ta bort<br/>meddelandet om PIN-kod.</li> <li>Se även: Lagra utskriftsjobb i sk</li> </ul>                                                                  |                                                                                                    |  |  |
| Inte klar                         | Skrivaren kan inte ta emot eller<br>bearbeta data. Någon har tryckt på<br><b>Stopp</b> för att ställa skrivaren offline.                                                                                                    | Tryck på <b>Start</b> för att göra skrivaren redo<br>att ta emot jobb.                                                                                                    |  |  |
| Uppsaml.fack fullt                | Uppsamlingfacket i utmatningsenheten<br>är fullt.                                                                                                    | Ta bort pappersbunten så att meddelandet försvinner.                                                                                                    |  |  |
| Parallell <x></x>                 | Ett parallellt gränssnitt är den aktiva kommunikationslänken.                                                                                                    | Vänta tills meddelandet försvinner.                                                                                                    |  |  |
| Utför självtest                   | Skrivaren genomför en serie<br>starttester efter att ha slagits på.                                                                                                    | Vänta tills meddelandet försvinner.                                                                                                    |  |  |
| Energisparläge                    | Skrivaren kan ta emot och bearbeta<br>data. Den sänker energiförbrukningen<br>i viloläge. Om skrivaren inte är aktiv<br>under den tid som angetts i<br>menyalternativet Energisparläge (de<br>fabriksinställda värdena är 20<br>minuter), byts meddelandet Klar ut<br>mot Energisparläge i displayen. | <ul> <li>Skicka ett jobb till utskrift.</li> <li>Tryck på Starta så värms skrivaren<br/>snabbt upp till normal<br/>bearbetningstemperatur och<br/>meddelandet Klar visas.</li> </ul> |  |  |
| Skrivaren kalibrerar              | Skrivaren justerar färgtabellerna efter<br>de omgivande förhållandena.                                                                                                    | Vänta tills meddelandet försvinner.<br>Se även: Menyn Färg                                                                                                    |  |  |
| Skriv ut jobb på<br>hårddisken    | Utskriftsjobb som mellanlagrades på<br>skrivarens hårddisk innan skrivaren<br>senast stängdes av är fortfarande inte<br>utskrivna.                                                                                                    | <ul> <li>Tryck på Starta för att skriva ut dem.</li> <li>Tryck på Återgå eller Stopp om du vill ta<br/>bort jobben från hårddisken utan att<br/>skriva ut dem.</li> </ul>            |  |  |
| Skriver ut testsida               | Skrivaren bearbetar eller skriver ut en testsida med justeringsvärden.                                                                                                    | Vänta tills sidan har skrivits ut.<br>Se även: <x> Justering; Justera<br/>bildöverföringsenheten (ITU)</x>                                                                           |  |  |
| Skriver ut kataloglista           | Skrivaren bearbetar eller skriver ut en<br>katalog över alla filer i flashminnet eller<br>på en hårddisk.                                                                                                    | Vänta tills meddelandet försvinner.<br><sup>?r</sup> Se även: <b>Skriva ut katalog</b>                                                                                               |  |  |
| Skriver ut<br>teckensnittslista   | Skrivaren bearbetar eller skriver ut en<br>lista över alla tillgängliga teckensnitt<br>för det angivna skrivarspråket.Vänta tills meddelandet försvinner.<br>Se även: Skriva ut teckensnitt                                                                                                    |                                                                                                    |  |  |
| Skriver ut<br>jobbinfo.stat.      | Skrivaren bearbetar eller skriver ut all<br>jobbinfostatistik på hårddisken.Vänta tills meddelandet försvinne<br>Se även: Jobbinfo. stat.                                                                                                    |                                                                                                    |  |  |
| Skriver ut<br>menyinställningar   | Skrivaren bearbetar eller skriver ut en sida med menyinställningar.                                                                                                    | Vänta tills meddelandet försvinner.<br>Se även: Skriva ut menyer; Skriva ut en<br>sida med menyinställningar                                                                         |  |  |
| Maskinkod skrivs                  | Skrivaren programmerar ny kod till<br>flashminnet.                                                                                                    | Vänta tills meddelandet försvinner.<br><b>Varning!</b> Stäng inte av skrivaren när detta<br>meddelande visas.                                                                        |  |  |

| Meddelande                     | Vad meddelandet betyder                                                        | Vad du kan göra                                                                                                    |  |
|--------------------------------|--------------------------------------------------------------------------------|----------------------------------------------------------------------------------------------------|--|
| Progr. systemkod               | Skrivaren programmerar ny systemkod.                                           | Vänta tills meddelandet försvinner och skrivaren återställs.<br>Varning! Stäng inte av skrivaren när detta meddelande visas                                                                                                    |  |
| Dream fleeb m                  | Skriveren lagrer regureer som                                                  | Vänta tille moddelandet färsvinner                                                                                                    |  |
| Progr. nasn-m.                 | teckensnitt eller makron, i flashminnet.                                       | Varning! Stäng inte av skrivaren när detta<br>meddelande visas.                                                                                                    |  |
| Programmerar                   | Skrivaren lagrar resurser, som                                                 | Vänta tills meddelandet försvinner.                                                                                                    |  |
| hårddisken                     | teckensnitt eller makron, på<br>hårddisken.                                    | Varning! Stäng inte av skrivaren när detta meddelande visas.                                                                                                    |  |
| Programmeringsfel<br>P <x></x> | Ett fel uppstod när skrivaren<br>programmerade kod i minnet.                   | <ul> <li>Åtgärda felet som anges på displayens<br/>andra rad:</li> <li>P105–En nätverksfil användes för att<br/>programmera en skrivare som inte är<br/>ansluten till ett nätverk, eller en icke-<br/>nätverksfil användes för att<br/>programmera en nätverksskrivare.</li> <li>P109–En uppdateringsfil användes för<br/>att programmera skrivaren, men<br/>informationen fick inte plats i Master<br/>Boot Record.</li> <li>P112–En upddle.fls-fil användes för att<br/>uppdatera DLE-koden på en skrivare<br/>som har installerat firmwarekort, men<br/>DLE-koden hittades inte på kortet.</li> <li>P200–Det finns inget firmwarekort</li> </ul> |  |
| Käs och ta hort john           | Skrivaren tar hort ett eller flere lagrade                                     | Vänta tille meddelandet förevinner                                                                                                    |  |
|                                | jobb och skickar ett eller flera jobb till<br>utskrift.                        | Se även: Skriva ut och ta bort lagrade<br>jobb                                                                                                    |  |
| Köa jobb                       | Skrivaren skickar ett eller flera lagrade jobb till utskrift.                  | Vänta tills meddelandet försvinner.<br>Se även: Lagra utskriftsjobb i skrivaren                                                                                                    |  |
| Klar                           | Skrivaren kan ta emot och bearbeta<br>utskriftsjobb.                           | Skicka ett jobb till utskrift.                                                                                                    |  |
| Klar Hex                       | Skrivaren är i hexspårningsläge och<br>kan ta emot och bearbeta utskriftsjobb. | <ul> <li>Skicka ett jobb till utskrift. Alla data som<br/>skickas till skrivaren skrivs ut i<br/>hexadecimal- och teckenformat.<br/>Strängar med styrkoder skrivs ut, men<br/>exekveras inte.</li> <li>Stäng av och slå sedan på skrivaren<br/>igen för att avsluta hexspårningsläget<br/>och återgå till statusen Klar.</li> </ul>                                                                                                    |  |

| Meddelande                                                        | Vad meddelandet betyder                                                                                                    | Vad du kan göra                                                                                                    |  |  |
|-------------------------------------------------------------------|----------------------------------------------------------------------------------------------------|----------------------------------------------------------------------------------------------------|--|--|
| Anslut < <i>enhet</i> > på nytt                                   | Antingen är det fel på den angivna<br>enhetens maskinvara eller så har den<br>inte anslutits ordentligt till skrivaren.                                                                                                    | <ul> <li>Återupprätta kommunikationen genom<br/>att ta bort enheten och ansluta den till<br/>skrivaren på nytt.</li> <li>Tryck på Starta om du vill ta bort<br/>meddelandet och fortsätta utskriften<br/>utan att använda enheten.</li> <li>Om det är ett maskinvarufel stänger du<br/>av skrivaren och slår på den igen. Om<br/>felet återkommer stänger du av<br/>skrivaren, tar bort enheten och kontaktar<br/>en servicetekniker.</li> <li>Se även: Ringa efter service</li> </ul> |  |  |
| Ta bort kassett och<br>ITU-förpackning                            | Förpackningsmaterialet har inte tagits<br>bort från kassetterna och<br>bildöverföringsenhetens band.                                                                                                    | Ta bort allt förpackningsmaterial från<br>skrivaren.<br>Se även: "Steg 5: Installera<br>förbrukningsenheter" i<br><i>installationshandboken.</i>                                                                                                    |  |  |
| Ta bort papper ur<br><i><angivet fack<="" i="">&gt;</angivet></i> | Det angivna utmatningsfacket eller<br>facken är fulla.                                                                                                    | Ta bort pappersbunten från det angivna<br>facket/facken så försvinner meddelandet.                                                                                                    |  |  |
| Återställer aktivt fack                                           | Skrivaren återställer till aktivt fack i en uppsättning med länkade fack.                                                                                                    | Vänta tills meddelandet försvinner.                                                                                                    |  |  |
| Återst. värde f.<br>fixräknare                                    | Den räknare som håller reda på<br>fixeringsenhetens slitage återställs.                                                                                                    | Vänta tills meddelandet försvinner.                                                                                                    |  |  |
| Återställer skrivaren                                             | Skrivaren återställs till de aktuella<br>standardinställningarna. Alla aktiva<br>utskriftsjobb avbryts.                                                                                                    | Vänta tills meddelandet försvinner.<br>Se även: Ändra menyinställningar                                                                                                    |  |  |
| Återställa lagr. jobb<br>Starta/Stopp?                            | Skrivaren har, efter det att den slagits<br>på eller återställts, upptäckt jobb som<br>lagrats på hårddisken med funktionen<br>Skriv ut och lagra.                                                                                                    | <ul> <li>Tryck på Starta. Alla jobb i Skriv ut och<br/>lagra på hårddisken återställs till<br/>skrivarminnet.</li> <li>Tryck på Återgå eller Stopp. Inga jobb i<br/>Skriv ut och lagra återställs till<br/>skrivarminnet. Skrivaren återgår till läget<br/>Klar.</li> <li>Se även: Lagra utskriftsjobb i skrivaren</li> </ul>                                                                                                    |  |  |
| Återställer till<br>originalvärden                                | <ul> <li>Skrivaren återställs till de ursprungliga<br/>originalvärdena. Det här händer när<br/>originalvärdena återställs:</li> <li>Alla nedladdade resurser<br/>(teckensnitt, makron och<br/>symboluppsättningar) i<br/>skrivarminnet tas bort.</li> <li>Alla menyinställningar återgår till<br/>originalinställningarna <i>utom</i>: <ul> <li>Inställningen Visa språk i<br/>Inställningsmenyn.</li> <li>Alla inställningar i<br/>Parallellmenyn, Seriellmenyn,<br/>Nätverksmenyn, USB-menyn och<br/>Faxmenyn.</li> </ul> </li> </ul> | Vänta tills meddelandet försvinner.<br>Se även: Återställa originalvärden                                                                                                    |  |  |

| Meddelande                                   | Vad meddelandet betyder                                                                                                    | Vad du kan göra                                                                                                    |  |  |
|----------------------------------------------|----------------------------------------------------------------------------------------------------|----------------------------------------------------------------------------------------------------|--|--|
| Återställer lagrade<br>jobb xxx/yyy          | Skrivaren återställer lagrade jobb från<br>hårddisken.<br>Obs: xxx betecknar det antal jobb<br>som återställs. yyy betecknar det<br>totala antalet jobb som ska återställas.                                                                                                    | <ul> <li>från</li> <li>Vänta tills meddelandet försvinner.</li> <li>Välj menyalternativet Avbryt återställning<br/>i Jobbmenyn.</li> <li>Se även: Lagra utskriftsjobb i skrivaren<br/>ällas.</li> </ul>                                                                                                    |  |  |
| Återställer lagrade<br>jobb                  | Skrivaren återställer lagrade jobb från<br>hårddisken. Vänta tills meddelandet försvinner.<br>Se även: Lagra utskriftsjobb i sk                                                                                                    |                                                                                                    |  |  |
| Seriell <x></x>                              | Ett seriellt gränssnitt är aktiv<br>kommunikationslänk.                                                                                                    | Vänta tills meddelandet försvinner.                                                                                                    |  |  |
| Inställning fordras<br>Tryck på Starta.      | <ul> <li>När du packade upp skrivaren<br/>glömde du att ta bort<br/>förpackningsmaterial inuti skrivaren.</li> </ul>                                                                                                    | Ta bort allt förpackningsmaterial från<br>skrivaren.<br>När du trycker på <b>Starta</b> kan meddelandet<br>"Ta bort kassett och ITU-förpackning"<br>visas.<br>Se även: <b>Ta bort kassett och ITU-</b><br><b>förpackning</b> "Steg 5: Installera<br>förbrukningsenheter" i<br><i>installationshandboken.</i> |  |  |
| Häftk snart slut                             | Det är bara ett fåtal häftklamrar kvar.                                                                                                    | <ul> <li>Tryck på Starta om du vill fortsätta med utskriften.</li> <li>Sätt i en ny häftkassett så att meddelandet försvinner.</li> </ul>                                                                                                    |  |  |
| Standardfack fullt                           | Standardutmatningsfacket är fullt.                                                                                                    | Ta bort pappersbunten från facket så försvinner meddelandet.                                                                                                    |  |  |
| Förbrukningsenheter                          | Minst en av skrivarens<br>förbrukningsenheter måste ses över.<br>Kanske är det nästan slut på toner i en<br>skrivkassett.<br>Tryck på <b>Meny</b> om du vill öppna<br>Förbrukningsmenyn och se vilken<br>förbrukningsenhet som behöver byta                                                                                                    |                                                                                                    |  |  |
| Magasin <x> är tomt</x>                      | Det angivna magasinet har slut på<br>papper.<br>Se även: Fylla på magasinet så att<br>meddelandet stängs.<br>Se även: Fylla på magasinen                                                                                                    |                                                                                                    |  |  |
| Snart slut i M. <x></x>                      | Papperet börjar ta slut i det angivna<br>magasinet.       Lägg i mer papper i magasinet så a<br>meddelandet försvinner.         Se även:       Fylla på magasinen                                                                                                    |                                                                                                    |  |  |
| Magasin <x> saknas</x>                       | Det angivna magasinet saknas eller sitter inte i ordentligt.                                                                                                    | Skjut in magasinet helt i skrivaren.<br>Se även: <b>Fylla på magasinen</b>                                                                                                    |  |  |
| USB <x></x>                                  | Skrivaren behandlar data via den angivna USB-porten.                                                                                                    |                                                                                                    |  |  |
| Väntar                                       | <ul> <li>Skrivaren har tagit emot en sida för<br/>utskrift, men väntar på ett<br/>jobbslutskommando, ett<br/>sidmatningskommando eller ytterligare<br/>data.</li> <li>Skriv ut innehållet i bufferten ge<br/>trycka på Starta.</li> <li>Tryck på Meny för att öppna Jok<br/>och avbryta den aktuella utskrift<br/>Se även: Avbryta utskriftsjobb</li> </ul> |                                                                                                    |  |  |
| 100-199 Service<br><meddelande></meddelande> | Meddelandena 100–199 avser<br>skrivarproblem som kan kräva service.       Stäng av skrivaren och kontrollera all-<br>kablar. Starta skrivaren igen. Om<br>meddelandet visas igen bör du ringa<br>service och tala om vad det är för pro<br>och vilket nummer som visas.         Se även:       Ringa efter service                                          |                                                                                                    |  |  |

| Meddelande                                                                           | Vad meddelandet betyder Vad du kan göra                                                                                                    |                                                                                                    |  |  |
|--------------------------------------------------------------------------------------|----------------------------------------------------------------------------------------------------|----------------------------------------------------------------------------------------------------|--|--|
| 1565 Fel på emulering<br>ladda emuleringstillval                                     | Emuleringsversionen för nedladdning<br>på fastprogramkortet passar inte<br>skrivarens kodversion.<br>Felet kan uppstå om du uppdaterar<br>skrivarens fasta programvara eller<br>flyttar kortet med den fasta<br>programvaran från en skrivare till en<br>annan. | <ul> <li>Skrivaren stänger automatiskt<br/>meddelandet inom 30 sekunder och<br/>avaktiverar sedan emuleringen för<br/>nedladdning på kortet med den fasta<br/>programvaran.</li> <li>Hämta rätt emuleringsversion från<br/>Lexmarks webbplats.</li> </ul>                                                                                                    |  |  |
| 2 <xx> Papperskvadd<br/><x> Papperskvadd<br/>Kontrollera område<br/><x></x></x></xx> | Papper har fastnat i skrivaren.<br>På skrivaren visas antalet sidor som<br>har fastnat och vilket område som<br>påverkas.                                                                                                    | <ul> <li>Ta bort papper från pappersbanan.</li> <li>Kontrollera magasin 1 och se till att<br/>materialet är korrekt påfyllt.</li> <li>Se även: Meddelanden om<br/>papperskvadd; Rensa hela<br/>pappersbanan; Fylla på magasinen</li> </ul>                                                                                                    |  |  |
| 30 ITU-fel<br>Kontrollera område A<br>/<br>Flytta Z nedåt<br>Ström Av/På             | Bildöverföringsenheten (ITU) är inte<br>installerad eller är installerad på fel<br>sätt, eller så är spaken [Z] som<br>används för att låsa<br>bildöverföringsenheten på plats inte i<br>låst läge.                                                             | <ul> <li>Stäng av skrivaren, installera<br/>bildöverföringsenheten och slå sedan på<br/>skrivaren igen.</li> <li>Kontrollera att spaken [Z] som används<br/>för att låsa bildöverföringsenheten är i<br/>rätt läge.</li> <li>Se även: Åtgärda kvadd i<br/>bildöverföringsenheten</li> </ul>                                                                              |  |  |
| 30 < <i>färg</i> >-enhet<br>saknas                                                   | Den angivna skrivkassetten saknas<br>eller också är den felaktigt installerad.                                                                                                    | <ul> <li>Installera skrivkassetten korrekt i<br/>skrivaren. Skrivaren tar bort<br/>meddelandet automatiskt.</li> <li>Om skrivaren har konfigurerats första<br/>gången läser du "Steg 5: Installera<br/>förbrukningsenheter" i<br/>installationshandboken.</li> </ul>                                                                                                    |  |  |
| 31 Defekt <x><br/>skrivkassett</x>                                                   | Du har installerat en defekt<br>skrivkassett.                                                                                                    | Ta bort den angivna skrivkassetten och installera en ny.                                                                                                    |  |  |
| 32 Stöder ej<br>skrivkassetten < <i>färg</i> >                                       | Du har installerat en tonerkassett som skrivaren inte kan använda.                                                                                                    | Ta bort den angivna skrivkassetten och installera en ny.                                                                                                    |  |  |
| 33 Kalibreringsfel för<br><x></x>                                                    | Skrivaren har upptäckt ett<br>kalibreringsfel för en viss färg.                                                                                                    | <ul> <li>Tryck på Starta om du vill fortsätta med<br/>utskriften.</li> <li>När utskriften är klar trycker du på Meny<br/>så att färgmenyn visas och väljer<br/>Färgjustering när du vill omkalibrera.</li> </ul>                                                                                                    |  |  |
| 34 Fel typ av media                                                                  | Skrivaren har upptäckt att fel typ av<br>media fyllts på i universalarksmataren<br>eller något annat magasin.<br>Mer information finns i<br><b>Specifikationer för papper och</b><br><b>specialmaterial</b> på sidan 38.                                        | <ul> <li>Fyll på det begärda mediet i<br/>universalarksmataren eller magasinet<br/>och tryck sedan på Starta.</li> <li>Tryck på Meny för att komma åt<br/>menygruppen Upptagen/Väntar och<br/>välj ett av följande alternativ: <ul> <li>Avbryta jobb</li> <li>Återställa skrivare</li> <li>Återst. utm.fack</li> <li>Kontrollera förbrukningsnivå</li> </ul> </li> </ul> |  |  |

| Meddelande                          | Vad meddelandet betyder                                                                                                    | Vad du kan göra                                                                                                    |
|-------------------------------------|----------------------------------------------------------------------------------------------------|----------------------------------------------------------------------------------------------------|
| 34 Papperet är för kort             | Skrivaren känner av att papperet i den<br>källa som anges på teckenfönstrets<br>andra rad är för kort för att rymma<br>utskriften av de data som formaterats.<br>Felet uppstår med magasin som har<br>formatavkänning om pappersstöden<br>inte är i rätt läge. | <ul> <li>Tryck på Starta för att stänga<br/>meddelandet och fortsätta skriva ut.<br/>Skrivaren skriver inte automatiskt ut den<br/>sida som gjorde att meddelandet<br/>visades.</li> <li>Kontrollera att inställningen<br/>Pappersstorlek i Pappersmenyn är<br/>korrekt för det format du använder. Om<br/>Format univ.arkmatare är satt till<br/>Universal bör du kontrollera att papperen<br/>är tillräckligt stora för de data som<br/>formaterats.</li> <li>Tryck på Meny för att öppna Jobbmenyn<br/>och avbryta den aktuella utskriften.</li> <li>Se även: Specifikationer för papper och<br/>specialmaterial</li> </ul> |
| 35 Spara res. Av Brist<br>på minne  | Skrivaren har inte tillräckligt med<br>minne för att aktivera Spara resurser.<br>Meddelandet innebär oftast att för<br>mycket minne har tilldelats en eller fler<br>länkbuffertar.                                                                             | <ul> <li>Tryck på Starta för att avaktivera Spara resurser och fortsätta skriva ut.</li> <li>Gör så här för att aktivera Spara resurser när detta meddelande visats: <ul> <li>Se till att länkbuffertarna står på Auto och stäng menyerna för att aktivera ändringarna i länkbuffertarna.</li> <li>När κlar visas, aktivera Spara resurser i Inställningsmenyn.</li> </ul> </li> <li>Installera mer minne.</li> </ul>                                                                                                    |
| 36 Skrivaren behöver<br>service     | Bakgrundstoner har förhindrat en<br>kalibreringscykel från att slutföras. En<br>felaktig kassett eller ITU kan ha<br>installerats. Kontakta en<br>servicetekniker och be om en diagnos.                                                                        | Ta bort felmeddelandet genom att trycka på<br><b>Starta</b> .<br>Se även: <b>Ringa efter service</b>                                                                                                    |
| 37 Otillräckligt<br>sorteringsminne | Det finns inte tillräckligt mycket ledigt<br>skrivarminne (eller hårddiskutrymme,<br>om sådan finns) för att sortera<br>utskriften.                                                                                                    | <ul> <li>Tryck på Starta för att skriva ut den del<br/>av jobbet som redan lagrats och börja<br/>sortera resten av jobbet.</li> <li>Tryck på Meny för att öppna Jobbmenyn<br/>och avbryta den aktuella utskriften.</li> <li>Se även: Avbryta utskriftsjobb</li> </ul>                                                                                                    |
| 37 Minnet räcker inte till defrag   | Skrivarminnet som används för att<br>lagra ej borttagna flashresurser är för<br>fullt för att utföra defragmenteringen av<br>flashminnet.Ta bort teckensnitt, makron och<br>data från skrivarminnet.Installera mer skrivarminne.                               |                                                                                                    |

| Meddelande             | Vad meddelandet betyder Vad du kan göra                                                                |                                                                                                    |  |  |
|------------------------|----------------------------------------------------------------------------------------------------|----------------------------------------------------------------------------------------------------|--|--|
| 37 Otillräckligt minne | Skrivarminnet är fullt och det går inte<br>att fortsätta bearbeta aktuella<br>utskrifter.              | <ul> <li>Tryck på Starta för att ta bort<br/>meddelandet och fortsätta bearbeta det<br/>aktuella utskriftsjobbet. Skrivaren börjar<br/>att frigöra minnesutrymme genom att ta<br/>bort det äldsta lagrade jobbet och<br/>fortsätter ta bort lagrade jobb tills det<br/>finns tillräckligt med minne för att<br/>behandla jobbet.</li> <li>Tryck på Stopp för att ta bort<br/>meddelandet. Jobbet kanske inte skrivs<br/>ut på rätt sätt.</li> <li>Tryck på Meny för att öppna Jobbmenyn<br/>och avbryta den aktuella utskriften.</li> <li>Så här undviker du felet i framtiden:         <ul> <li>Ta bort teckensnitt, makron och andra<br/>data från skrivarminnet.</li> <li>Installera mer skrivarminne.</li> <li>Obs: Meddelandena 37<br/>Otillräckligt minne och Lagrade<br/>jobb kan förloras visas<br/>omväxlande i teckenfönstret.</li> </ul> </li> <li>Se även: Lagra utskriftsjobb i skrivaren;<br/>Lagrade jobb kan förloras; Lagrade jobb<br/>kan inte återställas</li> </ul> |  |  |
| 38 Minnet är fullt     | Skrivaren bearbetar data, men det<br>minne som används för att lagra sidor<br>är fullt.                | <ul> <li>Tryck på Starta för att ta bort<br/>meddelandet och fortsätta behandla det<br/>aktuella utskriftsjobbet. Jobbet kanske<br/>inte skrivs ut på rätt sätt.</li> <li>Tryck på Meny för att öppna Jobbmenyn<br/>och avbryta den aktuella utskriften.</li> <li>Så här undviker du felet i framtiden: <ul> <li>Förenkla utskriftsjobbet genom att<br/>minska mängden text eller bilder på<br/>samma sida, och ta bort de<br/>nedladdade teckensnitt och makron<br/>som inte används.</li> <li>Installera mer skrivarminne.</li> </ul> </li> <li>Se även: Avbryta utskriftsjobb</li> </ul>                                                                                                    |  |  |
| 39 Komplex sida        | Sidan kanske inte skrivs ut korrekt<br>eftersom utskriftsinformationen på<br>sidan är alltför komplex. | <ul> <li>Tryck på Starta för att ta bort<br/>meddelandet och fortsätta behandla det<br/>aktuella utskriftsjobbet. Jobbet kanske<br/>inte skrivs ut på rätt sätt.</li> <li>Tryck på Meny för att öppna Jobbmenyn<br/>och avbryta den aktuella utskriften.</li> <li>Så här undviker du felet i framtiden: <ul> <li>Förenkla utskriftsjobbet genom att<br/>minska mängden text eller bilder på<br/>en och samma sida, och ta bort de<br/>nedladdade teckensnitt och makron<br/>som inte används.</li> <li>Aktivera Skydda sida i<br/>Inställningsmenyn.</li> <li>Installera mer skrivarminne.</li> </ul> </li> </ul>                                                                                                    |  |  |

| Meddelande                                                                                                    | Vad meddelandet betyder Vad du kan göra                                                                                                    |                                                                                                    |  |  |
|----------------------------------------------------------------------------------------------------|----------------------------------------------------------------------------------------------------|----------------------------------------------------------------------------------------------------|--|--|
| <x> Kan ej använda<br/>firmwarekortet</x>                                                                                | <ul> <li>Skrivaren upptäcker en version av firmware som inte kan användas på firmwarekortet.</li> <li>Stäng av skrivaren och håll sedan i Starta när du slår på skrivaren. Då skrivaren koden på systemkortet or ignorerar koden på firmwarekortet.</li> <li>Ta bort firmwarekortet.</li> </ul> |                                                                                                    |  |  |
| 40 <färos< th=""><th colspan="2">Skriveren har unntäckt en nåfvilld Ta hort den angivna tenerkassetten och</th></färos<> | Skriveren har unntäckt en nåfvilld Ta hort den angivna tenerkassetten och                                                                                                    |                                                                                                    |  |  |
| Ogiltig<br>påfyllningskassett                                                                                            | kassett som inte stöds.                                                                                                    |                                                                                                    |  |  |
| 50 PPDS-<br>teckensnittsfel                                                                                              | Ett teckensnittsfel inträffade i PPDS-<br>tolken.                                                                                                    | <ul> <li>ade i PPDS-</li> <li>Tryck på Starta för att stänga<br/>meddelandet och fortsätta skriva ut.</li> <li>Tryck på Meny om du vill öppna<br/>Jobbmenyn och återställa skrivaren eller<br/>avbryta utskriften.</li> </ul>                                                                                                    |  |  |
| 51 Defekt flashminne                                                                                                    | Skrivaren känner av att flash-minnet är<br>defekt.                                                                                                    | Tryck på <b>Starta</b> för att stänga meddelandet<br>och fortsätta skriva ut. Du måste installera<br>ett annat flashminneskort innan du kan<br>ladda ner några resurser till flashminnet.                                                                                                    |  |  |
| 52 Flashminnet är fullt                                                                                                  | Det finns inte nog med ledigt utrymme<br>i flashminnet för att lagra de data som<br>du försöker ladda ner.                                                                                                    | <ul> <li>Tryck på Starta för att stänga<br/>meddelandet och fortsätta skriva ut.<br/>Teckensnitt och makron som du laddat<br/>ner och som inte tidigare sparats i<br/>flashminnet tas bort.</li> <li>Ta bort teckensnitt, makron och andra<br/>data som lagrats i flashminnet.</li> <li>Installera ett flashminneskort med större<br/>lagringskapacitet.</li> </ul> |  |  |
| 53 Oformaterat<br>flashminne                                                                                             | Skrivaren känner av att det finns ett<br>flashminneskort som inte är<br>formaterat.                                                                                                    | <ul> <li>n känner av att det finns ett<br/>neskort som inte är<br/>at.</li> <li>Tryck på Starta för att stänga<br/>meddelandet och fortsätta skriva ut. Du<br/>måste formatera flashminneskortet<br/>innan du kan lagra något på det.</li> <li>Om felmeddelandet kvarstår kan<br/>flashminneskortet vara defekt och<br/>behöva bytas ut.</li> </ul>                 |  |  |
| 54 Fel i seriellt tillval<br><x></x>                                                                                     | Skrivaren känner av ett seriellt<br>gränssnittsfel på en seriell port.                                                                                                    | <ul> <li>Kontrollera att den seriella länken<br/>installerats korrekt och att du använder<br/>rätt kabel.</li> </ul>                                                                                                    |  |  |
| 54 Fel i std seriell                                                                                                    |                                                                                                    | <ul> <li>Tryck på Starta för att stänga<br/>meddelandet och fortsätta skriva ut.<br/>Jobbet kanske inte skrivs ut på rätt sätt.</li> <li>Tryck på Meny om du vill öppna<br/>Jobbmenyn och återställa skrivaren.</li> </ul>                                                                                                    |  |  |
| 54 Nätverk <x><br/>programvarufel</x>                                                                                    | Skrivaren kan inte etablera<br>kommunikation via en installerad<br>nätverksport.                                                                                                    | <ul> <li>Tryck på Starta för att stänga<br/>meddelandet och fortsätta skriva ut.<br/>Jobbet kanske inte skrivs ut på rätt sätt.</li> </ul>                                                                                                    |  |  |
| 54 Stdnätverk<br>programfel                                                                                              |                                                                                                    | <ul> <li>Programmera nytt fast program<br/>(firmware) för nätverksgränssnittet via<br/>parallellporten.</li> <li>Truck på Menu om dividit äpper</li> </ul>                                                                                                    |  |  |
|                                                                                                    |                                                                                                    | Jobbmenyn och återställa skrivaren.                                                                                                    |  |  |

| Meddelande                                                    | Vad meddelandet betyder Vad du kan göra                                                                                                    |                                                                                                    |  |  |
|---------------------------------------------------------------|----------------------------------------------------------------------------------------------------|----------------------------------------------------------------------------------------------------|--|--|
| 54 Std par ENA<br>avbruten<br>54 par <x> ENA<br/>avbruten</x> | Kontakten har brutits mellan skrivaren<br>och en extern skrivarserver (som<br>också kallas extern nätverksadapter<br>eller ENA).                                                                                                    | <ul> <li>Kontrollera att kabeln som ansluter<br/>nätverkskortet (ENA) till skrivaren är<br/>ordentligt fäst. Återställ skrivaren genom<br/>att stänga av och slå på den igen.</li> <li>Ta bort meddelandet genom att trycka<br/>på Starta. Skrivaren raderar alla<br/>referenser till nätverkskortet och<br/>återställs sedan.</li> </ul> |  |  |
| 55 Tillv. i plats <x> kan<br/>inte användas</x>               | Ett tillvalskort som inte kan användas<br>har installerats i en av kortplatserna<br>eller så har en flash-DIMM-modul                                                                                                    | Stäng av skrivaren och dra ur nätkabeln. Ta<br>bort tillvalet. Anslut nätkabeln och starta<br>skrivaren.                                                                                                    |  |  |
| 55 Flashminne stöds<br>ej i kortplats <x></x>                 | installerats i en minneskortplats.                                                                                                    | Se <b>Ta bort minnes- och tillvalskort</b> om du behöver hjälp.                                                                                                    |  |  |
| 56 Seriell port <x> är<br/>avaktiverad</x>                    | Data har sänts till skrivaren via en<br>seriell port, men den seriella porten är<br>avaktiverad.                                                                                                    | <ul> <li>Ta bort meddelandet genom att trycka<br/>på Starta. Skrivaren kastar alla data<br/>som den tagit emot via den seriella</li> </ul>                                                                                                    |  |  |
| 56 Std. seriell är<br>avaktiverad                             |                                                                                                    | <ul> <li>porten.</li> <li>Kontrollera att menyalternativet Seriell<br/>buffert i Seriellmenyn inte är avaktiverat.</li> <li>Se även: Seriell buffert</li> </ul>                                                                                                    |  |  |
| 56 Parallellport <x><br/>avaktiverad</x>                      | Data har sänts till skrivaren via en<br>parallellport, men parallellporten är<br>avaktiverad.                                                                                                    | <ul> <li>Ta bort meddelandet genom att trycka<br/>på Starta. Skrivaren kastar alla data<br/>som den tagit emot via parallellporten.</li> </ul>                                                                                                    |  |  |
| 56 std parallellport<br>avaktiverad                           |                                                                                                    | Kontrollera att menyalternativet<br>Parallellbuffert i Parallellmenyn inte är<br>avaktiverat.                                                                                                    |  |  |
|                                                               |                                                                                                    | Se även: Parallellbuffert                                                                                                    |  |  |
| 56 USB-port <x><br/>avaktiverad</x>                           | Data har sänts till skrivaren via en<br>USB-port, men USB-porten är<br>avaktiverad.                                                                                                    | <ul> <li>Ta bort meddelandet genom att trycka<br/>på Starta. Skrivaren kastar alla data<br/>som den tagit emot via USB-porten.</li> </ul>                                                                                                    |  |  |
| 56 Standard-USB-port<br>avaktiverad                           |                                                                                                    | Kontrollera att menyalternativet USB-<br>buffert i USB-menyn inte är avaktiverat.                                                                                                    |  |  |
| 58 Felaktiga                                                  | Antingen är för många arkmatare med                                                                                                    | Stäng av skrivaren och dra ur nätkaheln. Ta                                                                                                    |  |  |
| inmatningsinst.                                               | motsvarande magasin anslutna till<br>skrivaren eller så är<br>inmatningskonfigurationen ogiltig. (Till                                                                                                    | bort extraarkmatarna eller konfigurera om<br>det alternativ som är upphov till felet. Anslut<br>nätkabeln och starta skrivaren.                                                                                                    |  |  |
|                                                               | exempel ar en duplexennet inte<br>installerad direkt nedanför skrivaren,<br>utan under ett magasin.)                                                                                                    | Se även: Installationsguide                                                                                                    |  |  |
| 58 Felaktiga<br>utmatningsinst.                               | För många utmatningsalternativ har<br>anslutits till skrivaren.                                                                                                    | Stäng av skrivaren och dra ur nätkabeln.<br>Avlägsna de extra utmatningstillvalen.<br>Anslut nätkabeln och starta skrivaren.                                                                                                    |  |  |
|                                                               |                                                                                                    | Se även: Installationsguide                                                                                                    |  |  |
| 58 För många diskar<br>install.                               | Skrivaren har för många hårddiskar<br>installerade. Skrivaren kan bara<br>hantera en hårddisk i taget.Stäng av skrivaren och dra ur nätkabe<br>bort överflödiga hårddiskar från skriva<br>Anslut nätkabeln och starta skrivaren.<br>Se även: Ta bort minnes- och<br>tillvalskort |                                                                                                    |  |  |

| Meddelande                                | Vad meddelandet betyder Vad du kan göra                                                                                                    |                                                                                                    |  |  |
|-------------------------------------------|----------------------------------------------------------------------------------------------------|----------------------------------------------------------------------------------------------------|--|--|
| 58 För många<br>flashtillval              | Skrivaren har för många<br>flashminneskort installerade.                                                                                                    | Stäng av skrivaren och dra ur nätkabeln. Ta<br>bort överflödiga flashminneskort. Anslut<br>nätkabeln och starta skrivaren.                                                                                                    |  |  |
|                                           | Se även: Ta bort minnes- och tillvalskort                                                                                                    |                                                                                                    |  |  |
| 59 < <i>enhet</i> > inte<br>kompatibel    | Du har installerat en inkompatibel<br>enhet.                                                                                                    | Ta bort enheten och tryck på <b>Starta</b> för att stänga meddelandet.                                                                                                    |  |  |
| 61 Felaktig disk                          | Skrivaren har upptäckt att hårddisken<br>är defekt.                                                                                                    | <ul> <li>Tryck på Starta för att stänga<br/>meddelandet och fortsätta skriva ut.</li> <li>Installera en ny hårddisk innan du gör<br/>något som kräver en hårddisk.</li> </ul>                                                                                                    |  |  |
| 62 Hårddisken är full                     | Det finns inte nog med ledigt utrymme<br>på hårddisken för att lagra de data<br>som sänts till skrivaren.                                                                         | <ul> <li>Tryck på Starta för att ta bort<br/>meddelandet och fortsätta<br/>bearbetningen. All information som inte<br/>tidigare lagrats på hårddisken raderas.</li> <li>Ta bort teckensnitt, makron och andra<br/>data som lagrats på hårddisken.</li> </ul>                                                                                                    |  |  |
| 63 Oformaterad<br>hårddisk                | Skrivaren känner av en oformaterad<br>hårddisk.                                                                                                    | <ul> <li>Tryck på Starta för att stänga<br/>meddelandet och fortsätta skriva ut.</li> <li>Formatera hårddisken innan du utför<br/>några åtgärder där hårddisk krävs. Välj<br/>Formatera hårddisk i Testmenyn för att<br/>formatera hårddisken.</li> <li>Om felmeddelandet kvarstår kan<br/>hårddisken vara defekt och behöva<br/>bytas ut. Installera en ny hårddisk och<br/>formatera den.</li> <li>Se även: Formatera disk</li> </ul> |  |  |
| 64 Disk kan inte<br>användas              | Skrivaren upptäcker att en inkompatibel hårddisk har installerats.                                                                                                    | Stäng av skrivaren och ta bort hårddisken.<br>Se även: <b>Ta bort minnes- och</b><br>tillvalskort                                                                                                    |  |  |
| 64 Kan ej använda<br>diskformatet         | Skrivaren har upptäckt ett diskformat<br>som inte hanteras.                                                                                                    | <ul> <li>Ta bort meddelandet genom att trycka<br/>på Starta.</li> <li>Formatera hårddisken.</li> <li>Obs: Du kan inte använda hårddisken<br/>förrän den har formaterats.</li> </ul>                                                                                                    |  |  |
| 80 Service för fixenhet                   | Slitageräknaren för fixeringsenheten har nått sitt maxvärde.                                                                                                    | <ul> <li>Tryck på Starta om du vill fortsätta med utskriften.</li> <li>.</li> </ul>                                                                                                    |  |  |
| 81 Mikrokod CRC-fel                       | Mikrokod i skrivarverkets<br>flashkodmodul har inte klarat en<br>systemkontroll.                                                                                                  | <ul> <li>Ta bort meddelandet genom att trycka<br/>på Starta.</li> <li>Kasta koden. Överför mikrokodsdata<br/>från värddatorn på nytt.</li> </ul>                                                                                                    |  |  |
| 82 Toneruppsaml.flas<br>ka är nästan full | <ul> <li>Tryck på Starta för att stänga<br/>meddelandet och fortsätta skriva ut</li> <li>Byt ut toneruppsamlingsbehållaren.</li> <li>Se även: 82 Toneruppsaml.flaska ä</li> </ul> |                                                                                                    |  |  |

| Meddelande                                   | Vad meddelandet betyder Vad du kan göra                                                                                                    |                                                                                                    |  |  |
|----------------------------------------------|----------------------------------------------------------------------------------------------------|----------------------------------------------------------------------------------------------------|--|--|
| 82 Toneruppsaml.flas<br>ka är full           | Toneruppsamlingsbehållaren är full.                                                                                                    | Sätt tillbaka toneruppsamlingsbehållaren<br>och tryck på <b>Starta</b> för att stänga<br>meddelandet.                                                                                                    |  |  |
| 82 Toneruppsaml.flas<br>ka saknas            | Toneruppsamlingsbehållaren saknas.                                                                                                    | Sätt tillbaka toneruppsamlingsbehållaren och tryck på <b>Starta</b> för att stänga meddelandet.                                                                                                    |  |  |
| 83 Service för ITU                           | Slitageräknaren för<br>bildöverföringsenheten har nått sitt<br>maxvärde.                                                                                                    | <ul> <li>Tryck på Starta om du vill fortsätta med<br/>utskriften.</li> <li>Om utskriftskvaliteten är oacceptabel,<br/>byter du ut bildöverföringsenheten.</li> </ul>                                                                                |  |  |
| 84 Smörjenhet nästan<br>slut                 | Smörjenhetens livstid är snart slut.                                                                                                    | <ul> <li>Tryck på Starta för att stänga<br/>meddelandet och fortsätta skriva ut.</li> <li>Byt ut smörjenheten.</li> <li>Se även: Beställa smörjenhet</li> </ul>                                                                                     |  |  |
| 84 Byt smörjenhet                            | Smörjenheten är utsliten eller saknas.                                                                                                    | Byt ut smörjenheten.<br>Se även: Beställa smörjenhet                                                                                                    |  |  |
| 85 Service för ITU                           | Lysdioden för färgjusteringsgivaren är dålig.                                                                                                    | <ul> <li>Tryck på Starta om du vill fortsätta med<br/>utskriften.</li> <li>Om utskriftskvaliteten är oacceptabel,<br/>byter du ut bildöverföringsenheten.</li> </ul>                                                                                |  |  |
| 86 Service för ITU                           | Lysdioden för färgjusteringsgivaren<br>lyser för starkt.                                                                                                    | <ul> <li>Tryck på Starta om du vill fortsätta med utskriften.</li> <li>Om utskriftskvaliteten är oacceptabel, byter du ut bildöverföringsenheten.</li> </ul>                                                                                        |  |  |
| 87 Fixeringsenhet<br>saknas                  | Fixeringsenheten saknas eller också<br>är den felaktigt installerad.                                                                                                    | Installera fixeringsenheten korrekt för att stänga meddelandet och fortsätta skriva ut.                                                                                                    |  |  |
| 88 < <i>färg</i> > toner snart<br>slut       | Skrivaren har upptäckt att den angivna<br>skrivkassetten nästan är tom. Beställ<br>en ny skrivkassett, om du inte har<br>någon till hands. Fler sidor kan skrivas<br>ut innan kassetten är helt tom. | <ul> <li>Byt den angivna skrivkassetten.</li> <li>Tryck på Starta för att stänga<br/>meddelandet och fortsätta skriva ut.<br/>Meddelandet Förbrukningsenheter<br/>visas på manöverpanelen tills du byter<br/>den angivna skrivkassetten.</li> </ul> |  |  |
| 89 Service för ITU                           | ITU:s NVRAM är ogiltigt.                                                                                                    | <ul> <li>Tryck på Starta om du vill fortsätta med utskriften.</li> <li>Om utskriftskvaliteten är oacceptabel, byter du ut bildöverföringsenheten.</li> </ul>                                                                                        |  |  |
| 900-999 Service<br><meddelande></meddelande> | Meddelandena 900–999 avser<br>skrivarproblem som kan kräva service.                                                                                                    | Stäng av skrivaren och kontrollera alla<br>kablar. Starta skrivaren igen. Om<br>meddelandet visas igen bör du ringa efter<br>service och tala om vad det är för problem<br>och vilket nummer som visas.<br>Se även: <b>Ringa efter service</b>      |  |  |

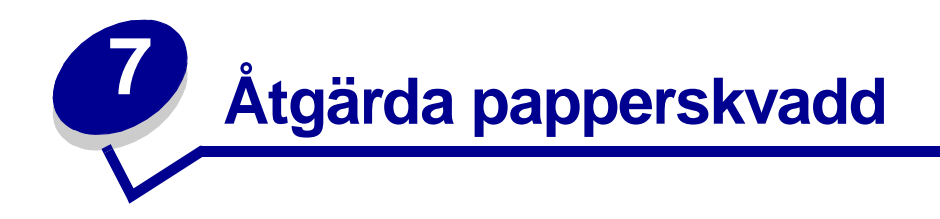

## Meddelanden om papperskvadd

**Obs!** Rensa alltid hela pappersbanan vid alla slags meddelanden om papperskvadd.

#### Meddelanden om papperskvadd

| Meddelande                                                           | Kontrollera<br>områden | Vad du bör göra                                                                                                    |
|----------------------------------------------------------------------|------------------------|----------------------------------------------------------------------------------------------------|
| 200 Papperskvadd<br>(magasin 1 och den                               | A, B, T1               | Följ anvisningarna för rensning i avsnitten <b>Område A</b> , <b>Område B</b> och <b>Område T1</b> .                                                                        |
| vänstra åtkomstluckan<br>bredvid magasin 1)                          |                        | Om meddelandet om papperskvadd kvarstår, kan det tänkas att papper har fastnat i bildöverföringsenheten. Se Åtgärda kvadd i bildöverföringsenheten för instruktioner.       |
| 201 Papperskvadd<br>(fixeringsenhetsområde)                          | D, K, L                | Följ anvisningarna för rensning i avsnitten <b>Område D</b> , <b>Område K</b> och <b>Område L</b> .                                                                         |
|                                                                      |                        | Om meddelandet om papperskvadd kvarstår, kan det tänkas att<br>papper har fastnat i fixeringsenheten. Se <b>Rensa stopp i</b><br><b>fixeringsenheten</b> för instruktioner. |
| 202 Papperskvadd                                                     | K, L                   | Följ anvisningarna för rensning i avsnitten <b>Område K</b> och <b>Område L</b> .                                                                                           |
| (fixeringsenhetsområde)                                              |                        | Om meddelandet om papperskvadd kvarstår, kan det tänkas att<br>papper har fastnat i fixeringsenheten. Se <b>Rensa stopp i</b><br><b>fixeringsenheten</b> för instruktioner. |
| 230 Papperskvadd<br>(duplexområde)                                   | E, J                   | Följ anvisningarna för rensning i avnsitten Område E och Område J.                                                                                                    |
| 24 <x> Papperskvadd<br/>(fack 2 - 4)</x>                             | C, T <x></x>           | Följ anvisningarna för rensning i avnsitten <b>Område C</b> och <b>Område</b><br>T <x>.</x>                                                                                 |
| 250 Papperskvadd<br>(universalmatare)                                | A                      | Följ anvisningarna för rensning i avsnittet Område A.                                                                                                    |
| 27 <x> Papperskvadd<br/>(utmatningsenhet och<br/>extra utm.fack)</x> | М                      | Följ anvisningarna i avsnittet Rensa utmatningsenheten eller det extra utmatningsfacket från kvadd (Område M).                                                              |
| 28 <x> Papperskvadd<br/>(efterbehandlare)</x>                        | 1, 2, 3, 4, 5, 6       | Information om hur du rensar papperskvadd i efterbehandlaren finns i<br>installationsanvisningarna och användarhandboken till<br>efterbehandlingsenheten.                   |

## Luckor och magasin

Följande bild visar var det kan uppstå papperskvadd.

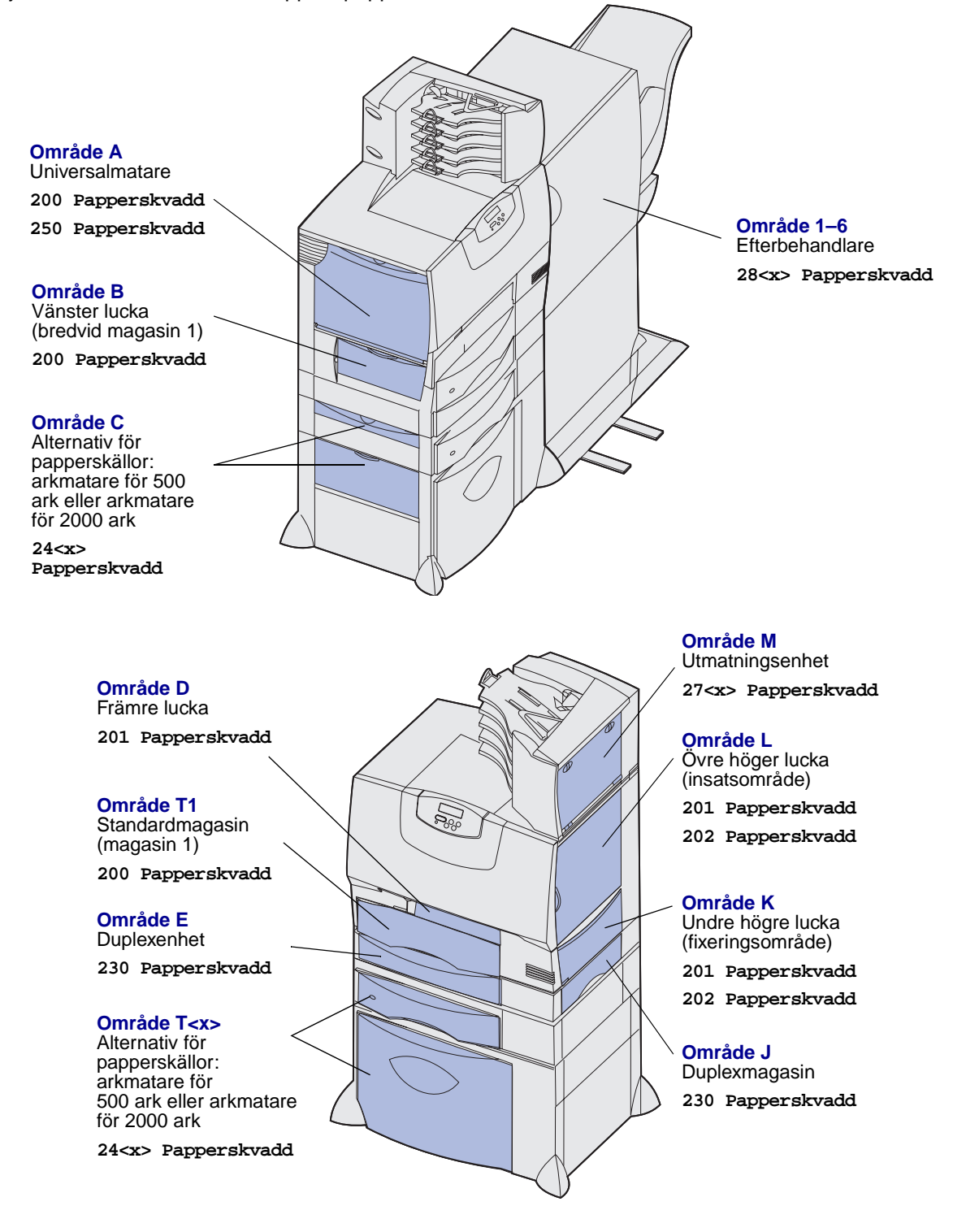

## Rensa hela pappersbanan

När papper fastnar stoppas skrivaren och 2<xx> Papperskvadd visas tillsammans med ett meddelande om att rensa pappersbanor.

När du har rensat nedanstående pappersbanor kontrollerar du att alla luckor och fack är stängda och trycker sedan på **Starta** när du vill fortsätta med utskriften.

**Obs!** På skrivaren visas också <x> Papperskvadd. Avlägsna alla sidor som har fastnat innan du trycker på Starta.

#### Område A

- 1 Om du använder universalmataren lossar du spärrarna på vardera sidan om arkmataren så att den frigörs.
- 2 Tryck på plockenhetens spärr och avlägsna allt material och alla kvadd.
- 3 Placera åter mataren i sitt arbetsläge och lägg tillbaka materialet.

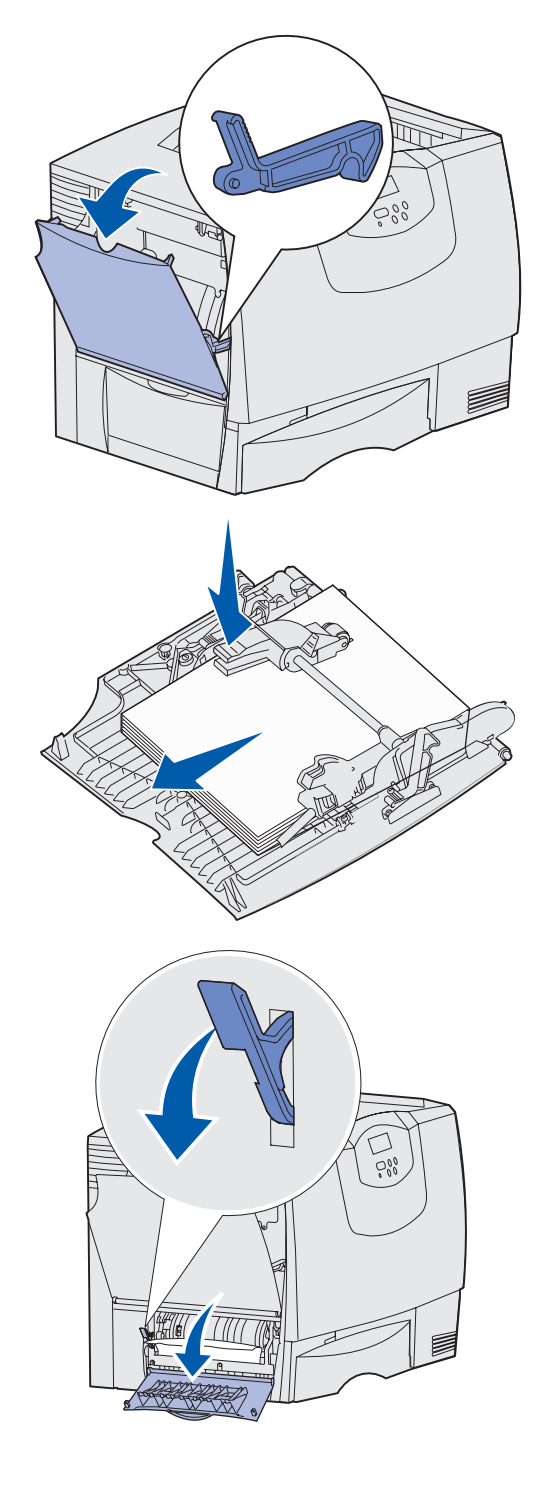

#### Område B

- 1 Öppna den vänstra luckan.
- 2 Tryck spaken nedåt tills det tar emot.
- 3 Avlägsna allt synligt material.

**Obs!** Avlägsna eventuellt sönderrivet material från skrivaren.

- 4 Fäll tillbaka spaken till stående läge.
- 5 Stäng luckan.

**Obs!** Öppna fack 1 och se till att hela materialtraven trycks in hela vägen in i facket.

#### Område C

- 1 Om du har en eller flera extra arkmatare för 500 ark gör du så här:
  - Öppna luckan till arkmataren för 500ark. Håll ner luckan medan du tar bort papperet som fastnat.
    - **Obs!** Se till att hela pappersbunten har laddats korrekt och har skjutits ner så långt det går i magasinet.
  - **b** Stäng luckan.
- 2 Om du har en extra arkmatare för 200 ark gör du så här:
  - a Öppna luckan till arkmataren för 2000 ark. Dra bort papperet som fastnat, nedåt ut från rullarna.
  - **b** Stäng luckan.

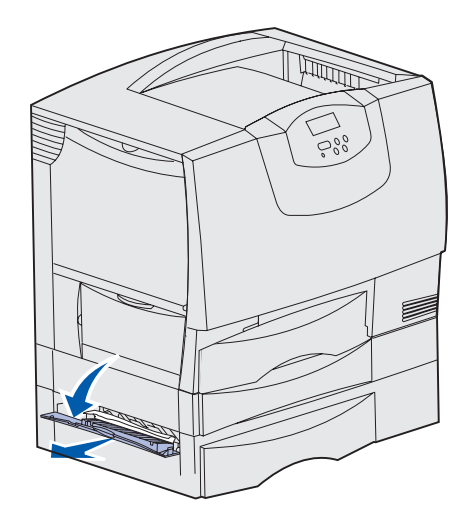

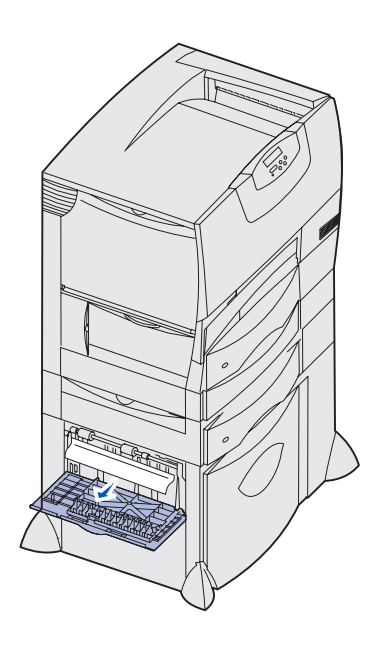

#### Område D

- 1 Öppna den främre luckan.
- 2 Håll ner spärren i det övre vänstra hörnet. Ta bort papperskvadd i rullarna under bildöverföringsenheten.
  - **Obs!** Utskrivna bilder fixeras inte på sidan.

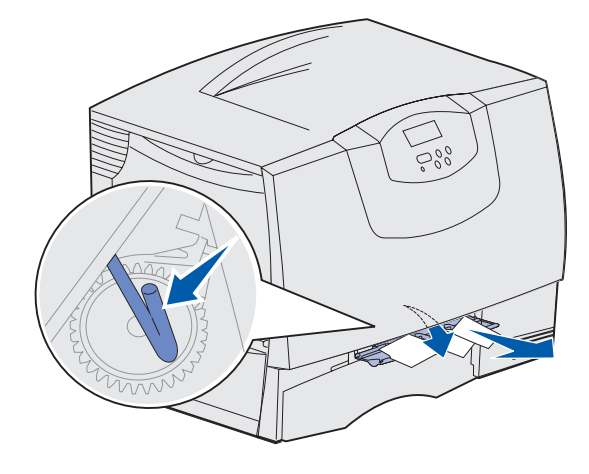

#### Område T1

1 Om du Område B inte lyckades rensa papperskvaddet öppnar du försiktigt magasin 1. Ta bort eventuellt papperskvadd.

**Obs!** Se till att papperet har skjutits ner så långt det går i magasinet.

2 Stäng magasin 1.

#### Område E

- 1 Dra ut hela duplexmekanismen. Titta in i öppningen och ta bort papper som eventuellt fastnat i rullarna. Titta också uppåt därinne, eftersom papper kan ha fastnat ovanför rullarna.
- 2 Skjut in duplexmekanismen i skrivaren igen.

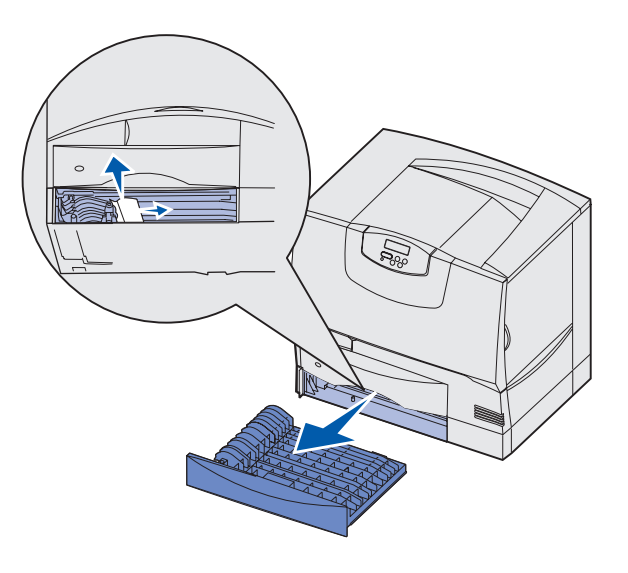

#### Område T<x>

- 1 Om det inte går att rensa alla papperskvadd från Område C i arkmataren för 500-ark gör du så här:
  - a Öppna magasin 2 till 4 (alla magasin för 500 ark) och ta bort papperskvadd.

**Obs!** Se till att papperet har skjutits ner så långt det går i magasinet.

- **b** Stäng magasin 2 4.
- 2 Om det inte går att rensa papperskvadden från Område C i arkmataren för 2000 ark gör du så här:
  - a Öppna arkmataren för 2000 ark.
  - **b** Ta bort eventuellt papperskvadd. Stäng därefter arkmataren för 2000-ark.

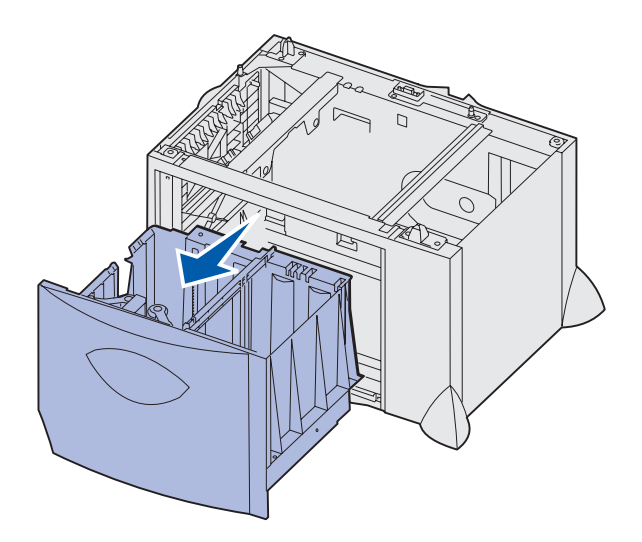

### Område J

- 1 Dra ut duplexmagasinet.
- 2 Ta bort eventuellt papperskvadd och skjut därefter in magasinet.

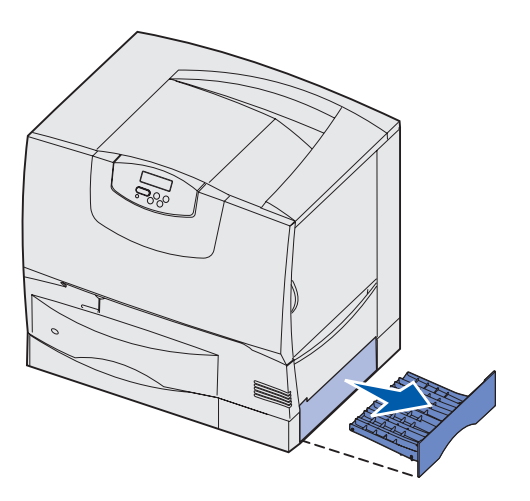

## Område K

- 1 Öppna den nedre högra luckan.
- 2 Ta bort eventuellt papperskvadd och stäng därefter luckan.

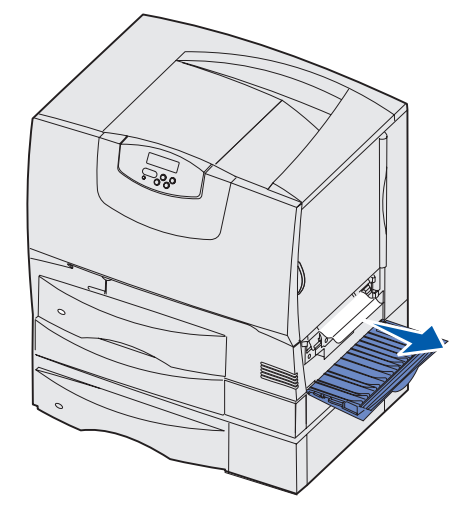

## Område L

- 1 Öppna den övre högra luckan.
- 2 Ta bort papperskvadd från rullarna och stäng därefter luckan.

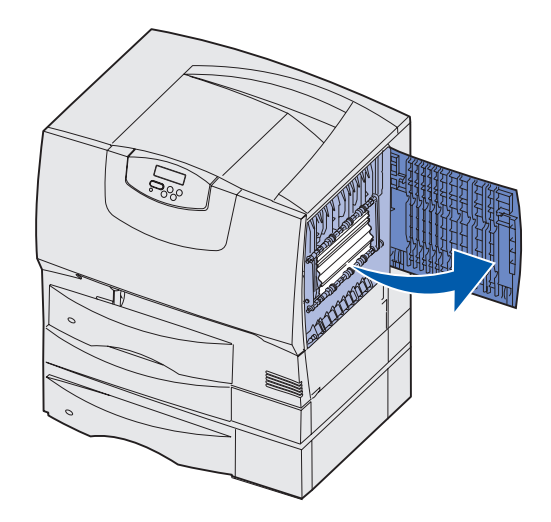

# Rensa utmatningsenheten eller det extra utmatningsfacket från kvadd (Område M)

1 Fäll ner den bakre luckan på utmatningsenheten med 5 fack eller det extra utmatningsfacket.

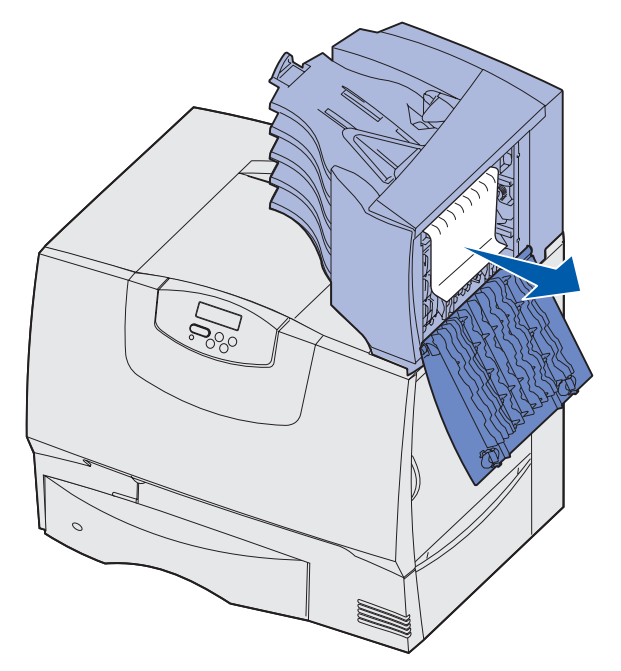

2 Dra papper som fastnat rakt ut, och stäng sedan luckan.

## Rensa stopp i fixeringsenheten

- 1 Ta bort papper från pappersbanan. Om meddelandet om papperskvadd kvarstår fortsätter du med steg 2.
- 2 Öppna både den övre högra och den nedre högra luckan (Område K och L).

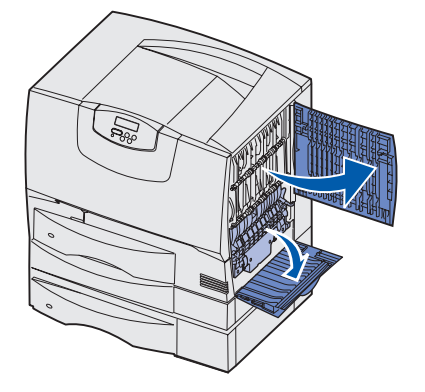

VAR FÖRSIKTIG: Fixeringsenhetens hållare kan vara het. Låt den svalna innan du fortsätter.

3 Fäll ner spärrarna. De skjuts mot mitten för att lossa fixeringsenheten.

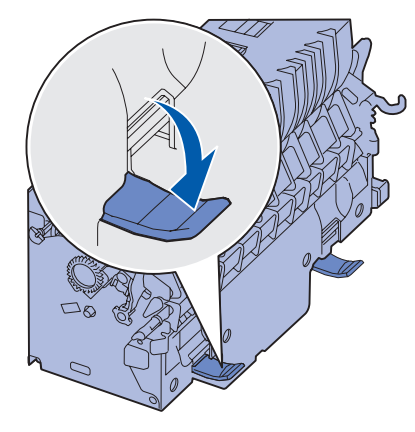

- 4 Dra ut fixeringsenheten och sätt den på en ren, jämn yta.
- 5 Lossa hållaren och ställ den åt sidan.

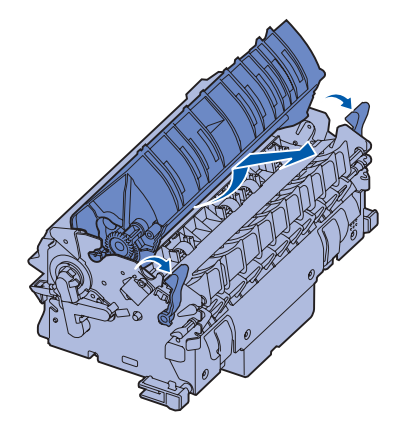

6 Fäll upp luckan till fixeringsenhetens rullar och ta bort papperskvadd.

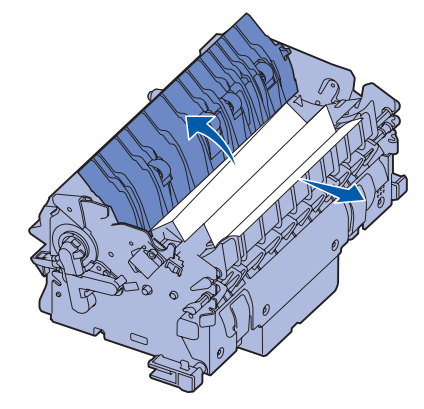

- 7 Stäng luckan till fixeringsenhetens rullar.
- 8 Snäpp tillbaka hållaren på fixeringsenheten.
- 9 Skjut in fixeringsenheten i skrivaren igen.
- **10** Fäll ut spärrarna och fäll sedan upp dem i låsläge.
- 11 Stäng luckorna.

# Åtgärda kvadd i bildöverföringsenheten

1 Öppna den främre och den vänstra luckan.

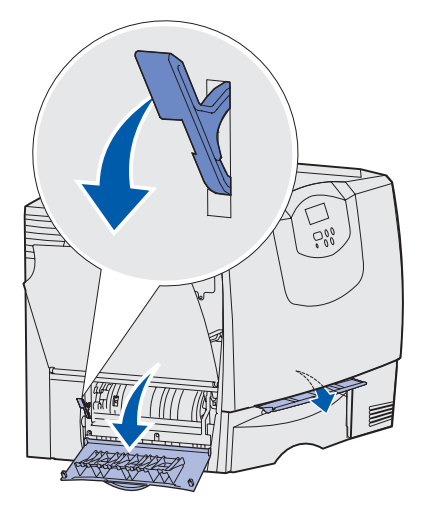

2 Håll ned spaken bakom den främre luckan och för in en bit hopvikt papper så som visas så att papperssensorerna under bildöverföringsenheten rensas. Se till att rensa pappersbanans hela bredd.

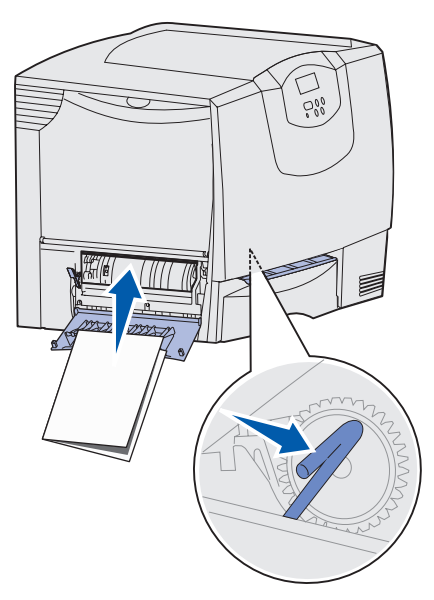

3 Stäng den främre och vänstra luckan. Om kvaddet kvarstår fortsätter du med steg 4.

4 Stäng av skrivaren. Öppna den främre.

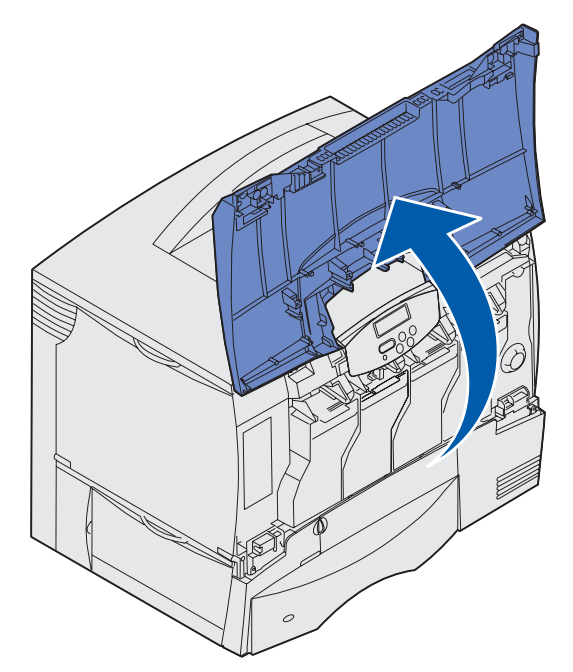

- 5 Ta ur alla skrivkassetter.
  - a Dra kassettens handtag något uppåt.
  - **b** Dra skrivkassetten rakt ut och lyft av den från skenorna.
  - c Placera kassetterna på en plan, ren yta och undvik att utsätta dem för direkt solljus.

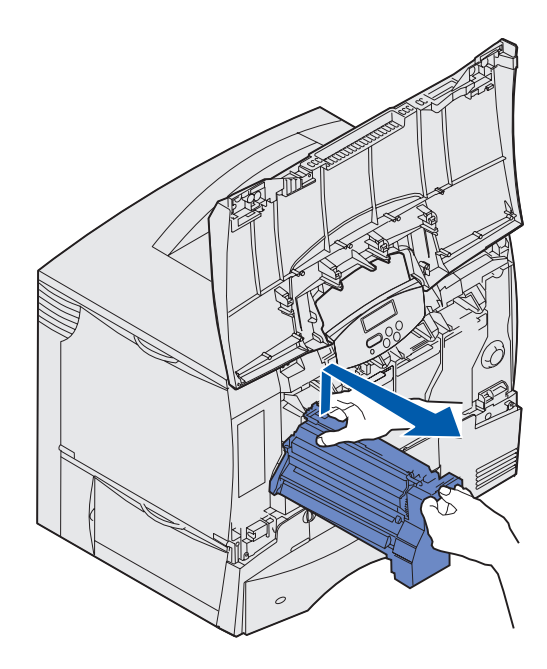

6 Lossa spärrarna för att helt kunna öppna universalmataren (område A).

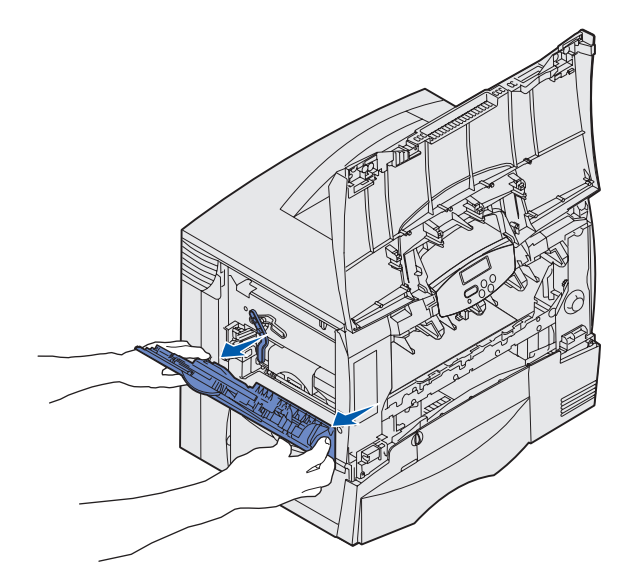

- 7 Ta bort bildöverföringsenheten.
  - a Lyft spaken för att frigöra bildöverföringsenheten.

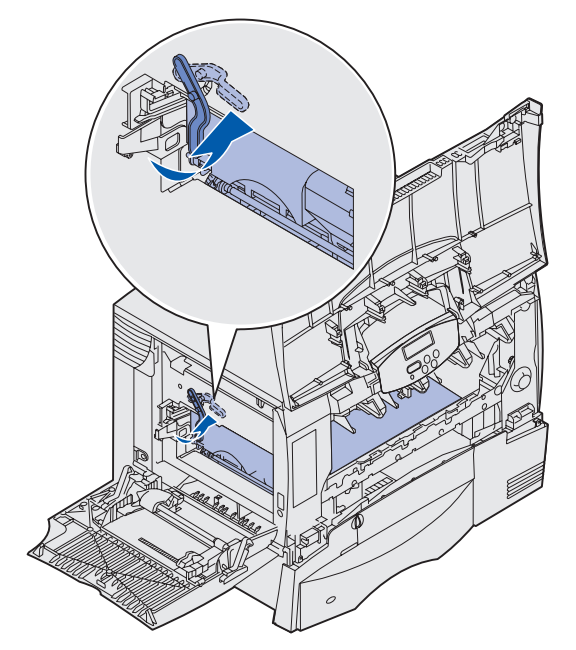

**b** Tryck ner handtaget.

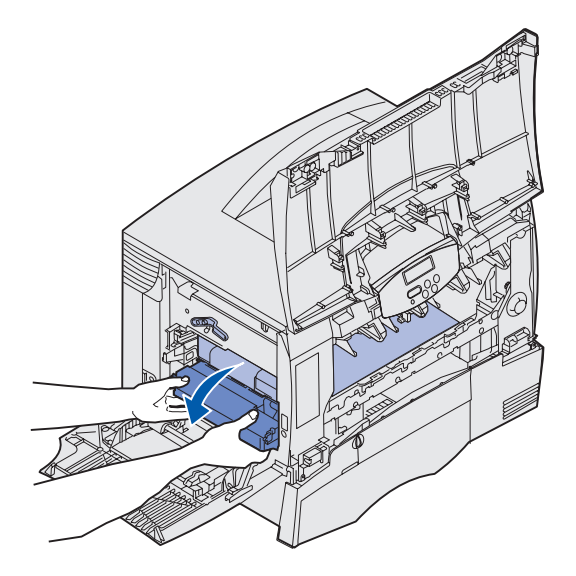

**c** Dra ut bildöverföringsenheten och placera den på en plan, ren yta.

Varning! Rör inte överföringsbandet. Då kan bildöverföringsenheten skadas.

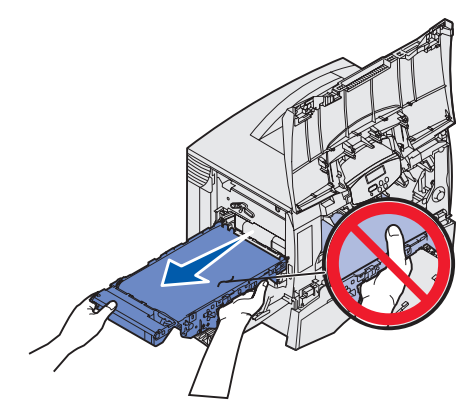

8 Titta inuti skrivaren. Ta bort pappersbitar eller annat som har fastnat.

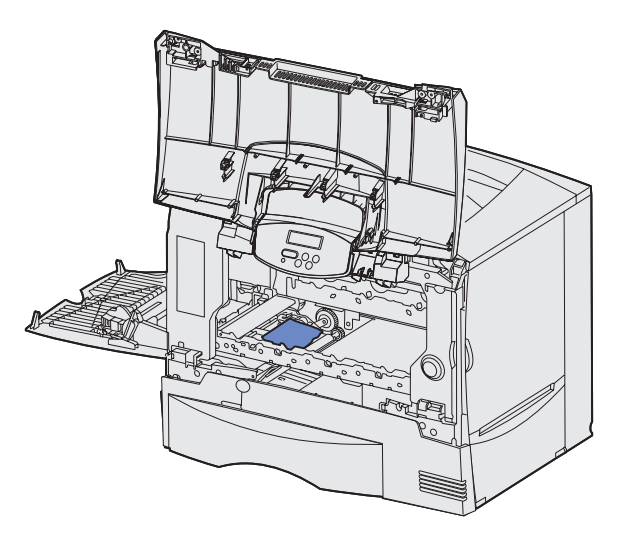

- 9 Sätt tillbaka bildöverföringsenheten i skrivaren.
  - **a** Justera stöden mot insättningsskårorna och skjut försiktigt in enheten.

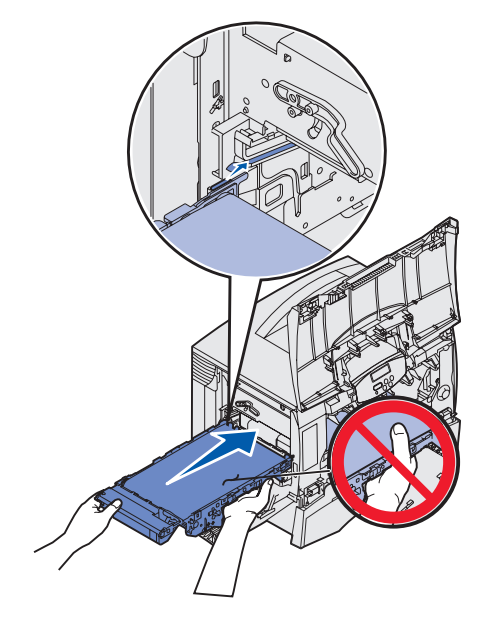

**b** Rotera handtaget uppåt och tryck försiktigt enheten på plats.

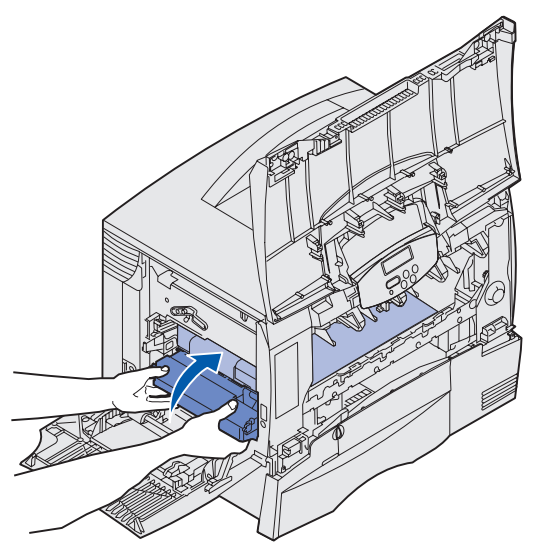

**c** Tryck ner spaken för att låsa bildöverföringsenheten på plats.

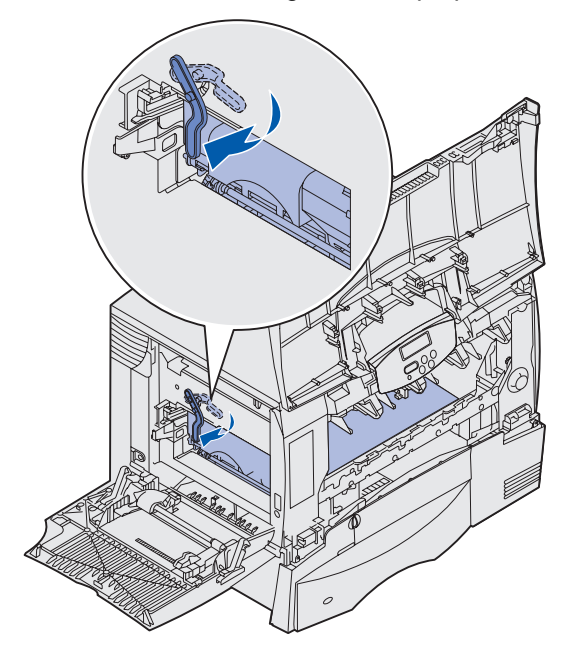

**10** Låt universalmataren återgå till sitt arbetsläge.

Sätt tillbaka alla skrivkassetter.

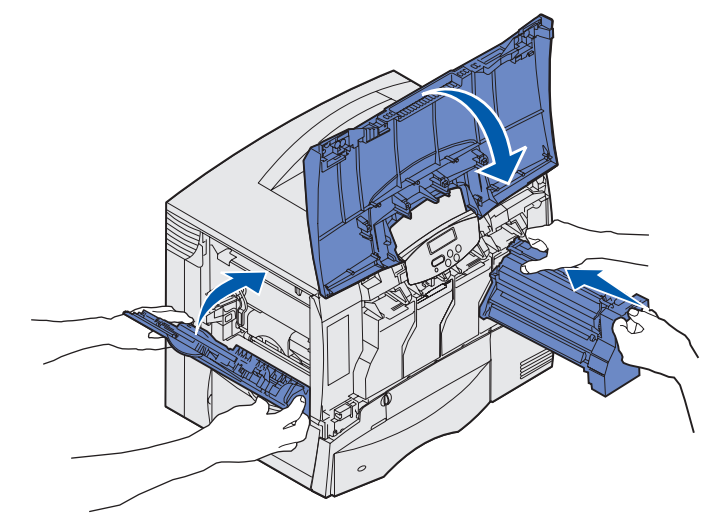

- 11 Stäng skrivarluckan.
- 12 Starta skrivaren. Skrivaren återgår till läget Klar.

# Rensa kvadd i efterbehandlingsenheten (Områdena 1–6)

Information om hur du rensar papperskvadd i efterbehandlaren finns i *installationsanvisningarna och användarhandboken till efterbehandlingsenheten*.

## Om du fortfarande behöver hjälp

- 1 Stäng av skrivaren och starta den igen.
- 2 Kontakta administratören eller den systemansvarige om du behöver mer hjälp.
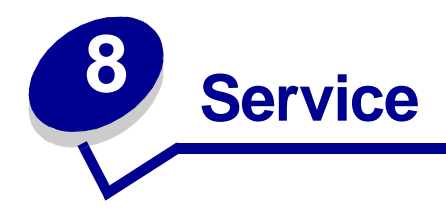

# Avgöra status för förbrukningsmaterial

Vill du ta reda på status för samtliga förbrukningsartiklar i skrivaren kan du skriva ut en sida med menyinställningar.

Detaljerade anvisningar finns i Skriva ut en sida med menyinställningar.

En eller två sidor skrivs ut beroende på antalet menyinställningar. Sök reda på "Förbrukningsstatus" på sidan. Där visas återstående livslängd för varje objekt.

# Spara förbrukningsmaterial

Det finns flera inställningar i programvaran med vars hjälp du kan spara toner och papper:

| Förbrukningse<br>nhet      | Inställning                                                                                                    | Vad inställningen gör                                                                                                    | Mer information finns i                                                  |
|----------------------------|----------------------------------------------------------------------------------------------------|----------------------------------------------------------------------------------------------------|--------------------------------------------------------------------------|
| Toner                      | Tonersvärta i Färgmenyn                                                                                                    | Du kan justera hur mycket toner<br>som ska användas på ett<br>pappersark. Värdena går från 1<br>(ljusast) till 5 (mörkast).                              | Tonersvärta                                                              |
|                            | Färgsparläge på Färgmenyn                                                                                                    | Minskar mängden toner som<br>används för utskrift av grafik<br>och bilder samtidigt som text<br>skrivs ut med<br>standardmängden toner.                  | Färgsparläge                                                             |
| Papper och specialmaterial | Miniatyrer i<br>Efterbehandlingsmenyn                                                                                          | Skriver ut flera sidbilder på samma pappersark.                                                                                                    | Miniatyrer                                                               |
|                            |                                                                                                    | Värdena för Miniatyrer är 2, 3,<br>4, 6, 9, 12 och 16 per sida.                                                                                          |                                                                          |
|                            |                                                                                                    | Kombinerar du Miniatyrer med<br>dubbelsidig utskrift kan du<br>skriva ut upp till 32 sidor på ett<br>pappersark (16 på framsidan<br>och 16 på baksidan). |                                                                          |
|                            | Dubbelsidig i<br>Efterbehandlingsmenyn                                                                                         | Tillgängligt om du har anslutit<br>en extra duplexenhet.                                                                                                 | Dubbelsidig                                                              |
|                            | Använd ett vanligt program eller<br>skrivardrivrutinen för att skicka<br>en utskrift med funktionen<br>Bekräfta utskriftsjobb. | Du kan granska den första<br>kopian i ett utskriftsjobb med<br>flera kopior för att kontrollera att<br>den ser bra ut innan du skriver                   | Bekräfta utskriftsjobb<br>Avbryta utskriftsjobb<br>Lagra utskriftsjobb i |
|                            | Du kommer åt det bekräftade<br>utskriftsjobbet via Lagrade jobb<br>i Jobbmenyn.                                                | ut tler kopior. Ar du inte nöjd<br>avbryter du utskriftsjobbet.                                                                                          | SKrivaren                                                                |

# Beställa förbrukningsenheter och serviceartiklar

Bor du i USA eller Kanada kan du ringa 1-800-539-6275 och få information om auktoriserade återförsäljare av Lexmark-förbrukningsenheter nära dig. Kontakta stället där du köpte skrivaren om du bor i något annat land eller region.

Besök även Lexmarks internetbutik på **www.lexmark.com** för att beställa förbrukningsenheter. Klicka på webblänken längst ner på denna sida.

Genom att byta ut underhållsdelar vid behov kan du upprätthålla hålla hög effektivitet, optimera utskriftskvaliteten och undvika problem med utskrifter.

### Beställa fixeringsenhet

När meddelandet 80 Service för fixenhet visas i fönstret bör du beställa en ny fixeringsenhet.

**Obs!** Beställ rätt typ av fixeringsenhet för skrivaren. Beställ endast en fixeringsenhet med smörjenhet om en behörig tekniker har installerat en uppgraderingssats för smörjenhet så att skrivaren kan användas för utskrift av stora kvantiteter vinyletiketter eller etiketter med fästark.

| Typ av fixeringsenhet  | Skrivarspänning | Artikelnummer |
|------------------------|-----------------|---------------|
| Standardfixeringsenhet | 100 V (Japan)   | 12G6498       |
|                        | 115 V           | 12G6496       |
|                        | 220 V           | 12G6497       |
| Fixeringsenhet med     | 100 V (Japan)   | 12G6502       |
| smorjenhet             | 115 V           | 12G6514       |
|                        | 220 V           | 12G6515       |

### Beställa smörjenhet

När meddelandet 84 Smörjenhet nästan slut eller 84 Byt smörjenhet visas i fönstret bör du beställa en ny smörjenhet. När du ska beställa en smörjenhet använder du artikelnr. 12G6545.

### Beställa en bildöverföringsenhet och överföringsrulle

När meddelandet 83 Service för ITU visas i fönstret bör du beställa ny bildöverföringsenhet och överföringsrulle. När du vill beställa en bildöverföringsenhet och en extra överföringsrulle använder du artikelnr. 56P1544.

### Beställa en tonerkassett

När meddelandet 88 <färg> toner snart slut visas i fönstret bör du beställa en ny skrivkassett. Du kan skriva ut ytterligare ett hundratal sidor efter det att meddelandet 88 <färg> toner snart slut har visats innan utskriften försämras.

Besök Lexmarks webbplats på **www.lexmark.com** om du behöver information om beställning av skrivkassetter.

Här följer en lista med kassetter som du kan beställa:

- Svart skrivkassett
- Cyan skrivkassett
- Magenta skrivkassett
- Gul skrivkassett
- Svart skrivkassett med hög kapacitet
- Cyan skrivkassett med hög kapacitet
- Magenta skrivkassett med hög kapacitet
- Gul skrivkassett med hög kapacitet

- Svart återfylld skrivkassett
- Cyan återfylld skrivkassett
- Magenta återfylld skrivkassett
- Gul återfylld skrivkassett
- Svart återfylld skrivkassett med hög kapacitet
- Cyan återfylld skrivkassett med hög kapacitet
- Magenta återfylld skrivkassett med hög kapacitet
- Gul återfylld skrivkassett med hög kapacitet

# Återvinna Lexmarks produkter

Skicka tillbaka dina Lexmark-produkter till Lexmark för återvinning:

1 Besök vår webbplats:

#### www.lexmark.com/recycle

2 Följ anvisningarna på skärmen.

# Ta bort minnes- och tillvalskort

Om du vill ta bort minnes- eller tillvalskort kan du med hjälp av nedanstående bild söka reda på kortplatsen för det kort som du vill flytta.

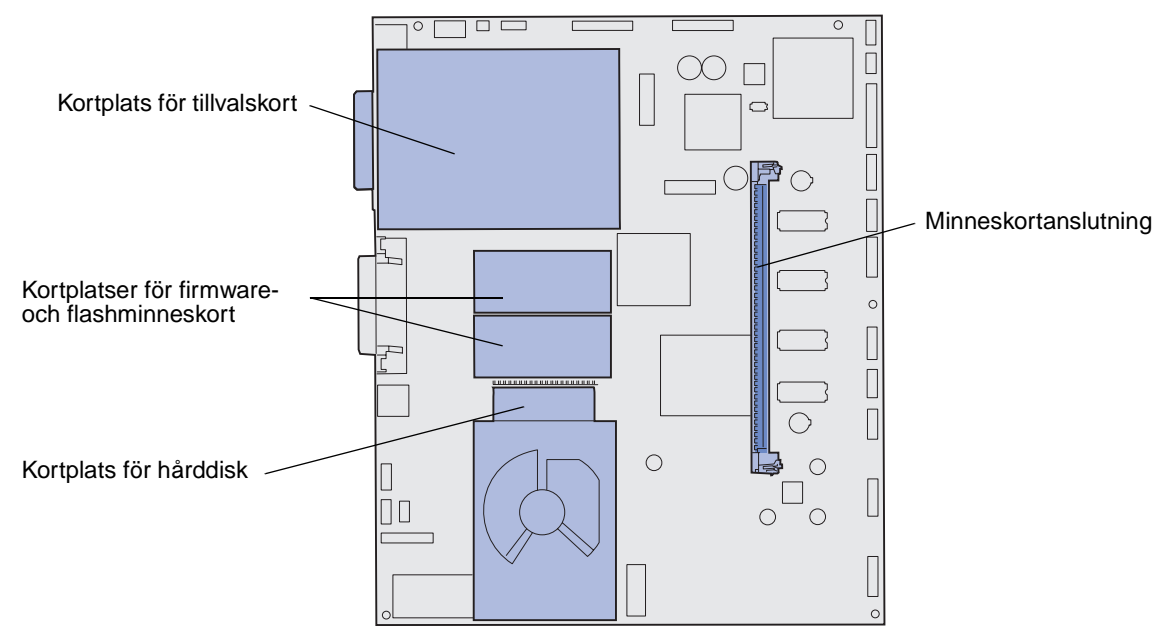

### Åtkomst till skrivarens systemkort

- 1 Stäng av skrivaren.
- 2 Dra ur skrivarens nätkabel.
- **3** Koppla från alla kablar på skrivarens baksida.
- 4 Leta reda på täckplattan på skrivarens baksida.
- 5 Skruva bort de fyra skruvarna på luckan enligt bilden.

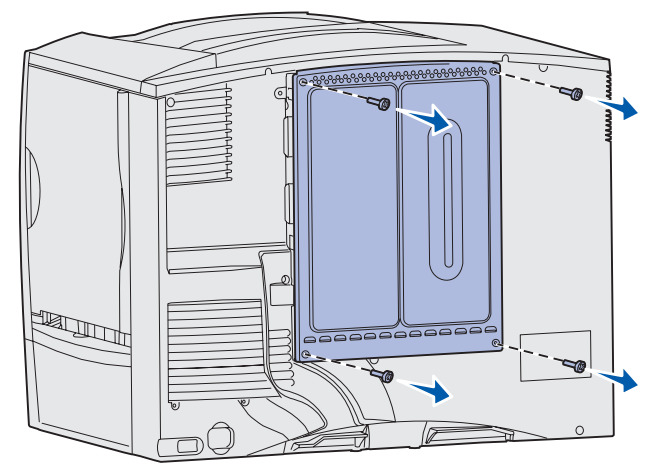

6 Ta bort luckan.

### Ta bort minneskort

Ta bort skrivarens minnes- eller flashminneskort med hjälp av följande anvisningar.

Varning! Skrivarminnes- och flashminneskorten skadas lätt av statisk elektricitet. Ta i någon metalldel på skrivaren innan du rör vid ett minneskort.

- 1 Ta bort systemkortets täckplatta. Se Åtkomst till skrivarens systemkort.
- 2 Leta reda på det minneskort som du vill ta bort.
- 3 Fäll ut spärrarna på vardera sidan om kortplatsen.
- 4 Dra kortet rakt ut ur kortplatsen.

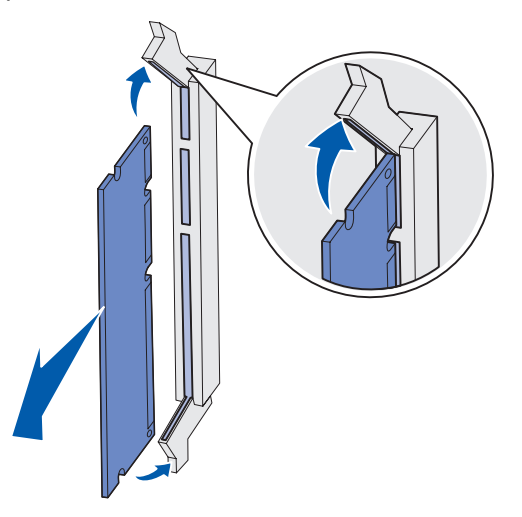

- 5 Placera kortet i originalförpackningen eller linda in det i papper och förvara det i en låda.
- 6 Sätt tillbaka systemkortets täckplatta. Se Sätta tillbaka systemkortets täckplatta.

### Ta bort tillvalskort

Slutför följande steg för att ta bort en intern skrivarserver, en koax/twinax-adapter, ett parallellgränssnittskort eller ett seriellt gränssnittskort.

Varning! Tillvalskort skadas lätt av statisk elektricitet. Ta i någon metalldel på skrivaren innan du rör ett tillvalskort.

- 1 Ta bort systemkortets täckplatta. Se Åtkomst till skrivarens systemkort.
- 2 Leta reda på tillvalskortet.

**3** Ta bort skruven som kortet är fäst med vid systemkortets öppning.

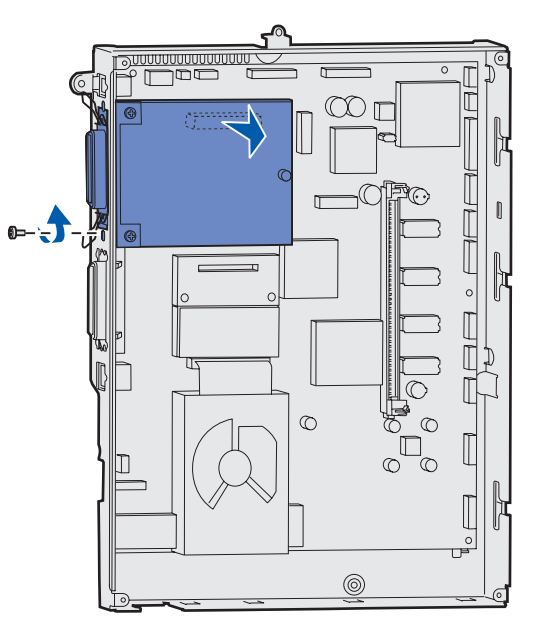

- 4 Dra försiktigt ut kortet ur kortplatsen.
- 5 Om du har sparat metallplattan som täcker kortplatsens öppning och inte tänker sätta i något annat kort bör du fästa plattan på följande sätt:
  - a Skjut först in sidan med klämman. Se till att klämmans ände täcker spåret på systemkortet.
  - **b** Skruva fast den andra änden av metallplattan vid systemkortet.
- 6 Placera kortet i originalförpackningen eller linda in det i papper och förvara det i en låda.
- 7 Sätt tillbaka systemkortets täckplatta. Se Sätta tillbaka systemkortets täckplatta.

### Ta bort en hårddisk

Varning! Hårddiskar skadas lätt av statisk elektricitet. Ta i någon metalldel på skrivaren innan du rör vid en disk.

- 1 Ta bort systemkortets täckplatta. Se Åtkomst till skrivarens systemkort.
- 2 Leta reda på hårddisken.
- **3** Dra försiktigt ut de tre tapparna på hårddiskens monteringsplåt ur hålen på systemkortet.

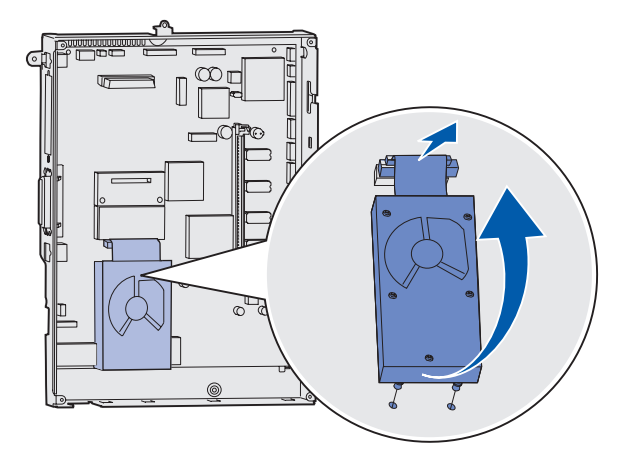

4 Dra försiktigt ut flatkabelskontakten ur kontakten på systemkortet.

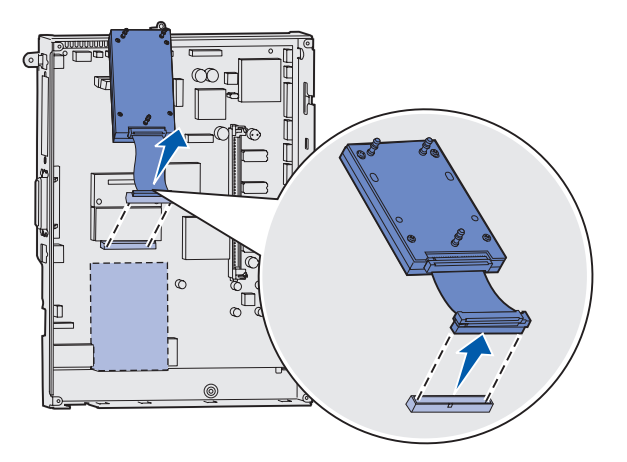

- 5 Placera hårddisken i originalförpackningen eller linda in den i papper och förvara den i en låda.
- 6 Sätt tillbaka systemkortets täckplatta. Se Sätta tillbaka systemkortets täckplatta.

### Ta bort ett firmwarekort

Varning! Fastprogramkort skadas lätt av statisk elektricitet. Rör vid någon metalldel på skrivaren innan du rör vid ett fastprogramkort.

- 1 Ta bort systemkortets täckplatta. Se Åtkomst till skrivarens systemkort.
- 2 Dra försiktigt ut fastprogramkortet. Dra det rakt ut med en rörelse. Dra inte ut den ena sidan först och sedan den andra.

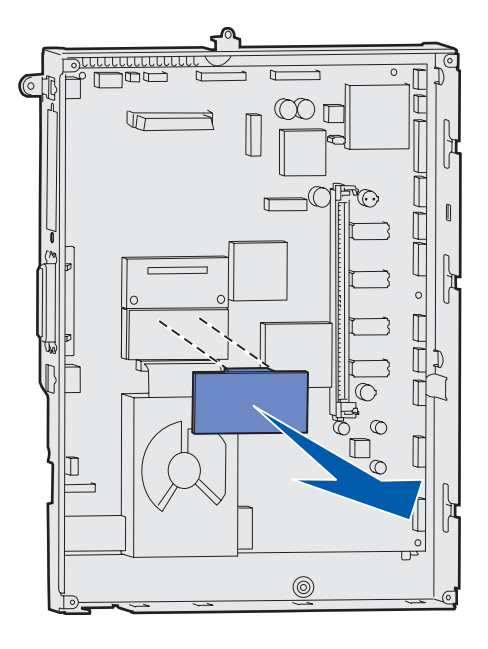

- **3** Placera kortet i originalförpackningen eller linda in det i papper och förvara det i en låda.
- 4 Sätt tillbaka systemkortets täckplatta. Se Sätta tillbaka systemkortets täckplatta.

### Sätta tillbaka systemkortets täckplatta

- 1 Rikta in öppningarna längst upp på täckplattan mot skruvarna, nästan längst upp på skrivaren.
- 2 Skjut in plattan under den övre kanten så långt som möjligt. Dra därefter åt de övre skruvarna.
- **3** Skruva i de fyra nedersta skruvarna.

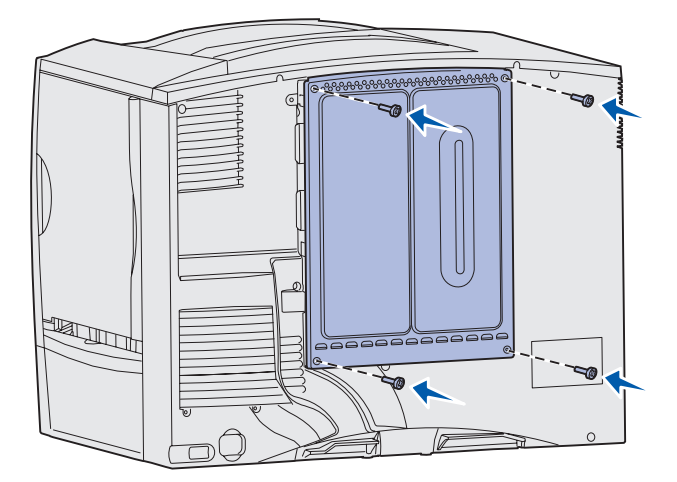

- 4 Återanslut alla kablarna på skrivarens baksida.
- 5 Anslut skrivarens nätkabel.
- 6 Starta skrivaren.

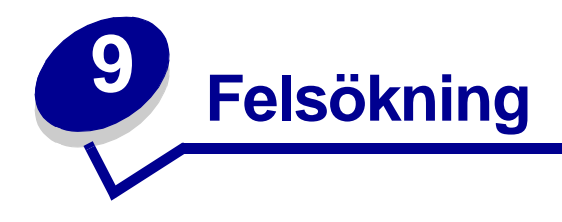

## Användarhandbok - resurser

Felsökningsinformation återfinns i det här kapitlet samt i kapitlen på Använda skrivarens menyer, Skrivarmeddelanden och Åtgärda papperskvadd.

## Teknisk support online

Teknisk support är tillgänglig på Lexmarks webbplats www.lexmark.com.

## **Ringa efter service**

När du ringer efter service för skrivaren, beskriver du problemet, meddelandet i displayen och den felsökning du gjort.

Du bör också känna till skrivarens modell och serienummer. Denna information hittar du på etiketten på skrivarens baksida, bredvid nätkabeln.

**Obs!** Serienumret finns också på den sida med menyinställningar som du kan skriva ut från Testmenyn. Mer information finns i **Skriva ut en sida med menyinställningar**.

För service i USA eller Kanada, ring 1-800-Lexmark (1-800-539-6275). För andra länder, se telefonnumren på CD-skivan med drivrutiner.

Obs! När du ringer efter service bör du ringa från den plats där skrivaren finns.

## Kontroll om skivaren inte reagerar

Om skrivaren inte svarar bör du först kontrollera följande:

- Är nätkabeln ordentligt ansluten till skrivaren och ett jordat vägguttag?
- Har vägguttaget ström?
- Skrivaren är inte ansluten till något spänningsskydd, avbrottsfri strömförsörjning eller förlängningssladd.
- Fungerar annan elektrisk utrustning som är ansluten till vägguttaget?
- Är skrivaren påslagen?
- Är skrivarkabeln ordentligt ansluten till skrivaren och värddatorn, skrivarservern, tillvalet eller annan nätverksenhet.

Kontrollera ovanstående, slå av skrivaren och slå på den igen. Det löser oftast problemet.

# Skriva ut en sida med menyinställningar

Du kan skriva ut en sida med menyinställningar för att granska skrivarens inställningar och bekräfta att skrivartillvalen är korrekt installerade.

**Obs!** Hjälp att förstå teckenfönstrets och manöverpanelens knappar finns i **Manöverpanelen**.

- 1 Se till att skrivaren är på och att meddelandet Klar visas.
- 2 Tryck på Meny tills Testmenyn visas och tryck sedan på Välj.
- 3 Tryck på Meny tills Skriv ut menyer visas. Skriv sedan ut sidan genom att trycka på Välj.

Meddelandet skriv ut menyer visas.

**Obs!** Om något annat meddelande visas när du skriver ut sidan finns information om detta i **Skrivarmeddelanden**.

4 Kontrollera att de tillval som du installerade visas korrekt under "Install. funktioner".

Finns ett alternativ du installerat inte med i listan stänger du av skrivaren, kopplar ur nätkabeln och installerar om tillvalet.

- 5 Kontrollera att mängden installerat minne återges korrekt under "Skrivarinformation".
- 6 Kontrollera att pappersfacken är konfigurerade för de format och papperstyper skrivaren laddats med.

# Ändra menyinställningar

På manöverpanelen kan du ändra skrivarens menyinställningar och anpassa skrivaren efter dina behov.

**Obs!** Ändringar i vissa utskriftsjobb som görs från ett program åsidosätter ändringar från skrivarens manöverpanel.

Se menyöversikten för en lista över menyer och menyalternativ.

Så här väljer du ett nytt värde:

1 Tryck på knappen Meny tills du ser den meny som du behöver. Tryck sedan på Välj.

Då öppnas menyn med det första menyalternativet på displayens andra rad.

2 Tryck på Meny tills du ser den meny som du behöver. Tryck sedan på Välj.

En asterisk (\*) visas intill menyalternativets aktuella standardinställning.

Ett värde kan vara:

- inställt på Av eller På.
- en mening eller ett ord som beskriver en inställning.
- ett numeriskt värde som kan ökas eller minskas.

När du trycker på **Välj** visas en asterisk (\*) bredvid det nya värdet för att indikera att det är aktuell standardinställning. Meddelandet **sparad** visas och därefter visas den föregående listan över menyalternativ.

- **Obs!** En del menyalternativ har undermenyer. Om du t.ex. väljer Pappersmenyn och sedan menyalternativet Papperstyp, måste du välja en annan meny (såsom Typ i magasin 1) innan tillgängliga värden kan visas.
- **3** Tryck på Återgå för att gå tillbaka till föregående menyer eller menyalternativ och göra nya standardinställningar.
- **4** Tryck på **Starta** för att återvända till meddelandet **κlar** om det är den sista inställningen som du vill ändra.

**Obs!** Egna standardinställningar kvarstår tills du sparar nya inställningar eller återställer originalvärdena.

# Avaktivera Energisparläge

Genom att avaktivera Energisparläge i Inställningsmeny görs skrivaren klar att skriva ut utan dröjsmål.

- 1 Tryck på Meny tills du ser Inställningsmenyn. Tryck därefter på Välj.
- 2 Tryck på Meny tills du ser Energisparläge. Tryck därefter på Välj.
- **3** Tryck på **Meny** tills du ser **Avaktiverad**. Tryck därefter på **Välj**.

Om värdet Avaktiverad inte är tillgängligt får du först stänga av inställningen Energibesparing i Konfig.menyn:

- 1 Stäng av skrivaren.
- 2 Håll ner knapparna Välj och Återgå . Slå därefter på skrivaren.
- 3 Släpp upp knapparna när Utför självtest visas i displayen.

När skrivaren är klar med självtestet visas Konfig. meny.

- 4 Tryck på Meny tills du ser Energibesparing. Tryck därefter på Välj.
- 5 Tryck på Meny tills du ser Av. Tryck därefter på Välj.

Energibesparing SPARAD visas kort följt av Konfig.meny.

6 Tryck på Meny tills stäng konf. meny visas, och tryck sedan på Välj.

Aktiverar menyändringar visas kort följt av Utför självtest. Skrivaren återgår till meddelandet Klar.

Nu kan du välja värdet Avaktiverat för menyalternativet Energisparläge.

**Obs!** Du kan också avaktivera energisparläget med ett PJL-kommando (Printer Job Language). Mer information finns i boken *Technical Reference* som du kan hämta på Lexmarks webbplats på **www.lexmark.se**.

## Avaktivera menyer på manöverpanelen

En nätverksadministratör kan låsa skrivarens menyer så att andra hindras från att ändra standardmenyinställningarna via manöverpanelen.

Så här avaktiverar du menyerna:

- 1 Stäng av skrivaren.
- 2 Håll ner knapparna Välj och Återgå . Slå därefter på skrivaren.
- 3 Släpp upp knapparna när Utför självtest visas i displayen.

När skrivaren är klar med självtestet visas Konfig.meny.

- 4 Tryck på Meny tills du ser Panelmenyerna. Tryck därefter på Välj.
- 5 Tryck på Meny tills du ser Avaktivera. Tryck därefter på Välj.

Sparad visas kort i displayen, följt av Avaktiverar menyer. Konfig.meny visas igen, med Panelmenyer på andra raden.

6 Tryck på Meny tills Stäng konf. meny visas, och tryck sedan på Välj.

Aktiverar menyändringar visas kort följt av Utför självtest. Skrivaren återgår till meddelandet Klar.

**Obs!** Om du trycker på **Meny** när statusmeddelandet **Klar** visas kommer meddelandet **Menyerna är avaktiverade** att visas. Om det finns ett konfidentiellt eller lagrat utskriftsjobb i skrivaren (Reservera utskriftsjobb, Upprepa utskriftsjobb eller Bekräfta utskriftsjobb) kan du ändå komma åt dem via Jobbmenyn.

### Aktivera menyerna

När du vill aktivera menyerna upprepar du stegen i **Avaktivera menyer på manöverpanelen**. I **steg 5 på** sidan 121 väljer du dock **Aktivera** i stället för Avaktivera. När du har tryckt på **Välj** visas **Aktiverar** menyer.

# Skriva ut PDF-filer på flera språk

| Symptom                                                         | Orsak                                               | Åtgärd                                                                                                    |
|-----------------------------------------------------------------|-----------------------------------------------------|----------------------------------------------------------------------------------------------------|
| Vissa underhålls- och<br>felsökningsdokument<br>skrivs inte ut. | Dokumentet innehåller<br>otillgängliga teckensnitt. | <ol> <li>Öppna det dokument du vill skriva ut i Adobe Acrobat.</li> <li>Klicka på skrivarsymbolen.<br/>Dialogrutan Skriv ut visas.</li> <li>Markera kryssrutan Skriv ut som bild.</li> <li>Klicka på OK.</li> </ol> |

# Lösa utskriftsproblem

| Symptom                                 | Orsak                                                                                           | Åtgärd                                                                                                    |
|-----------------------------------------|-------------------------------------------------------------------------------------------------|----------------------------------------------------------------------------------------------------|
| Manöverpanelens<br>display är tom eller | Skrivarens självtest har<br>misslyckats.                                                        | Stäng av skrivaren, vänta i ungefär 10 sekunder och slå<br>sedan på skrivaren igen.                                                                                                    |
| visar endast<br>rutertecken.            |                                                                                                 | Utför självtest visas. När skrivaren är klar med testet visas meddelandet Klar.                                                                                                    |
|                                         |                                                                                                 | Om inte meddelandena visas bör du stänga av skrivaren och ringa efter service.                                                                                                    |
| Jobben skrivs inte ut.                  | Skrivaren är inte redo att ta emot data.                                                        | Se till att <b>Klar</b> eller <b>Energisparläge</b> visas i displayen innan<br>du skickar ett jobb till utskrift. Tryck på <b>Starta</b> för att återgå till<br>Klar.                                                                                                    |
|                                         | Det angivna<br>utmatningsfacket är fullt.                                                       | Ta bort pappersbunten från utmatningsfacket. Tryck därefter på Starta.                                                                                                    |
|                                         | Det angivna magasinet<br>är tomt.                                                               | Fyll på papper i magasinet.                                                                                                    |
|                                         |                                                                                                 | Detaljerade anvisningar finns i <b>Fylla på magasinen</b> .                                                                                                    |
|                                         | Du använder fel<br>skrivardrivrutin eller<br>skriver ut till en fil.                            | <ul> <li>Kontrollera att du valde skrivardrivrutinen för<br/>Lexmark C760, C762.</li> </ul>                                                                                                    |
|                                         |                                                                                                 | <ul> <li>Om du använder en USB-port, ser du till att du kör<br/>Windows 98/Me, Windows 2000, Windows XP eller<br/>Windows Server 2003 och använder en skrivardrivrutin<br/>som är kompatibel med Windows 98/Me, Windows 2000,<br/>Windows XP eller Windows Server 2003.</li> </ul> |
|                                         | MarkNet-skrivarservern<br>är inte korrekt inställd<br>eller också är den<br>felaktigt ansluten. | Kontrollera att du har konfigurerat skrivaren korrekt för<br>nätverksutskrift.                                                                                                    |
|                                         |                                                                                                 | Information finns på CD-skivan med drivrutiner eller<br>Lexmarks webbplats.                                                                                                    |
|                                         | Du använder fel<br>gränssnittskabel, eller<br>också är kabeln inte<br>ordentligt ansluten.      | Se till att du använder en rekommenderad gränssnittskabel.<br>Information om kablarna finns i <i>Installationshandbok</i> .                                                                                                    |

| Symptom                                                                            | Orsak                                                                                              | Åtgärd                                                                                                    |
|------------------------------------------------------------------------------------|----------------------------------------------------------------------------------------------------|----------------------------------------------------------------------------------------------------|
| Lagrade jobb skrivs<br>inte ut.                                                    | Ett formateringsfel har<br>uppstått.<br>Skrivaren har otillräckligt<br>minne.                      | <ul> <li>Skriva ut jobbet. (Det kan hända att endast en del av jobbet skrivs ut.)</li> <li>Ta bort jobbet.</li> <li>Frigör ytterligare skrivarminne genom att rulla genom listan på lagrade jobb och ta bort andra som du redan har sänt till skrivaren.</li> </ul>                                                                 |
|                                                                                    | Skrivaren har tagit emot ogiltiga data.                                                            | Ta bort jobbet.                                                                                                    |
| Det tar längre tid än<br>man kan förvänta sig<br>att skriva ut jobb.               | Utskriftsjobbet är alltför komplext.                                                               | Reducera komplexiteten genom att begränsa antalet teckensnitt och deras storlek, antalet bilder och deras komplexitet samt antalet sidor i jobbet.                                                                                                    |
|                                                                                    | Skydda sida är På.                                                                                 | Stäng Av Skydda sida från Inställningsmeny.                                                                                                    |
|                                                                                    |                                                                                                    | 1 Tryck på <b>Meny</b> tills du ser <b>Inställningsmenyn</b> . Tryck därefter på <b>Välj</b> .                                                                                                    |
|                                                                                    |                                                                                                    | 2 Tryck på Meny tills du ser skydda sida. Tryck därefter på<br>Välj.                                                                                                    |
|                                                                                    |                                                                                                    | 3 Tryck på Meny tills du ser Av. Tryck därefter på Välj.                                                                                                    |
| Jobben skrivs ut från<br>fel magasin eller på fel<br>papper eller<br>specialmedia. | Inställningarna på<br>manöverpanelen<br>motsvarar inte det media<br>som är påfyllt i<br>magasinet. | Se till att <b>Pappersformat</b> och <b>Papperstyp</b> som angetts på manöverpanelen och i skrivardrivrutinen är korrekta för det jobb som du skriver ut.                                                                                                    |
| Felaktiga tecken skrivs<br>ut.                                                     | Du använder en<br>inkompatibel<br>parallellkabel.                                                  | Om du använder ett parallellt gränssnitt måste du använda en<br>IEEE 1284-kompatibel parallellkabel. Vi rekommenderar<br>Lexmarks kabel med artikelnummer 1329605 (3 m) eller<br>1427498 (6,5 m) för standardparallellporten.                                                                                                    |
|                                                                                    | Skrivaren är i<br>hexspårningsläge.                                                                | Om Klar Hex visas i displayen måste du avsluta<br>hexspårningsläget innan du kan skriva ut jobbet. Du avslutar<br>hexspårningsläget genom att stänga av och slå på skrivaren<br>igen.                                                                                                    |
| Det går inte att länka<br>magasinen.                                               | Funktionen Länkade<br>magasin är inte korrekt<br>konfigurerad.                                     | <ul> <li>Så här konfigurerar du:</li> <li>Se till att värdet för Typ i magasin x i menyalternativet<br/>Papperstyp i Pappersmeny är detsamma för alla länkade<br/>magasin.</li> <li>Se till att värdet för Storl. magasin x i menyalternativet<br/>Pappersformat i Pappersmeny är detsamma för alla<br/>länkade magasin.</li> </ul> |
| Stora utskriftsjobb<br>sorteras inte.                                              | Sortera är inte På.                                                                                | Slå På <b>Sortera kopior</b> i <b>Efterbehandlingsmeny</b> eller via skrivardrivrutinen.<br><b>Obs:</b> När du ställer in <b>Sortera kopior</b> på Av åsidosätter du joställeingen i <b>Efterbehandlingsmen</b> y                                                                                                    |
|                                                                                    | Utskriftsjobbet är alltför komplext.                                                               | Reducera komplexiteten genom att begränsa antalet<br>teckensnitt och deras storlek, antalet bilder och deras<br>komplexitet samt antalet sidor i jobbet.                                                                                                    |
|                                                                                    | Skrivaren har inte<br>tillräckligt med minne.                                                      | Lägg till skrivarminne eller en extra hårddisk.<br>Information om att välja och installera minnestillval finns i<br>Installationsguide.                                                                                                    |
| Det blir oväntade<br>sidbrytningar.                                                | Utskriftstidsgränsen har överskridits.                                                             | Välj ett högre värde för <b>Tidsgräns för utskrift</b> i<br>Inställningsmeny.                                                                                                    |

# Åtgärda problem i utmatningsenheten

| Symptom                                 | Orsak                                                            | Åtgärd                                                                                                    |
|-----------------------------------------|------------------------------------------------------------------|----------------------------------------------------------------------------------------------------|
| Papperskvadd före<br>utmatningsenheten. | Utmatningsenheten och skrivaren är inte justerade till varandra. | Justera utmatningsenheten till skrivaren.<br>Mer information finns på <i>Installationshandbok</i> .<br>Mer information finns i <b>Rensa utmatningsenheten eller det</b><br><b>extra utmatningsfacket från kvadd (Område M)</b> . |
|                                         | Utmatningsenheten är<br>inte rätt ansluten.                      | Kontrollera den elektriska anslutningen.<br>I <i>Installationshandbok</i> finns mer information om hur du<br>ansluter utmatningsenheten till skrivaren.                                                                          |

# Lösa problem med tillvalen

| Symptom                                       | Orsak                                                          | Åtgärd                                                                                                    |
|-----------------------------------------------|----------------------------------------------------------------|----------------------------------------------------------------------------------------------------|
| Tillvalet fungerar inte<br>på rätt sätt efter | Tillvalet har inte installerats på rätt<br>sätt.               | Avinstallera tillvalet och installera sedan om det.                                                                                                    |
| installationen eller<br>slutar att fungera.   | Kablar som ansluter tillvalet har inte anslutits på rätt sätt. | Kontrollera kabelanslutningarna.<br>I <i>Installationshandbok</i> finns mer information.                                                                                                    |
|                                               | Skrivardrivrutinen hittar inte tillvalet.                      | Skrivardrivrutinen hittar kanske inte automatiskt<br>tillvalet som anslutits till skrivaren. Titta på<br>inställningarna i drivrutinerna och kontrollera att alla<br>skrivarens konfigureringsinställningar är korrekta. |

# Problem med pappersmatningen

| Symptom                                                                            | Orsak                                                                                                    | Åtgärd                                                                                                    |
|------------------------------------------------------------------------------------|----------------------------------------------------------------------------------------------------|----------------------------------------------------------------------------------------------------|
| Papperet fastnar ofta.                                                             | Du använder papper som inte<br>uppfyller skrivarspecifikationerna.                                          | Använd rekommenderat papper eller specialmedia.                                                                                                    |
|                                                                                    |                                                                                                    | Detaljerade specifikationer finns i <i>Card Stock</i> &<br><i>Label Guide</i> på Lexmarks webbplats<br>www.lexmark.se.                                                                                                    |
|                                                                                    |                                                                                                    | I Rensa hela pappersbanan, Rensa stopp i<br>fixeringsenheten, Åtgärda kvadd i<br>bildöverföringsenheten, Rensa<br>utmatningsenheten eller det extra<br>utmatningsfacket från kvadd (Område M) och<br>Specifikationer för papper och specialmaterial<br>finns mer information. |
|                                                                                    |                                                                                                    | I <b>Undvika papperskvadd</b> finns information om hur papperskvadd kan förebyggas.                                                                                                    |
|                                                                                    | Du har laddat för mycket papper<br>eller för många kuvert.                                                  | Se till att pappersbunten som du fyller på inte<br>överskrider den maximala bunthöjd som anges på<br>magasinets framsida eller på universalarkmataren.                                                                                                    |
|                                                                                    |                                                                                                    | I Fylla på magasinen och Ladda<br>universalarkmataren finns mer information.                                                                                                    |
|                                                                                    | Pappersstöden i det valda                                                                                   | Flytta pappersstöden till rätt läge.                                                                                                    |
|                                                                                    | magasinet är inte inställda för det pappersformat som är laddat.                                            | Detaljerade anvisningar finns i Fylla på magasinen.                                                                                                    |
|                                                                                    | Papperet har absorberat fukt på                                                                             | Fyll på med papper från ett nytt paket.                                                                                                    |
|                                                                                    | grund av hog luftfuktighet.                                                                                 | Låt papperet ligga kvar i sin originalförpackning tills<br>du behöver använda det.                                                                                                    |
|                                                                                    |                                                                                                    | Mer information finns i Förvara papper.                                                                                                    |
| Meddelandet<br>Papperskvadd är kvar<br>efter det att du tagit<br>bort papperet som | Du har inte rensat hela<br>pappersbanan, eller också<br>öppnade du inte luckan som<br>angavs i meddelandet. | Ta bort papper från hela pappersbanan, öppna<br>luckan som anges i meddelandet, åtgärda<br>papperskvaddet och stäng luckan igen. Då<br>återupptas utskriften.                                                                                                    |
| fastnat.                                                                           |                                                                                                    | I Åtgärda kvadd i bildöverföringsenheten, Rensa<br>stopp i fixeringsenheten, Rensa hela<br>pappersbanan och Rensa utmatningsenheten<br>eller det extra utmatningsfacket från kvadd<br>(Område M) finns mer information.                                                       |
| Den sida som fastnade<br>skrivs inte ut igen när<br>du har tagit loss den.         | Återst. papperskvadd i<br>Inställningsmenyn är Av.                                                          | Ställ in Återställa papperskvadd på Auto eller På.                                                                                                    |
| Tomma sidor matas ut i<br>utfacket.                                                | Fel medietyp är påfylld i<br>magasinet.                                                                     | Fyll på rätt medietyp för utskriftsjobbet eller ändra<br>papperstypen på manöverpanelen så att den<br>motsvarar den påfyllda medietypen.                                                                                                    |

# Lösa problem med utskriftskvaliteten

Du kan lösa många problem med utskriftskvaliteten genom att byta ut förbruknings- eller underhållsobjekt som tagit slut eller är utslitna. Kontrollera om meddelande om förbrukningsenheter visas på manöverpanelen. Information om andra sätt att upptäcka att förbrukningsenheterna behöver bytas ut finns i **Avgöra status för förbrukningsmaterial**.

I följande tabell hittar du lösningar på problem med utskriftskvaliteten.

| Symptom                                                       | Orsak                                                                                                    | Åtgärd                                                                                                    |
|---------------------------------------------------------------|----------------------------------------------------------------------------------------------------|----------------------------------------------------------------------------------------------------|
| Återkommande fel                                              | Skrivkassetterna,<br>bildöverföringsenheten (ITU),<br>överföringsrullen eller<br>fixeringsenheten är defekta. | <ul> <li>Märken uppträder upprepade gånger i endast en färg och flera gånger på en sida:</li> <li>Byt ut kassetten om felet uppträder var <ul> <li>48 mm</li> <li>97 mm</li> </ul> </li> <li>Märken uppträder längs sidan upprepade gånger i alla färger:</li> <li>Byt ut överföringsrullen om felet uppträder var 60 mm</li> <li>Kontrollera de första överföringsarmarna och - fjädrarna eller byt ut bildöverföringsenheten (ITU) om felet uppträder var 101 mm</li> <li>Byt ut fixeringsenheten om felet uppträder var 148 mm</li> </ul> Märken uppträder på var tredje eller var sjätte sida i godtycklig färg: Byt ut bildöverföringsenheten (ITU). |
| Färgmisspassning<br>ABCDE<br>ABCDE                            | Färgen blöder utanför rätt område<br>eller har runnit över ett annat<br>färgområde.                           | <ol> <li>Kassetterna behöver kanske justeras. Ta bort<br/>kassetterna och sätt tillbaka dem.</li> <li>Om problemet fortfarande kvarstår läser du<br/>avsnittet om färgjustering på menyn Test.</li> <li>Se även: Justera bildöverföringsenheten (ITU)</li> </ol>                                                                                                    |
| Vit eller färgad<br>linje<br>AI 300 E<br>AI 300 E<br>AI 300 E | Skrivkassetterna,<br>bildöverföringsenheten (ITU),<br>överföringsrullen eller<br>fixeringsenheten är defekta. | <ol> <li>Byt ut den färgkassett som orsakar linjen.</li> <li>Om problemet kvarstår, byter du ut<br/>bildöverföringsenheten (ITU) och<br/>överföringsrullen.</li> <li>Om problemet kvarstår, byter du ut<br/>fixeringsenheten.</li> </ol>                                                                                                    |

| Symptom                                            | Orsak                                                                                                    | Åtgärd                                                                                                    |
|----------------------------------------------------|----------------------------------------------------------------------------------------------------|----------------------------------------------------------------------------------------------------|
| Vågräta streck<br>ABCDI<br>ABCDI<br>ABCDI          | Skrivkassetterna,<br>överföringsrullen,<br>bildöverföringsenheten (ITU) eller<br>fixeringsenheten kan vara defekta,<br>tomma eller slitna.                                                                                                    | Byt vid behov ut skrivkassetten, överföringsrullen,<br>bildöverföringsenheten (ITU) eller fixeringsenheten.                                                                                                    |
| ABCDI<br>ABCDI<br>ABODI<br>ABCDI                   | <ul> <li>Tonern smetas ut innan den fixeras på papperet.</li> <li>Skrivkassetten är defekt.</li> </ul>                                                                                                    | <ul> <li>Är papperet styvt, försöker du mata in det från ett<br/>annat magasin.</li> <li>Byt ut den färgkassett som orsakar linjerna.</li> </ul>                                                                                                    |
| Oregelbunden<br>utskrift<br>ARCDI<br>ABCI<br>APCDI | <ul> <li>Papperet har absorberat fukt<br/>på grund av hög luftfuktighet.</li> <li>Du använder papper som inte<br/>uppfyller<br/>skrivarspecifikationerna.</li> <li>Bildöverföringsenheten (ITU)<br/>och överföringsrullen är slitna<br/>eller defekta.</li> <li>Fixeringsenheten är sliten eller<br/>defekt.</li> </ul> | <ul> <li>Ladda papper från ett nytt paket i<br/>pappersmagasinet.</li> <li>Undvik strukturerat papper med grov yta.</li> <li>Kontrollera att skrivarens inställningar för<br/>papperstyp, pappersstruktur och pappersvikt<br/>stämmer med den typ av papper som du<br/>använder.</li> <li>Byt ut bildöverföringsenheten (ITU) och<br/>överföringsrullen.</li> <li>Byt ut fixeringsenheten.</li> </ul> |

| Symptom                                                                                                    | Orsak                                                                                                    | Åtgärd                                                                                                    |
|----------------------------------------------------------------------------------------------------|----------------------------------------------------------------------------------------------------|----------------------------------------------------------------------------------------------------|
| Utskriften är för<br>Ijus                                                                                                    | <ul> <li>Tonersvärtan är inställd på för<br/>ljust läge.</li> <li>Du använder papper som inte<br/>uppfyller<br/>skrivarspecifikationerna.</li> <li>Skrivkassetterna har snart slut<br/>på toner.</li> <li>Skrivkassetterna är defekta<br/>eller har varit installerade i mer<br/>än en skrivare.</li> </ul>                                                                                            | <ul> <li>Ändra inställningen Tonersvärta från<br/>skrivardrivrutinen innan du skickar jobbet för<br/>utskrift.</li> <li>Justera färgen i Testmenyn.</li> <li>Ladda papper från ett nytt paket.</li> <li>Undvik strukturerat papper med grov yta.</li> <li>Se till att papperet inte är fuktigt.</li> <li>Kontrollera att skrivarens inställningar för<br/>papperstyp, pappersstruktur och pappersvikt<br/>stämmer med den typ av papper som du<br/>använder.</li> <li>Byt ut skrivkassetterna.</li> </ul> |
| Utskriften är för<br>mörk                                                                                                    | <ul> <li>Tonersvärtan är inställd på för<br/>mörkt läge.</li> <li>Skrivkassetterna är defekta.</li> </ul>                                                                                                    | <ul> <li>Ändra inställningen Tonersvärta från<br/>skrivardrivrutinen innan du skickar jobbet för<br/>utskrift.</li> <li>Byt ut skrivkassetterna.</li> </ul>                                                                                                    |
| Dålig<br>utskriftskvalitet på<br>OH-film<br>(Utskriften har oönskade<br>ljusa eller mörka fläckar,<br>tonern är utsmetad eller<br>lodräta eller vågräta ljusa<br>band visas, eller färgen<br>projiceras inte.) | <ul> <li>Du använder OH-film som inte<br/>uppfyller<br/>skrivarspecifikationerna.</li> <li>Inställningen för papperstyp för<br/>det använda magasinet är<br/>inställt på annat material än<br/>OH-film.</li> </ul>                                                                                                    | <ul> <li>Använd bara OH-film som rekommenderas av<br/>skrivarens tillverkare.</li> <li>Kontrollera att inställningen för papperstyp är<br/>inställd på OH-film.</li> </ul>                                                                                                    |
| Tonerprickar syns<br>på sidan                                                                                                    | <ul> <li>Skrivkassetterna är defekta.</li> <li>Överföringsrullen är sliten eller<br/>defekt.</li> <li>Bildöverföringsenheten (ITU) är<br/>sliten eller defekt.</li> <li>Fixeringsenheten är sliten eller<br/>defekt.</li> <li>Det finns toner på<br/>pappersbanan.</li> </ul>                                                                                                    | <ul> <li>Byt ut skrivkassetterna.</li> <li>Byt ut överföringsrullen.</li> <li>Byt ut bildöverföringsenheten (ITU).</li> <li>Byt ut fixeringsenheten.</li> <li>Ring efter service.</li> </ul>                                                                                                    |
| Tonern suddas lätt<br>bort när du<br>hanterar arken.                                                                                                    | <ul> <li>Typinställningen är felaktig för<br/>den papperstyp eller det<br/>specialmaterial du använder.</li> <li>Strukturinställningen är felaktig<br/>för den papperstyp eller det<br/>specialmaterial som du<br/>använder.</li> <li>Viktinställningen är felaktig för<br/>den papperstyp eller det<br/>specialmaterial du använder.</li> <li>Fixeringsenheten är sliten eller<br/>defekt.</li> </ul> | <ul> <li>Ändra papperstyp så att den stämmer med det<br/>papper eller specialmaterial som di använder.</li> <li>Ändra inställningen för pappersstruktur från<br/>Normal till Fin eller Grov.</li> <li>Ändra inställningen för pappersvikt från Vanligt till<br/>Tjockt papper (eller annan lämplig vikt).</li> <li>Byt ut fixeringsenheten.</li> </ul>                                                                                                    |

| Symptom                                                                                                    | Orsak                                                                                                    | Åtgärd                                                                                                    |
|----------------------------------------------------------------------------------------------------|----------------------------------------------------------------------------------------------------|----------------------------------------------------------------------------------------------------|
| Grå bakgrund<br>ABCDE<br>ABCDE<br>ABCDE                                                                                                 | <ul> <li>Tonersvärtan är inställd på för<br/>mörkt läge.</li> <li>Skrivkassetterna är defekta.</li> </ul>                                                                                                    | <ul> <li>Ändra inställningen Tonersvärta från<br/>skrivardrivrutinen innan du skickar jobbet för<br/>utskrift.</li> <li>Byt ut skrivkassetterna.</li> </ul>                                         |
| Ojämn täthet på<br>utskriften<br>ABCDE<br>ABCDE<br>ABCDE                                                                                | <ul> <li>Skrivkassetterna är defekta.</li> <li>Överföringsrullen är sliten eller<br/>defekt.</li> <li>Bildöverföringsenheten (ITU) är<br/>sliten eller defekt.</li> </ul>                                                                                                    | <ul> <li>Byt ut skrivkassetterna.</li> <li>Byt ut överföringsrullen.</li> <li>Byt ut bildöverföringsenheten (ITU).</li> </ul>                                                                       |
| Textskuggor                                                                                                    | Skrivkassetterna har snart slut på toner.                                                                                                    | Byt ut skrivkassetterna.                                                                                                    |
| Texten hamnar<br>delvis utanför<br>papperet<br>(En del av utskriften<br>beskärs längs papperets<br>överkant, underkant eller<br>sidor.) | Pappersstöden i det valda<br>magasinet är inställda för ett<br>annat pappersformat än det som<br>är laddat i magasinet.                                                                                                    | Flytta pappersstöden i magasinet till lämpligt läge för<br>det pappersformat som är laddat.                                                                                                    |
| Fel marginaler                                                                                                    | <ul> <li>Pappersstöden i det valda<br/>magasinet är inställda för ett<br/>annat pappersformat än det<br/>som är laddat i magasinet.</li> <li>Automatisk pappersavkänning<br/>är Av och du har laddat ett<br/>annat pappersformat i ett<br/>magasin. Du laddade med A4-<br/>papper i det valda magasinet,<br/>men ställde inte in<br/>pappersformatet på A4.</li> </ul> | <ul> <li>Flytta pappersstöden i magasinet till lämpligt läge<br/>för det pappersformat som är laddat.</li> <li>Ställ in pappersstorleken så att den stämmer med<br/>materialet i facket.</li> </ul> |

| Symptom                                                     | Orsak                                                                                                    | Åtgärd                                                                                                    |
|-------------------------------------------------------------|----------------------------------------------------------------------------------------------------|----------------------------------------------------------------------------------------------------|
| <b>Skev utskrift</b><br>(Utskriften är felaktigt<br>lutad.) | <ul> <li>Pappersstöden i det valda<br/>magasinet är inte är i rätt läge<br/>för det pappersformat som är<br/>laddat i magasinet.</li> <li>Du använder papper som inte<br/>uppfyller<br/>skrivarspecifikationerna.</li> </ul>          | <ul> <li>Flytta pappersstöden i magasinet till lämpligt läge<br/>för det pappersformat som är laddat.</li> <li>I <i>Card Stock &amp; Label Guide</i> på Lexmarks<br/>webbplats på www.lexmark.com finns utförliga<br/>specifikationer.</li> <li>Se Specifikationer för papper och<br/>specialmaterial.</li> </ul>                          |
| Tomma sidor                                                 | <ul> <li>Skrivkassetterna är defekta<br/>eller tomma.</li> </ul>                                                                                                    | Byt ut skrivkassetterna.                                                                                                    |
| Sidor med<br>heltäckande färg                               | <ul><li>Skrivkassetterna är defekta.</li><li>Skrivaren behöver service.</li></ul>                                                                                                    | <ul><li>Byt ut skrivkassetterna.</li><li>Ring efter service.</li></ul>                                                                                                    |
| Papperet böjs fult<br>när det matas ut i<br>ett fack.       | <ul> <li>Inställningarna för typ, struktur<br/>och vikt är inte lämpliga för den<br/>typ av papper eller<br/>specialmaterial du använder.</li> <li>Papperet har förvarats i en<br/>miljö med mycket hög<br/>luftfuktighet.</li> </ul> | <ul> <li>Ändra papperstyp, pappersstruktur och<br/>pappersvikt så att de stämmer med det papper<br/>eller specialmaterial som är påfyllt i skrivaren.</li> <li>Fyll på med papper från ett nytt paket.</li> <li>Låt papperet ligga kvar i sin originalförpackning<br/>tills du behöver använda det.</li> <li>Se Förvara papper.</li> </ul> |

# Lösa problem med färgkvaliteten

I det här avsnittet besvaras en del vanliga färgrelaterade frågor. Dessutom beskrivs hur en del av funktionerna i Färgmenyn kan användas för att lösa typiska färgproblem.

**Obs!** Du bör även läsa avsnittet "Lösa problem med utskriftskvaliteten" på sidan 125 som innehåller lösningar för vanliga problem rörande utskriftskvalitet som kan påverka utskriftens färg.

### Vanliga frågor (FAQ) om färgutskrift

### Vad är RGB-färg?

Rött, grönt och blått ljus kan läggas samman i olika mängder för att skapa många färger som kan ses i verkligheten. Ett exempel: rött och grönt ljus kan kombineras till gult ljus. Det är så TV-apparater och datorbildskärmar skapar färger. RGB-färg är en metod att beskriva färger utifrån den mängd rött, grönt och blått ljus som krävs för att återge en viss färg.

### Vad är CMYK-färg?

Cyan, magenta, gult och svart bläck eller toner kan skrivas ut i olika mängd för att ge ett brett utbud av färger som kan ses i verkligheten. Ett exempel: cyan och gult kan kombineras för att skapa grönt. Det är så tryckpressar, bläckstråleskrivare och färglaserskrivare skapar färger. CMYK-färg är en metod att beskriva färger utifrån mängden cyan, magenta, gult och svart som krävs för att återge en viss färg.

#### Hur anges färgen i ett dokument som ska skrivas ut?

I program anges dokumentfärgen vanligen med RGB- eller CMYK-färgkombinationer. Dessutom kan användarna ofta ändra färg på alla objekt i ett dokument. De olika metoderna för att ändra färg varierar mellan programmen, och vi hänvisar därför till respektive programs hjälpdokumentation.

### Hur vet skrivaren vilken färg som ska skrivas ut?

När en användare skriver ut ett dokument skickas information som beskriver varje typ av och färg på alla objekt i dokumentet till skrivaren. Färginformationen skickas genom färgkonverteringstabeller som översätter färger till den mängd cyan, magenta, gul och svart toner som krävs för att ge önskad färg. Objekttypinformationen gör att olika färgkonverteringstabeller kan användas för olika typer av objekt. Exempel: det går att använda en typ av färgkonverteringstabell för text samtidigt som en annan tabell används för fotografier.

# Ger PostScript- eller PCL-drivrutinen bäst färger? Vilka drivrutinsinställningar ska jag använda för att få bäst färger?

PostScript-drivrutinen rekommenderas för bäst färgkvalitet. Standardinställningarna i PostScriptdrivrutinen ger god färgkvalitet för de flesta utskrifter.

### Varför motsvarar inte de utskrivna färgerna de färger jag ser på bildskärmen?

De färgkonverteringstabeller som används i Auto **Färgkorrigering**-läge uppskattar i allmänhet färgerna på en vanlig bildskärm. Däremot innebär skillnaderna i teknik mellan skrivare och bildskärmar att många av de färger som kan återges på en bildskärm inte kan återges fysiskt på en färglaserskrivare. Färgmatchningen kan också påverkas av variationer i bildskärmarna och ljusförhållanden. Läs svaret på frågan **"Hur kan jag matcha en viss färg (till exempel färgen i företagets logotyp)?"** på sidan 132 som innehåller rekommendationer för hur skrivarens exempelsidor kan vara användbara vid vissa färgmatchningsproblem.

### Den utskrivna sidan verkar tonad. Kan jag justera färgen något?

Ibland kan utskrivna sidor vara dragna mot en viss nyans (till exempel kan allt ha ett rödstick). Detta kan bero på omgivningsförhållanden, papperstyp, ljusförhållanden eller helt enkelt användarens inställningar. Här kan det gå att få en mer önskvärd färgton genom att använda **Färgbalans**. Färgbalansfunktionen ger användaren möjlighet att göra mindre justeringar av den mängd toner som används i varje färgplan. Genom att välja positiva (eller negativa) värden för cyan, magenta, gult och svart på menyn Färgbalans kan du får en liten ökning (eller minskning) av den mängd toner som används för den valda färgen. Ett exempel: om en användare tror att den utskrivna sidan kommer att bli för röd, går det att förbättra utseendet genom att minska mängderna magenta och gult.

#### Går det att öka utskriftens glans?

Ytterligare glans kan erhållas genom att skriva ut med inställningen 1200 dpi Upplösning.

# Mina OH-filmer ser mörka ut när jag projicerar dem. Kan jag göra något för att förbättra färgerna?

Det här problemet uppstår oftast när man projicerar OH-filmer med reflekterande OH-projektorer. För att erhålla högsta kvalitet på projicerade färger rekommenderas transmissiva OH-projektorer. Om du ändå måste använda en reflekterande projektor kan du lätta upp genomskinligheten genom att justera **Tonersvärta**-inställningarna till 1, 2 eller 3.

#### Vad är manuell färgkorrigering?

De färgkonverteringstabeller som används för varje objekt på utskriften med standardinställningen Auto **Färgkorrigering** ger goda färger för de flesta dokument. Ibland kan det dock hända att användaren vill använda en annan färgtabellsanpassning. Denna anpassning sker med hjälp av menyn Manuell färg och inställningen Manuell färgkorrigering. Den manuella färgkorrigeringen gäller både RGB- och CMYK-färgkonverteringstabellernas anpassning som de definierats på menyn Manuell färg. Användarna kan välja en av fyra olika färgkonverteringstabeller för RGB-objekt (sRGB-bildskärm, sRGB-skarp, Skarp och Av) och en av fyra olika färgkonverteringstabeller för CMYK-objekt (US CMYK, Euro CMYK, Skarp CMYK och Av).

**Obs!** Inställningen för manuell färgkorrigering är inte användbar om programmet inte definierar färger som RGB- eller CMYK-kombinationer, eller i vissa situationer där programmet eller datorns operativsystem justerar de färger som anges i programmet via färghantering.

### Hur kan jag matcha en viss färg (till exempel färgen i företagets logotyp)?

Ibland kan det bli nödvändigt att anpassa utskriftsfärgen för ett visst objekt till en viss verklig färg. Ett typiskt exempel på denna situation är när en användare ska matcha färgen på företagets logotyp. Trots att det kan uppstå situationer när skrivaren inte kan återge den önskade färgen exakt, bör användarna kunna identifiera en tillräckligt bra färg för de flesta situationer. Alternativen på menyn **Färgexempel** kan ge användbar information för denna typ av färgmatchningsproblem.

De åtta alternativen för färgexempel motsvarar skrivarens färgkonverteringstabeller. Genom att välja ett av alternativen skapas en flersidig utskrift som består av hundratals färglagda rutor. Beroende på vilken tabell som väljs har varje ruta en motsvarande CMYK- eller RGB-kombination. Färgen för varje ruta är resultatet av motsvarande CMYK- eller RGB-kombination för den valda färgkonverteringstabellen.

Användaren kan titta på exempelsidorna och välja den ruta som ligger närmast den önskade färgen. Rutans färgkombination kan sedan användas för att modifiera objektets färg i programmet. Programmets hjälpdokumentation bör innehålla information om hur du modifierar objektets färg. Det kan bli nödvändigt att använda manuell **Färgkorrigering** för att använda den valda färgkonverteringstabellen för ett visst objekt. Vilka sidor med färgexempel som du ska använda för ett visst färgmatchningsproblem beror på inställningarna för Färgkorrigering (Auto, Av eller Manuell), typen av objekt som ska skrivas ut (text, grafik eller bilder) och hur objektets färg anges i programmet (RGB- eller CMYK-kombinationer). I följande tabell visas vilka sidor med färgexempel som ska användas:

| Färgspecifikation för<br>det objekt som<br>skrivs ut | Klassificering av<br>det objekt som<br>skrivs ut | Inställning för<br>skrivarens<br>färgkorrigering | Sida med färgexempel som ska<br>skrivas ut och användas för<br>färgmatchning |
|------------------------------------------------------|--------------------------------------------------|--------------------------------------------------|------------------------------------------------------------------------------|
| RGB                                                  | Text                                             | Auto                                             | sRGB – Skarp                                                                 |
|                                                      |                                                  | Av                                               | Av - RGB                                                                     |
|                                                      |                                                  | Manuell                                          | sRGB Skarp*, Skarp, sRGB-visning, Av                                         |
|                                                      | Grafik                                           | Auto                                             | sRGB – Skarp                                                                 |
|                                                      |                                                  | Av                                               | Av - RGB                                                                     |
|                                                      |                                                  | Manuell                                          | sRGB Skarp*, Skarp, sRGB-visning, Av                                         |
|                                                      | Bild                                             | Auto                                             | sRGB – Bildskärm                                                             |
|                                                      |                                                  | Av                                               | Av - RGB                                                                     |
|                                                      |                                                  | Manuell                                          | sRGB Vivid, Vivid, sRGB-visning*, Av                                         |
| СМҮК                                                 | Text                                             | Auto                                             | US CMYK                                                                      |
|                                                      |                                                  | Av                                               | Av - CMYK                                                                    |
|                                                      |                                                  | Manuell                                          | US CYMK*, Skarp CMYK, Av, Euro CMYK*                                         |
|                                                      | Grafik                                           | Auto                                             | US CMYK                                                                      |
|                                                      |                                                  | Av                                               | Av - CMYK                                                                    |
|                                                      |                                                  | Manuell                                          | US CYMK*, Skarp CMYK, Av, Euro CMYK*                                         |
|                                                      | Bild                                             | Auto                                             | US CMYK                                                                      |
|                                                      |                                                  | Av                                               | Av - CMYK                                                                    |
|                                                      |                                                  | Manuell                                          | US CYMK*, Skarp CMYK, Av, Euro CMYK*                                         |

\* Manuell standardinställning.

**Obs!** Standardvärden för Manuella CMYK-klassificeringar är US CMYK för maskiner med 100 V och 110 V och Euro CMYK för maskiner med 220 V.

**Obs!** Sidorna med exempelfärger är inte användbara om programmet inte definierar färger som RGB- eller CMYK-kombinationer. Dessutom finns det vissa situationer där programmet eller datorns operativsystem justerar de RGB- eller CMYK-kombinationer som definieras i programmet via färghantering. Den resulterande utskrivna färgen blir kanske inte den exakta motsvarigheten på färgexempelsidorna.

# Återställa originalvärden

- **1** Se till att skrivaren är på och att meddelandet **κlar** visas.
- 2 Tryck på Meny tills Testmenyn visas och tryck sedan på Välj.
- 3 Tryck på Meny tills du ser Originalvärden och tryck sedan på Välj.
- 4 När Återställ visas, trycker du på Välj. Meddelandet Återställer till originalvärden visas följt av Klar.

När du väljer Återställ:

- Inga andra knappkommandon är tillgängliga på manöverpanelen medan Återställer till originalvärden visas.
- Alla nedladdade resurser (teckensnitt, makron, symboluppsättningar) raderas i skrivarminnet (RAM-minne). (Resurser som lagras i flashminnet eller på hårddisken påverkas inte.)
- Alla menyinställningar återställs till originalvärden utom:
  - Inställningen Visa språk i Inställningsmenyn.
  - Alla inställningar i parallellmenyn, seriellmenyn, nätverksmenyn och USB-menyn.

Mer information om hur du ändrar menyinställningar eller väljer nya egna standardinställningar finns i Ändra menyinställningar.

# Justera bildöverföringsenheten (ITU)

För bästa utskriftskvalitet kontrollerar du att du justerar bildöverföringsenheten efter byte eller när de utskrivna färgerna är för svaga.

Så här justerar du bildöverföringsenheten (ITU):

- **1** Se till att skrivaren är på och att meddelandet **Klar** visas.
- 2 Tryck på Meny tills **Testmenyn** visas och tryck sedan på Välj.
- 3 Tryck på Meny tills Färgjustering visas och tryck sedan på Välj.

Flera testsidor skrivs ut.

4 För varje justeringsgrupp på testsidorna letar du upp siffran bredvid det inställningsmönster som är närmast en perfekt rak linje.

Exempel: i den här exempelgruppen är mönster nr. 3 närmast en rak linje.

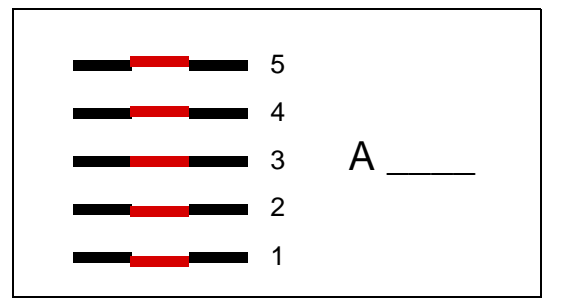

Det är till hjälp om du skriver alla tolv justeringsvärdena på testsidornas rader innan du fortsätter med steg5. Du måste välja ett värde för alla tolv inställningar.

5 När du ser A=10 (eller ett annat tal) trycker du på Meny tills du ser det nummervärde som du vill använda. Tryck sedan på Välj. Meddelandet Sparad visas kort följt av nästa testjustering.

Om inga ändringar är nödvändiga trycker du på Återgå för att återgå till Verktygsmenyn.

6 När du är klar med alla tolv inställningar visas Verktygsmenyn. Tryck på Starta.

Skrivaren återgår till läget Klar.

# Använda Uppskattning av täckningsgrad

Med den här funktionen kan du visa en uppskattning av den procentuella täckningen av cyan, magenta, gul och svart toner på en sida. Dessa uppskattningar skrivs ut på sidan.

Så här aktiverar du funktionen:

- **1** Se till att skrivaren är på och att meddelandet **klar** visas.
- 2 Tryck på Meny tills **Testmenyn** visas och tryck sedan på Välj.
- 3 Tryck på Meny tills Uppskattning av täckningsgrad visas och tryck sedan på Välj.
- 4 Tryck på Meny tills du ser På. Tryck därefter på Välj.
- 5 Tryck på Starta för att återgå till meddelandet Klar.

Funktionen kan stängas av från manöverpanelen eller genom att du stänger av skrivaren.

Funktionen använder sig av en algoritm som räknar bildpunkter för varje tonerfärg: svart, cyan, magenta och gult. När funktionen är aktiverad skriver skrivaren ut den procentuella täckningen för varje färg på varje sida i jobbet.

Funktionen är bara avsedd att uppskatta täckningen på en given sida. För alla tonerfärger som används är den minsta procentandel som skrivs ut 2 procent. Rapporterade värden kan variera mellan olika skrivare. Noggrannheten hos uppskattningarna kan påverkas av hur fulla skrivkassetterna är,

omgivningsförhållanden, mediatyp, programvaran, programvaruinställningar, drivrutin, drivrutinsinställningar och sidans innehåll. *Lexmark utfäster inga garantier för uppskattningarnas noggrannhet.* 

# Konfigurera skrivarvarningar

Du kan konfigurera skrivaren så att den på olika sätt meddelar att den behöver tillsyn.

### Använda Inställningsmenyn

| Menysteg                                                                                                    | Funktion                                                                                                | Värde       | Resultat                                                                           |  |  |
|----------------------------------------------------------------------------------------------------|----------------------------------------------------------------------------------------------------|-------------|------------------------------------------------------------------------------------|--|--|
| Alarmkontroll                                                                                                    | Ger dig möjlighet att ange om en<br>signal ska höras när ett problem<br>med skrivaren behöver åtgärdas. | Av          | Ingen signal ljuder, men utskriften<br>avstannar tills problemet har åtgärdats.*   |  |  |
|                                                                                                    |                                                                                                    | En gång     | Skrivaren stoppar utskriften, visar ett meddelande och låter vald signal ljuda.    |  |  |
|                                                                                                    |                                                                                                    | Fortlöpande |                                                                                    |  |  |
| Toneralarm                                                                                                    | Ger dig möjlighet att ange vad<br>skrivaren ska göra när tonern<br>håller på att ta slut.               | Av          | Skrivaren visar ett meddelande men fortsätter att skriva ut.                       |  |  |
|                                                                                                    |                                                                                                    | En gång     | Skrivaren stoppar utskriften, visar ett<br>meddelande och låter vald signal ljuda. |  |  |
|                                                                                                    |                                                                                                    | Fortlöpande |                                                                                    |  |  |
| * Om flera åtgärder behövs ljuder signalen endast för det första meddelandet. Inga ytterligare signaler ljuder, även om fler problem skulle uppstå. |                                                                                                    |             |                                                                                    |  |  |

Om du väljer **Auto fortsättning** kan detta påverka skrivarvarningarna. Inställningen anger hur länge skrivaren ska vänta efter meddelandet innan utskriften återupptas.

### Använda MarkVision Professional

Lexmarks hanteringsverktyg för nätverksskrivare, MarkVision<sup>™</sup> Professional, anger när det är dags att byta eller fylla på förbrukningsartiklar och varnar även för faktiska eller potentiella problem. När en skrivare behöver tillsyn meddelas nätverksadministratören med en detaljerad bild av skrivaren där felet visas (till exempel ett tomt pappersmagasin). Mer information om MarkVision Professional finns på CD-skivan med drivrutiner som medföljde skrivaren.

### Använda MarkVision Messenger

Med MarkVision Messenger kan du skapa åtgärder som kör specifika kommandon när meddelanden av typen Magasin x saknas eller 88 Snart slut på toner visas i displayen. Du kan till exempel skapa en åtgärd som skickar ett e-postmeddelande till administratören när skrivaren får slut på papper.

Du kan ange att åtgärder körs automatiskt, upprepade gånger eller om vissa villkor uppfylls. Mer information om MarkVision Messenger finns på CD-skivan med drivrutiner som medföljde skrivaren.

# Storleksavkänning

I menyalternativet Storleksavkänning kan du avaktivera eller aktivera automatisk storleksavkänning för magasin. Med storleksavkänningen kan skrivaren upptäcka skillnaden mellan snarlika pappersstorlekar.

Storleksavkänning är aktiverad för alla magasin som standard. Däremot kan magasinen känna av storleken på OH-film.

### Avaktivera storleksavkänning

- 1 Stäng av skrivaren.
- 2 Håll ner knapparna Välj och Återgå . Slå därefter på skrivaren.
- 3 Släpp upp knapparna när Utför självtest visas i displayen.

När skrivaren är klar med självtestet visas Konfig.meny.

4 Tryck på Meny tills Storl.avkänning visas, och tryck på Välj.

**Obs!** Endast pappersmagasin som kan använda storleksavkänning visas.

5 Tryck på Meny tills Mag.<x> avkänn. visas. (<x> betecknar numret på det magasin som du vill avaktivera storleksavkänning för). Tryck därefter på Välj.

Upprepa vid behov för de andra magasinen.

6 Tryck på Meny tills du ser Av. Tryck därefter på Välj.

Sparad visas en kort stund. Konfig.meny visas igen, med Storl.avkänning på andra raden.

- 7 Tryck på Återgå.
- 8 Tryck på Meny tills stäng konf. meny visas, och tryck sedan på Välj.

Aktiverar menyändringar visas kort följt av Utför självtest. Skrivaren återgår till meddelandet Klar.

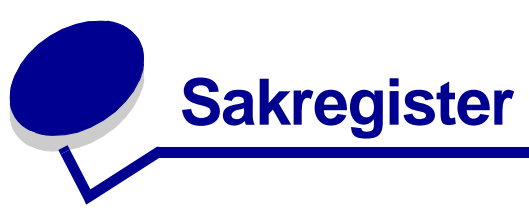

### Α

A4-bredd (PCL-emuleringsmeny)57 aktuella menyinställningar119 alarm felmeddelanden69 hålslag70 inställning69 toner73 Alarmkontroll (Inställningsmeny)69 alternativ verifiera installation med sida med menyinställningar119 Anpassade typer (Pappersmeny)60 Auto CR efter LF (PCLemuleringsmeny)57 Auto fortsättning (Inställningsmeny)69 Auto LF efter CR (PCLemuleringsmeny)57 automatisk formatavkänning62 automatisk storleksavkänning31 avaktivera137 specialstorlekar137 automatiskt länkade magasin31 avaktivera automatisk storleksavkänning137 manöverpanelens menver121 avaktivera.energisparläge120 Avancerad status (Parallellmeny)55 Avbryt fax (Jobbmeny)51 Avbryt jobb (Jobbmeny)51 avbryta ett utskriftsjobb23

### В

Baud (Seriellmeny)67 beställa110 bildöverföringsenhet110 fixeringsenhet110 skrivkassett110 swörjenhet110 överföringsrulle110 beställa förbrukningsmaterial110 Bildutjämning (PostScript-meny)66 bildöverföringsenhet beställa110 justera134 Breddsteg (PCLemuleringsmeny)58 buffertstorlek, justera nätverk53 parallell56 USB75 buffertstorlekar, justera seriell68 bunthöjd, maximal magasin 1, 2, 325, 27 universalarksmatare29

### D

Databitar (Seriellmeny)67 Defragmentera flash (Testmeny)76 disk Se hårddisk Drivrutin för nätverksutskrift Windows18 dubbelsidig aktivera48 bindning49 Dubbelsidig (Efterbehandlingsmeny)48 Dubbelsidig bindning (Efterbehandlingsmeny)49

## Ε

Efterbehandlingsmenv48 Dubbelsidia48 Dubbelsidia bindnina49 Flersidig kant49 Flersidig ordning49 Hålslag49 Häftning50 Initierar häftn.50 Kopior48 Miniatyrer49 N-upp granskning49 Separatorkälla50 Skiljeblad50 Sorterade sidor50 Sortering48 Tomma sidor48 egna standardinställningar aktuella120 energisparläge konfigurera71 Energisparläge (Inställningsmeny)71 Ersättningsformat (Pappersmeny)65 etiketter38

### F

fack konfigurera60 länka32 tilldela59 uppsamling61 utmatning60 återställa aktivt53 fax avbryta51 fel i komplexa sidor71 fixeringsenhet beställa110 flashminne113 defragmentera76 formatera76 ladda ner till inställning70 skriva ut nedladdade resurser77 ta bort113 Flersidig kant (Efterbehandlingsmeny)49 Flersidig ordning (Efterbehandlingsmeny)49 Formatera disk (Verktygsmeny)76 Formatera flashminne (Testmeny)76 funktionen Skriv ut och lagra se lagrade jobb32 fylla på magasin för 2000 ark26 magasin för 500 ark24 universalarksmatare28 Fylla på papper (Pappersmeny)61 färg justera45, 46, 47, 48, 72, 75 Färgbalans (Färgmeny)45 Färgexempel (Färgmeny)46 Färgjustering (Färgmeny)45 Färgjustering (Verktygsmeny)75 Färgkorrigering (Färgmeny)45 Färgmeny Färgbalans45 Färgexempel46 Färgjustering45 Färgkorrigering45 Manuell färg47 Tonersvärta48 Upplösning47 Utskriftsläge47

förbrukningsenheter förvara36 förbrukningsmaterial110 beställa110 förbrukningsmaterial,74 förbrukningsmaterial, status för smörienhet74 toneruppsamlingsflaska74 status för <color> toner74 Förbrukningsmeny <color> Toner74 Smörjenhet74 Toneruppsamlingsflaska74 försätta skrivaren offline22 med knappen Meny21 med Stoppknappen22 förvara36 förbrukningsenheter36 papper36

### G

gränssnitt nätverk53 parallell55 seriell67 USB74

### Η

Hexspårning (Testmeny)76 Hjälpmeny50 Hålslag (Efterbehandlingsmeny)49 hålslag, aktivera49 Hålslagningsalarm (Inställningsmeny)70 hårddisk115 formatera76 ladda ner till inställning70 skriva ut nedladdade resurser77 häftare aktivera50 larm73 Häftning (Efterbehandlingsmeny)50 Häftningsfel (Inställnngsmeny)73

### 

Initierar häftn. (Efterbehandlingsmeny)50 Inställningsmeny69 Alarmkontroll69 Auto fortsättning69 Energisparläge71 Hålslagningsalarm70 Ladda ner till70 Skrivaranvändning72 Skrivarspråk72 Skydda sida71 Spara resurser72 Svartvitt lås69 Tidsgräns för utskrift72 Tidsgräns för vänta73 Toneralarm73 Utskriftsinformation71 Visa språk70 Återställa papperskvadd70 Inställnngsmeny Häftningsfel73

### J

iobb avbryta51 konfidentiellt52 lagrade52 statistik71 Jobbmeny51 Avbryt fax51 Avbryt jobb51 Konfidentiellt jobb52 Lagrade jobb52 Skriv ut buffert52 Återst. utm.fack53 Återställ skrivare53 Jobbuffring (Nätverksmeny)53 Jobbuffring (Parallellmeny)55 Jobbuffring (Seriell meny)67 Jobbuffring (USB-meny)74 justera färg45, 46, 47, 48, 72 justera bildöverföringsenhet134

## Κ

knappen Starta21 knappen Välj22 knappen Återgå22 <color> Toner (Förbrukningsmeny)74 <color> tonerstatus74 Konfidentiellt jobb (Jobbmeny)52 Konfig. fack (Pappersmeny)60 Konfigurera universalmatare (Pappersmeny)60 kontrollera utskrift119 Kopior (Efterbehandlingsmeny)48 kopior, ange antal48 kvadd Se papperskvadd känna av, specialstorlekar137

### L

Ladda ner till (Inställningsmeny)70 Lagrade jobb (Jobbmeny)52 larm häftare73 lasermeddelande12 Lgrade jobb32 luckor95 låsa menyer121 låsa upp menyer121 länka31 fack32 länkade magasin31

### Μ

MAC Binary PS (Nätverksmeny)53 MAC Binary PS (Parallellmeny)55 MAC Binary PS (USB-meny)74 Macintosh19 Manuell färg (Färgmeny)47 manöverpanel17, 21 knappar21 siffror22 maximal bunthöjd magasin 1, 2, 325, 27 universalarksmatare29 meddelanden 100-199 service <message>86 1565 Fel på emulering ladda emuleringstillval87 2<xx> Papperskvadd87 30 <color> Tonerkassett saknas87 30 ITU-fel87 31 Felaktig <x> kassett87 32 Stöder ej <color> kassett87 33 Kalibreringsfel <x>87 34 Fel typ av media87 34 Papperet är för kort88 35 Spara res. Av Brist på minne88 36 Skrivaren behöver service88 37 Minnet räcker inte till defrag88 37 Otillräckligt minne89 37 Otillräckligt sorteringsminne88 38 Minnet är fullt89 39 Komplex sida89 4<x> Kan ej använda firmwarekortet90 40 <x> Ogiltig påfyllning90 50 PPDS-teckensnittsfel90 51 Defekt flashminne90 52 Flashminnet är fullt90 53 Oformaterat flashminne90 54 Nätverk <x> Programfel90 54 Par <x> ENA-anslutning avbruten91 54 Seriellt tillval <x> fel90 54 Standardseriellt fel90 54 Std par. ENA-anslutning avbruten91

54 Stdnätverk programfel90 55 Tillv. i plats <x> kan inte användas91 56 Parallellport <x> avaktiverad91 56 Seriell port <x> avaktiverad91 56 Standardseriell avaktiverad91 56 Standard-USB-port avaktiverad91 56 Std parallellport avaktiverad91 56 USB-port <x> avaktiverad91 58 Felaktiga inmatningsinst.91 58 Felaktiga utmatningsinst.91 58 För många diskar install.91 58 För många flashtillval92 59 Inkompatibel <device>92 61 Defekt disk92 62 Hårddisken är full92 63 Oformaterad disk92 64 Disk kan inte användas92 64 Kan ej använda diskformatet92 80 Service för fixenhet92 81 Mikrokod CRC-fel92 82 Toneruppsaml.flaska nästan full92 82 Toneruppsamlingsflaska saknas93 82 Toneruppsamlingsflaskan är full93 83 ITU-service93 84 Byt smörjenhet93 84 Smörjenhet nästan slut93 85 ITU-service93 86 ITU-service93 87 Fixeringsenhet saknas93 88 <color> Toner snart slut93 89 ITU-service93 900-999 Service <message>93 Aktiverar menyer80 Aktiverar menyändringar78 Ange PIN = 80 Anslut <device> på nytt85 Avaktiverar menyer79 Avbryter fax79 Avbryter utskrift79 Defragmenterar79 Disken är skadad. Formatera om?80 Energisparläge83 Fack <x> fullt78 Fax <x>80 Felaktig mikrokod81 Formaterar disk80 Formaterar flashminne80

Fyll på <x> vanligt papper82 Fyll på häftklammer82 Fyll på i magasin <x>82 Fyll på manuellt82 Förbrukningsenheter86 Hittar inga jobb. Försök igen?83 Häftk snart slut86 Inget DRAM-minne installerat83 Installera <enhet> eller avbryt jobb81 Installera häftkassett81 Inställning fordras86 Inte klar83 ITU/fix service82 ITU-service81 Klar84 Klar Hex84 Kontrollera <device> anslutning79 Kopierar79 Köar jobb84 Köar och tar bort jobb84 Lagrade jobb kan förloras81 Lagrade jobb kan inte återställas81 Magasin <x> saknas86 Magasin <x> tomt86 Magasin<x> snart slut86 Maskinkod skrivs83 Menver avaktiverade82 Nätverk <x>82 Nätverk <x>,<y>82 Nätverkskortet är upptaget82 Ogiltig nätverks <x> kod81 Ogiltig std.nätverkskod81 Parallell <x>83 Progr. systemkod84 Programmerar disk84 Programmerar flashminne84 Programmeringsfel P<x>84 Radera alla jobb79 Rensar utskriftsstatistik79 Seriell <x>86 Service för fixeringsenhet80 Skriv ut jobb på hårddisken83 Skrivaren kalibrerar83 Skrivarverk värms upp80 Skriver ut jobbinfo.stat.83 Skriver ut kataloglista83 Skriver ut menyinställningar83 Skriver ut teckensnittslista83 Skriver ut testsida83 Skräplådan är full81 Standardfack fullt86 Stäng efterbehandlarens lucka79 Stäng lucka79 Stäng luckan till magasin X79

Sätt i magasin <x>81 Ta bort papper ur <specified bin>85 Tar bort jobb79 Töm hålslagningslådan80 Tömmer buffert80 Uppsaml.fack fullt83 Upptagen78 USB <x>86 Utför självtest83 Väntar86 Återst, värde f. fixräknare85 Återställa lagr. jobb. Starta/ Stopp?85 Återställer aktivt fack85 Återställer lagrade jobb86 Återställer lagrade jobb xxx/ yyy86 Återställer skrivaren85 Återställer till originalvärden85 Återställning av hårddisken x/5 yyy%80 Ändra <x>79 menver aktivera121 avaktivera121 skriva ut sida med menyinställningar119 språk70 välia22 menyalternativ22 numeriska värden21 öppna21 Menyknappar21 Menyn Färg45 menyöversikt44 miniatvrer kantinställningar49 konfigurera49 visningsinställningar49 Miniatyrer (Efterbehandlingsmeny)49 minne funktionen Skriv ut och lagra32 minnestillval, ta bort113

### Ν

nedladdade resurser lagra70 skriva ut77 spara resurser72 NPA-läge (Nätverksmeny)54 NPA-läge (Parallellmeny)55 NPA-läge (Seriellmeny)68 NPA-läge (USB-meny)74 NPA-läge, ange nätverksport54 parallellport55

seriellport68 USB-port74 numeriska värden, välja21 N-upp granskning (Efterbehandlingsmeny)49 Nätverk <x> Installation (Nätverksmenv)53 Nätverksbuffert (Nätverksmeny)53 nätverksinställningar, sida med17 Nätverksmeny53 Jobbuffring53 MAC Binary PS53 NPA-läge54 Nätverk <x> Installation53 Nätverksbuffert53 PCL SmartSwitch54 PS SmartSwitch54 Std nätinställning54 nätverksport konfigurera buffertstorlek53 NPA-läge54 PCL SmartSwitch54 PS SmartSwitch54

### 0

OH-filmsark38 Omnumrera magasin (PCL-emuleringsmeny)59 områden område A96 område B96 område C97 område E98 område G97 område J99 område K99 område L99 område M100 område T<x>98 område T198 Originalvärden (Testmeny)76 originalvärden, återställa76

## Ρ

papper förvara36 papper, ange anpassade typer60 format62 förtryckta formulär61 källa62 om begärt format inte finns65 struktur63 typ64 vikt65 Pappersformat (Pappersmeny)62 papperskvadd fixeringsenhet100 områden95 rensa94 skriva ut de sidor som fastnat igen70 undvika37 Papperskälla (Pappersmeny)62 Pappersmeny59 Anpassade typer60 Ersättningsformat65 Fylla på papper61 Konfig. fack60 Konfigurera universalmatare60 Pappersformat62 Papperskälla62 Pappersstruktur63 Papperstyp64 Pappersvikt65 Tilldela typ/fack59 Universella inställningar65 Uppsamlingsfack61 Utmatningsfack60 Pappersstruktur (Pappersmeny)63 Papperstyp (Pappersmeny)64 Pappersvikt (Pappersmeny)65 Parallellbuffert (Parallellmeny)56 Parallellmeny55 Avancerad status55 Jobbuffring55 MAC Binary PS55 NPA-läge55 Parallellbuffert56 Parallelläge 156 Parallelläge 256 PCL SmartSwitch56 Protokoll56 PS SmartSwitch56 Svara på init55 parallellport aktivera resistorer56 konfigurera buffertstorlek56 dataavläsning56 dubbelriktad kommunikation55 initiera maskinvara55 NPA-läge55 PCL SmartSwitch56 protokoll56 PS SmartSwitch56 Parallelläge 1 (Parallellmeny)56 Parallelläge 2 (Parallellmeny)56 Paritet (Seriellmeny)68 PCL SmartSwitch (Nätverksmeny)54 PCL SmartSwitch (Parallellmeny)56

PCL SmartSwitch (Seriellmeny)68 PCL SmartSwitch (USB-meny)75 PCL SmartSwitch, ange Se även skrivarspråk nätverksport54 parallellport56 USB-port75 PCL SmartSwitch, ställa in seriell port68 PCL-emulering A4-bredd57 automatisk radmatning57 automatisk vagnretur57 breddsteg58 exempel på teckensnitt77 omnumrera magasin59 punktstorlek58 rader per sida58 riktning58 symboluppsättning58 teckensnittskälla57 teckensnittsnamn57 PCL-emuleringsmeny57 A4-bredd57 Auto CR efter LF57 Auto LF efter CR57 Breddsteg58 Omnumrera magasin59 Punktstorlek58 Rader per sida58 Riktning58 Symboluppsättning58 Teckensnittskälla57 Teckensnittsnamn57 personligt identifieringsnummer (PIN), ange22 PIN22 Se personligt identifieringsnummer22 portar nätverk53 parallell55 seriell67 USB74 PostScript-emulering bildutjämning66 exempel på teckensnitt77 skriv ut PS-fel66 teckensnittsprioritet66 PostScript-meny66 Bildutjämning66 Teckensnittsprioritet66 problem det går inte att länka magasinen123 felaktiga tecken skrivs ut123 färgkvalitet130

jobb skrivs ut123 från fel magasin123 på fel papper eller specialmaterial123 jobbet skrevs inte ut122 manöverpanel122 tom122 visar svart rutertecken122 pappersmatning kvaddad sida skrivs inte ut på nytt125 papperskvaddsmeddelande kvarstår efter att kvaddet har rensats125 tomma sidor i utmatningsfack125 vanliga fel125 ringa efter service118 stora utskriftsjobb sorteras inte123 tillval fungerar felaktigt124 fungerar inte124 utmatningsenhet124 utskriftskvalitet126 utskriftstiden verkar lång123 problemlösning rensa manöverpanelens felmeddelanden21 stoppa skrivare22 problems oväntade sidbrytningar123 utmatningsenhet vanliga fel124 Protokoll (Parallellmeny)56 PS SmartSwitch (Nätverksmeny)54 PS SmartSwitch (Parallellmeny)56 PS SmartSwitch (Seriellmeny)68 PS SmartSwitch (USB-meny)75 PS SmartSwitch, ange Se även skrivarspråk72 nätverksport54 parallellport56 USB-port75 PS SmartSwitch, ställa in seriell port68 PS-emulering Se PostScript-emulering publikationer Card Stock & Label Guide38 Punktstorlek (PCLemuleringsmeny)58

### R

Rader per sida (PCL-emuleringsmeny)58 Riktning (PCL-emuleringsmeny)58 ringa efter service118 Robust XON (Seriellmeny)68

### S

Separatorkälla (Efterbehandlingsmeny)50 Seriell buffert (Seriellmeny)68 Seriell menv Jobbuffring67 seriell port aktivera DSR-signaler (Data Set Ready)67 justera överföringshastigheter67 konfigurera buffertstorlek68 paritet68 PCL SmartSwitch68 protokoll69 PS SmartSwitch68 robust XON68 Seriellmeny67 Baud67 Databitar67 Paritet68 PCL SmartSwitch68 PS SmartSwitch68 Robust XON68 Seriell buffert68 Seriellt protokoll69 Svara på DSR67 seriellport konfigurera NPA-läge68 Seriellt protokoll (Seriellmeny)69 service, ringa efter118 sida med menyinställningar, skriva ut119 siffror, manöverpanel22 Skiljeblad (Efterbehandlingsmeny)50 Skriv ut buffert (Jobbmeny)52 Skriv ut katalog (Testmeny)77 Skriv ut menyer (Testmeny)77 Skriv ut nät<x>-inställning (Testmeny)77 Skriv ut PS-fel (PostScriptmeny)66 Skriv ut teckensnitt (Testmeny)77 skriva ut sida med menyinställningar119 Skrivaranvändning (Inställningsmeny)72 skrivare försätta offline21 med knappen Meny21 med Stoppknappen22

återställa53 skrivarens menyinställningar, ändra119 skrivarens systemkort112 komma åt112 skrivarmeddelanden Anae PIN35 Hittar inga jobb. Försök igen?35 skrivarmenver aktivera121 avaktivera121 låsa manöverpanel121 skrivarminnestillval, ta bort113 Skrivarspråk (Inställningsmeny)72 skrivarsystemkort stänga117 skrivartest Hexspårningsläge76 skriva ut maskinvarustatistik77 skriva ut originalvärden77 skrivkassett beställa110 Skydda sida (Inställningsmeny)71 smörjenhet beställa110 Smörjenhet (Förbrukningsmeny)74 Sorterade sidor (Efterbehandlingsmeny)50 Sortering (Efterbehandlingsmeny)48 sortering, aktivera48 Spara resurser (Inställningsmeny)72 statistik lagra71 skriva ut76 Std nätinställning (Nätverksmeny)54 stoppknapp22 storleksavkänning137 styvt papper38 Svara på DSR (Seriellmeny)67 Svara på init (Parallellmeny)55 Svartvitt lås (Inställningsmeny)69 Symboluppsättning (PCL-emuleringsmeny)58 Säkerhetsinformation7

### Т

ta bort firmware-kort116 flashminnestillval113 skrivarminnestillval113 tillvalskort113 teckensnitt prioritet66 skriva ut exempel77

symboluppsättningar som kan användas58 välja i PCL-emulering57 Teckensnittskälla (PCLemuleringsmeny)57 Teckensnittsnamn (PCLemuleringsmeny)57 Teckensnittsprioritet (PostScriptmeny)66 Testmeny75 Defragmentera flash76 Formatera flashminne76 Hexspårning76 Originalvärden76 Skriv ut katalog77 Skriv ut menyer77 Skriv ut nät<x>-inställning77 Skriv ut teckensnitt77 testutskrift Hexspårningsläge76 menysida77 tidsgräns utskrift72 vänta73 tidsgräns för utskrift konfigurera72 Tidsgräns för utskrift (Inställningsmeny)72 Tidsgräns för vänta (Inställningsmeny)73 tidsgräns för vänta, konfigurera73 Tillbehörsmeny74 Tilldela typ/fack (Pappersmeny)59 Tomma sidor (Efterbehandlingsmeny)48 toner alarm73 status74 Toneralarm (Inställningsmeny)73 Tonersvärta (Färgmeny)48 Toneruppsamlingsflaska (Förbrukningsmeny)74

### U

undvika papperskvadd37 universalarksmatare, konfigurera60 Universella inställningar (Pappersmeny)65 Upplösning (Färgmeny)47 Uppsamlingsfack (Pappersmeny)61 USB-buffert (USB-meny)75 USB-meny74 Jobbuffring74 MAC Binary PS74 NPA-läge68, 74 PCL SmartSwitch75

PS SmartSwitch75 USB-buffert75 USB-port konfigurera buffertstorlek75 NPA-läge74 PCL SmartSwitch75 PS SmartSwitch75 uskriftskvalitet, justera färgkorrigering47 utmatningsfack länka32 Utmatningsfack (Pappersmeny)60 utskriftsalternativ skiljeblad50 Se även separatorkälla50 skriv ut buffert52 sorterade sidor50 Utskriftsinfo, stat. (Verktygsmeny)76 Utskriftsinformation (Inställningsmeny)71 utskriftsjobb, avbryta23 utskriftskvalitet, justera färgbalans45 färgexempel46 färgkorrigering45, 47, 48, 72 Utskriftsläge (Färgmeny)47 Utskriftsområde (Inställningsmeny) Inställningsmenv Utskriftskvalitet72 utskriftsstatistik utskriftsinformation71 utskriftsjobb, statistics76

### W

verifiera utskrift sida med menyinställningar119 Verktygsmeny Formatera disk76 Färgjustering75 Utskriftsinfo. stat.76 Windows14 Visa språk (Inställningsmeny)70 välja22 menyalternativ22 numeriska värden21 värden, välja119

# Å

Återst. utm.fack (Jobbmeny)53 Återställ skrivare (Jobbmeny)53 Återställa papperskvadd (Inställningsmeny)70 återställa skrivare53

## Ö

öppna menyer21 överföringsrulle beställa110